## **BOSCH**

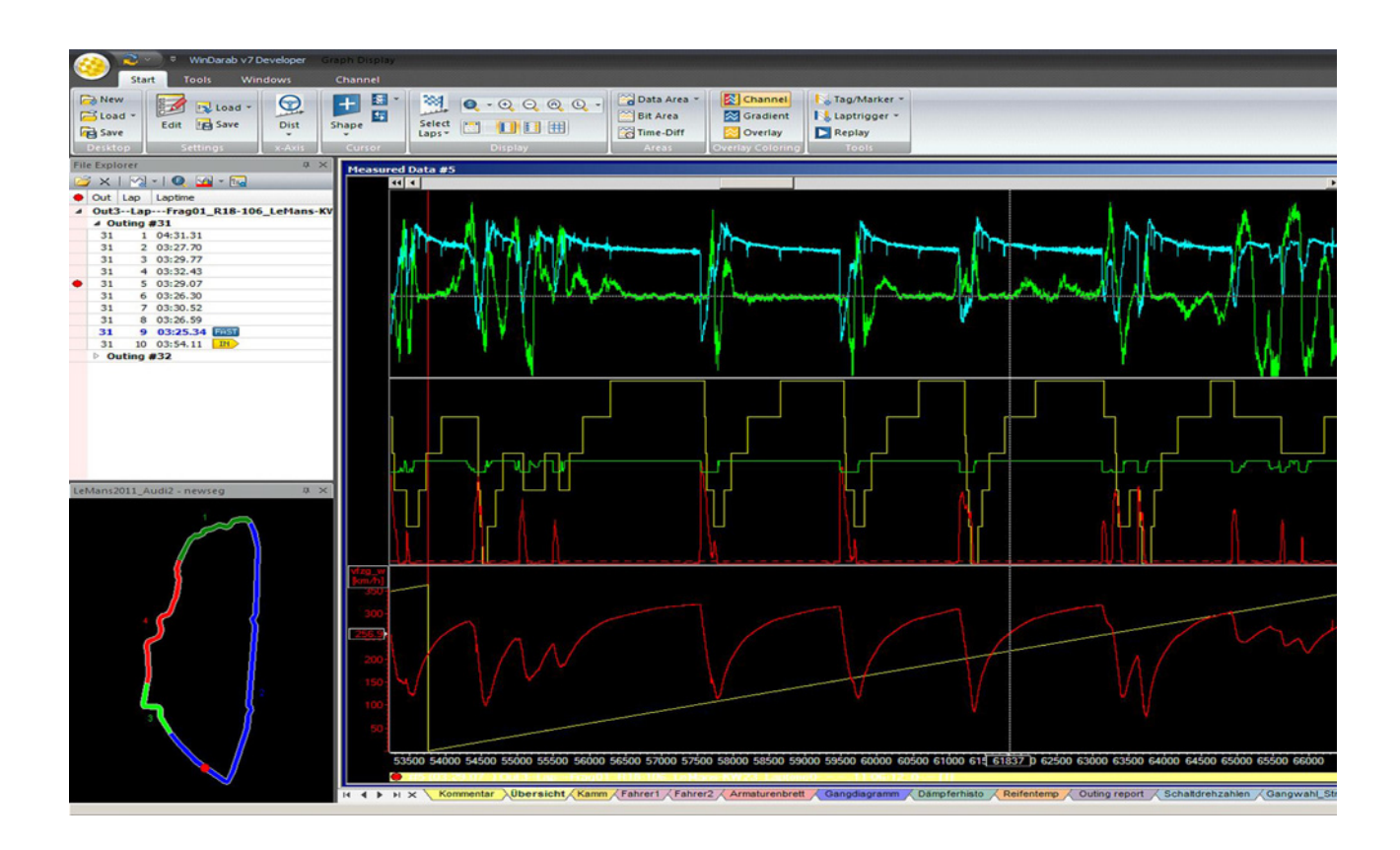

## WinDarab V7

Manual

Version 1.1 12/09/2024

## Content

| 1 L  | egal Restrictions of Sale                                                   |
|------|-----------------------------------------------------------------------------|
| 2 1  | New Features in WinDarab 7.7                                                |
| 2.1  | Text/ASCII Import                                                           |
| 2.2  | Support for File Compression                                                |
| 2.3  | Smooth Scrolling Settings                                                   |
| 2.4  | New Math Channel Option "Include relevant Timestamps"                       |
| 2.5  | Show Extremas                                                               |
| 2.6  | New Colors                                                                  |
| 2.7  | .mf4 Support                                                                |
| 2.8  | Copy as image                                                               |
| 2.9  | New Math Function Editor                                                    |
| 2.10 | Variables in Math Functions                                                 |
| 2.11 | COM-API Can Create New Measurement Files                                    |
| 2.12 | Outing Report Emphasized Values                                             |
| 2.13 | Math Functions Support 'NoValue'                                            |
| 2.14 | x-y-Plot: Toggle between <auto> and absolute x-y-z-axis limits</auto>       |
| 2.15 | Worksheet items can be automatically arranged                               |
| 2.16 | Math Inspector Improvement                                                  |
| 2.17 | Automatic Y Axis                                                            |
| 2.18 | Less Restrictions on Linked Files                                           |
| 2.19 | Instrument Panel Improvement                                                |
| 2.20 | Ignore Hardware Triggers                                                    |
| 2.21 | New Math Functions 1                                                        |
| 2 22 | Alias Channels Can Contain Variable Parts 1                                 |
| 2 23 | Setunsheets & Telemetry                                                     |
| 2.24 | Auto-align Telemetry and Logged Data                                        |
| 2 25 | Hide Overlay                                                                |
| 2.26 | Detect Event Supports Multiple Overloads                                    |
| 2.20 | Flow Chart: output can be virtual channels                                  |
| 2.21 |                                                                             |
| 3 1  | New Features in WinDarab 7.8 1                                              |
| 3.1  | Outing Report - Virtual Channels 1                                          |
| 3.2  | Oscilloscope - Quick Expand an area 1                                       |
| 3.3  | Calculation of Lap Statistics changed 2                                     |
| 3.4  | File Compression   2                                                        |
| 3.5  | WinDarab supports opening WinDarab files with multilogging option           |
| 3.6  | BMS2Api - Trackmap/Segments support added                                   |
| 3.7  | New features added to lap- and segment-based math functions                 |
| 3.8  | The caption of all views can be edited                                      |
| 3.9  | Math Channel - Explicit control of interpolation 2                          |
| 3.10 | Telemetry - Refactoring the handling of disconnect/connect from/to WDServer |
| 3.11 | Oscilloscope - Settings dialog is coming back                               |
| 4 M  | Jew Features in WinDarab 7.9 2                                              |
| 4.1  | Quality Feedback Agent                                                      |
| 4.2  | Updater Tool                                                                |
| 4.3  | Map Creator                                                                 |
| 4.4  | Multiple file selection and lap/range zoom                                  |
| 4.5  | Oscilloscope - Show only current overlay in oscilloscope                    |
| 4.6  | Oscilloscope - Channel time shift                                           |
|      | •                                                                           |

| 4.7        | Formulas - human readable math channels .json format             | 29       |
|------------|------------------------------------------------------------------|----------|
| 4.8        | Conditions are moved under functions                             | 29       |
| 4.9        | Video analysis is updated to use VLC ActiveX control             | 30       |
| 4.10       | Lookup table editor improved                                     | 30       |
| 4.11       | Formulas support scripting                                       | 30       |
| 4.12       | Math functions – dtNext, dsNext and "No value" added             | 30       |
| 4.13       | Overlays can be aligned with file or user defined events         | 31       |
| 4.14       | Telemetry data access protection and encryption                  | 31       |
| 4.15       | Telemetry data compression between WDServer and WinDarab         | 31       |
| 4.16       | Telemetry connect / re-connect to a stream revised for stability | 32       |
| 4.17       | Telemetry align realtime positions                               | 32       |
| <b>5</b> N | Now Easturas in M/DSarvar v2.2                                   | 22       |
| 5 1<br>5 1 |                                                                  | 22       |
| 5.7        | Telemetry data access protection an encryption                   | 22       |
| 5.2        | Telemetry data access protection an encryption                   | 22       |
| 5.5<br>5 / | Telemetry connect ( re-connect to a stream revised for stability | 27       |
| 5.4        | Consered Troubleshooting                                         | 24<br>24 |
| ر.ر        | General Houbleshooting                                           | 54       |
| 6 6        | Seneral                                                          | 35       |
| 6.1        | Program Start                                                    | 37       |
| 6.2        | Desktop                                                          | 41       |
| 6.3        | Ribbon                                                           | 43       |
| 6.4        | File Explorer                                                    | 52       |
| 6.5        | Channel Settings                                                 | 63       |
| 6.6        | Feedback & Support                                               | 67       |
| 6.7        | Data Logger Import                                               | 69       |
| 6.8        | Program Settings                                                 | 77       |
| 7 4        | Nalysis Windows                                                  | 96       |
| 71         |                                                                  | 00       |
| 7.1        | Oscilloscope                                                     | 00       |
| 7.2        |                                                                  | 105      |
| 7.5        | FIOW Charls                                                      | 100      |
| 7.4<br>7 c | Video Window                                                     | 134      |
| 7.5<br>7.6 | Racetracks                                                       | 137      |
| 7.0        | Wath Channels and Flitters                                       | 159      |
| 1.1        | XY-PI0L                                                          | 159      |
| 8 A        | Advanced Use-Cases                                               | 177      |
| 8.1        | Alias Channels                                                   | 177      |
| 8.2        | Setupsheets                                                      | 178      |
| 8.3        | Comparing Overlays                                               | 185      |
| 8.4        | Special Channels                                                 | 189      |
| 8.5        | WinDarab Pre-Configuration                                       | 192      |
| <b>•</b> • |                                                                  | 104      |
| 9 V        |                                                                  | 194      |
| 9.1<br>0.2 |                                                                  | 194      |
| 9.Z        |                                                                  | 195      |
| 9.3        |                                                                  | 19/      |
| 9.4        |                                                                  | 19/      |
| 9.5        |                                                                  | 202      |
| 9.6        |                                                                  | 203      |
| 9.7        | Configure a Third Party Receiver                                 | 206      |
| 9.8        | WDServer Export Settings                                         | 206      |

| 9.9          | WDServer Global Settings                                               | 207        |
|--------------|------------------------------------------------------------------------|------------|
| 9.10         | Troubleshooting: WDServer Command Window does not start (.NET Version) | 209        |
| 9.11         | Troubleshooting: Browser Loading Issues (Error 404, Port Conflicts)    | 210        |
| 9.12         | General Troubleshooting                                                | 210        |
|              |                                                                        |            |
| 10 F         | lotkeys                                                                | 211        |
| 10 ⊢<br>11 C | łotkeys<br>COM-API / BMS2API                                           | 211<br>217 |

## 1 Legal Restrictions of Sale

The sale of this Software Tool in Mexico is prohibited.

Due to embargo restrictions, sale of this Software Tool in Russia, Belarus, Iran, Syria, and North Korea is prohibited.

## 2 New Features in WinDarab 7.7

## 2.1 Text/ASCII Import

Starting in WinDarab 7.7.38 we have added additional support for variations of text files to import. Most Tab, Comma, and Semicolon delimited files are detected. Note: The files must contain a time or xtime channel.

## 2.2 Support for File Compression

WinDarab 7.8 by default generates compressed data files. (~80 % reduction in disk space). WinDarab 7.7.36+ supports opening these files.

## 2.3 Smooth Scrolling Settings

Smooth scrolling setting is now available in the Tools  $\rightarrow$  Program options

### 2.4 New Math Channel Option "Include relevant Timestamps"

Some math channels work better if relevant timestamps are included to the math function. E.g. functions like "LapSigma" reset their result if a laptrigger is passed. However, values can be incorrect at the laptrigger boundary if this timestamp (exactly at laptrigger) isn't included in the selected timeline. This new option ensures that the timestamps of the laptriggers are included in the math channels timeline and the math channel has a value at these positions.

Note: The used math functions in a math formula control if relevant timestamps exist and which they are (an example is LapSigma which adds the timestamps of the laptriggers to the math channel).

### 2.5 Show Extremas

How to find it

1. Higlight Channel in Oscilloscope

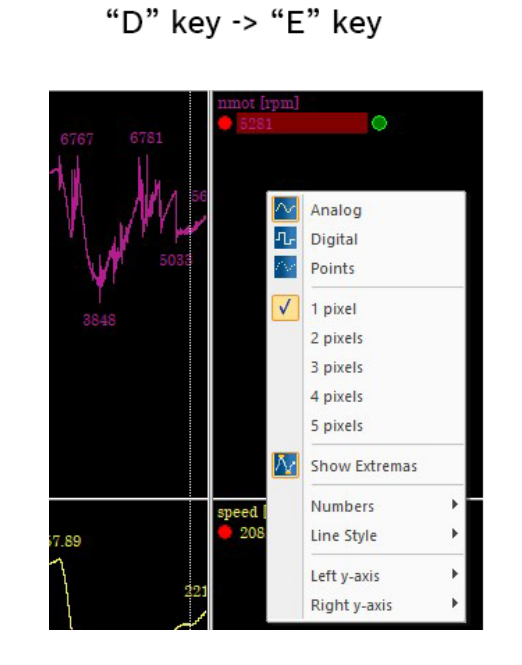

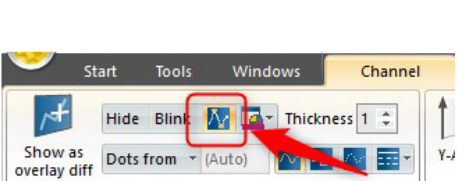

Channel Menu/Tab

#### What it does

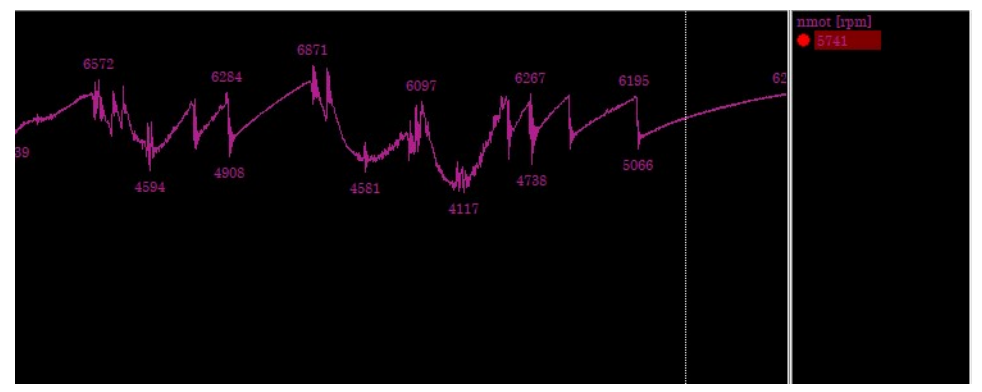

### 2.6 New Colors

Oscilloscopes and XY plots can get very busy when multiple signals are added. We have added 20 distinct colors to help.

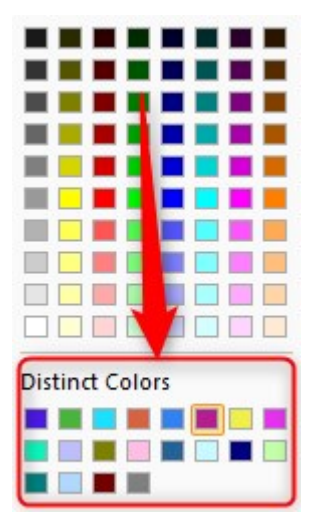

#### Customize

These colors can be customized in setting.ini.

[Options]

DisinctColors= 0xe6194b, 0x3cb44b, 0xffe119, 0x4363d8, 0xf58231, 0x911eb4, 0x46f0f0, 0xf032e6, 0xbcf60c, 0xfabebe, 0x008080, 0xe6beff, 0x9a6324, 0xfffac8, 0x800000, 0xaaffc3, 0x808000, 0xffd8b1, 0x000075, 0x808080, 0xffffff, 0x000000

#### Here's an alternative set of colors:

DistinctColors=0xa6cee3, 0x1f78b4, 0xb2df8a, 0x33a02c, 0xfb9a99, 0xe31a1c, 0xfdbf6f, 0xff7f00, 0xcab2d6, 0x6a3d9a, 0x8dd3c7, 0xffffb3, 0xbebada, 0xfb8072, 0x80b1d3, 0xfdb462, 0xb3de69, 0xfc-cde5, 0xd9d9d9, 0xbc80bd, 0xffffff, 0x000000

### 2.7 .mf4 Support

Support for MF4 ASAM files has been added.

Note: Some MDF4 features are not available. E.g.

- MDF4 Events
- Opening/viewing Attachments
- Some data types like CANDate/Time and String types
- Array types

#### 2.8 Copy as image

All worksheets now support *Copy as image*.

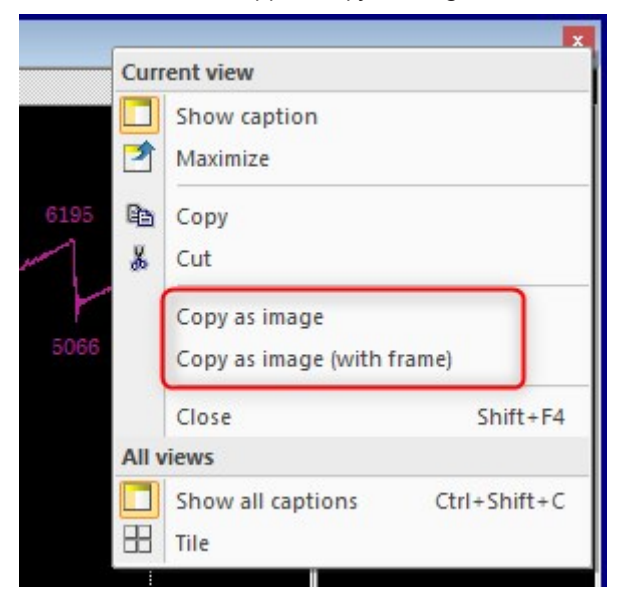

#### 2.9 New Math Function Editor

We have overhauled the math function editor. It now supports:

- Keyword highlighting
- Intellisense
- Live syntax checking

#### - Bracket highlighting

| In Editor                                                                                                    |                                                                                                    |              |                                                                                                    |  | > |
|----------------------------------------------------------------------------------------------------|----------------------------------------------------------------------------------------------------|--------------|----------------------------------------------------------------------------------------------------|--|---|
| ormula & Computation Format                                                                                                    |                                                                                                    |              |                                                                                                    |  |   |
| escription.                                                                                                    |                                                                                                    |              |                                                                                                    |  | _ |
|                                                                                                    |                                                                                                    |              |                                                                                                    |  |   |
| xpression                                                                                                    |                                                                                                    |              |                                                                                                    |  | _ |
| Local channelValue := ValueAtTime ((defai<br>Lowpass(Butterworth; 4; 10; channelValue                                                                                                    | ult); {xtime} + numberOfSecon<br>e)                                                                        | ndsToOffset) |                                                                                                    |  |   |
|                                                                                                    |                                                                                                    |              |                                                                                                    |  |   |
| nsert channel                                                                                                    | Insert math function<br>all operators                                                                      | ~            | Compute function                                                                                                    |  |   |
| sert channel<br>⊠ <u>ancat</u><br>≩ nnax engine speed limit, soft limiter (MS7-ECU)                                                                                                    | Insert math function<br>all operators                                                                      | ~            | Compute function for every 1. sample of all referenced chaptels                                                                                  |  |   |
| seet channel           Immit         ammit           Immit         engine speed limit, soft limiter (MS7-ECU)           Immit         engine speed (MS7-ECU)           Immit         engine speed (MS7-ECU)                                                                                                    | Insert math function                                                                                       | <u>`</u>     | Compute function<br>) for every 1, sample<br>of all referenced channels                                                                          |  |   |
| Set channel           Innax         engine speed limit, soft limiter (MS7-ECU)           Innax         engine speed (MS7-ECU)           Innat, no         engine speed, computed from one increment too minercement too minercement (SUP)           Innat, no         engine speed, computed (MS7-ECU)                                                                                                    | Insert math function<br>all operators<br>cot<br>ct                                                         | <u>`</u>     | Compute function  for every 1 , sample  of all referenced channels  with a period of 10 ms                                                       |  | ~ |
| Set channel       Immax     engine speed limit, soft limiter (MS7ECU)       Immax     engine speed (MS7ECU)       Immat_ine     engine speed, computed from express (MS7ECU)       Immat_ine     engine speed, computed from express (MS7ECU)       Immat_ine     engine speed, computed from express pared (MS7ECU)                                                                                                    | Insert math function<br>all operators<br>                                                                  | ~            | Compute function of or every 1, sample of all referenced channels with a period of 10 ms                                                         |  | ~ |
| Intert channel       Innax     engine speed limit, soft limiter (MS7-ECU)       Innat, compre speed (MS7-ECU)       Innat, compre speed (MS7-ECU)       Innat, compre speed (MS7-ECU)       Innat, compre speed (more speed from speed from sp                                                                                                    | Insert math function<br>all operators<br>-<br>-<br>-<br>-<br>-<br>-<br>-<br>-<br>-<br>-<br>-<br>-<br>-     | ~            | Compute function<br>for every 1 , sample<br>of all referenced channels<br>()<br>() with a period of 10 ms<br>but only, if this condition is true |  | ~ |
| neert channel  Tense  Tense Tense  Tense  Tense  Tense  Tense  Tense  Tense  Tense  Tense  Tense  Tense  Tense  Tense Tense  Tense Tense | Insert math function all operators                                                                         | ~<br>~       | Compute function  for every  i.sample  of al referenced channels  with a period of  0 ms  but only, if this condition is true                    |  |   |
| Street     Innex     engine speed limit, soft limiter (MS7-ECU)       Innex     engine speed (MS7-ECU)       Innot, no.     engine speed, computed from one increment too<br>innot, regine speed, computed from separat speed (<br>innotcogid)       Innot, beg     engine speed, computed from separat speed (<br>innotcogid)       Innotogid)     engine speed and rending ser (MS7-ECU)       Innotogid)     engine speed and rending ser (MS7-ECU)       Data file to validate the math function                                                                                                    | Insert math function<br>al operators<br>- / /<br>- /<br>- /<br>- /<br>- /<br>- /<br>- /<br>- /<br>- /<br>- | ×<br>•       | Compute function of revery 1, sample of all referenced channels with a period of 10 ms but only, if this condition is true                       |  |   |

#### 2.10 Variables in Math Functions

Math functions support var & local variables

- var declared variables keep their values between the calculation of one sample to the next. They are initialized once when evaluation the value of the first sample and can be used to "transfer" intermediate results to the next calculation cycle.
- *local* declared variables are always initialized when calculating a sample. They can be used to calculate intermediate values – e.g., if an intermediate result is required multiple times in the same expression.

#### Example #1

Calculate the average wheel speed over a file

```
var wheelSpeedSum
var wheelSpeedCount
Local wheelSpeedAve := (vwheel_fl + vwheel_fr) / 2
wheelSpeedSum := wheelSpeedSum + wheelSpeedAve
wheelSpeedCount := wheelSpeedCount + 1
wheelSpeedSum / WheelSpeedCount
```

#### Example #2

You can even use script blocks within any other function argument. Simple put your expressions within "begin" and "end"

var wheelSpeedSum

```
var wheelSpeedCount
If (nmot >= 5000;
begin
Local wheelSpeedAve := (vwheel_fl + vwheel_fr) / 2
wheelSpeedSum := wheelSpeedSum + wheelSpeedAve
wheelSpeedCount := wheelSpeedCount + 1
end; 0)
wheelSpeedSum / WheelSpeedCount
```

#### 2.11 COM-API Can Create New Measurement Files

- A 3rd party application/plugin can use the UserDataFile class to create new measurement files with application generated channel data.
- Files created with the new API are written in WinDarab file format v2 which is supported since WinDarab v7.6.
- A brief example how to write a file can be found in the BMS2ApiSamples.Net project, see the source in CreateUserDataFile.cs

#### 2.12 Outing Report Emphasized Values

- In 2017 we added a feature to emphasize min/max values in the outing report using different colors. A "wanted side effect" of this coloration is also the result determination of the lap/total values (lap values if a racetrack segmentation is used to evaluate the segment min/max values).
- If a column is configured to show the minimum value, previous WinDarab versions used to show the "maximum value of the segment minimum values", if both are emphasized by colorization. NOW the "total minimum" is used!
- If a column is configured to show something else as the minimum value, the "maximum value of all sub values" was taken – this behaviour wasn't changed.
- Another issue was the setting dialog: The default color settings default to emphasize the maximum value – even if the column function "Minimum" is selected. Because it makes more sense to emphasize the total minimum it this case, we changed the settings dialog: Now the colors for Minimum and Maximum value are swapped, if no colorization is configured for the minimum value – and swapped back if the function is again changed to another function expect "Minimum".

## 2.13 Math Functions Support 'NoValue'

- In math channels you can use "NoValue" to supress any output in WinDarab (e.g. the oscilloscope signal is interrupted).
- A math function "IsValue" was added to checka input value for "NoValue".
- Also, all analysis windows (should) work correctly if they meet a "NoValue".
- Note: All comparisions with NoValue will returns false (NoValue is internally a NaN double value)

- Here's a sample math function:

if (nmot > 6000; nmot; NoValue)

This channel will show only a signal, if nmot is larger than 6000 – anywhere else there's nothing!

## 2.14 x-y-Plot: Toggle between <auto> and absolute x-y-z-axis limits

- Buttons were added in the ribbon (and hotkeys X, Y and Z) to toggle the x-, y- or zaxis limits between <auto> and the absolute value (current values of <auto>).

# 2.15 Worksheet items can be automatically arranged

- In the "Windows" ribbon category we added the function "Tile controls" to tile all worksheet controls on the current worksheet.
- The function is also available if you open the context menu of the worksheet control caption/border.

| Start Tools Windows                                                 | Channel         |                              |                      |                      |                  | 1       |
|---------------------------------------------------------------------|-----------------|------------------------------|----------------------|----------------------|------------------|---------|
| s Pacetrack > A Events (old<br>annels A Events<br>ors A Event Rules | )<br>Outing Bar | Crganize<br>Insert<br>Delete | Color ▼ Color Rename | Copy<br>Cut<br>Paste | Show<br>captions | Sh<br>M |
| Dockable windows                                                    | Control Bars    | Workbook                     | Worksheet            | Worksheet controls   | All controls     | Curre   |
| nnamed> - Graph Display                                             |                 |                              |                      |                      | Channels         |         |

### 2.16 Math Inspector Improvement

- The upper pane shows the value tree.
- The lower pane shows the math expression.

| Sample Data    |        |      |
|----------------|--------|------|
| Channel        | Value  | Unit |
| 🖙 🕼 brake bias | 49.211 |      |
|                | 55.24  | bar  |
|                |        |      |
| I              | 57.00  | bar  |
| pbrake_r       | 57.00  | bar  |

## 2.17 Automatic Y Axis

- After the user added a y-axis for a channel in the oscilloscope, the y-axis context menu can be used to turn the y-axis into an "automatic y-axis" (click "Selected channel" in the context menu)
- An automatic y-axis always shows the corresponding y-scale for the selected channel in this area.
- A second click on "Selected channel" REMOVES the automatic y-axis.
- If a channel is dropped onto an automatic y-axis, the y-axis is a normal axis for the channel.
- Note: A automatic axis always fills the complete height of the y-axis area and cannot be changed (height or vertical position).

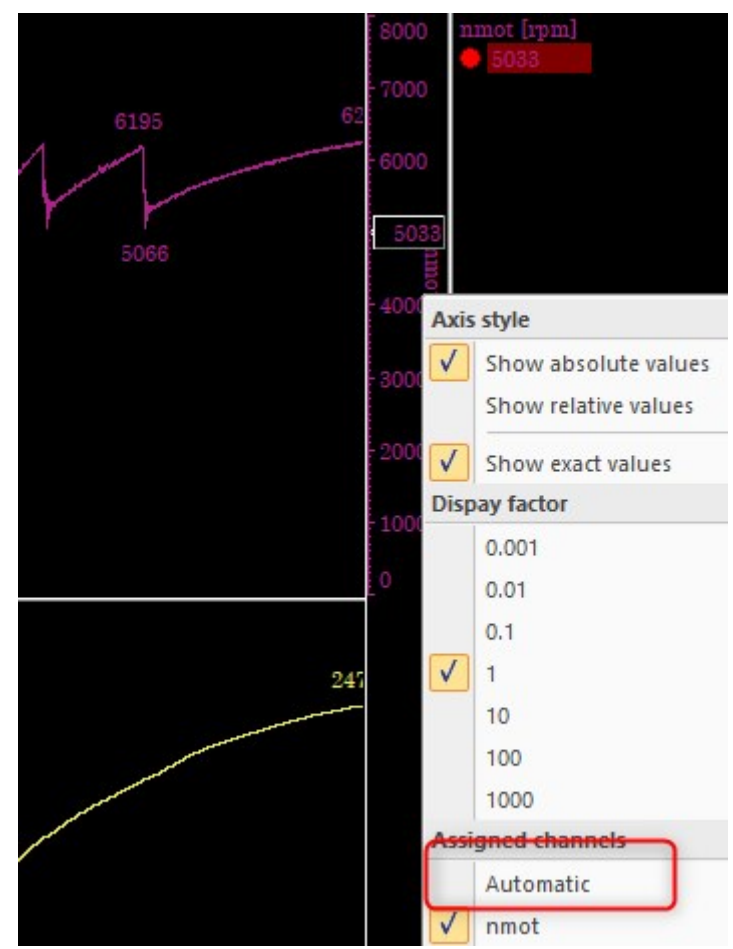

#### 2.18 Less Restrictions on Linked Files

- New in WinDarab is the support to open different files as a linked file even the recording configurations are different
  - All channels occurring in at least one of the member files is available in the linked file.
  - If a member file doesn't contain a channel, the area in the linked file doesn't contain any samples Following restrictions are still valid:
  - All channels have to use the same data format and bit size (e.g., unsigned 16-Bit)
  - All channels have to use the same quantization (e.g., offset/gain)

- To complete the support, the file extract functions were refactored.
  - In case of a linked file, file extract supports the creation of additional timelines which are required to export linked channels correctly, if some member channels are missing.
  - The export functions are much faster now because they use multiple threads to collect the data to export.

#### 2.19 Instrument Panel Improvement

- Instrument panel allow to select multiple gauges by pressing the Ctrl + Left Click or using a rubberband.
- The location and size of all selected gauges can be adjusted in a single step.
- Copy and paste of the selected gauges is supported.
- The layout grid is removed. Now the borders of the gauges act as magnetic lines making it easy to align/adjust gauges.
- If multiple gauges are selected, the arrow keys can be used to move the gauges by pixel (without snapping to the magnetic lines). Additionally, the arrow keys can be used with Shift to align all gauges to the top, left, bottom or right border, together with Ctrl the size can be adjusted (Ctrl+Right Arrow, Ctrl+Down Arrow) or aligned and sized (Ctrl+Left Arrow, Ctrl+Up Arrow).

#### 2.20 Ignore Hardware Triggers

- WinDarab now allows to "ignore" / "hide" lap triggers created by the recording hardware. To ignore a lap trigger simply use "Delete laptrigger" from the context menu / ribbon menu.
- Hidden hardware lap triggers can be restored in the "Lap trigger" dialog (-> ribbon).
   Hidden hardware triggers are shown in red using an italic font.
- Note: This feature is not yet fully implemented/tested. Especially distance normalization for linked files lacks, because WinDarab used some optimizations in the past which cannot handle deleted hardware triggers in correctly. But the feature can be used for single files (e.g. if data was converted with "one file per outing").

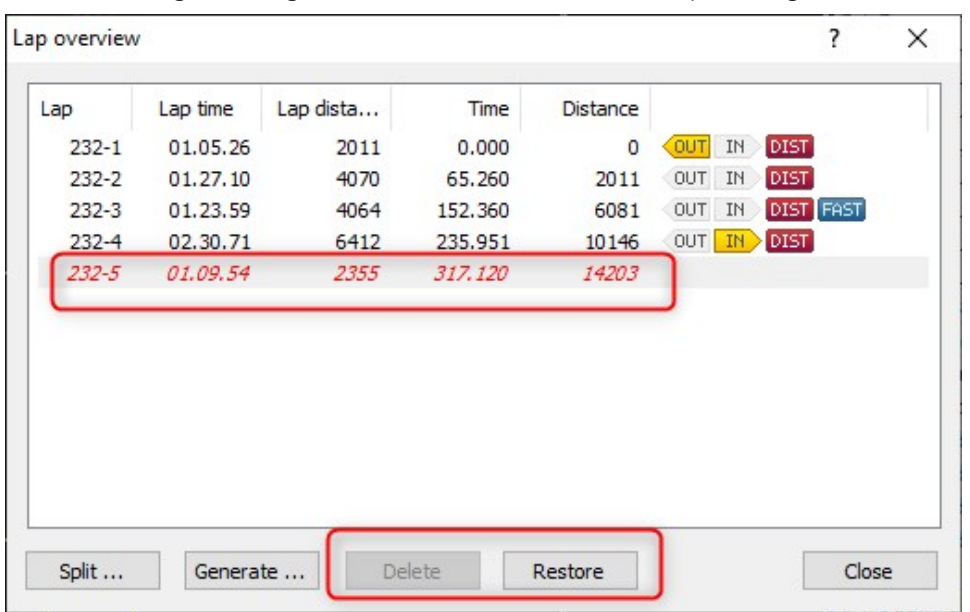

### 2.21 New Math Functions

#### The math function "ValueAtDist" was added

ValueAtDist(<channel>; <dist> [; <LapIndex>])

#### - If <LapIndex> is omitted, <dist> is the absolute distance value within the file.

ValueAtDist(<channel>; <xdist>-10)
returns the value 10m before the current position.

- If <LapIndex> is given, the <dist> argument is a lap distance value.

ValueAtDist(<channel>; 100; LapIndex)
returns the value at position 100m of the current lap.

ValueAtDist(<channel>; lapdist; LapIndex-1)
returns the value at the lap position but in the previous lap.

## The math function "ValueAtTime" was extended accordingly to ValueAtDist

ValueAtTime(<channel>; <time> [; <LapIndex>])

- If <LapIndex> is omitted, <time> is the absolute time value within the file.

ValueAtTime(<channel>; <xtime>-10)
returns the value 10sec before the current position.

- If <LapIndex> is given, the <time> argument is a lap time value.

ValueAtDist(<channel>; 10; LapIndex)
returns the value at position 10sec of the current lap.

ValueAtDist(<channel>; laptime; LapIndex-1)
returns the value at the same laptime position but in the previous
lap.

## Note: WinDarab optimizes the following usage pattern of ValueAtTime

ValueAtTime (<channel>; xtime-<delta>)

 In this case WinDarab doesn't calculate a "real" math channel. Instead WinDarab shifts the timeline accordingly and passes the channel data through – this is almost like accessing the original channel!

## 2.22 Alias Channels Can Contain Variable Parts

- An alias channel name and the names of its possible member channels can contain indexers. WinDarab automatically expands the alias channel definition (internally) to discrete alias channels:
- The indexer can be given as a list of name parts "[part1, part2]" or a range [1...4] or [a-d] or any combination [a,b-d]
- The number of indexers in the alias channel name and its member channel names must match!

#### Example

You want alias channels wheelspeed\_fl, wheelspeed\_fr, ...

Now you can create an alias channel definition named "wheelspeed\_[fl,fr]"

And give the following member channels:

- vspeed\_[fl,fr]
- vwheel\_[fl,fr]
- vspeed\_[0..1]

| Alias channels     |                         | 3         |
|--------------------|-------------------------|-----------|
| Alias channel:     | Potential channels:     |           |
| wheelspeed_[fl,fr] | vwheel_[fl,fr]          |           |
|                    | vspeed_[fl,fr]          |           |
|                    | <pre>vspeed_[0,1]</pre> |           |
|                    |                         |           |
|                    |                         |           |
|                    |                         |           |
|                    |                         |           |
|                    |                         |           |
|                    |                         |           |
| ·                  |                         |           |
|                    |                         | Ok Cancel |

### 2.23 Setupsheets & Telemetry

Now setupsheets can also be configured for telemetry streams. The setupsheet file (setup-sheet.xml) has to be located in the folder *WinDarab Install*\Config\WDServer".

### 2.24 Auto-align Telemetry and Logged Data

- If the option "Auto-Align running laps" is enabled all running laps of telemetry streams are automatically aligned and the oscilloscope is scrolled so that the aligned laptrigger is located at the left edge of the oscilloscope.
- As soon as the next laptrigger is received, the new lap is automatically aligned to the other laps.
- Note: While replaying the cursor is always moved to/for the overlay which is the closest to the right side of the oscilloscope. This ensures that all values (channels pane, analysis windows) are evaluated for the current values.

### 2.25 Hide Overlay

- The visualization of an overlay can be disabled (hidden) while the file keeps opened and attached to the overlay.
- To hide an overlay, use the overlay context menu in the file explorer. An overlay is shown again, if you select the same context menu item or – simly – by clicking into the overlay column to select a lap. Alternatively, you can use the "Hide" context menu in the oscilloscope ("H" key).
- What happens if an overlay is hidden:
  - The oscilloscope hides all channel of hidden overlays
  - The trackmap doesn't show the position of the car.
  - All analysis windows hide the evaluation results of hidden overlays (except LapAnalysis)
  - If an overlay is hidden most calculations for the attached files are stopped/disabled.

Only "Event rules" and "LapAnalysis" is still evaluated.

### 2.26 Detect Event Supports Multiple Overloads

- Two additional arguments "BeginDelay" and "EndDelay" were added to DetectEvent.
   With these arguments DetectEvent delays state changes by the given amount of time.
- The two arguments are optional and don't change the signature of the "old" DetectEvent:

```
DetectEvent(Inactive|Rising|Active|Falling; <BeginCondition>; <Be-
ginDuration>; <BeginDelay>; <EndCondition>; <EndDuration>; <End-
Delay>)
```

 The kind of the arguments are controlled by the given number of arguments. Hereby the first keyword argument (Inactive/Rising|Active|Falling) is always optional and is NOT counted as an argument!

#### DetectEvent with 6 Arguments

```
DetectEvent(
Inactive|Rising|Active|Falling;
<BeginCondition>; <BeginDuration>; <BeginDelay>;
<EndCondition>; <EndDuration>; <EndDelay>
)
```

#### DetectEvent with 5 Arguments

```
DetectEvent(
Inactive|Rising|Active|Falling;
<BeginCondition>; <BeginDuration>; <BeginDelay>;
; <EndDuration>; <EndDelay>
```

#### DetectEvent with 4 Arguments

```
DetectEvent(
Inactive|Rising|Active|Falling;
<BeginCondition>; <BeginDuration>; ;
<EndCondition>; <EndDuration>;
)
```

#### DetectEvent with 3 Arguments

```
DetectEvent(
Inactive|Rising|Active|Falling;
<BeginCondition>; <BeginDuration>; ;
; <EndDuration>;
)
```

#### DetectEvent with 2 Arguments

```
DetectEvent(
Inactive|Rising|Active|Falling;
<BeginCondition>; <BeginDuration>;
```

)

#### DetectEvent with 1 Arguments

```
DetectEvent(
Inactive|Rising|Active|Falling;
<BeginCondition>;
```

)

### 2.27 Flow Chart: output can be virtual channels

- Columns in any output table can be enabled to create/populate a virtual channel. The virtual channel can be used in any other view of WinDarab for futher analysis.
- Peristent channels are also supported for single files (not linked files and not telemetry), but only if the evaluation "Whole file" is selected for the flow chart. Note: Be aware that persistent channels are replaced each time the flow is executed!
- The name of the column is used as the name of the virtual channel and the name of the table is used as the data source. Nevertheless to prevent name conflicts we encourage the use of "unique names". WinDarab will resolve channel name conflicts\*\* nevertheless depending on the execution order of Flow Charts the name conflicts aren't always resolved the same way!

#### Setup of the Output Table:

| Table object's name                             |                        |         |   |             |           |      |               |               |          | Ok             |
|-------------------------------------------------|------------------------|---------|---|-------------|-----------|------|---------------|---------------|----------|----------------|
| Output                                          |                        |         |   |             |           |      |               |               |          |                |
| Double click on row                             | Definitions of table's | columns |   |             |           |      |               |               |          | <u>C</u> ancel |
| > No action                                     | Name                   | Туре    |   | VirtChannel | Persitent | Unit | View Min      | View Max      |          |                |
| <ul> <li>Go to position in</li> </ul>           | ktime                  | Number  | - |             |           |      |               |               | <u>ک</u> |                |
| measure window                                  | nmot_above_6000        | Number  |   | ~           |           | rpm  | <auto></auto> | <auto></auto> | X        |                |
| measure window                                  |                        | Number  |   |             |           |      |               |               | X        |                |
| Start: xtime                                    |                        |         |   |             |           |      |               |               |          |                |
| elected columns have to<br>ontain xtime values. |                        |         |   |             |           |      |               |               |          |                |
|                                                 |                        |         |   |             | Ţ         |      |               |               |          |                |

Example Flow chart (calculate the average engine rpm (nmot) above 6000 rpm):

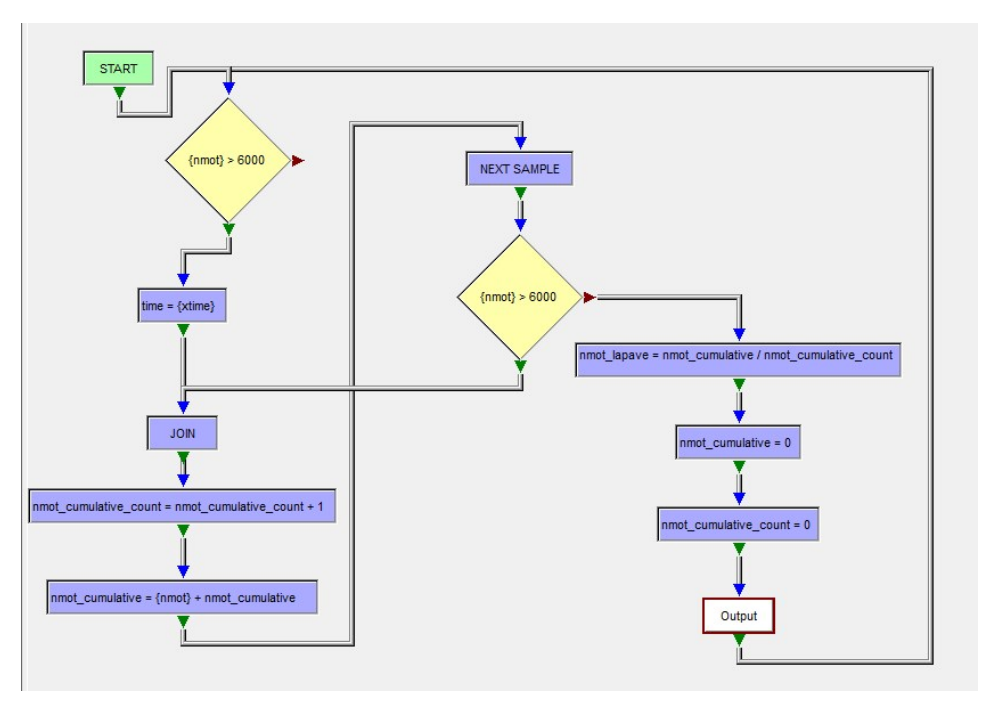

Example Output (oscilloscope and XY Plot):

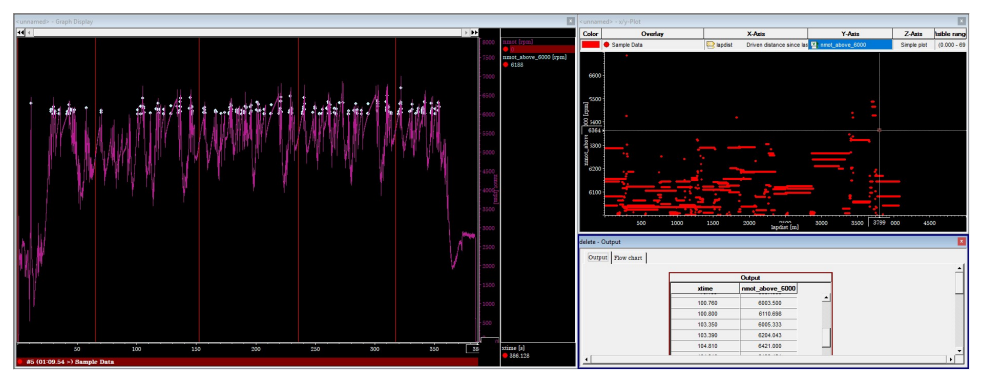

## 3 New Features in WinDarab 7.8

### 3.1 Outing Report - Virtual Channels

In the outing report settings (*Options* Tab) a new feature is added. If enabled, the outing report provides a virtual channel for each configured column.

For each column the outing report creates:

- A virtual channel with lap-based results
- A virtual channel(s) with segment-based results, if racetrack segments are evaluated

**Important:** If outing report is configured to evaluate segments, the "lap" row shows the maximum or minimum of the single segment values. The lap-based virtual channels contain the statistic value over the whole lap, which is not the same as the "lap value" in the outing report table!

| 🚰 Outing Report Setup - Options                | ×              |
|------------------------------------------------|----------------|
| Columns Racetrack Segments Options Colors      |                |
| Display Options                                |                |
| ✓ Show Laps                                    |                |
| ✓ Show Segments                                |                |
| Calculate segment times for maually added laps |                |
| ✓ Show Min/Max-Line                            |                |
| ✓ Show Comment                                 |                |
| ✓ Show Commentfields                           |                |
| Show lap consumption                           |                |
| Theoretical / Runnning fastest lap             |                |
| Include segment times of Out-Laps              |                |
| Include segment times of In-Laps               |                |
| Virtual channels                               |                |
| Provide a virtual channel for each column.     |                |
|                                                |                |
|                                                | Cereral        |
| <u> </u>                                       | <u>C</u> ancel |

#### 3.2 Oscilloscope - Quick Expand an area

The user can expand a single area of an oscilloscope to the whole Oscilloscope display area while the other areas are 'hidden'.

Hotkey:

- Use 1,2...-0 on the keyboard.
- 'Z' Shows a context menu with all 'zoom' operations

Replaced Hotkeys:

- − Zoom Tag: T → Z, T
- Zoom Marked:  $M \rightarrow Z$ , M
- Zoom Segment:  $S \rightarrow Z$ , S

## 3.3 Calculation of Lap Statistics changed

The functions to calculate lap statistics were changed.

- They do not include interpolated values at the lap boundaries anymore.

WinDarab only evaluates the recorded samples within the lap boundaries (LapTimeBegin <= time < Lap.TimeEnd)

### 3.4 File Compression

WinDarab supports WinDarab files using channel data compression.

Starting with WinDarab v7.08.003 WinDarab files can use a format extension allowing WinDarab/DataLoggerImport to compress channel data in WinDarab files.

- This reduced the WinDarab file size by ~ 70-90% of the uncompressed size.

| 🚰 Options     | - Files and Fold                    | lers                            |                             |                 |          |                |              | × |
|---------------|-------------------------------------|---------------------------------|-----------------------------|-----------------|----------|----------------|--------------|---|
| Spec          | ial channels                        | Physic                          | al Units                    | Comm            | ients    | Imp            | ort defaults | 1 |
| Colors        | Measureme                           | nt window                       | Files and                   | Folders         | Miscella | neous          | Telemetry    | 1 |
|               |                                     |                                 |                             |                 |          |                |              |   |
| Mon           | itor folder for inco                | ming measure                    | ment files                  |                 |          |                |              |   |
| *             | Monitor all folder                  | s measuremen                    | t files are ope             | ned from.       |          |                |              |   |
| $\Rightarrow$ | This folder:                        |                                 |                             |                 |          |                |              |   |
| Nom           | nalize the distanc                  | e of a lap to th                | e selected ra               | cetrack         |          |                |              |   |
| $\Rightarrow$ | Never                               | Always                          | 🔶 if the m                  | naximum drift i | s +/-    | 5 %            | •            |   |
| More          | e settings                          |                                 |                             |                 |          |                |              |   |
|               | Use data compr<br>(read support sin | ession if new r<br>ice WinDarab | neasurement f<br>v7.07.036) | files are creat | ed       |                |              |   |
| Dec           | cimal comma for A                   | SCII-Export:                    | . (Dot) 💌                   |                 |          |                |              |   |
|               |                                     |                                 |                             |                 |          |                |              |   |
|               |                                     |                                 |                             |                 |          |                |              |   |
|               |                                     |                                 | <u>O</u> k                  | Apply           |          | <u>C</u> ancel | <u>H</u> elp |   |

#### Important:

- Starting with WinDarab v7.08.003 files can take advantage of channel data compression.
- Both, WinDarab and DataLoggerImport, have options in their program settings to DISABLE data compression. The default is ENABLE data compression!
- Starting with WinDarab v7.07.036 support to open WinDarab files using data compression was added. Nevertheless WinDarab v7.07 cannot create compressed files.
- If users/teams start using v7.08 but need backward compatibility to WinDarab v7.07.035 and before, they have to DISABLE data compression.

# 3.5 WinDarab supports opening WinDarab files with multilogging option

- Upcoming dataloggers devices / setups support a synchronized data recording with multiple dataloggers in a single car. The files generated by these devices contain a multilogging identifiers.
- If such files are selected and opened, WinDarab detects the multilogging identifiers and arranges the files accordingly:
- All files from the same logging device are opened as an internal linked file group (or single file, if it's only a single file)
- The resulting internal files for each logging device are then combined to a single larger file:
  - If channels names are duplicated the channel of the first logging device "wins"
  - Laptriggers of all member files are unioned.

Note: The implementation is preliminary as a proof-of-concept and especially to test the results of multilogging and how to combine and handle the data.

## 3.6 BMS2Api - Trackmap/Segments support added

 The code for trackmap and segments was refactored (separation of trackmap data and trackmap UI implementation) and the trackmap data implementation was moved to the common data-access-layer sources. With these changes, BMS2Api now supports the use of all trackmap- / segment-based operations! E.g., the track length normalization of distance/lap distance channels.

#### 3.7 New features added to lap- and segmentbased math functions

Now evaluation of a subexpression is supported instead of evaluation a channel only:

LapAve((speed\_wl + speed\_wheel\_r) / 2)

An optional argument was added to all lap- and segment-based math functions:

LapAve(<channel>) -> LapAve(<expression>[;<condition>])

Only values are taken into account, if the condition evaluates to true.

**Note:** Because these math functions have to evaluate their subexpressions independently from the calculation of the math channel, the use of variables within the arguments is not allowed!

### 3.8 The caption of all views can be edited

The caption of all views can be edited individually (see context menu of the caption or in the ribbon category Windows)

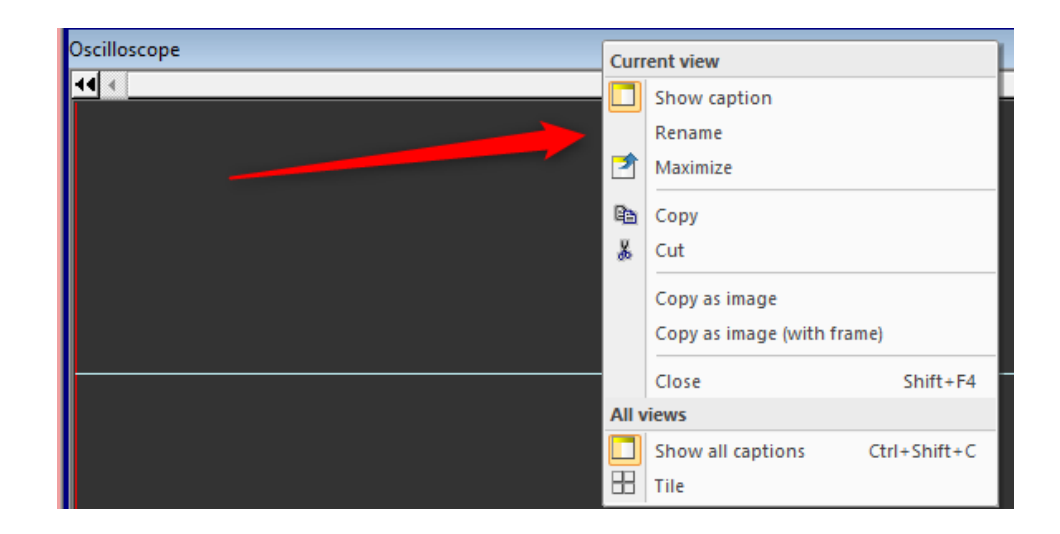

# 3.9 Math Channel - Explicit control of interpolation

Normally the channel data is accessed in the same way that WinDarab draws the signal on the screen (Analoge, Digital, Dots ...).

 That means the channel data is interpolated between to timestamps (analoge) or just the last sample value is taken (Digital, Dotted).

Therefore, the result of the math function depends on the current signal kind the user has selected.

This can be an issue in the reliability of math functions.

 Because of this we decided to add an optional appendix to channel names, which let the math formula creator control how the channel data is accessed by the math function:

{ChannelName:a} to get interpolated values
{ChannelName:d} to get the last sample value
{ChannelName} to get the value depending on the current signal
kind

## 3.10 Telemetry - Refactoring the handling of disconnect/connect from/to WDServer

- Because of several problems in the past regarding the stability of WinDarab when the connection to WDServer is lost and reestablished, we decided to overhaul the handling of disconnect/connect from/to WDServer.
- Since the beginning of telemetry support WinDarab tried to preserve and synchronize the objects of a telemetry connection when reconnecting to a WDServer after a temporary network failure. But this approach was never 100 % stable but caused from time to time known and new issues.
- Now, we overhauled the implementation and discarded the approach of keeping and synchronizing existing objects. Now, we create a new and complete set of the telemetry stream objects and replace the outdated telemetry stream by the new stream.

## 3.11 Oscilloscope - Settings dialog is coming back

 After customers asked for the oscilloscope settings dialog, a new implementation of the former dialog is started.

#### Note:

- The dialog is still "under work" and provided for testing!
- Digital/Analog/Dots does not appear in this dialog → it is a Channel setting not an Oscilloscope setting!

Oscilloscope settings

|   |      |                    |                   |        |       |      |       |       |       |        |      |       |        |         |      |        |        | Show | hidden overlays |
|---|------|--------------------|-------------------|--------|-------|------|-------|-------|-------|--------|------|-------|--------|---------|------|--------|--------|------|-----------------|
|   | Area | Overlay            | Channel           | Filter | Color | Hide | Blink | Width | Style | y-Axis | Diff | Min   | Max    | Extrema | Zero | Line 1 | Line 2 |      |                 |
|   | 1    | Sample Data - Copy | 📴 speed           |        |       |      |       | 1 px  |       |        |      | 0.0   | 300.0  |         |      |        |        |      |                 |
|   | 1    | Sample Data - Copy | 🔄 my demo channel |        |       |      |       | 1 px  |       |        |      | 0.000 | 50.000 |         |      |        |        |      |                 |
|   |      |                    |                   |        |       |      |       |       |       |        |      |       |        |         |      |        |        |      |                 |
|   |      |                    |                   |        |       |      |       |       |       |        |      |       |        |         |      |        |        |      |                 |
|   |      |                    |                   |        |       |      |       |       |       |        |      |       |        |         |      |        |        |      |                 |
|   |      |                    |                   |        |       |      |       |       |       |        |      |       |        |         |      |        |        |      |                 |
|   |      |                    |                   |        |       |      |       |       |       |        |      |       |        |         |      |        |        |      |                 |
|   |      |                    |                   |        |       |      |       |       |       |        |      |       |        |         |      |        |        |      |                 |
|   |      |                    |                   |        |       |      |       |       |       |        |      |       |        |         |      |        |        |      |                 |
|   |      |                    |                   |        |       |      |       |       |       |        |      |       |        |         |      |        |        |      |                 |
|   |      |                    |                   |        |       |      |       |       |       |        |      |       |        |         |      |        |        |      |                 |
|   |      |                    |                   |        |       |      |       |       |       |        |      |       |        |         |      |        |        |      |                 |
|   |      |                    |                   |        |       |      |       |       |       |        |      |       |        |         |      |        |        |      |                 |
|   |      |                    |                   |        |       |      |       |       |       |        |      |       |        |         |      |        |        |      |                 |
| H |      |                    |                   |        |       |      |       |       |       |        |      |       |        |         |      |        |        |      |                 |
|   |      |                    |                   |        |       |      |       |       |       |        |      |       |        |         |      |        |        |      |                 |
| 1 |      |                    |                   |        |       |      |       |       |       |        |      |       |        |         |      |        |        |      |                 |
|   | Add  | row Delete row     |                   |        |       |      |       |       |       |        |      |       |        |         |      |        |        | ОК   | Abbrechen       |
| _ |      |                    |                   |        |       |      |       |       |       |        |      |       |        |         |      |        |        |      |                 |

## 4 New Features in WinDarab 7.9

### 4.1 Quality Feedback Agent

Feedback Agent allows users to send feedback and crash dumps directly from the tool to development team.

Feedback agent and manual crashdump can be triggered manually with keyboard shortcut **Left CTRL + Right Shift + F10** or from the icon in the top right corner of the tool:

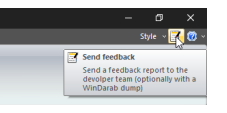

User can select which information is included in the feedback and also add additional files like screencaptures, data files or video.

| Nuality Feedback Agent                                                                                                    |                                                                                  |                                         | · 🗆                              | $\times$     |
|----------------------------------------------------------------------------------------------------|----------------------------------------------------------------------------------|-----------------------------------------|----------------------------------|--------------|
| Create and send feedback information / crash report.                                                                                                    |                                                                                  |                                         |                                  |              |
| The Quality Feedback Agent has captured information that will help us                                                                                                    | to analyze the current application st                                            | ate.                                    |                                  |              |
| You can help us, if you enter your contact details and give a brief descri<br>diagnostic files you want to share with us. You can also add additional f                                                                                                 | iption what you're doing when the e<br>files (e.g. data files) you have used.    | rror occurred. Als                      | o (un)select th                  | ie           |
| If you want to be contacted regarding the reported issue, please provic<br>issues pertaining to the issue you are about to report. No further conta                                                                                                    | le your email address. Your personal<br>ct will be initiated from our side or tl | information will o<br>hird parties.     | only be used f                   | or           |
| Your name (optional)                                                                                                    | Report content (double click to pre                                              | eview)                                  | Cier                             |              |
| Your e-mail address (appreciated)<br>test.user@racingteam.com                                                                                                    | Screenshot2                                                                      | .png<br>.png                            | 222,8 KB<br>134,3 KB             |              |
| Your company (optional)<br>Racing Team                                                                                                    | <ul> <li>Workdesk</li> <li>Trackmap</li> <li>Memory Dump</li> </ul>              | .bmsdwd<br>.bmslap<br>.dmp              | 811,9 KB<br>208,7 KB<br>958,8 MB |              |
| Please describe the latest action when the error occured (optional)<br>Was working with telemetry and flow charts and tool stopped<br>responding. Created manual crashdump.                                                                             | <ul> <li>✓ Dump Guard Log file</li> <li>✓ Log file</li> </ul>                    | .log<br>.log                            | 906 Bytes<br>89,56 KB            |              |
| <i>w</i>                                                                                                    | Select all                                                                       |                                         | Add fil                          | e            |
| If you feel that any of the application data collected contains informatic<br>feel free not to send the report by clicking on Discard<br>By sending this report you agree that some personal data may be sent<br>your issue to improve our application. | on that you do not wish to send, the<br>to our servers. We confirm that we w     | n deselect those r<br>ill use your data | eport content<br>only to investi | s or<br>gate |
| Disable Write-Protection                                                                                                    | Send now                                                                         | Send later!                             | Delete                           | •            |

If there is no active internet connection or user does not want to send large files right away on restricted connection, feedback agent can also save ticket locally and send it later. Feedback agent is also able to resume interrupted data transmissions.

| 🚰 Quality Feedback Reports                                                                                                    | —       |       | × |
|----------------------------------------------------------------------------------------------------|---------|-------|---|
| The Quality Feedback Agent has captured information which wasn't uploaded yet.<br>You can help us to improve our application, if you upload the reports to our servers. |         |       |   |
| S/17/2024 12:28:15 PM<br>DARAB 7.09.082 Feedback Report 2024-05-17 12.28.10 F Size: 212,5 M                                                                             | в       |       |   |
| Was working with telemetry and flow charts and tool stopped responding. Created manual                                                                                  | crashdu | mp.   |   |
| S/17/2024 9:19:26 AM<br>DARAB 7.09.082 0xc0000409 at 0x00007FFBA5F20305 2024-05-17 09.19.16 F Size: 212,5 ME                                                            | 3       | J.    |   |
| S/16/2024 8:32:26 AM<br>WinDarab v7.09.081 Feedback Report 2024-05-16 08.32.26 Size: 58,96 KE                                                                           | 3       | V     |   |
| S/15/2024 11:56:11 AM<br>WinDarab v7.09.081 Feedback Report 2024-05-15 11.56.11 Size: 432,8 MF                                                                          | 3       | ×     |   |
| Image: Send all     Image: Send all       Image: Send all     Image: Send all                                                                                           |         | Close |   |

### 4.2 Updater Tool

WinDarab checks automatically from the Bosch server if there is a new version of the tool available or it is possible check updates from the Tools menu – Look for Updates.

| - <b>1</b>                    |                                |
|-------------------------------|--------------------------------|
| Open measurement file         | Change file password/signature |
| Read data from logging device | Manage Password Store          |
| Import/Export                 | Look for updates               |
| Bacetracks                    | Show license information       |
| Print +                       | Update license                 |
| Y Tools                       | Force license update           |
|                               | × Exit                         |

User can select between officially released version or the latest development version.

It is also possible to download only the new installer or let the tool also proceed the update.

| W                  | Indarab                         |
|--------------------|---------------------------------|
| An update for W    | linDarab (64-Bit) is available. |
| Installed version: | 7.09.073 (Development)          |
| Branch:            | Release                         |
| Latest version:    | 7.09.077 Open Changelog         |
| Action:            | [Install now ]                  |
| Status:            | Not downloaded yet              |
| ۲                  | Ok Cancel                       |

#### Available actions are

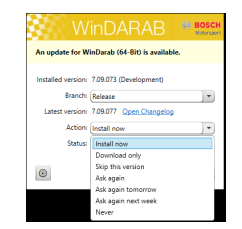

## 4.3 Map Creator

Like distribution but is targeted to create calibration maps where defined map axis points are required.

The user can give desired exact axis points and range (width in x- and y-xis) around these points which values are considered for these defined cells.

Conditions can be used further to filter the data.

Supports 2D and 3D view of the data and copy table to clipboard.

| Setup -     | Axes                               |                               |           | X                                                 |
|-------------|------------------------------------|-------------------------------|-----------|---------------------------------------------------|
| Overlays    | Axes Surface Co                    | lors                          |           |                                                   |
| X - Axis    |                                    | Y - Axis                      |           | Z - Axis                                          |
| Channel:    | nmot                               | Channel: ath                  | •         | $\bigcirc$ Relative frequency                     |
| From:       | 0 rpm                              | From:                         | 0.0 %     | ♦ Channel rl_calc                                 |
| To:         | 11000 rpm                          | To: 1                         | 00.0 %    | Minimum: 🖌 🚽                                      |
| Stepping:   | User breakpoints 💌                 | Stepping: User breat          | kpoints 💌 | Maximum: 🖌 150                                    |
| Width:      | 200 rpm                            | Width:                        | 0.5 %     | Bottom plane: at Minimum                          |
|             | 0                                  |                               | 1.0       | Sample Condition                                  |
|             | 2000                               |                               | 2.0       | NO trans                                          |
|             | 3000                               |                               | 2.9       |                                                   |
|             | 4000                               |                               | 4.1       |                                                   |
|             | 4500                               |                               | 5.9 📩     | $\sum$                                            |
|             |                                    |                               |           |                                                   |
| Map Creator | ( 20240420 Engine - 1              | Overlay                       |           | Whole fi<br>'12>\-#1                              |
|             |                                    |                               |           |                                                   |
|             |                                    |                               |           | 75 #_cate                                         |
|             |                                    |                               |           | 37<br>those                                       |
|             | 21000 3000 mm                      |                               |           | (100<br>(1430<br>(113)<br>(113)<br>(113)<br>(113) |
|             | 4000 4500 5000 5600 6500 7000 7500 |                               |           | 53<br>41<br>28                                    |
|             |                                    | 8500<br>9000<br>9500<br>10000 |           |                                                   |
|             |                                    |                               | 10500 1.0 |                                                   |
|             |                                    |                               |           |                                                   |

|       | 0   | 1000 | 2000 | 3000 | 4000 | 4500 | 5000 | 5600 | 6500 | 7000 | 7500 | 8000 | 8500 | 9000 | 9500 | 10000 | 10500 | 11000 | Sum  |
|-------|-----|------|------|------|------|------|------|------|------|------|------|------|------|------|------|-------|-------|-------|------|
| 1.0   | 53  |      |      | 17   | 33   | 18   | 16   | 17   | 21   |      |      | 13   | 11   | 12   | 13   | 14    | 14    |       | 251  |
| 1.4   | 57  | 30   | 22   | 19   | 20   | 19   | 16   | 15   | 14   | 14   | 14   | 14   | 14   | 13   | 13   | 13    | 13    |       | 320  |
| 2.0   | 53  | 37   | 27   | 21   | 18   | 17   | 17   | 15   | 14   | 14   | 14   | 15   | 14   | 14   | 14   | 13    | 14    |       | 331  |
| 2.9   | 54  | 42   | 33   | 25   | 17   | 17   | 17   | 15   | 13   | 14   | 14   | 14   | 14   | 14   | 13   | 13    | 13    | 13    | 355  |
| 4.1   | 53  | 45   | 38   | 29   | 24   | 21   | 21   | 19   | 17   | 15   | 14   | 15   | 15   | 16   | 15   | 16    | 14    | 15    | 401  |
| 5.9   | 52  | 52   | 44   | 37   | 31   | 27   | 20   | 24   | 23   | 19   | 18   | 19   | 20   | 20   | 21   | 21    | 21    | 31    | 499  |
| 8.4   | 54  | 51   | 51   | 42   | 37   | 29   | 27   | 29   | 30   | 26   | 26   | 24   | 24   | 25   | 25   | 25    | 25    | 48    | 599  |
| 11.9  | 53  | 53   | 56   | 52   | 39   | 34   | 34   | 38   | 40   | 31   | 32   | 31   | 29   | 29   | 30   | 28    | 33    | 53    | 696  |
| 17.0  |     |      | 56   | 51   | 46   | 39   | 42   | 50   | 48   | 41   | 40   | 42   | 39   | 41   | 40   | 41    | 42    | 46    | 707  |
| 24.2  |     | 55   | 58   | 65   | 52   | 56   | 54   | 56   | 52   | 50   | 49   | 49   | 51   | 49   | 50   | 54    | 62    | 55    | 917  |
| 34.6  |     |      |      |      | 62   | 89   | 66   | 75   | 71   | 66   | 59   | 58   | 57   | 62   | 60   | 65    | 66    | 65    | 920  |
| 49.2  |     |      |      |      |      | 83   | 92   | 93   | 84   | 85   | 82   | 80   | 80   | 85   | 79   | 78    | 79    | 93    | 1092 |
| 70.2  |     |      |      |      |      |      | 94   | 98   | 95   | 99   | 104  | 105  | 104  | 109  | 104  | 108   | 118   | 107   | 1245 |
| 100.0 |     |      |      |      |      |      |      |      |      |      | 106  | 110  | 108  | 112  | 117  | 118   | 113   | 114   | 898  |
| Sum   | 428 | 366  | 385  | 357  | 379  | 450  | 516  | 543  | 521  | 475  | 574  | 587  | 579  | 600  | 593  | 607   | 629   | 639   |      |

### 4.4 Multiple file selection and lap/range zoom

Select multiple files in File browser with shift + up/down or with mouse.

Zoom laps/range also possible similar way.

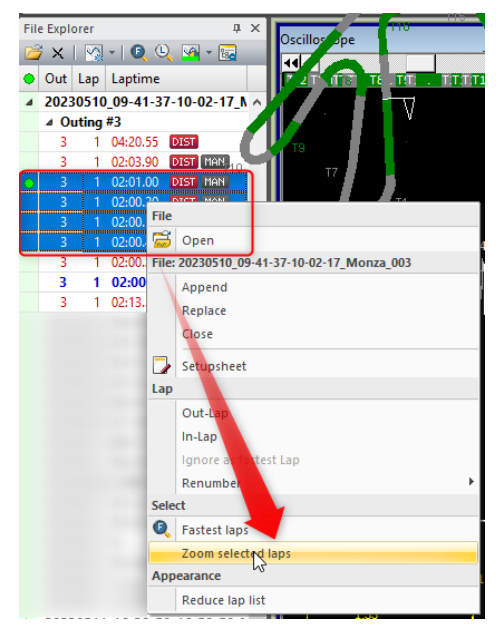

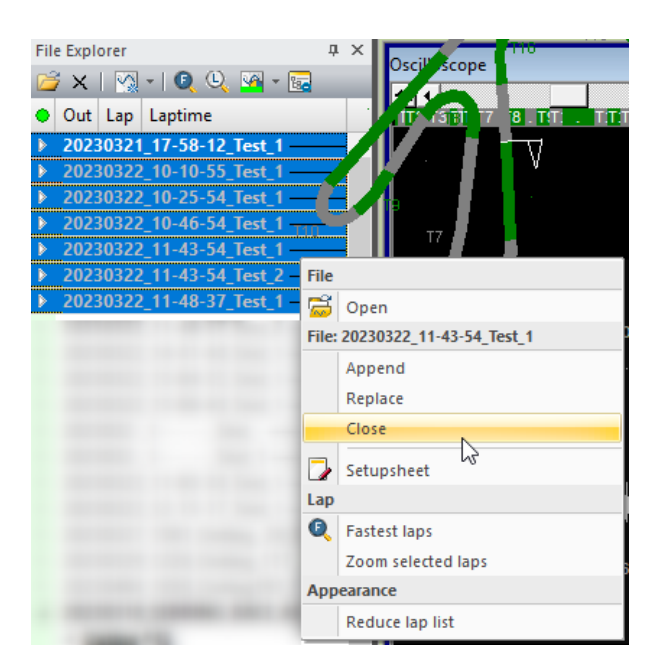

# 4.5 Oscilloscope - Show only current overlay in oscilloscope

New option added option to show only current overlay in oscilloscope.

Select overlay to be shown in the bottom of the oscilloscope and click Show Current Overlay Only. This works with as many overlays as there are, only the selected will be shown, and rest will be hidden.

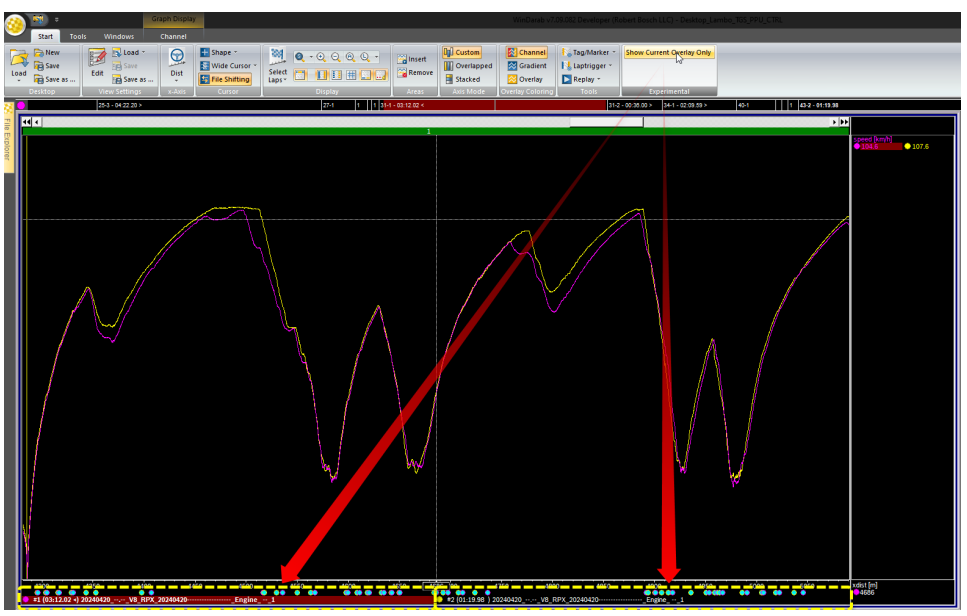

### 4.6 Oscilloscope - Channel time shift

Like overlay time shift, but for individual channels.

- 1. Set the tag marker to define a position which will shifted.
- 2. Place the cursor at the position the marked position is shifted to.
- 3. Right click on the channel and select "x-shift" or click set from Time Shift menu icon.

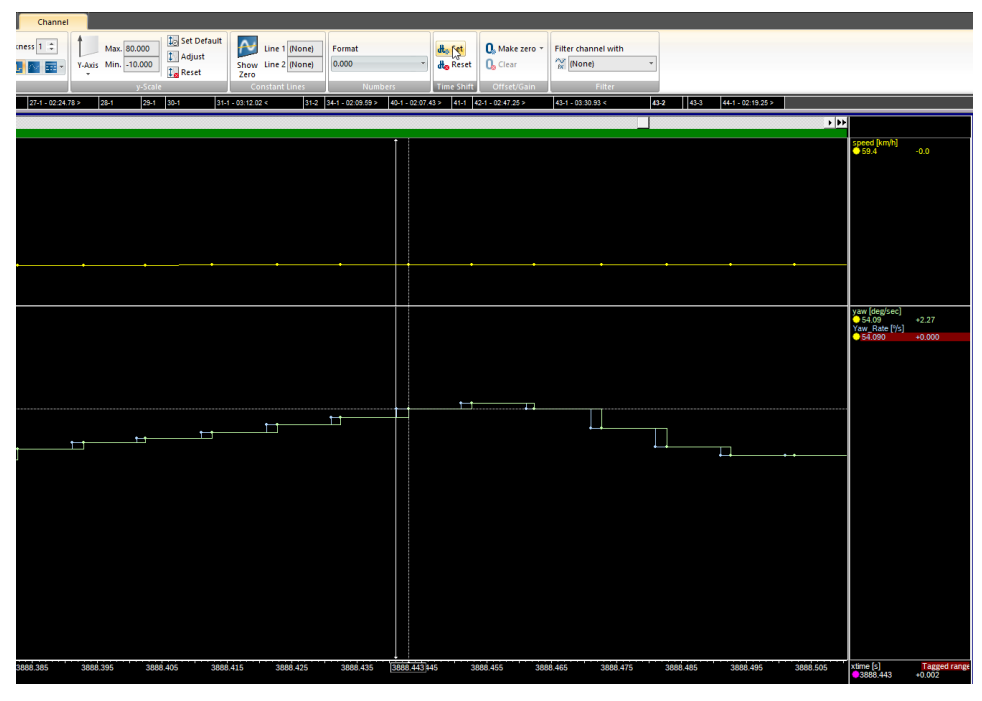

Note: The time-shift is not stored in the file and goes away if a channel is removed from memory (not used by any view).

Time-Shifting a channel is also possible using math channels / filters using the function pattern "ValueAtTime(<channel>;xtime +/- <offset>).

# 4.7 Formulas - human readable math channels .json format

Formulas have option to use human readable math channel .json format.

- Starting with v7.09.055 WinDarab can read (and optionally write) math channel files in a human readable Json format.
- When reading/loading WinDarab automatically detects if a math channel file is the binary format or the Json format.
- Writing the Json-format is optionally possible if a flag is added to the settings.ini file:
  - Config\setting.ini
  - [Options]
  - MathDefinition\_UseJsonFormat=1
- Important: Saving the math channel definition in binary format is still the default. This
  is also true, if you open a json-formatted file in WinDarab and save it while the flag
  above is undefined (or set to zero).

Be aware that you cannot use Json-formatted math channels in conjunction with Win-Darab versions prior to v7.09.55.

## 4.8 Conditions are moved under functions

Conditions are moved under functions which makes easier to share them as they are also stored like math functions as individual files.

All conditions previously that were defined in config\settings.ini are converted to individual bmscnd files.

WinDarab converts (one-time) the conditions stored in settings.ini to condition files (\*.bmscnd) and saves those files in the current math channel base folder. Then the condition definitions are removed from setting.ini.

If users use several different math channel set (-> changing the base folders), then they have to copy the new \*.bmscnd files to the other math channel base folders.

# 4.9 Video analysis is updated to use VLC ActiveX control

Video analysis is updated to use VLC ActiveX control which allows better control and visualization of video against data. Make sure to have latest and correct 64bit VLC package installed.

#### 4.10 Lookup table editor improved

Lookup table data grid control is improved by adding several features:

- Copy and Paste improved/fixed
  - Adding an additional empty line when growing the table fixed
  - Handling comma/dots improved
  - Detection of the used separator improved
- A entered value is applied to all selected cells
- Relative editing of a cells / multiple cells

Prepend the operation in front of the entered value: "+", "-", "\*", "/"

Append a equal "=" to perform the calculation.

Append a percent "%" to perform a percentage calculation

#### Examples:

+10= -> Adds 10 to the selected values ("21" becomes "31")

- /2= -> Divides the selected values by 2 ("10" becomes "5")
- -10% -> Decreases the selected values by 10% ("1.0" becomes "0.9")
- \*10% -> Multiplies the selected values with 10% (or 0.1) ("1.0" becomes "0.1")

#### 4.11 Formulas support scripting

Formulas/math editor allows scripting and IF functions together with support for local variables. Also commenting is possible in editor.

## 4.12 Math functions – dtNext, dsNext and "No value" added

New math functions dtNext and dsNext are added and "No value" added to skip data points with no value.

## 4.13 Overlays can be aligned with file or user defined events

- Overlays can be aligned/shifted with/to the current cursor position by selecting file events in the "File Events" pane.
  - The user selects one event per outing.
  - Then a click on the "Align" button in the "File Events" toolbar shifts all overlays a event was selected for in a way, that the event timestamp is aligned to the cursor position.
- This feature works for all file events:
  - Recorded device events
  - Events created by event rules (-> "Event Rules" pane)
  - User-defined events which can be inserted/added manually to a file (Oscilloscope / Insert-key / User Event)

# 4.14 Telemetry data access protection and encryption

WinDarab v7.9.026 is the first client supporting the new WDServer v3.2 with enabled access protection and data encyption.

After access protection is enabled in WDServer v3.2, WinDarab v7.9.026 is capable to detect, connect to WDServer v3.2 and show its telemetry streams:

- If a protected WDServer v3.2 is detected, WinDarab shows the WDServer in the "new files" section at the bottom of the "File Explorer" view. When double-clicking the entry, the user can enter the correct password to allow WinDarab to receive the WD-Server configuration.
- 2. After unlocking the WDServer connection, all streams of the WDServer are shown in the "New files" section. Again, a double-click on an entry opens (if required) the password dialog to connect with the specific telemetry stream.

#### Notes:

- The password hint/password can be stored in the password safe of WinDarab. If a matching password is found in the password safe, the WDServer and/or telemetry stream is immediately unlocked/established.
- If a WDServer is unlocked and the same password hint/password is used to protect a telemetry stream, the password is not required to be entered again.
- If WinDarab is opened, a stream which was connected before won't ask for the password again when reconnecting.
- Enable password protection 1st in global settings then individual streams can be protected!
- Alias name for stream source can be used instead of computer name.

## 4.15 Telemetry data compression between WDServer and WinDarab

WDServer v3 supports data compression between WDServer and WinDarab v7.9.

# 4.16 Telemetry connect / re-connect to a stream revised for stability

Further improvements on telemetry stability and connection/re-connection implemented.

### 4.17 Telemetry align realtime positions

- This new feature aligns the realtime positions of all telemetry streams.
- The feature is accessible in the context menu of the oscilloscope view (signal area) or in the drop-down menu of the "Replay" ribbon button.
- Note: The files are aligned by shifting the files by time. Therefore, the realtime positions will run away, if the x-axis is not time (e.g. distance).

| nel       | 🔩 Tag/Marker 🔻 | Show Current |
|-----------|----------------|--------------|
| ent       | 🔩 Laptrigger 🝷 |              |
| ay 🛛      | Neplay -       |              |
| oring     | Auto-align ru  | nning laps   |
| -1 - 02:4 | Align realtime | positions    |
|           | Pin cursor an  | d Yeplay     |
|           |                |              |

## 5 New Features in WDServer v3.2

## 5.1 Key Changes in WDServer v3

WDServer v3 is a data decoding and forwarding software for different types of telemetry data streams. It is used with Bosch Motorsport telemetry products, such as hardware and cloud services.

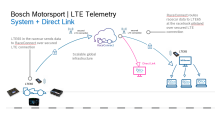

#### - Support for DirectLink services.

- DirectLink provides the ability to receive telemetry using a secure connection with the Bosch RaceConnect cloud.
- Data is received through the local PC internet connection.
- Web-browser based GUI.
- Auto-forwarding of the .ini configuration file for DirectLink users.
  - Requires Ethernet connection between the data logger and telemetry gateway.
  - Requires latest logger and LTE65 firmware.
- End of support for serial / RS232 data interfaces on the local PC.
  - WDServer v3 no longer decodes data from serial devices on the local PC, such as a USB to RS232 adapter connected to an LTE65 receiver
  - This means data must be received on the WDServer side using a local Ethernet device, such as an LTE65 Receiver, or via DirectLink
  - Data from the source, i.e. the vehicle logging system, can still be serial / RS232

### 5.2 Telemetry data access protection an encryption

WinDarab v7.9.026 is the first client supporting the new WDServer v3.2 with enabled access protection and data encyption.

After access protection is enabled in WDServer v3.2, WinDarab v7.9 is capable to detect, connect to WDServer v3.2 and show its telemetry streams:

If a protected WDServer v3.2 is detected, WinDarab shows the WDServer in the "new files" section at the bottom of the "File Explorer" view. When double-clicking the entry, the user can enter the correct password to allow WinDarab to receive the WDServer configuration.

After unlocking the WDServer connection, all streams of the WDServer are shown in the "New files" section. Again, a double-click on an entry opens (if required) the password dialog to connect with the specific telemetry stream.

Alias name for stream source can be used instead of computer name.

# 5.3 Telemetry data compression between WDServer and WinDarab

WDServer v3 supports data compression between WDServer and WinDarab v7.9.

# 5.4 Telemetry connect / re-connect to a stream revised for stability

Further improvements on telemetry stability and connection/re-connection implemented.

## 5.5 General Troubleshooting

WDServer v3 supports minidumps like WinDarab and stores important events in log files which can help debugging issues.

#### 6 General

WinDarab enables you to analyse and display logged data recorded by Bosch Motronic.

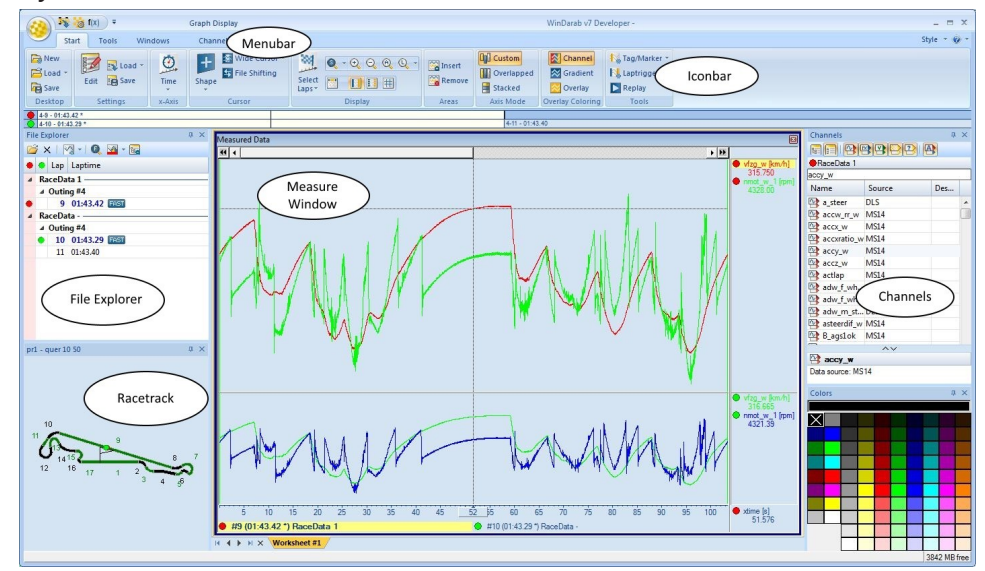

#### System Recommendations

- 1920 x 1080 resolution (4k supported)
- 16 Gb RAM
- Windows 10

#### Copyright / License Agreement

We thank you for choosing a Bosch Motorsport product. Please remember that it is the user's responsibility to comply with all applicable copyright laws.

```
Bosch Engineering GmbH
Motorsport
Robert-Bosch-Allee 1
74232 Abstatt
Germany
```

All rights reserved.

No part of this program or this manual may--in any manner whatsoever-- be reproduced, modified, shared, translated into another language (including computer languages), or stored electronically without the prior written consent of Robert Bosch GmbH. Any unauthorized transmission of the program and/or manual will be prosecuted under criminal law. The License Agreement entitles you to work with this software. You may not, however, run this software concurrently on different computers.

#### Liability

In no event will Robert Bosch GmbH, or any person involved in the development, production, or distribution of this software be liable to you for any consequential, incidental, or indirect damages including damages for loss of business profits or diminished cost savings.

| Area                                               | Refers to the horizontal division of an Oscilloscope in which channel signals are displayed.                                                                                                    |
|----------------------------------------------------|----------------------------------------------------------------------------------------------------|
| Base Directory                                     | A Base Directory represents a link to a particular folder on the hard drive (> network). WinDarab saves data in sub-folders within a specified base directory.                                     |
| Base Directory for<br>Calculating Differ-<br>ences | Logged Data Directory that provides channel values (for the second channel) for calculating a difference.                                                                                          |
| Bit Area                                           | See Area                                                                                                    |
| CAN                                                | Controller Area Network                                                                                                    |
| CanCard                                            | Most used hardware for data recording. A more recent device is CardMemory.                                                                                                    |
| Channels                                           | Separate data signals within a recording.                                                                                                    |
| Conditions                                         | A condition is a linked set of mathematical criteria that must be met<br>in a specific sample for that data sample to be included in an evalu-<br>ation.                                           |
| Configuration                                      | A particular arrangement of channels, which can be loaded and displayed in an Oscilloscope.                                                                                                    |
| Darab Explorer                                     | Darab Explorer is used in WinDarab to manage Racetrack and Logged Data Files.                                                                                                    |
| Data Logger                                        | Data Logging Device for Measurement Channels                                                                                                    |
| Differences                                        | The Differences Channel is a special channel that calculates values<br>for the difference resulting from a comparison of the same channel<br>in two different Logged Data Files.                   |
| DLS                                                | Data Logging System (consists of C55 Data Logger and MSI Devices)                                                                                                    |
| ECU                                                | Engine Control Unit                                                                                                    |
| Grid                                               | Grid lines which can be displayed in a Oscilloscope.                                                                                                    |
| Logged Data File                                   | A Logged Data File contains all data recorded in a vehicle.                                                                                                    |
| Racetrack or Race-<br>course                       | A Racetrack or Racecourse is the location where vehicle data record-<br>ing has taken place. WinDarab assumes that the selected racetrack<br>corresponds to the racetrack where data was recorded. |
| Reader                                             | See CanCard                                                                                                    |

#### Glossary

#### Supported Devices

WinDarab supports the following devices from Bosch Motorsport.

#### DDUs

- DDU 7
- DDU 8
- DDU 9
- DDU 10
- DDU 11

#### Data Loggers

- C 40
- C 40 Plus
- C 55
- C 60
- C 70
- C 80

Controllers

- MS 6.x
- MS 7.x
- MS 50.x

# 6.1 Program Start

After starting WinDarab the user interface appears in which the last edited desktop (see chapter Desktop) or new desktop is opened. A new desktop will open if WinDarab is started the first time.

WinDarab offers a structured user interface with several components:

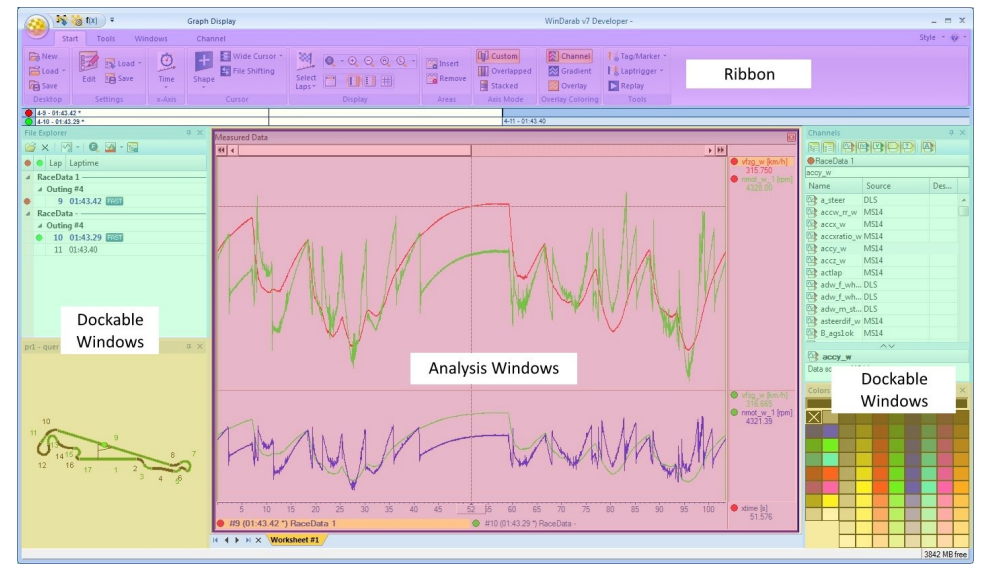

This is a possible view of composition of the WinDarab components. You can configure the WinDarab components so that the view complies with your operation methods.

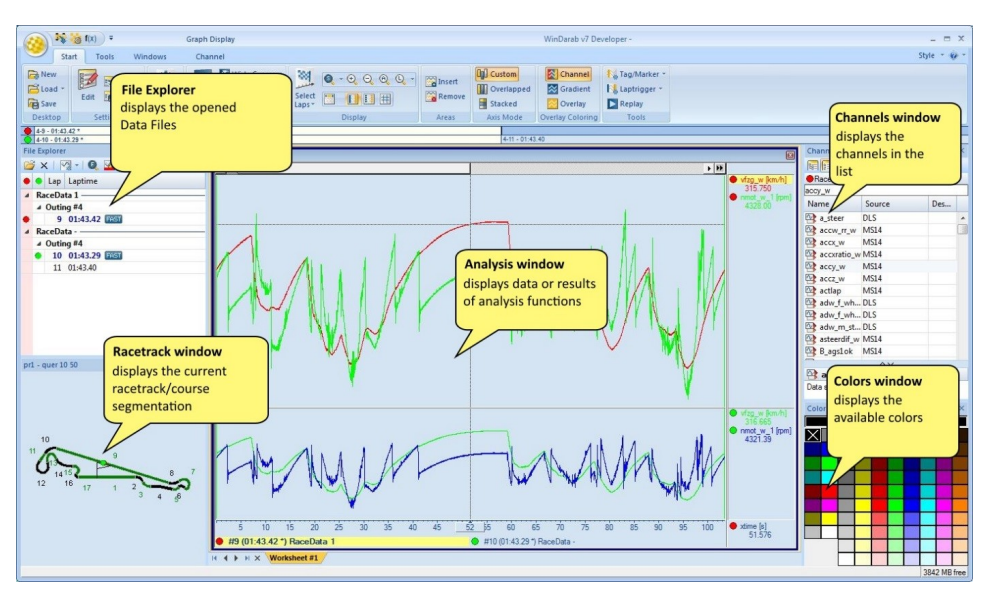

Further description of the different components for the shown arrangement:

- File Explorer window displayed upper left contains the list of opened logger data files.
- Racetrack window placed bottom left shows the current racetrack and course segmentation.
- Channels window arranged upper right displays a list of measurement, mathematical, internal or temporary channels according to the users' choice.
- Color window arranged bottom right allows you to pick a color for an element (for instance a channel in an analysis window).
- Oscilloscope, Analysis Window, Instrument Panel resides in the middle of WinDarab and represents data or results of the calculations that are performed.

## Important Tips

#### Keyboard

 Right next to some menu items, you will also see keystroke combinations that allow you to perform functions from your keyboard. Using your keyboard rather than the mouse to execute frequently used functions saves a great deal of time.

#### Context Menu

The context menu of an element (window, channel etc.) contains a list of frequently
used and useful functions. It is opened by clicking with the right mouse button on the
element. In case the element has a zoom function, the context menu is opened by using the middle mouse button, or the left and right mouse buttons.

## Changing the Color Style

You can change the style of your WinDarab7 by clicking on the Style menu in the top right of the window and then choose a style from the drop-down.

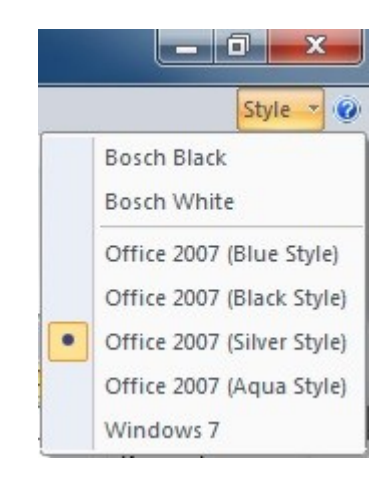

## License

If you want to update your WinDarab license, you can do this by clicking on **WinDarab**-**Orb**  $\rightarrow$  **Tools**  $\rightarrow$  **Update license.** 

| Open measurement file  | 0 | Change file password/signature |  |
|------------------------|---|--------------------------------|--|
| Close measurement file | 2 | Show license information       |  |
| Import/Export          | • | Update license                 |  |
| Racetracks             |   |                                |  |
| Print                  | • |                                |  |
|                        | • |                                |  |

From here on just follow the instructions. There are two ways to install a new WinDarab license.

- 1. You can insert a license file (.lic)
- 2. You can insert a license number. For this option you have to be connected to the internet

To check your license information, just click on **WinDarab-Orb**  $\rightarrow$  **Tools**  $\rightarrow$  **Show license information.** 

## **Command Line**

Following command line arguments may be passed to WinDarab on start-up.

#### -d <workdesk file>

Opens WinDarab using the given workdesk file. If no additional data files are passed the saved workdesk is completely restored – including the used files and zoom.

If the argument is not used WinDarab loads the workdesk which was saved by WinDarab during shutdown of the application.

#### -f <filename> [-f <filename> ...]

Use the –f argument to pass one (or more) data files which are opened instead of the files within the workdesk.

In front of each file name the argument -f must be provided!

#### Note:

Don't forget to put filenames inside of two quotes ("<path/filename>") if the path or filename contains space characters.

You may use quotes at any time to prevent misinterpreting the command line arguments.

# 6.2 Desktop

While working with WinDarab a typical desktop layout might look like this:

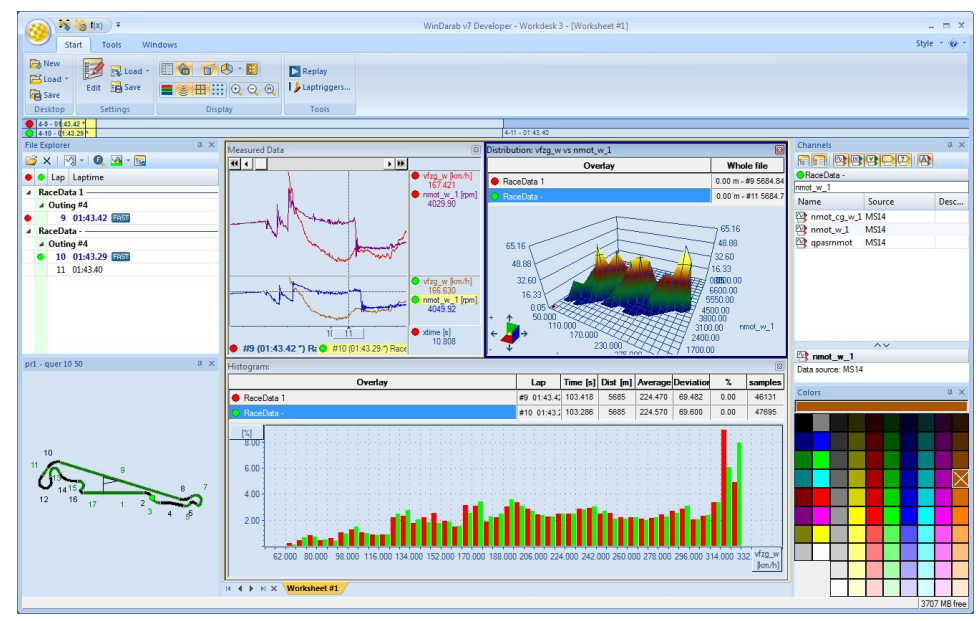

A Desktop consists of:

- Opened dockable windows
- The worksheets currently processed.

Each worksheet contains the worksheet controls whereby you analyze and visualize logged data.

WinDarab offers the possibility to save and retrieve a particular Desktop.

If loading a Desktop, you can choose whether to view the files in a new Desktop or whether to restore a previous situation.

As opposed to simply loading a Desktop, restoring a previous Desktop layout involves the closing of all currently opened files and the opening of those files that were in use as the Desktop was saved. In addition to the configured settings (e.g., channels) the windows will also restore the displayed excerpts and reproduce the situation exactly as it was before.

# Every time you exit WinDarab the program saves the current Desktop and retrieves it the next time you start the program.

#### Tip:

To suppress the automatic retrieval of the previous Desktop hold down the shift key when you start WinDarab

#### Note:

During work WinDarab saves the current Desktop periodically.

## Loading a Desktop

Select "Start  $\rightarrow$  Desktop  $\rightarrow$  Load" from the menu.

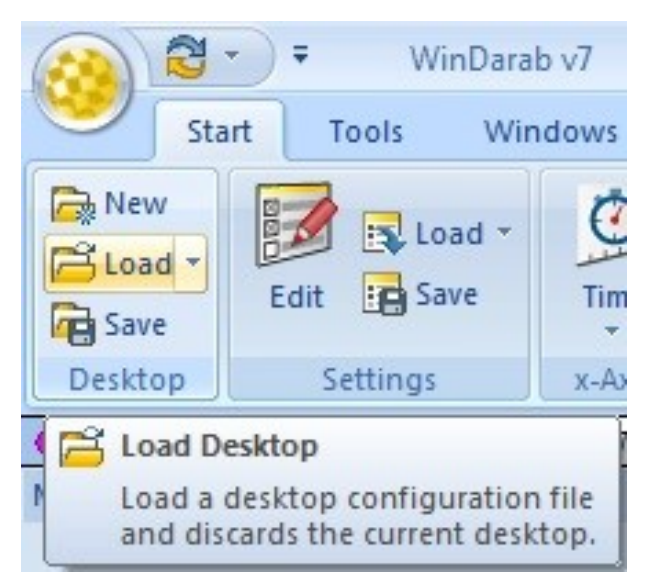

The "Load desktop" Assistant will appear.

| raanisieren 🛪 🛛 Neue | r Ordner                 |                   |             | 8== <b>- F1</b> ( |
|----------------------|--------------------------|-------------------|-------------|-------------------|
|                      | Numer A                  | X-decoursed-point | T           | 0 T LII (         |
| 🗧 WinDarab v7 👘      | Name                     | Anderungsdatum    | Тур         | Große             |
| Desktop locatior     | 2 Overlays.bmsdwd        | 02.12.2011 16:18  | WinDarab    | 3 KB              |
|                      | 3 Overlays Racing.bmsdwd | 20.07.2012 15:31  | WinDarab    | 6 KB              |
| 🗧 Favoriten          | 📄 default.bmsdwd         | 02.05.2012 15:21  | WinDarab    | 2 KB              |
| 🧮 Desktop            | 🛃 Default                | 23.07.2012 15:01  | Verknüpfung | 1 KB              |
| 🚺 Downloads          |                          |                   |             |                   |
| 🖳 Zuletzt besucht    |                          |                   |             |                   |
| 🗃 Bibliotheken       |                          |                   |             |                   |
| 📔 Bilder             |                          |                   |             |                   |
| Dokumente            |                          |                   |             |                   |
| J Musik              |                          |                   |             |                   |
| 🛃 Videos 👻           |                          |                   |             |                   |
|                      |                          |                   |             |                   |

Click on "Open" to open the desktop with the currently opened files.

You can also choose "**restore desktop with files**" from the dropdown menu to replace the currently opened files with the files stored in the desktop-file.

#### Hint:

You can also use the **mru-function** to open a desktop. Click on the **dropdown button next to the load button** and select the desktop you want to use. Press the **ctrl-key** while doing so to load the desktop with the files stored in the desktop-configuration.

## Saving a Desktop

Follow these steps to save a Desktop:

- 1. Select "Start  $\rightarrow$  Desktop  $\rightarrow$  Save" from the menu.
- 2. Save Desktop will appear.
- 3. Select the folder in which you want to save.
- 4. Enter a file name for the Desktop and click on **Save**.

## Worksheets

## Copy as image

All worksheets support Copy as image.

|      |                       | x            |  |  |  |  |  |
|------|-----------------------|--------------|--|--|--|--|--|
| Cu   | rrent view            |              |  |  |  |  |  |
|      | Show caption          |              |  |  |  |  |  |
| 2    | Maximize              |              |  |  |  |  |  |
| 6195 | і Сору                |              |  |  |  |  |  |
| ×    | Cut                   |              |  |  |  |  |  |
|      | Copy as image         |              |  |  |  |  |  |
| 5066 | Copy as image (with f | rame)        |  |  |  |  |  |
|      | Close                 | Shift+F4     |  |  |  |  |  |
| All  | views                 |              |  |  |  |  |  |
|      | Show all captions     | Ctrl+Shift+C |  |  |  |  |  |
|      |                       |              |  |  |  |  |  |

#### Worksheet items can be automatically arranged

- In the "Windows" ribbon category we added the function "Tile controls" to tile all worksheet controls on the current worksheet.
- The function is also available if you open the context menu of the worksheet control caption/border.

| Sta                | rt Tools Windows                                            | Channel      |                              |                                                              |                    |              |          |
|--------------------|-------------------------------------------------------------|--------------|------------------------------|--------------------------------------------------------------|--------------------|--------------|----------|
| s<br>innels<br>ors | Pacetrack ~ A Events (old)       A Events       Event Rules | 🔐 Outing Bar | Crganize<br>Insert<br>Delete | ☐ Insert 💽 Import<br>☐ Delete 📴 Export<br>☐ Color ~ 了 Rename | Copy               | Show Tile    | Sh<br>Ma |
|                    | Dockable windows                                            | Control Bars | Workbook                     | Worksheet                                                    | Worksheet controls | All controls | Curre    |
| nnam               | ed> - Graph Display                                         |              |                              |                                                              |                    | Channels     |          |

## 6.3 Ribbon

WinDarab menu and toolbars are organized in a Ribbon. The Ribbon is designed to help you quickly find commands and perform tasks. The commands are grouped logical to-gether and placed in a tab. Darab Ribbon consists at least the following tabs:

- 1. Start
- 2. Tools
- 3. Windows

## Start

The tool tabs on the Start tab depend on which analysis window is currently active. If no analysis window is opened, the Start tab contains the following tool tabs (see chapter Analysis and Oscilloscope)

- Desktop
- Settings

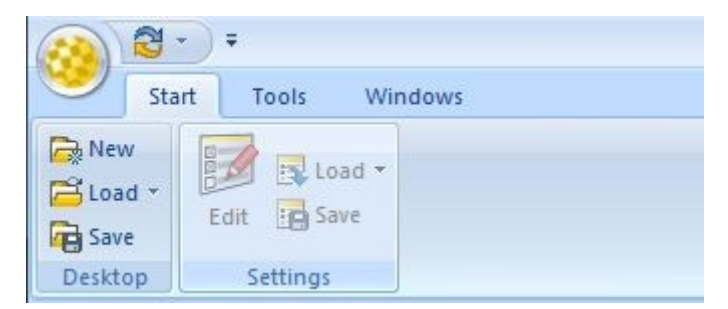

When at least one analysis window is opened the analysis window specific tool tabs will be displayed right of the Settings tool tab.

For example, here are the tool tabs of the oscilloscope:

|                  | 2 -           | • WinDara   | ıb v7     | Graph Display                               |         |        |                                 |                     |                                        |
|------------------|---------------|-------------|-----------|---------------------------------------------|---------|--------|---------------------------------|---------------------|----------------------------------------|
|                  | Star          | t Tools Wi  | ndows     | Channel                                     |         |        |                                 |                     |                                        |
| New Construction | v<br>d *<br>e | Edit Load - | O<br>Time | + Shape *<br>Wide Cursor *<br>File Shifting | Select  | Insert | Custom<br>Overlapped<br>Stacked | Channel<br>Cradient | Kag/Marker ▼<br>Kaptrigger ▼<br>Replay |
| Deskto           | ор            | Settings    | x-Axis    | Cursor                                      | Display | Areas  | Axis Mode                       | Overlay Coloring    | Tools                                  |

## Desktop

The Tool tab Desktop provides tools for creating, loading, and storing a desktop.

**Start**  $\rightarrow$  **Desktop**  $\rightarrow$  **New** This item will destroy all worksheets and create a new Desktop, with one worksheet containing a single oscilloscope. See Desktop for a detailed description.

**Start**  $\rightarrow$  **Desktop**  $\rightarrow$  **Load** Open the Load desktop dialog box and select the desktop you want to load.

| Organisieren 🔻 🛛 Neue                                                                                          | r Ordner                 |                  |               | 100 - 00                   |
|----------------------------------------------------------------------------------------------------|--------------------------|------------------|---------------|----------------------------|
| 💥 WinDarab v7 – 🗂                                                                                              | Name                     | Änderungsdatum   | Тур           | Größe                      |
| Desktop locatior                                                                                               | 2 Overlays.bmsdwd        | 02.12.2011 16:18 | WinDarab      | 3 KB                       |
|                                                                                                    | 3 Overlays Racing.bmsdwd | 20.07.2012 15:31 | WinDarab      | 6 KB                       |
| Favoriten 🗧                                                                                                    | 📄 default.bmsdwd         | 02.05.2012 15:21 | WinDarab      | 2 KB                       |
| Desktop<br>Downloads<br>Zuletzt besucht<br>Bibliotheken<br>Bilder<br>Dokumente<br>Musik<br>Videos $\mathbf{v}$ | 🦲 Default                | 23.07.2012 15:01 | Verknüpfung   | 1 KB                       |
|                                                                                                    |                          |                  | Deside of the | and the state of the state |

Select the Desktop file.

Click on the **Open** button.

**Start**  $\rightarrow$  **Desktop**  $\rightarrow$  **Load (Dropdown)** You can also open a recently opened desktop by clicking on the dropdown-button right to the **Load**-button and chose Desktop-file from the list.

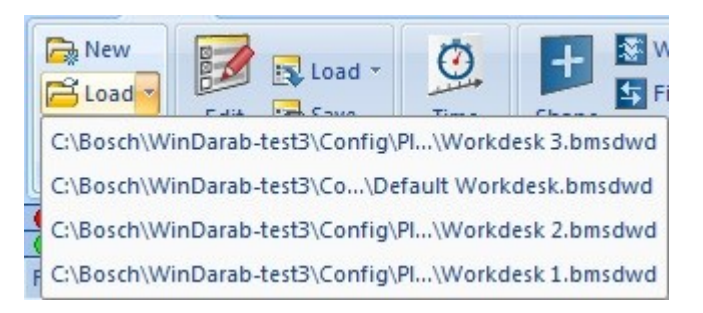

Start  $\rightarrow$  Desktop  $\rightarrow$  Save Open the Save desktop dialog box to save the current desktop.

| 🔀 Save desktop<br>◯◯◯ マ 🎩 « Bos | sch 🕨  | WinDarab-test3 ► Config ► Places ► D | Desktop locations | <b>- - - - + - j</b> | Desktop locations | durchsuchen 🔎 |
|---------------------------------|--------|--------------------------------------|-------------------|----------------------|-------------------|---------------|
| Organisieren 🔻                  | Neuer  | Ordner                               |                   |                      |                   |               |
| - Cuper Correspondence          | *      | Name                                 | Änderungsdatum    | Тур                  | Größe             |               |
| Bibliotheken                    |        | Default Workdesk.bmsdwd              | 27.01.2015 09:55  | WinDarab             | 2 KB              |               |
|                                 |        | 📄 Default                            | 26.01.2015 16:53  | Verknüpfung          | 1 KB              |               |
| Dokumente                       |        | Workdesk 1.bmsdwd                    | 27.01.2015 09:55  | WinDarab             | 2 KB              |               |
| J Musik                         | =      | Workdesk 2.bmsdwd                    | 27.01.2015 09:55  | WinDarab             | 2 KB              |               |
| Videos                          |        | Workdesk 3.bmsdwd                    | 27.01.2015 09:55  | WinDarab             | 2 KB              |               |
| 🖳 Computer                      |        |                                      |                   |                      |                   |               |
| 🏭 Win7-64Bit (C:                | )      |                                      |                   |                      |                   |               |
| 👝 Entwicklung (B                | E:) 🕌  |                                      |                   |                      |                   |               |
| Dateiname:                      | Worke  | desk 3.bmsdwd                        |                   |                      |                   | -             |
| Dateityp:                       | Deskto | op (*.bmsdwd)                        |                   |                      |                   | •             |
| Ordner ausblende                | n      |                                      | Add fold          | der to locations     | Speichern         | Abbrechen     |

- 1. Navigate to the folder you want to store the current desktop.
- 2. Enter the desktop name in the text field Filename.
- 3. Click on the Save button.

## Settings

The tool tab **Settings** provides tools for editing, loading, and storing of Analysis windows and oscilloscopes settings.

The Settings tools:

Start  $\rightarrow$  Settings  $\rightarrow$  Edit – edit settings of an analysis window or oscilloscope.

**Start**  $\rightarrow$  **Settings**  $\rightarrow$  **Load** - load settings of an analysis window, oscilloscope, or instrument panel.

**Start**  $\rightarrow$  **Settings**  $\rightarrow$  **Save** - save settings of an analysis window, oscilloscope, or instrument panel.

They are described in the chapters Oscilloscope, Analysis, Telemetry.

## Tools

The Tools tab contains:

- Mathematics
- Settings

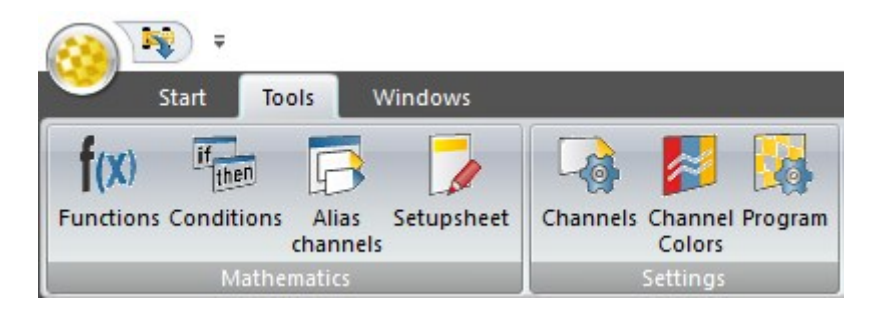

## Mathematics

The tool tab Mathematics provides tools for managing mathematical functions and conditions. This will help you to solve a series of mathematical and analytical problems.

The Mathematics tools:

**Tools**  $\rightarrow$  **Mathematics**  $\rightarrow$  **Functions** – allow you to define filters, lookup tables and math functions

**Tools**  $\rightarrow$  **Mathematics**  $\rightarrow$  **Conditions** – allow you to define conditions to exclude certain data from consideration during data analysis.

- This will be deprecated in the future and combined into **functions** with more control.

They are described in detail in the chapters Mathematical Channels and Conditions.

Additional tools:

Tools → Mathematics → Alias channels - define an alias to another channel.

**Tools**  $\rightarrow$  **Mathematics**  $\rightarrow$  **Setupsheet** - dynamically create channels based on a special file that lives with your data.

## Settings

The tool tab Settings provides the possibilities to manage channel settings, channel colors and general WinDarab settings.

The Settings tools:

**Tools**  $\rightarrow$  **Settings**  $\rightarrow$  **Channels**- allow you to define basic settings for each channel in WinDarab

**Tools**  $\rightarrow$  **Settings**  $\rightarrow$  **Channel Colors** – allow you to define the color of each channel in each overlay.

Tools → Settings → Program – allow you to make basic WinDarab settings.

They are described in detail in the chapters Channel Settings and Settings.

## Windows

The Windows tab contains the following tool tabs.

- Dockable windows
- Control Bars
- Workbook
- Worksheet
- Worksheet controls
- All controls
- Current control

Desktop layout

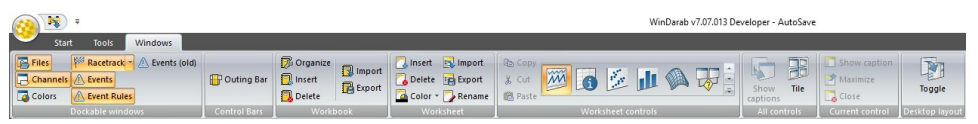

## Dockable Window

WinDarab manages the following dockable windows:

- Files see chapter File Explorer Window
- Channels
- Colors
- Racetrack see chapter Racetrack.
- Events (old) see chapter Events ← this will be depracated/removed in future version.
- Events
- Event Rules

Racetrack

Click with the left mouse button on **Windows**  $\rightarrow$  **Dockable**  $\rightarrow$  **Racetrack** to open a Racetrack window.

The Racetrack window has three different display states. You can select one by clicking on the Racetrack-Drop down button and selecting an item.

| Files         | P <sup>SS</sup> F  | Racetrack          | Outing Bar       | 🛄 Ins |  |  |  |
|---------------|--------------------|--------------------|------------------|-------|--|--|--|
| Channels      | 100                | Dockable window    |                  |       |  |  |  |
| Colors        | 1                  | Transparent window |                  |       |  |  |  |
| Dockabl       | 100                | Hidden             |                  |       |  |  |  |
| A.9. 01-42 42 | Transparent window |                    |                  |       |  |  |  |
| 0             | 0                  | Show wind          | ow frame tempora | rily  |  |  |  |
| Eila Evolorar |                    |                    |                  | TV    |  |  |  |

Illustration 1:

#### **Dockable window**

Dockable window is the standard option. In this state, your Racetrack window is docked wherever you chose and can be handled like explained in The Racetrack Window.

#### **Transparent window**

The transparent window is activated when you click on it or when you drag the docking racetrack window and drop it somewhere without docking it. As soon as the window loses the focus, its background disappears and all you see is the racetrack.

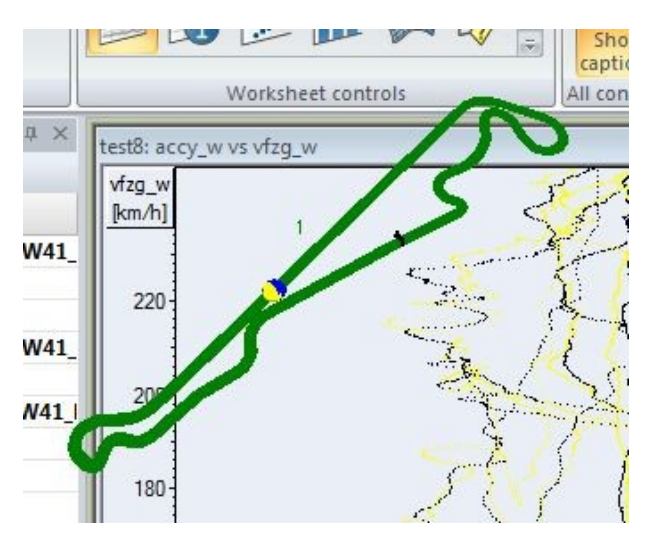

You can move the racetrack by **CTRL + left click** and drag to another location.

Alternatively, you can move your cursor over the racetrack and hover for one second to display the background again. Then the racetrack can be moved by dragging the window.

## Hidden

The last option is to hide the Racetrack window completely.

#### Hint:

 You can quickly switch through all the states by clicking on Windows → Dockable windows → Racetrack.

Further Racetrack information can be found at The Racetrack Window.

## Channels

Press F3 key to open the Channels Window.

Click with the left mouse button on **Windows**  $\rightarrow$  **Dockable**  $\rightarrow$  **Channels** to open the Channels window.

| Channels      |         | <b></b>                        | × |
|---------------|---------|--------------------------------|---|
|               |         |                                |   |
| Sample        |         |                                |   |
| Ч             |         |                                |   |
| Name          | Source  | Description                    |   |
| 🔍 rl          | MS7-ECU | relative load                  | ^ |
| rl2           | MS7-ECU | relative load, bank 2          |   |
| rl2_r         | MS7-ECU | relative load, raw value (alp  |   |
| rl_r          | MS7-ECU | relative load, raw value (alp  |   |
| rl_sel        | MS7-ECU | relative load selected based   |   |
| rl_strt_std   | MS7-ECU | relative load at the begin of  |   |
| rim 🗠         | MS7-ECU | relative load mean value ba    |   |
| slip_rl       | MS7-ECU | actual traction slip rear left |   |
| statectrl_err | DDU10   |                                |   |
| statectrl_ok  | DDU10   |                                | ¥ |
|               | ^       | ×                              |   |

h 🎦

Data source: MS7-ECU Description: relative load

Rate: 1 sync

The Channels window displays a list of WinDarab channels. WinDarab channels are divided into the following channel lists:

- Measurements channels
- Math channels
- Virtual channels
- Internal channels
- Temporary channels

The Channels window toolbar allows you to select which channel list should be currently displayed.

The Channels window provides you the possibility to drag & drop a channel to an oscilloscope, analysis window or instrument panel.

The channel list also offers a channel search function. You can find a channel in the channel list by entering the name of the channel in the text field under the window tool bar.

Channel Info

The channel info is a small region under the channel list. In this region you see detailed information about the currently selected channel like the sample rate, the data source, or a selected math channel's expression.

You can resize the area by dragging the border. You can also max-/minimize it by double clicking the border.

#### Colors

Click with the left mouse button on **Start**  $\rightarrow$  **Dockable**  $\rightarrow$  **Colors** to open a Colors window.

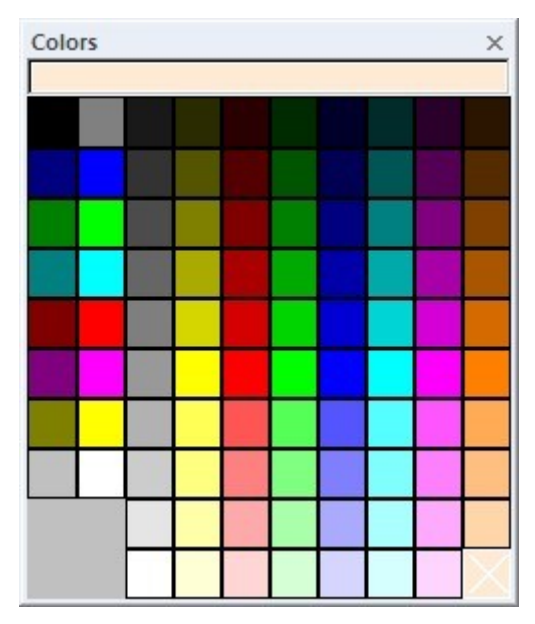

The Colors window provides you the possibility to change the color of a channel, overlay, or something else by drag & drop the color to the corresponding element.

## **Control Bars**

The ribbon Control Bars tab manages the Outing Bar

Click with the left mouse button on **Windows**  $\rightarrow$  **Control Bars**  $\rightarrow$  **Outing Bar** to enable/ disable the Outing Bar.

#### **Outing Bar**

The Outing Bar gives you an Overview over the Overlays, their laps and the position to each other.

| ٠ | 1: | 34.05        | 28 - 01:33.48 | 29 - 01:33.22 |       | 30 - 01:33.14 | 31 - 01:33.54 | 32 - 01:33.29 | 33 - 01:32.88 | 34 -  |
|---|----|--------------|---------------|---------------|-------|---------------|---------------|---------------|---------------|-------|
| ۲ | 2  | 1 - 02:03.10 | < 2-0         | 01:41.99      | 3 - 0 | 01:39.39 4    | - 01:39.44    | 5 - 01:37.53  | 6 - 01:35.51  | 7 - ( |

The current visible area is marked yellow; the current cursor position is visualized with a dotted line. When the Area or the Cursor-position changes, the Outing Bar will update automatically.

- Click with the left mouse button on a lap outside the visible area, to set the visible area and cursor-position to the exact position in the lap where it was in the previous selected lap.
- Click and drag the visible area in the Outing Bar to move the visible area in the Oscilloscope. The cursor-position moves with the visible area.
- Click and drag the border of the visible area in the Outing Bar to increase or decrease the Size of the visible area i.e., zoom in/out.
- Double-click on a Lap moves the visible area to the size and the position of the selected Lap i.e., zoom to lap.

## Workbook

The ribbon Workbook tab allows you to

- Organize your workbooks.
- Insert a new workbook.
- Delete a workbook.
- Import / Export a workbook.

## Worksheet

The ribbon Worksheet tab allows you to:

- Insert a new worksheet.
- Delete a worksheet.
- Rename the worksheet label.
- Change the color of the worksheet tab.
- Import / Export a worksheet.

## Worksheet controls

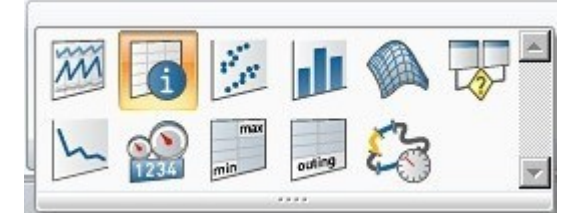

WinDarab manages the following worksheet controls (windows):

- Oscilloscope
- Inform
- x/y-Plot
- Histogram
- Distribution
- FFT
- Flow Chart
- Min/Max-Table
- Outings report
- Lap Analysis
- Instrument Panel

The tool tab Worksheet controls allow you to open one or more worksheet controls.

 A worksheet control could be an oscilloscope, analysis window, inform window or instrument panel.

#### Hint:

Click and drag a symbol with the left mouse button onto your workspace to open the corresponding worksheet control.

## All controls

With the All-controls tab, you can change the caption for all your worksheet controls and tile all of your active worksheet's analysis windows.

- Click with the left mouse button on Windows → All controls → Show captions to show/hide the caption for all your worksheet controls.
- Click with the left mouse button on Windows → All controls → Tile to make all analysis windows on the current worksheet be tiled to the same dimensions.

#### Hint:

 When you hide the caption of a single window while your other windows still have the caption shown, the Show captions button will be unchecked. You can click on the Show captions button now to show all captions again or press the button two times to hide all captions.

## Current control

The Current control tab allows you to adjust the current active control.

- Click with the left mouse button on Windows → Current control → Show caption to change the visibility of your current active control.
- Click with the left mouse button on Windows → Current control → Maximize to toggle between the normal size and the maximum size of your current active control.
- Click with the left mouse button on Windows → Current control → Close to close your current active control.

#### Hint:

 These functions can also be used by right-clicking on a windows caption-bar and selecting the item from the context-menu.

#### Desktop layout

Click with the left mouse button on Windows/ Desktop layout/ Toggle to toggle between **2** different desktop layouts.

#### Hint/Hidden Gem:

- When you click on Toggle for the first time, the docks won't be visible. You can now
  adjust your workspace. Both workspaces will be saved when you close WinDarab, so
  they are still the same after the next start.
- This is commonly used as a 'Setup' layout and an 'Analysis' layout.
  - Setup = Get your plots setup the way you like, load data, etc.
  - Analysis = remove any extraneous windows and just look at data with maximum screen pixels

## 6.4 File Explorer

The usability of WinDarab's File Explorer is much the same way as Windows' Windows Explorer.

File Explorer is used to manage all WinDarab supported files:

- WinDarab 7 files
- WinDarab 6 files
- WDServer Telemetry files
- Linked files
- MDF Files
- MSX files

#### Hint:

In addition to access files on existing disk drives you access them through locations. A location in fact represents the affiliation of files with a specific drive and folder. Using locations simplifies access and management of files. See chapter Locations.

## **Opening Files**

## From File Explorer Window

- 1. Open File Explorer Window if not opened.
- Choose "Windows → Dockable Windows → Files\*" or press "F3" to open the File Explorer Window.
- 3. Choose Open file in the File Explorer Window toolbar.

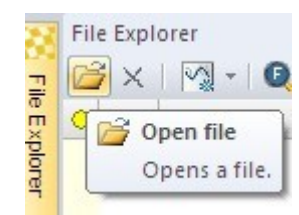

## From Darab Ribbon

Choose WinDarab-Button/ Open measurement file in Darab ribbon.

| <u> </u>   | WinDarab v7   | Graph Display              |
|------------|---------------|----------------------------|
| Open meas  | surement file | Recent Documents           |
| Close meas | surement 🔯    | Open file<br>Opens a file. |
| Import/Exp | ort 🕨         |                            |
| Racetracks |               |                            |
| Print      | Þ             |                            |
| 🔆 Tools    | Þ             |                            |
|            |               | K E⊻it                     |

## **Open File Dialog**

| 🔀 Open file                                                                                                    |                                                                                                    |                                                                                                    |                                                                                                    |                                                                                           |       |          | × |
|----------------------------------------------------------------------------------------------------|----------------------------------------------------------------------------------------------------|----------------------------------------------------------------------------------------------------|----------------------------------------------------------------------------------------------------|-------------------------------------------------------------------------------------------|-------|----------|---|
| 😋 🔍 🗢 📕 🕨 Race Dat                                                                                                    | ta                                                                                                    |                                                                                                    |                                                                                                    | ace Data durchs                                                                           | uchei | n        | 9 |
| Organisieren 👻 Neue                                                                                                    | er Ordner                                                                                                    |                                                                                                    |                                                                                                    | 933                                                                                       | •     |          | 0 |
| WinDarab v7<br>WDServer<br>Data file location<br>Favoriten<br>Favoriten<br>Desktop<br>Downloads<br>Zuletzt besucht<br>Data<br>Bibliotheken<br>Rilder<br>Date                                                                                                    | operating <ul> <li></li></ul>                                                                                                    | Änderungsdatum<br>19.01.2015 15:42<br>19.01.2015 15:42<br>26.01.2015 15:42<br>26.01.2015 15:42<br>19.01.2015 15:42<br>19.01.2015 15:42 | Typ<br>WinDarab Recordi<br>WinDarab Recordi<br>WinDarab Recordi<br>WinDarab Recordi<br>WinDarab Recordi | Größe<br>4.326 KB<br>4.326 KB<br>4.326 KB<br>4.327 KB<br>4.326 KB<br>4.326 KB<br>4.326 KB | (*.bm | isbin;*. |   |
| c_arb_f:36i<br>c_arb_r:125<br>camber_st_fr:-3,<br>camber_st_fr:-2,<br>camber_st_rr:-2,<br>camber_st_rr:-2,<br>camber_st_rr:-1,<br>car:10<br>castor: 12<br>datefielt 13,<br>DateTest:<br>Feder h: 30,<br>Feder v: 10,<br>Feder v: 10,<br>Feder v: 20,<br>flowchart_aero_speed: 0<br>flowchart_aero_speed: 0<br>flowchart_aero_speed: 0<br>flowchart_ero: ( | 7.0 [V/mm]<br>5.0 [V/mm]<br>5.0 [V]<br>5.0 [T]<br>5.0 [T]<br>5.0 [T]<br>5.0 [T]<br>5.0 [T]<br>5.0 [N/mm]<br>5.0 [N/mm]<br>5.0 [N/mm]<br>5.0 [N/mm]<br>5.0 [M/mm]<br>5.0 [M/mm]<br>5.0 [M/mm]<br>5.0 [M]<br>5.0 [M]<br>5.0 [M]<br>5.0 [T]<br>5.0 [T]<br>5.0 |                                                                                                    |                                                                                                    |                                                                                           |       |          |   |

The File Explorer window is divided into:

- 1. Open File dialog box.
- 2. File Inform window.

The Open File dialog box allows you to browse through drives, folders, locations and select the file you want to open.

This area displays sub-folders and files contained in the selected folder.

To select an item, you can either use your keyboard or your mouse. Whenever possible a preview of the selected file will be displayed.

If the selected file has a password protection act as shown in Open Password-protected Files.

#### Hints:

You can select more than one file by using the Ctrl- or Shift-key. Whatever action you have chosen (e.g., open or delete) will be performed for each file and in the selection order.

The combo box "Show Inform" allows you to choose whether the File Inform window should be shown or not.

Folders can be created, renamed, and deleted in the Open File dialog box in the same way as regular windows folders in the Windows Explorer.

#### **Open Multiple Files**

 Open the selected file(s) by pressing the "Open"-button. If there is more than one file selected, the files are opened as one file. You can also select "Open as single files" in the "Open"-button's dropdown list to open all selected files as single files. If you use the Shift-key while pressing the "Open" button, the "open linked files"-dialog appears. In this dialog you can change the order of the linked files, delete single files from the list or save the list as a predefined filegroup in the same folder as the used files are saved in. After that, you can open this exact filegroup by opening the generated filegroup-file.

### **File Inform**

File Info is divided to 3 groups:

- 1. Comments
- 2. Statusblock labels
- 3. CardMemory Info

To select one item, navigate with the arrows.

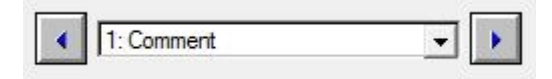

These enables you to view the following file information:

| Comments          | Configuration Tools | Display configuration tool information stored in the WinDarab file. |
|-------------------|---------------------|---------------------------------------------------------------------|
|                   | Comment field       | Display the vehicle settings.                                       |
|                   | Comment             | Display the logger data specific comments.                          |
| Statusblock label | Statusblock label   | Display the available status block label.                           |
| CardMemory Info   | Logbook             | Display memory card logbook.                                        |
|                   | Measinfo            | Display memory card measurement info.                               |
|                   | Sections            | Display memory card sections.                                       |

#### Locations

You can save data in any folder and on any disk drive you choose. In addition, it is possible to create locations. WinDarab defines the special folder Data file location as container for all locations. A location is a link to a specific folder which enables you to save files in, or open files from, different locations quickly – without having to navigate the entire drive and folder structure.

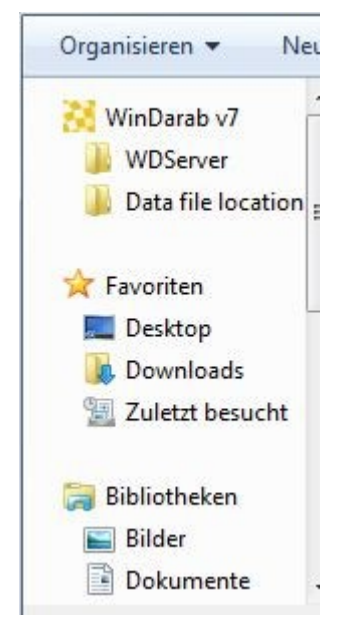

#### **Add Folder to Locations**

Follow the steps below to add a folder to the Data file locations folder:

- 1. Open the File Explorer
- 2. Choose the folder you want to define as location.
- 3. Click on the button:

Add folder to locations

4. A link to the selected folder is generated and added to the Data file locations folder.

#### Hint:

A location can be deleted or renamed in the same way as regular windows link to a folder in the Windows Explorer.

## File Explorer Window

The File Explorer Window displays and manages all logger data files opened in the File Explorer (see Opening Files). WinDarab supports the following logger files:

- WinDarab 7 Files
- WinDarab 6 Files
- WDServer Telemetry Files
- Linked Files
- MDF Files
- MSX Files

Open File Explorer Window

Select Windows  $\rightarrow$  Dockable windows  $\rightarrow$  Files from Darab Ribbon to open the File Explorer Window.

| 🛞 🖉 🔹 🗧 WinD               | arab v7 Gra  | ph Display                                 |                    |  |
|----------------------------|--------------|--------------------------------------------|--------------------|--|
| Start Tools                | Windows      | Thannel                                    |                    |  |
| Files Racetrack *          | Outing Bar   | ☐ Insert ☐ Color →<br>☐ Delete<br>☐ Rename | 🕅 👩 🌽 🏨 🖗          |  |
| Dockable windows           | Control Bars | Worksheet                                  | Worksheet controls |  |
| File Explorer Pane         |              | 4-9 - 01:43.42                             |                    |  |
| Shows the file explorer pa | ne.          | 4-10 - 01:43                               | .29 *              |  |

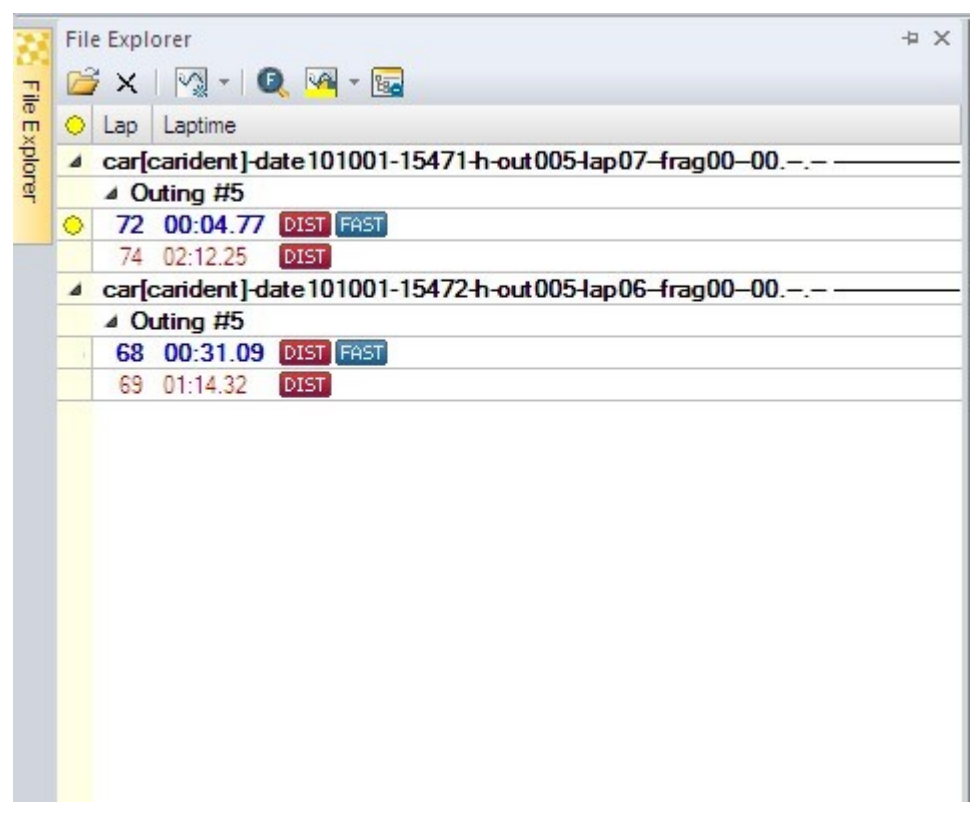

The File Explorer Window is a dockable window. It contains a toolbar and a WinDarab file list window.

#### File Explorer Window Toolbar

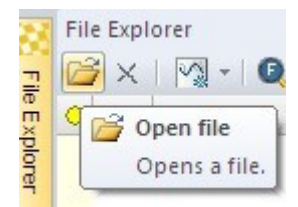

Opens the File Explorer (see File Explorer)

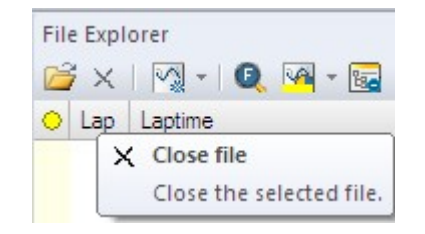

Close the selected file

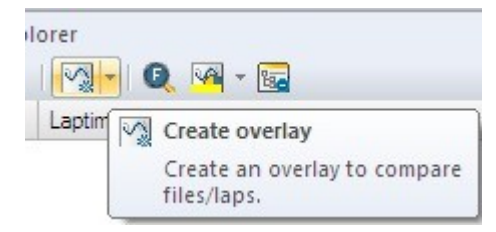

Create an overlay to compare files/laps (see Overlay). Each overlay is displayed in a different color.

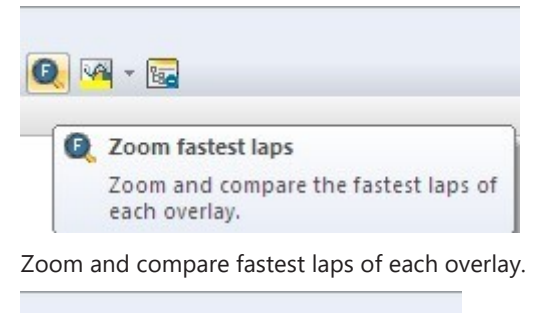

| - 🔞 | Change overlay color                         |
|-----|----------------------------------------------|
|     | Change the color of the selected<br>overlay. |

Change the color of the selected overlay.

| - |                                                                 |
|---|-----------------------------------------------------------------|
|   | Reduce lap list                                                 |
|   | If enabled, only the laps around the<br>current one are listed. |

Reduce the lap list. The "outing #"- line under the file name in the file list will not be displayed.

#### File Explorer Window File List

The file list contains a list of all opened files in the File Explorer.

| Image: Second state of the second state of the second s | Image: Second Second |    | File Explorer                                                                                                    |       |              |             |           | + ×         |            |  |
|----------------------------------------------------------------------------------------------------|----------------------------------------------------------------------------------------------------|----|----------------------------------------------------------------------------------------------------|-------|--------------|-------------|-----------|-------------|------------|--|
| Lap         Laptime <b>car[carident]-date 101001-15471-h-out 005-lap 07-frag 00-00 Outing #5 71 00:39.07 DIST FAST 72 01:06.77 DIST 73 00:56.98 DIST 74 02:12.25 DIST 74 02:12.25 DIST 4 car[carident]-date 101001-1547-h-out 005-lap 0-frag 00-00 4 Outing #5 68 00:31.09 DIST 69 01:14.32 DIST 70 00:30.99 DIST FAST 71 00:31.00 DIST 4 car[carident]-date 101001-15472-h-out 005-lap 06-frag 00-00 4 Outing #5 6 7 01:22.49 DIST 6 8 01:02.08 DIST</b>                                                                                                    | Correction         Laptime           ✓         car[carident]-date 101001-15471-h-out 005-lap 07-frag 00-00           ✓         Outing #5           ✓         71         00:39.07         DIST           72         01:06.77         DIST           73         00:56.98         DIST           74         02:12.25         DIST           74         02:12.25         DIST           68         00:31.09         DIST           69         01:14.32         DIST           70         00:30.99         DIST           71         00:31.00         DIST           71         00:31.00         DIST           68         01:14.32         DIST           70         00:30.99         DIST           68         01:1001-15472-h-out 005-lap 06-frag 00-00           ✓         Car[carident]-date 101001-15472-h-out 005-lap 06-frag 00-00           ✓         Outing #5           67         01:22.49         DIST           68         01:02.08         DIST           68         01:02.08         DIST                                                                                                    | 2  | Image: Image: Image |       |              |             |           |             |            |  |
| <ul> <li>car[carident]-date 101001-15471-h-out 005-lap 07-frag00-00</li> <li>Outing #5</li> <li>71 00:39.07 0IST FAST</li> <li>72 01:06.77 0IST</li> <li>73 00:56.98 0IST</li> <li>74 02:12.25 0IST</li> <li>car[carident]-date 101001-1547-h-out 005-lap 0-frag00-00</li> <li>Outing #5</li> <li>68 00:31.09 0IST</li> <li>69 01:14.32 0IST</li> <li>70 00:30.99 0IST FAST</li> <li>71 00:31.00 0IST</li> <li>car[carident]-date 101001-15472-h-out 005-lap 06-frag00-00</li> <li>Outing #5</li> <li>67 01:22.49 0IST</li> <li>68 01:02.08 0IST FAST</li> </ul>                                                                                                    | <ul> <li>car[carident]-date 101001-15471-h-out 005-lap07-frag00-00</li> <li>Outing #5</li> <li>71 00:39.07 0151 FAST</li> <li>72 01:06.77 0151</li> <li>73 00:56.98 0151</li> <li>74 02:12.25 0151</li> <li>car[carident]-date 101001-1547-h-out 005-lap0-frag00-00</li> <li>Outing #5</li> <li>68 00:31.09 0151</li> <li>69 01:14.32 0151</li> <li>70 00:30.99 0151 FAST</li> <li>71 00:31.00 0151</li> <li>car[carident]-date 101001-15472-h-out 005-lap06-frag00-00</li> <li>Outing #5</li> <li>67 01:22.49 0151</li> <li>68 01:02.08 0151 FAST</li> </ul>                                                                                                    |    |                                                                                                    |       |              |             |           |             |            |  |
| <ul> <li>Outing #5</li> <li>71 00:39.07 DIST FAST</li> <li>72 01:06.77 DIST</li> <li>73 00:56.98 DIST</li> <li>74 02:12.25 DIST</li> <li>4 car[carident]-date 101001-1547-h-out 005-lap0-frag00-00</li> <li>Outing #5</li> <li>68 00:31.09 DIST</li> <li>69 01:14.32 DIST</li> <li>69 01:14.32 DIST</li> <li>70 00:30.99 DIST FAST</li> <li>71 00:31.00 DIST</li> <li>4 car[carident]-date 101001-15472-h-out 005-lap06-frag00-00</li> <li>4 Outing #5</li> <li>67 01:22.49 DIST</li> <li>68 01:02.08 DIST FAST</li> </ul>                                                                                                    | <ul> <li>Outing #5</li> <li>71 00:39.07 DIST FAST</li> <li>72 01:06.77 DIST</li> <li>73 00:56.98 DIST</li> <li>74 02:12.25 DIST</li> <li>car[carident]-date 101001-1547-h-out005-lap0-frag00-00</li> <li>Outing #5</li> <li>68 00:31.09 DIST</li> <li>69 01:14.32 DIST</li> <li>69 01:14.32 DIST</li> <li>70 00:30.99 DIST FAST</li> <li>71 00:31.00 DIST</li> <li>car[carident]-date 101001-15472-h-out005-lap06-frag00-00</li> <li>Outing #5</li> <li>67 01:22.49 DIST</li> <li>68 01:02.08 DIST FAST</li> </ul>                                                                                                    |    | 4                                                                                                    | car[e | carident]-da | ate 101001- | 15471-h-o | t005-lap07  | -frag00-00 |  |
| <ul> <li>✓ 71 00:39.07 DIST FAST</li> <li>72 01:06.77 DIST</li> <li>73 00:56.98 DIST</li> <li>74 02:12.25 DIST</li> <li>4 car[carident]-date 101001-1547-h-out 005-lap0-frag00-00</li> <li>▲ Outing #5</li> <li>68 00:31.09 DIST</li> <li>69 01:14.32 DIST</li> <li>69 01:14.32 DIST</li> <li>70 00:30.99 DIST FAST</li> <li>71 00:31.00 DIST</li> <li>4 car[carident]-date 101001-15472-h-out 005-lap06-frag00-00</li> <li>▲ Outing #5</li> <li>67 01:22.49 DIST</li> <li>68 01:02.08 DIST FAST</li> </ul>                                                                                                    | <ul> <li>71 00:39.07 0IST FAST</li> <li>72 01:06.77 0IST</li> <li>73 00:56.98 0IST</li> <li>74 02:12.25 0IST</li> <li>4 car[carident]-date 101001-1547-h-out 005-lap 0-frag 00-00</li> <li>4 Outing #5</li> <li>68 00:31.09 0IST</li> <li>69 01:14.32 0IST</li> <li>69 01:14.32 0IST</li> <li>70 00:30.99 0IST FAST</li> <li>71 00:31.00 0IST</li> <li>4 car[carident]-date 101001-15472-h-out 005-lap 06-frag 00-00</li> <li>4 Outing #5</li> <li>67 01:22.49 0IST</li> <li>68 01:02.08 0IST FAST</li> </ul>                                                                                                    | Pa |                                                                                                    | 4 0   | uting #5     |             |           |             |            |  |
| 72       01:06.77       DIST         73       00:56.98       DIST         74       02:12.25       DIST         4       car[carident]-date 101001-1547-h-out005-lap0-frag00-00         4       Outing #5         68       00:31.09         69       01:14.32         70       00:30.99         0IST         71       00:31.00         0IST         4       car[carident]-date 101001-15472-h-out005-lap06-frag00-00         4       Car[carident]-date 101001-15472-h-out005-lap06-frag00-00         67       01:22.49       DIST         68       01:02.08       DIST                                                                                                    | 72       01:06.77       DIST         73       00:56.98       DIST         74       02:12.25       DIST         4       car[carident]-date 101001-1547-h-out 005-lap0-frag00-00                                                                                                    |    | 0                                                                                                    | 71    | 00:39.07     | DIST FAST   |           |             |            |  |
| 73       00:56.98       DIST         74       02:12.25       DIST         4       car[carident]-date 101001-1547-h-out 005-lap0-frag00-00         4       Outing #5         68       00:31.09       DIST         69       01:14.32       DIST         70       00:30.99       DIST         71       00:31.00       DIST         4       car[carident]-date 101001-15472-h-out 005-lap 06-frag00-00         4       Car[carident]-date 101001-15472-h-out 005-lap 06-frag00-00         67       01:22.49       DIST         68       01:02.08       DIST                                                                                                    | 73       00:56.98       DIST         74       02:12.25       DIST         4       car[carident]-date 101001-1547-h-out 005-lap0-frag00-00         4       Outing #5         68       00:31.09       DIST         69       01:14.32       DIST         70       00:30.99       DIST         71       00:31.00       DIST         4       car[carident]-date 101001-15472-h-out 005-lap06-frag00-00         4       Car[carident]-date 101001-15472-h-out 005-lap06-frag00-00         67       01:22.49       DIST         68       01:02.08       DIST                                                                                                    |    |                                                                                                    | 72    | 01:06.77     | DIST        |           |             |            |  |
| 74       02:12.25       DIST         4       car[carident]-date 101001-1547-h-out 005-lap0-frag00-00         4       Outing #5         68       00:31.09       DIST         69       01:14.32       DIST         70       00:30.99       DIST         71       00:31.00       DIST         4       car[carident]-date 101001-15472-h-out 005-lap 06-frag00-00         4       Outing #5         67       01:22.49       DIST         68       01:02.08       DIST                                                                                                    | 74       02:12.25       DIST         4       car[carident]-date 101001-1547-h-out 005-lap0-frag00-00         4       Outing #5         68       00:31.09       DIST         69       01:14.32       DIST         70       00:30.99       DIST         71       00:31.00       DIST         4       car[carident]-date 101001-15472-h-out 005-lap 06-frag00-00         4       Car[carident]-date 101001-15472-h-out 005-lap 06-frag00-00         67       01:22.49       DIST         68       01:02.08       DIST                                                                                                    |    |                                                                                                    | 73    | 00:56.98     | DIST        |           |             |            |  |
| <ul> <li>car[carident]-date 101001-1547-h-out 005-lap0-frag00-00</li> <li>Outing #5</li> <li>68 00:31.09 DIST</li> <li>69 01:14.32 DIST</li> <li>70 00:30.99 DIST FAST</li> <li>71 00:31.00 DIST</li> <li>car[carident]-date 101001-15472-h-out 005-lap 06-frag00-00</li> <li>Outing #5</li> <li>67 01:22.49 DIST</li> <li>68 01:02.08 DIST FAST</li> </ul>                                                                                                    | <ul> <li>car[carident]-date 101001-1547-h-out 005-lap 0—frag 00-00</li> <li>Outing #5</li> <li>68 00:31.09 DIST</li> <li>69 01:14.32 DIST</li> <li>70 00:30.99 DIST FAST</li> <li>71 00:31.00 DIST</li> <li>car[carident]-date 101001-15472-h-out 005-lap 06-frag 00-00</li> <li>Outing #5</li> <li>67 01:22.49 DIST</li> <li>68 01:02.08 DIST FAST</li> </ul>                                                                                                    |    |                                                                                                    | 74    | 02:12.25     | DIST        |           |             |            |  |
| ✓ Outing #5 <ul> <li>68 00:31.09 DIST</li> <li>69 01:14.32 DIST</li> <li>70 00:30.99 DIST FAST</li> <li>71 00:31.00 DIST</li> <li>✓ car[carident]-date101001-15472-h-out005-lap06-frag00-00</li> <li>✓ Outing #5             <li>67 01:22.49 DIST</li> <li>68 01:02.08 DIST FAST</li> </li></ul>                                                                                                    | ▲ Outing #5                                                                                                    |    | 4                                                                                                    | car[  | carident]-da | ate 101001  | 1547-h-ou | t005-lap0-  | frag00-00. |  |
| 68       00:31.09       DIST         69       01:14.32       DIST         70       00:30.99       DIST         71       00:31.00       DIST         4       car[carident]-date 101001-15472-h-out 005-lap 06-frag 00-00         ▲       Outing #5         67       01:22.49       DIST         68       01:02.08       DIST                                                                                                    | 68       00:31.09       DIST         69       01:14.32       DIST         70       00:30.99       DIST         71       00:31.00       DIST         4       car[carident]-date 101001-15472-h-out 005-lap 06-frag 00-00         4       Outing #5         67       01:22.49       DIST         68       01:02.08       DIST                                                                                                    |    |                                                                                                    | ⊿ 0   | uting #5     |             |           |             |            |  |
| 69       01:14.32       DIST         70       00:30.99       DIST         71       00:31.00       DIST         ✓       car[carident]-date 101001-15472-h-out 005-lap 06-frag00-00         ✓       Outing #5         67       01:22.49         ØIST         68       01:02.08         ØIST                                                                                                    | 69       01:14.32       DTST         70       00:30.99       DTST         71       00:31.00       DTST         ✓       car[carident]-date 101001-15472-h-out 005-lap 06-frag 00-00         ✓       Outing #5         67       01:22.49       DTST         68       01:02.08       DTST                                                                                                    |    |                                                                                                    | 68    | 00:31.09     | DIST        |           |             |            |  |
| 70       00:30.99       DIST       FAST         71       00:31.00       DIST         ▲ car[carident]-date 101001-15472-h-out 005-lap 06-frag 00-00         ▲ Outing #5         67       01:22.49         DIST         68       01:02.08         DIST                                                                                                    | 70       00:30.99       DTST       FAST         71       00:31.00       DTST         ✓       car[carident]-date101001-15472-h-out005-lap06-frag00-00         ✓       Outing #5         67       01:22.49       DTST         68       01:02.08       DTST                                                                                                    |    |                                                                                                    | 69    | 01:14.32     | DIST        |           |             |            |  |
| 71       00:31.00       DIST         ▲       car[carident]-date 101001-15472-h-out 005-lap 06-frag 00-00         ▲       Outing #5         67       01:22.49         DIST         68       01:02.08         DIST                                                                                                    | 71       00:31.00       DIST         ▲ car[carident]-date 101001-15472-h-out005-lap06-frag00-00         ▲ Outing #5         67       01:22.49         DIST         68       01:02.08         DIST                                                                                                    |    |                                                                                                    | 70    | 00:30.99     | DIST FAST   |           |             |            |  |
| <ul> <li>car[carident]-date101001-15472-h-out005-lap06-frag00-00</li> <li>Outing #5</li> <li>67 01:22.49 DIST</li> <li>68 01:02.08 DIST FAST</li> </ul>                                                                                                    | <ul> <li>car[carident]-date 101001-15472-h-out 005-lap06-frag00-00</li> <li>Outing #5</li> <li>67 01:22.49 DIST</li> <li>68 01:02.08 DIST FAST</li> </ul>                                                                                                    |    |                                                                                                    | 71    | 00:31.00     | DIST        |           |             |            |  |
| Outing #5           67 01:22.49         DIST           68 01:02.08         DIST                                                                                                    | Outing #5           67         01:22.49         DIST           68         01:02.08         DIST                                                                                                    |    | 4                                                                                                    | carle | carident]-da | ate101001   | 15472-h-o | 1t005-lap06 | -frag00-00 |  |
| 67 01:22.49 DIST<br>68 01:02.08 DIST FAST                                                                                                    | 67 01:22.49 DIST<br>68 01:02.08 DIST FAST                                                                                                    |    |                                                                                                    | ⊿ 0   | uting #5     | -           |           |             |            |  |
| 68 01:02.08 DIST FAST                                                                                                    |                                                                                                    |    |                                                                                                    | 67    | 01:22.49     | DIST        |           |             |            |  |
|                                                                                                    |                                                                                                    |    | 1                                                                                                    | 68    | 01:02.08     | DIST FAST   |           |             |            |  |
|                                                                                                    |                                                                                                    |    |                                                                                                    |       |              |             |           |             |            |  |
|                                                                                                    |                                                                                                    |    |                                                                                                    |       |              |             |           |             |            |  |
|                                                                                                    |                                                                                                    |    |                                                                                                    |       |              |             |           |             |            |  |
|                                                                                                    |                                                                                                    |    |                                                                                                    |       |              |             |           |             |            |  |
|                                                                                                    |                                                                                                    |    |                                                                                                    |       |              |             |           |             |            |  |

Under the file name the outing number is displayed. The laps are listed under the outing number. Each lap is indicated with a lap number and a lap time. The fastest lap is marked with the label Beschreibung: FAST. If an overlay is assigned to a lap it is displayed by a colored point before the lap number.

#### Hint:

If the menu point "Reduce lap list" is selected the line "Outing #" will be hidden.

#### File Explorer Window Context Menu

After right-click on an item in the File Explorer window a context menu opens. The context menu contains the following options (some variations depending on file or lap is high-lighted):

| File         |                       |   |  |
|--------------|-----------------------|---|--|
| ä            | Open                  |   |  |
| File:        | Sample                |   |  |
|              | Append                |   |  |
|              | Replace               |   |  |
|              | Close                 |   |  |
|              | Setupsheet            |   |  |
| Lap          |                       |   |  |
|              | Out-Lap               |   |  |
| $\checkmark$ | In-Lap                |   |  |
|              | Ignore as fastest Lap |   |  |
|              | Renumber              | Þ |  |
| Sele         | ct                    |   |  |
| C,           | Fastest laps          |   |  |
| Арр          | earance               |   |  |
|              | Reduce lap list       |   |  |

| Open                     | Opens a new file.                                                                                                    |
|--------------------------|----------------------------------------------------------------------------------------------------|
| Append                   | Opens a new file and appends it to the selected lap.                                                                                                    |
| Replace                  | With this menu-item, you can replace the file by another file. After clicking on the item, the open-file-dialog opens, where you can select the file replacing the file in the file-explorer. |
| Setupsheet               | Open the setupsheet editor                                                                                                    |
| Out-Lap                  | Sets the "Outlap" flag on the selected lap                                                                                                    |
| In-Lap                   | Sets the "Inlap" flag on the selected lap                                                                                                    |
| lgnore as fastest<br>Lap | Ignore the currently selected lap as "Fastest Lap"                                                                                                    |
| Renumber                 | Opens a sub-menu to provide options for renumbering laps (alters<br>the lap-stack)<br>This is useful with missed beacons or manually inserted                                                 |
| Close                    | You can use the close menu item to close this file.                                                                                                    |
| Fastest laps             | Zoom and compare fastest laps of each overlay.                                                                                                    |
| Reduce lap list          | Reduce the lap list. The "outing #"- line under the file name in the file list will not be displayed.                                                                                         |

## **Overlay**

Overlay provides the possibility to compare laps/files and to add a lap/file to an oscilloscope (see chapter Oscilloscope). Overlays are displayed as points in different colors.

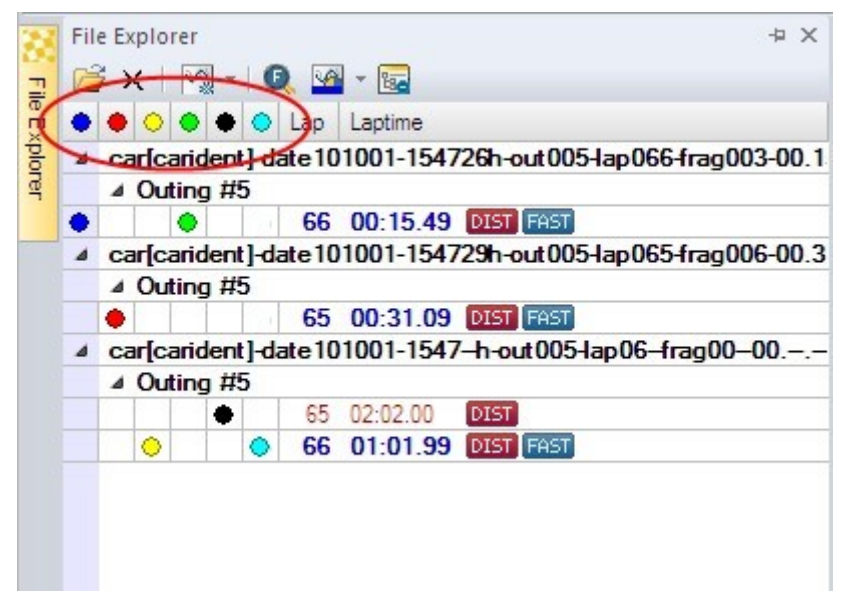

By default, at least one overlay exists in the File Explorer Window. If you open a file in the File Explorer (see chapter File Explorer) the overlay is assigned to the fastest lap of the file.

#### **Overlay Context Menu**

#### Hint:

Click with the right mouse button on one overlay point or the overlay row to open the overlay context menu.

| New          | Overlay                     |                                     |                      |  |
|--------------|-----------------------------|-------------------------------------|----------------------|--|
|              | Add                         |                                     |                      |  |
| Sele         | cted Overlay                |                                     |                      |  |
| $\checkmark$ | Show overlay                |                                     |                      |  |
|              | Replace file                |                                     |                      |  |
|              | Detach file                 |                                     |                      |  |
|              | Change color                | •                                   |                      |  |
|              | Overlay Coloring            |                                     |                      |  |
|              | Delete                      |                                     |                      |  |
|              | Pin lap                     |                                     |                      |  |
| Ove          | 'lay                        |                                     |                      |  |
| $\checkmark$ | Use as x-axis overlay       |                                     |                      |  |
| √            | Use as base for differences |                                     |                      |  |
| Add          | ,<br>t                      | Add an overlay<br>coolbar. If at le | y in the<br>east one |  |

| Add          | Add an overlay in the overlay list under the File Explorer window        |
|--------------|--------------------------------------------------------------------------|
|              | toolbar. If at least one file is opened in the File Explorer window      |
|              | the overlay is assigned to the next longer lasting lap without           |
|              | overlay in the first file of the list. If each lap has an assigned over- |
|              | lay already all subsequent overlays will be assigned to the longest      |
|              | lap in the first file.                                                   |
| Show overlay | Globally hides this overlay and all associated channels                  |
|              |                                                                          |

| Replace file                     | Replace the file of the selected overlay. The File Explorer is opened and allows you to select the new file.                                                          |
|----------------------------------|----------------------------------------------------------------------------------------------------|
| Detach file                      | Detach the file from the overlay. After this, the overlay has no file.                                                                                                |
| Change color                     | A color palette is opened that allows you to select the color of the selected overlay.                                                                                |
| Overlay Coloring                 | Allow selected overlay to use the global selection for channel col-<br>oring or override it                                                                           |
| Delete                           | Select this menu point to delete the overlay.                                                                                                    |
| Pin lap                          | Pin this lap, scrolling the cursor will stop at the lap end. Can also<br>be used to set a base file for referencing when looking at tele-<br>metry on another overlay |
| Use as x-axis overlay            | Select this option to use this overlay as base-overlay for the x-axis.                                                                                                |
| Use as base for dif-<br>ferences | Select this option to use this overlay as the base-overlay for dif-<br>ference-channels (comparing 2+ overlays).                                                      |

## Pin Lap

This function can be used to compare one (or more) overlays to a datum lap. This is useful for telemetry.

- 1. Create an overlay.
- 2. Open the file containing your 'Datum' or 'Reference' lap.
- 3. Assign an overlay to the lap to be pinned (Datum/Reference) lap.
- 4. Right click on the orb  $\rightarrow$  Select *Pin Lap*
- 5. Assign the other overlays to your telemetry source, or files you would like to compare to the *Pinned Lap*

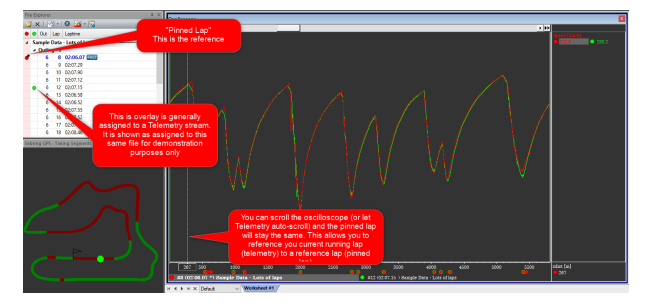

## Hide Overlay

- The visualization of an overlay can be disabled (hidden) while the file keeps opened and attached to the overlay.
- To hide an overlay, use the overlay context menu in the file explorer. An overlay is shown again, if you select the same context menu item or – simly – by clicking into the overlay column to select a lap. Alternatively, you can use the "Hide" context menu in the oscilloscope ("H" key).
- What happens if an overlay is hidden:
  - The oscilloscope hides all channel of hidden overlays.
  - The trackmap doesn't show the position of the car.
  - All analysis windows hide the evaluation results of hidden overlays (except LapAnalysis)

 If an overlay is hidden most calculations for the attached files are stopped/disabled.

Only "Event rules" and "LapAnalysis" are still evaluated.

## Drag and Drop

Files can be opened by dragging them from your windows file system into the WinDarab FileExplorer. Depending on the location where you drop the file, the file can be added to the file-list, replace another file, or replace an overlay.

| Adding a file                   | You can add a file to the file-list by dropping it anywhere on the list<br>but an existing filename or overhead-column. Your files will be added<br>to the list. If you add more than one file to the list, as default, they will<br>be added as one file. To open more files as single files, press Ctrl while<br>dropping the files. |
|---------------------------------|----------------------------------------------------------------------------------------------------|
| Adding a file to<br>a Filegroup | You can add one or more files to a filegroup by dropping them over an existing file. When you drag the files over an existing file, the target is highlighted to show that you can add the files.                                                                                                    |
| Replacing a file                | You can replace one or more files by dropping a file over an existing file while pressing the Shift-key. When you drag the files over an existing file, the target is highlighted to show that it can be replaced.                                                                                                    |
| Replacing an<br>overlay         | Dropping a file on an overlay-column adds the file to the file-list and<br>assigns the columns overlay-color to the new added file. If this re-<br>moves the last overlay from a file, this file will be removed.                                                                                                    |

## File System Monitoring

When a file is opened in the file explorer, the containing folder as well as all his sub folders are monitored for new darab files. When a new darab file is created in a monitored folder, darab shows a balloon tip to let the user know that a new file was created.

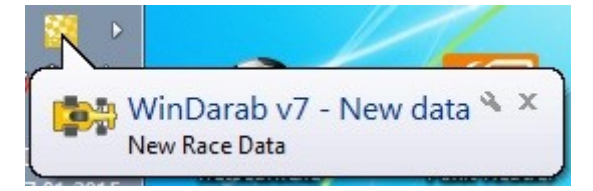

In addition to this balloon tip, a region on the bottom side of the file explorer is created where all new files are listed.

| •   |             | 9                | 01:43.42 | FHST   |  |  |
|-----|-------------|------------------|----------|--------|--|--|
| 4   |             |                  |          |        |  |  |
|     | 4           | Outin            | g #4     |        |  |  |
|     | ٠           | 10 01:43.29 FAST |          |        |  |  |
|     | 11 01:43.40 |                  |          |        |  |  |
|     |             |                  |          | $\vee$ |  |  |
| 19- | Ne          | w Rad            | e Data   |        |  |  |
| be- | Ne          | w Rad            | e Data 2 |        |  |  |
| 18- | Ne          | wer R            | ace Data |        |  |  |
|     |             |                  |          |        |  |  |

You can open these files by dragging them into the file explorer (see Drag and Drop) or by using the context menu.

#### Hint:

The separator between the new files and the file explorer can be dragged to reduce the size of the region. You also can minimize/maximize the region with a double-click on the separator.

# 6.5 Channel Settings

You can make basic settings for each channel in WinDarab.

| (3)                | <b>=</b>   |         |                                 | Graph D                                 | Display       |
|--------------------|------------|---------|---------------------------------|-----------------------------------------|---------------|
| Start              | Tools      | Wir     | ndows                           | Chan                                    | inel          |
| f(X) if the        | ions C     | hannels | Channel<br>Colors               | Program                                 |               |
| Mathematics        |            |         | Settings                        |                                         |               |
| ●<br>File Explorer | <b>6 9</b> | si<br>d | how chan<br>how the d<br>ialog. | i <mark>nel preset</mark><br>channels p | ts<br>presets |

For each individual channel following settings are provided:

- Description
- Format (numerical)
- View Min
- View Max
- Signal (signal curve format)
- Separate Bits

## Making Channel Settings

Select "**Tools**→ **Settings**→ **Channels**" in Darab Ribbon to open the "Channel Settings" dialog box.

| nmot                |               |         |          |          |         |               |    |
|---------------------|---------------|---------|----------|----------|---------|---------------|----|
| Channel             | △ Description | Format  | View Min | View Max | Signal  | Separate Bits | Co |
| 😢 nmot_inc          |               | Defa 🕶  |          |          | Default |               |    |
| 😫 nmot_r            |               | Default |          |          | Default |               |    |
| 삼 nmot_seg          |               | Default |          |          | Default |               |    |
| 😫 nmotcg            |               | Default |          |          | Default |               |    |
| 😫 nmotcg_nom        |               | Default |          |          | Default |               |    |
| 😫 nmotcg_offs       |               | Default |          |          | Default |               |    |
| 😫 nmotcg_std        |               | Default |          |          | Default |               |    |
| 😫 nmotcg_std_latch  |               | Default |          |          | Default |               |    |
| 😫 nmotcg_targetgear |               | Default |          |          | Default |               |    |
| 삼 nmotcgdn          |               | Default |          |          | Default |               |    |
| 😫 nmotcgndn         |               | Default |          |          | Default |               |    |
| 삼 nmotcgnup         |               | Default |          |          | Default |               |    |
| 😫 nmotcgup          |               | Default |          |          | Default |               |    |
| 😫 nmotcgvs          |               | Default |          |          | Default |               |    |
| 沓 nmotcgvsdn        |               | Default |          |          | Default |               |    |
| 😫 nmotcgvsup        |               | Default |          |          | Default |               |    |
| nmotkc hys          |               | Default |          |          | Default |               |    |

The Channels are divided into five channel types:

- Measurements channels
- Math channels
- Virtual channels
- Internal channels
- Temporary channels

Click on **Show measurements** button to **select and display** the **Measurements channels** list.

| Ex Ex | ₿ 🔁 🛛 🗛                                 |
|-------|-----------------------------------------|
|       | Show measurements                       |
| C     | Shows measurement channels in the list. |

Click on Show math channels button to select and display the Math channels list.

| P Ex |                                      |
|------|--------------------------------------|
|      | Show math channels                   |
| Chan | Shows the math channels in the list. |

Click on Show virtual channels button to select and display the Virtual channels list.

| nmot    | Show virtual channels                   |
|---------|-----------------------------------------|
| Channel | Shows the virtual channels in the list. |

Click on Show internal channels button to select and display the Internal channels list.

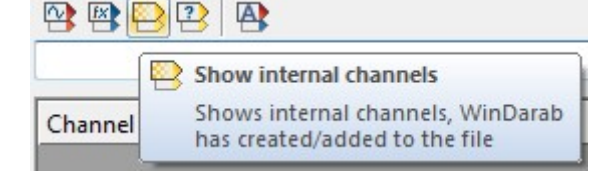

Click on Show temporary channels button to select and display the Temporary channels list.

| []      | Show temporary channels                                                                                                    |
|---------|----------------------------------------------------------------------------------------------------|
| Channel | Shows temporary channels in the list.<br>Temporary channels are created, if a<br>file doesn't provide a channel used by<br>the configuration. |

Click on Show/Hide all channels button to (de-)select and display/hide all channels.

| 🔁 🖪 😫 🖸 |                                                       |
|---------|-------------------------------------------------------|
|         | Show/Hide all channels                                |
| Channel | Switch between show/hide all<br>channels in the list. |

#### **Channel Format**

For each channel in the lists the following settings can be defined:

| Description | A description for the channel can be entered in the text field.            |
|-------------|----------------------------------------------------------------------------|
| Format      | Define the display format of numbers.                                      |
| Other       | These can be used to show text representations of the data. This is useful |
| Formatters  | when the channel value is an error code that corresponds to a text value   |
|             | Use 'Other Formatters' $\rightarrow$ Other' to create formatters           |

The following formats are provided in the **Format** combo box of each channel:

#### Channel Settings

| TIMOL               |             |             |                  |       |          |      |
|---------------------|-------------|-------------|------------------|-------|----------|------|
| Channel             | Δ           | Description | For              | mat   | View Min | View |
| 🕾 nmot_inc          |             |             | Def              | a 🔻   |          |      |
| 😬 nmot_r            |             |             | V                | Defa  | ult      |      |
| 🕾 nmot_seg          |             |             | Dec              | imal  |          |      |
| 😬 nmotcg            |             |             |                  | 0     |          |      |
| 🕾 nmotcg_nom        | 0,0<br>0,00 |             |                  |       |          |      |
| 🕾 nmotcg_offs       |             |             |                  |       |          |      |
| 🕾 nmotcg_std        |             |             | 0,000            |       |          |      |
| nmotcg_std_latch    |             |             |                  | 0,000 | 00       |      |
| 🕾 nmotcg_targetgear |             |             |                  | 0,000 | 000      |      |
| 🕾 nmotcgdn          |             |             | 0,000000         |       |          |      |
| 🕾 nmotcgndn         |             |             | Other            |       |          |      |
| 🕾 nmotcgnup         |             |             |                  | Hexa  | decimal  |      |
| motcgup             |             |             | Binary           |       |          | _    |
| mmotcqvs            |             |             | Other formatters |       |          |      |
| nmotcgvsdn          |             |             |                  | Gear  | š        |      |
| nmotcgvsup          | 6           |             |                  | More  | 2        |      |
|                     |             |             |                  |       |          | -    |

## **Channel Visualisation**

| View Min          | You can enter the value displayed as minimum for the channel. |
|-------------------|---------------------------------------------------------------|
| View Max          | You can enter the value displayed as maximum for the channel. |
| Signal            | Determine the format for display of the signal curve.         |
| The following for | mate are provided in the Cignal cambo hav of each channel:    |

The following formats are provided in the Signal combo box of each channel:

| View Min | View Max | Sign         | al      | Separate Bits |  |
|----------|----------|--------------|---------|---------------|--|
|          |          | Def          | ault 👻  |               |  |
|          |          | $\checkmark$ | Default |               |  |
|          |          | $\sim$       | Analog  | e 📃           |  |
|          |          | - L- Digital |         |               |  |
|          | - 22     | ~            | Dotted  |               |  |
|          |          |              | Bits    |               |  |

- Analog values are interpolated.
- Digital sampling points are represented by square wave signals.
- Dotted each sampling point is represented by a dotted line.
- **Bits** each channel bit is interpreted as a separate signal and represented by a square wave signal.

SeparateWith this option selected, single bit channels will be created for each bit of theBitmeasured channel. If selected each single bit will be shown as a channel.

You can now select each one of these bit-channels individually in the channels pane.

## Importing Descriptions

WinDarab enables you to import description for channels from a (named) object store.

Follow these steps to import a (named) object store:

- Open the "Channel Settings" box by using the "Tools→ Settings→ Channels" menu item.
- 2. Click on "Import OSP/A2L".
- 3. Now select the (named) object store that contains the descriptions and click "OK".
- 4. The descriptions will now be imported.
- 5. Click on "OK" to close the "Channel Settings" dialog box.

## **Channel Colors**

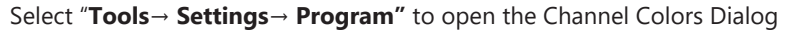

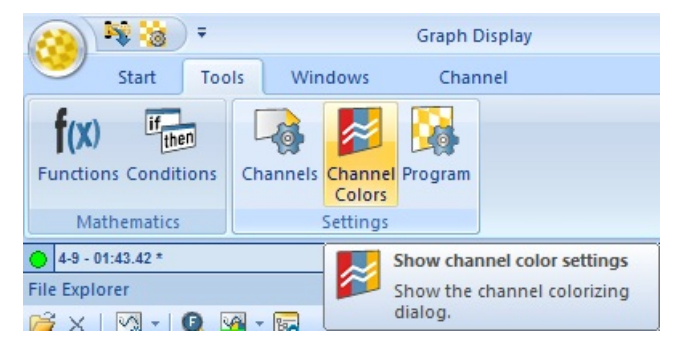

This dialog allows you to assign different colors for different overlays to specific channels. The number of overlay-columns in the dialog equals the number of overlays in the File Explorer.

Automatic is recommended. When left in this mode, WinDarab will automatically choose a color for the channel that has a good contrast to the selected color scheme.

## **New Colors**

Oscilloscopes and XY plots can get very busy when multiple signals are added. We have added 20 distinct colors to help.

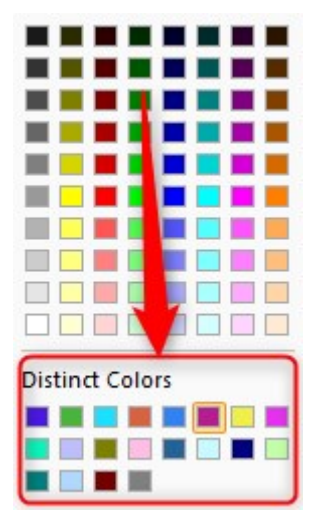

#### Customize

These colors can be customized in setting.ini.

[Options]

DisinctColors= 0xe6194b, 0x3cb44b, 0xffe119, 0x4363d8, 0xf58231, 0x911eb4, 0x46f0f0, 0xf032e6, 0xbcf60c, 0xfabebe, 0x008080, 0xe6beff, 0x9a6324, 0xfffac8, 0x800000, 0xaaffc3, 0x808000, 0xffd8b1, 0x000075, 0x808080, 0xffffff, 0x000000

#### Here's an alternative set of colors:

DistinctColors=0xa6cee3, 0x1f78b4, 0xb2df8a, 0x33a02c, 0xfb9a99, 0xe31a1c, 0xfdbf6f, 0xff7f00, 0xcab2d6, 0x6a3d9a, 0x8dd3c7, 0xffffb3, 0xbebada, 0xfb8072, 0x80b1d3, 0xfdb462, 0xb3de69, 0xfc-cde5, 0xd9d9d9, 0xbc80bd, 0xffffff, 0x000000

## 6.6 Feedback & Support

Bosch Motorsport appreciates contructive feedback from WinDarab users. This feedback includes bug reports, feature requests, documentation requests, and more.

Bug reports can be created through WinDarab natively or in Windows Task Manager they can then be submitted to Bosch Motorsport for review. Bosch Motorsport is constantly working to improve WinDarab. If possible, please use the latest version of WinDarab to see if your bug had already been resolved.

## **Report Content**

There are three components to maximize Bug Report effectiveness.

- 1. Problem Description
  - Video and Pictures Help
  - Workflow to Reproduce Issue
  - Computer OS and WinDarab Version
- 2. Feedback Files
  - WinDarab Generated
  - Windows Generated
- 3. Supporting Files
  - Formulas
  - Desktop
  - Data Files

## Feedback Files

#### Via WinDarab

Feedback files can be created by WinDarab in two ways. Both methods write the files to: **%WinDarab Install%/Minidump** folder location. If large data sets or desktops are open, please give it some time, two zip files will be created for each feedback.

Automatic

WinDarab attempts to create crashdumps automatically when a crash is detected. If this happens the picture below will be shown when the crash occurs

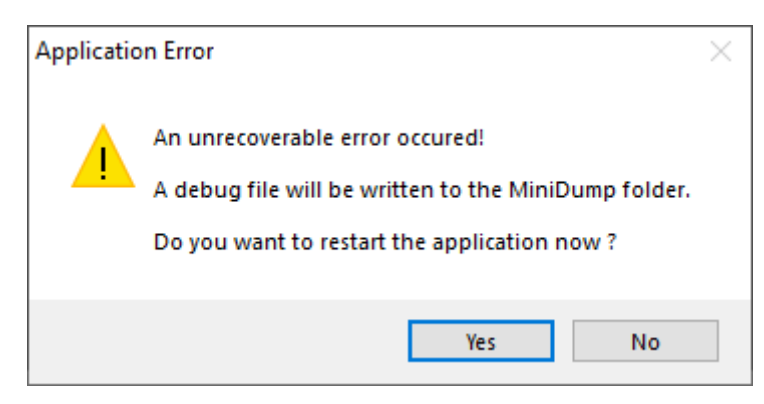

#### Manual

Press Left Ctrl + Right Shift + F10 and hold for 2 seconds. The window below will show up, click yes to create the crashdump.

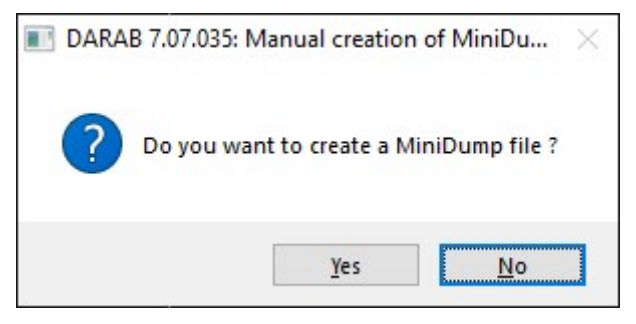

#### Via Windows Task Manager

Feedback files can also be created by Windows by pressing Ctrl + Shift + Esc then right click on the WinDarab process and select Create Dump File. This will create a .dmp file in a location specified by Windows. This method is usually only required if WinDarab is unable to make its own file or Bosch Motorsport requests the Windows crashdump.

| j⊠ Task M<br>File Opti | lanager<br>ons View |                        |         |               |          |          |          |         |     |            | - 0         | ×        |
|------------------------|---------------------|------------------------|---------|---------------|----------|----------|----------|---------|-----|------------|-------------|----------|
| Processes              | Performance         | App history            | Startup | Users Details | Services |          |          |         |     |            |             |          |
|                        | ~                   |                        |         |               | 4%       | 25%      | 0%       | 0%      | 0%  |            |             |          |
| Name                   |                     |                        | Status  |               | CPU      | Memory   | Disk     | Network | GPU | GPU engine | Power usage | Power us |
| Apps (1                | 2)                  |                        |         |               |          |          |          |         |     |            |             | ^        |
| > 🍋 W                  | ndows Explorer      | (2)                    |         |               | 0.7%     | 88.3 MB  | 0 MB/s   | 0 Mbps  | 0%  |            | Very low    |          |
| > 🚼 W                  | nD Expans           | -<br>d                 |         |               | 0%       | 37.1 MB  | 0.MP     | 0 Mbps  | 0%  |            | Very low    |          |
| > 🗙 Vie                | iua End tas         | sk                     |         |               | 0%       | 1        | 0 MB/s   | 0 Mbps  | 0%  |            | Very low    |          |
| > 🛐 Ta                 | sk I Resour         | rce values             | >       | 1             |          | 28.5 MB  | 0 MB/s   | 0 Mbps  | 0%  |            | Very low    |          |
| > ⑤ Sk                 | ype Debug           |                        |         |               | 0%       | 91.5 MB  | 0 MB/s   | 0 Mbps  | 0%  |            | Very low    |          |
| > 🗾 No                 | Create              | dump file              |         |               | 0%       | 16.6 MB  | 0 MB/s   | 0 Mbps  | 0%  |            | Very low    |          |
| > 🞁 M                  | Go to d             | details                |         |               | 0%       | 672.9 MB | 0.3 MB/s | 0 Mbps  | 0%  |            | Very low    |          |
| > 🛐 M                  | Crc Search          | ile location<br>online |         |               | 0%       | 76.4 MB  | 0 MB/s   | 0 Mbps  | 0%  |            | Very low    |          |
| > 🖸 M                  | crc Proper          | ties                   |         |               | 0%       | 80.1 MB  | 0 MB/s   | 0 Mbps  | 0%  |            | Very low    |          |
| > ME M                 | crosoft OneNote     | e (32 hit) (2)         |         |               | 0%       | 38.4 MR  | 0 MR/s   | 0 Mhns  | 0%  |            | Very low    |          |

#### Via ProcDump Utility

Rarely a crash occurs which the WinDarab built in feedback agent cannot catch and it is not possible to get to Windows Task Manager to get a .DMP file. If this occurs in a repeatable fashion:

- 1. Take note of what causes the crash and provide **detailed** notes on how to reproduce.
- 2. Use the procdump.exe tool available from Microsoft
- 3. From the command line in Windows execute the following command (in the folder where the executable for procdump exists)

# The following command triggers procdump to start and watch the process 'darab.exe'

# If a crash occurs it will create a .dmp file

# ZIP the .dmp file and get it to your Bosch Motorsport contact procdump -e -ma -w darab.exe

## Submitting the Bug Report

Send the three parts of the crashdump to your Bosch Motorsport support representative via the method of your choosing. Recommended methods:

- Google Drive
- Dropbox
- Bosch Ad-Hoc Data Exchange Request

#### **Bosch Motorsport Commitment to Continuous Improvement**

Feedback and support are always welcome; we are actively working to improve our software. To give feedback please contact your Bosch Motorsport dealer or support person.

## 6.7 Data Logger Import

The data logger import dialog is a tool to import data from various sources such as burst, device, flashcards or USB-sticks.

## Launching Data Logger Import Tool

The data logger import tool can be launched in two ways:

- 1. WinDarab via the Orb
  - If "Read data logging from logging device" is selected for the Quick Access Toolbar:

The Data Logger Import Tool can be launched by clicking the offload icon.

 Click Orb → Read data logging from logging device. Then select the Data Logger import radio button and click Ok.

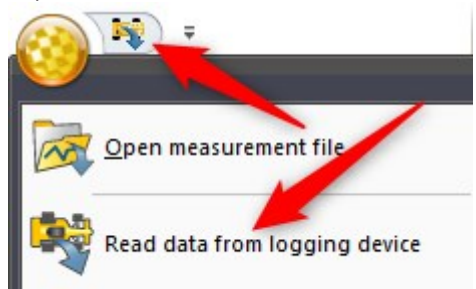

2. Standalone Executable

The Data Logger Import Tool can also be launched by opening the executable **DataLoggerImport.exe** found in WinDarab's install directory. Data Logger Import is a stand-alone tool.

## Using Data Logger Import Tool

The tool contains of three tabs to control the settings and the status of the importing.

#### Settings Tab

The settings tab helps you customize the import-procedure.

| 🖁 Data Logger Import                                  |           |                                                | <u> </u>                                                                                                    |          |  |
|-------------------------------------------------------|-----------|------------------------------------------------|----------------------------------------------------------------------------------------------------|----------|--|
| ettings Curre                                         | nt Import | Recent Import                                  |                                                                                                    |          |  |
| Import sources<br>☑ FlashCard / USB-Stick<br>☑ Device |           |                                                | Common options  Common options  Common options  Common options  Force password, if not set by recording configuration:  |          |  |
| Burst                                                 |           |                                                | ~                                                                                                    | New      |  |
| Dev<br>Exp                                            | ort file: | DDU10 v 10.10.0.207 (<br>One file for each lap | Default) V Import all on connect<br>Delete transferred files<br>Import latest files first<br>ab 7 07 035\Data\DataFiles |          |  |
| Subfolder template: [cardinfo] [year]-[mon]-[da       |           | [cardinfo] [year]-[mon]-[day                   | Al ~                                                                                                    | <br>[a]+ |  |
| Filename te                                           | emplate:  | outing [outing03]-[lap03]                      | ~                                                                                                    | [a]+     |  |
| Advanced                                              | Con       | ment Fields                                    | Apply c                                                                                                    | [a]+     |  |

#### **Import Source Settings**

Select the sources that you want to monitor. Available are:

- FlashCard/USB-Stick
- Device
- Burst

If the **FlashCard/USB-Stick** checkbox is checked, an inserted **flashcard** or **USB-Stick** will be recognized **when connected** and shown in the current import-tab.

**Device** and **Burst** enables the monitoring of the IP-Addresses, that are chosen in the burst or device-settings visible in the lower half of the dialog.

Note: Device and Burst can't be selected at the same time. If you enable one of them while the other one is enabled, the other one will be disabled.

The settings for each source are on the bottom half of the dialog.

| Device/Flash        |                                                    |                                                        |  |  |
|---------------------|----------------------------------------------------|--------------------------------------------------------|--|--|
| Device / IP:        | DDU10 v 10.10.0.207 (Default) v                    | Import all on connect                                  |  |  |
| Export file:        | One file for each lap $\sim$                       | ✓ Delete transferred files ☐ Import latest files first |  |  |
| Save files in:      | C:\Bosch\WinDarab\WinDarab 7.07.035\Data\DataFiles |                                                        |  |  |
| Subfolder template: | [cardinfo] [year]-[mon]-[day]                      | ∽ [a]+                                                 |  |  |
| Filename template:  | outing [outing03]-[lap03]                          | ✓ [a]+                                                 |  |  |
|                     |                                                    |                                                        |  |  |

Note: The individual settings are only shown when the corresponding import sources are enabled. For the Device/Flash settings to be shown, at least one of these sources must be enabled. Accordingly, burst must be enabled to show its settings.

| Device/IP             | In the Device/IP-field, you can chose from a set of pre-defined IP-addresses<br>or insert your own IP-address.<br>This has no effect for Flashcards or USB-Sticks as they have to be inserted<br>into the PC where DataLoggerImport is running.                                                                                                    |
|-----------------------|----------------------------------------------------------------------------------------------------|
| Export file           | The export file-selection defines which fragments should be combined to<br>one single file.<br>"One file" merges every imported fragment into one big file. The option<br>"as stored on the device" doesn't merge any fragments and results in one file<br>for each fragment.<br>"One file for each lap" merges every fragment of the same lap into a file<br>"One file for each outing" merges every fragment of the same outing into<br>one output file. |
| Save files<br>in      | This field specifies the base folder, where the measurment files are stored.                                                                                                    |
| Subfolder<br>template | Specify a naming for the subfolders that can be created when files are being imported. This field also contains a dropdown menu with the 5 most recently used templates.                                                                                                    |
| Filename<br>template  | Specify the filename that is given to the imported file(s). This field also con-<br>tains a dropdown menu with the 5 most recently used templates. There are a<br>lot of placeholders for the template which can be inserted manually or<br>chosen by the template-button right to the combo-box.                                                                                                    |

The following wildcards may be used in Subfolder and Filename templates:

- [year] Year\*
- [mon] Month\*
- [day] Day\*
- [hour] Hour\*
- [min] Sec\*
- [cardinfo] CardInfo entry (configuralble through RaceCon Recording name)
- [lap] Number of the first lap
- [outing] Number of the outing (of the first lap)
- [fragment] Number of the file fragment
- [n] Consecutive numbering (allowed in file names only), this is always recommended to be used. In the event naming collisions occur files will have a consecutive number appended to the name.
- [fastlap] Fastest lap (allowed in file names only)
- [fastouting] Outing containing the fastest lap (allowed in file names only)
- [fastlaptime] Laptime of the fastest lap (allowed in file names only)
- [RecDateYear] Year of the recording (Make sure the clock time on the logger is set)
- [RecDateMon] Month of the recording
- [RecDateDay] Day of the recording
- [RecStart] Time the recording was started.
- [RecEnd] Time the recording ended.

Note: If you use a finer template than the merge-option, it will be replaced by '-1'. So, if for example all fragments of an outing are merged and you are using the [lap] template, it will be replaced by '-1', even if there is only one lap in the outing. - Note: You can also specify a format for the following templates: [outing], [lap], [fragment], [fastlap] and [fastouting]. Add a number between the template name and the closing bracket to specify the shown digits. For example: if [fastouting] results in 12, [fastouting03] results in 012.

#### Import all on connect

This option must be checked in order to import all new files directly - once a source is found. For example, the flashcard-data is imported right after the card has been inserted into the computer. If this option is not enabled, you must manually import the files in the current import tab. Additionally you can choose exactly the fragments you want to import.

#### **Delete transferred files**

With this option enabled, the source files on the device are deleted after they have been successfully imported.

#### **Common Options**

Here, the password for the resulting files can be set. You can select a previously set password or create a new password with a click on the "**New**"-Button. If the "**Force password...**" option is disabled, no password is set.

Note: A password defined in Racecon will supercede the password settings here.

The "**Delete ARP cache...**" option deletes the ARP-entry for the host-IP if a ping failed. Use this option if you can't reach the host even if you know it is reachable. We recommend activating this feature.

Note: The settings that you change need to be committed before they are applied to the import. Do this by clicking the \_\_ "Apply changes"\_\_-button.

#### **Advanced Settings**

Further settings can be found by clicking on the "Advanced..."-button.
| dvanced settings                                                                                                    |  |
|----------------------------------------------------------------------------------------------------|--|
| Data conversion performance                                                                                                    |  |
| The performance of the hard drives can influence the data conversion performance<br>significantly. To reach a best possible performance its good to use volumes on different<br>hard drives to store work folder and download folder!                                  |  |
| Work folder                                                                                                    |  |
| The work folder is used to store temporary/intermediate files created during data<br>conversion. The files will be deleted, if a import session is moved to the recent import                                                                                          |  |
| C:\Bosch\WinDarab\WinDarab 7.07.035\Work                                                                                                    |  |
| Download folder<br>Raw measurement files are stored in the download folder. They will be deleted, if                                                                                                    |  |
| Download folder         Raw measurement files are stored in the download folder. They will be deleted, if there archive period is expired (default: 7 days).         C:\Bosch\WinDarab\WinDarab 7.07.035\Work                                                          |  |
| Download folder Raw measurement files are stored in the download folder. They will be deleted, if there archive period is expired (default: 7 days). C:\Bosch\WinDarab\WinDarab 7.07.035\Work Advanced options Show "Reimport files"-button on the current import tab. |  |

In the advanced settings, you can configure paths for your downloads and your workpath. For more information about the import-process see Import Process.

You can also change the visibility of the "**Reimport files...**"-button. For more information about the "**Reimport files...**"-button see Current Import-Tab.

### **Comment Fields**

You can view and edit the default values of the comment fields by clicking on the "**Comment Fields**" – button.

| lame         | Value          | Unit |
|--------------|----------------|------|
| ommentText   | This is a text |      |
| ommentDate   | 07.09.2013     |      |
| ommentNumber | 1024.000       | num  |
|              |                |      |
|              |                |      |
|              |                |      |

In the Comment Fields dialog, you see all user defined Comment fields with their name, the unit and the default value. You can edit the default value in this dialog by selecting the value cell of the comment field.

**Important**: Comment Fields are the precursor to Setupsheets. While these are still supported, they are not recommended.

#### **Current Import Tab**

The current import-tab shows you the import-state of your currently active data-source.

| ttings Current Import Recent Import    |             |        |          |                              |                 |
|----------------------------------------|-------------|--------|----------|------------------------------|-----------------|
| Data source: Generic USB CF Reader 04. | 15.2013 10: | 1.19 M | B/s      | Network: n.a.                | ) <n.a.></n.a.> |
| Name                                   | Size (MB)   | Get    | Get (MB) | Progress                     |                 |
| ⊿ Generic USB CF Reader 04.15.201      | 45.2        | ~      | 45.2     | Transferring: 14%            |                 |
| <ul> <li>Outing 001 (test)</li> </ul>  |             | ~      |          | Transferring: 14%            |                 |
| ⊿Lap #009                              | 4.0         | ~      | 4.0      | Data transformation finished |                 |
| Fragment #019                          | 1.4         | ~      | 1.4      | Data transformation finished | Ξ               |
| Fragment #020                          | 1.4         | ~      | 1.4      | Data transformation finished |                 |
| Fragment #021                          | 1.2         | ~      | 1.2      | Data transformation finished |                 |
| Lap #010                               | 0.1         | ~      | 0.1      | Data transformation finished |                 |
| Lap #011                               | 0.3         | ~      | 0.3      | Data transformation finished |                 |
| Lap #012                               | 0.0         | ~      | 0.0      | Data transformation finished |                 |
| ⊿Lap #013                              | 40.8        | ~      | 40.8     | Transferring: 5%             |                 |
| Fragment #001                          | 1.4         | ~      | 1.4      | Data transformation finished |                 |
| Fragment #002                          | 1.4         | ~      | 1.4      | Transferring: 61%            |                 |
| Fragment #003                          | 1.4         | ~      | 1.4      |                              |                 |
| Fragment #004                          | 1.4         | ~      | 1.4      |                              |                 |
| Fragment #005                          | 1.4         | ~      | 1.4      |                              |                 |
| Fragment #006                          | 14          | 1      | 14       |                              |                 |

#### **Data Source**

Without an import-run, the **source-field** shows information about possible actions you could do like inserting a flashcard or status-information like searching for a burst-device.

If an import is active or a source is found, the "**Data source-field**" shows the connected data-source. Also, it indicates the status of the import with colored bars.

The field right to the data source field shows the **download-speed**. This is only shown when you are in the download-phase of an import.

#### Network

The **network** shows what measurment media you are connected to. In addition, you see the latency to this **host**.

The main part of this page shows the import status.

At the beginning of the import run, it is possible to select or deselect any fragment you want or don't want to import in the "**Get**"-column. This requires the "**Import all on connect**"-option to be disabled in the settings-tab.

**Note**: Initially the check marks are set for the files that have never been imported from this source. So, if a fragment is imported but not deleted once, it will not be checked initially (and thus it won't be imported when the "import on connect" option is enabled.

With a click on Import, the import-process is started. Now you see the status of each fragment, lap, outing and so on as the import-process progresses.

First the data is downloaded from the device and then converted into a temporary file. After the conversion, the files are merged as selected in the settings-tab. If the import was successful, the items are marked with a green background.

You can cancel the importing by clicking on "Cancel" while the importer is running.

The dialog automatically selects the current active fragment. You can disable this feature by using the scrollbar or disable the auto-scroll-option at the bottom of the page.

When the import is finished, the Progress-column shows the success of the import-process.

#### **Reimport files...**

You can import already downloaded raw measurement files by clicking on "**Reimport** files..." and selecting the files from the **work-folder**. This is especially useful when you must import raw data again but don't have access to the source device.

Note: If there is no "Reimport files..."-button on the Current import-Tab you must make it visible by selecting the option in the Advanced settings.

#### **Recent Import Tab**

The recent import-tab shows the recent imports and their success.

| ttings Current Import Recent Import | ]         |                                      |   |
|-------------------------------------|-----------|--------------------------------------|---|
| Name                                | Size (MB) | Success                              |   |
| ▲ FTP 04.03.2013 16:37:58           | 0.2       | All files exported                   |   |
| ⊿ Outing #003 (Recording)           | 0.2       | All files exported                   | [ |
| Lap #001                            | 0.2       | File exported: 1Engine163802.bmsbin  |   |
| ⊿ Flash volume U: 04.03.2013 16:38  | 45.2      | All files exported                   |   |
| ⊿ Outing #001 (test)                | 45.2      | All files exported                   |   |
| ⊿Lap #009                           | 4.0       | File exported: 9Engine163910.bmsbin  |   |
| Fragment #019                       | 1.4       | Data transformation finished         |   |
| Fragment #020                       | 1.4       | Data transformation finished         |   |
| Fragment #021                       | 1.2       | Data transformation finished         |   |
| Lap #010                            | 0.1       | File exported: 10Engine163911.bmsbin |   |
| Lap #011                            | 0.3       | File exported: 11Engine163911.bmsbin |   |
| Lap #012                            | 0.0       | File exported: 12Engine163912.bmsbin |   |
| ⊿Lap #013                           | 40.8      | File exported: 13Engine164028.bmsbin |   |
| Fragment #001                       | 1.4       | Data transformation finished         |   |
| Fragment #002                       | 1.4       | Data transformation finished         |   |
| Fragment #003                       | 1.4       | Data transformation finished         |   |
| Fragment #004                       | 1.4       | Data transformation finished         |   |
| Fragment #005                       | 1.4       | Data transformation finished         |   |
| Fragment #006                       | 1.4       | Data transformation finished         |   |

In this tab you find all previous import runs and their success-status. As you can see in the screenshot above, all import-runs have their own root-entry that can be expanded like in the current import tab.

An import run is automatically added when the source is removed, and the import is finished.

The status of every imported fragment is displayed in the success-column. Here you see which fragments were imported correctly, and which were not imported, which files have been created and which downloads have failed.

## Troubleshooting Data Importing and Tips

## Import Process

The Importing of a file runs in four steps that can run partial parallel.

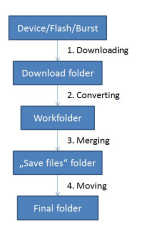

- The file is downloaded from the device. In this step, the data is copied from the device to your local hard drive. You can specify this folder under Settings→Advanced→Download folder.
- 2. The downloaded file is then converted into a temporary file. This step doesn't need the file to be downloaded completely. As soon as there is data downloaded to your hard drive it is converted. As the download folder, the work folder can also be specified in advanced settings.
- 3. When all parts for the final merging (according to the "export file"-option in the settings-page) are converted, they are merged into a single file that can be used in Win-Darab. While the merging is in progress, a temporary file is written into the "save files"-folder specified in the device settings.
- 4. When the file is merged completely, it is moved to its final folder ("**save files**"-folder combined with the specified subfolder) and renamed according to the template as defined in the device-settings.

After the files have been merged successfully, the temporary files are deleted.

#### Tips

 Setting File Paths: As you can see, you have many options to control the importing by setting the paths. And there is also much performance increase that can be gained by setting the paths wisely.

In almost every step, files are read and written to your hard drive(s). So, if you want a fast download and have more than one hard drive installed into your pc, it is advised to select your download folder to be on another physical hard drive than your other folders. This way the download can use the full transfer rate of the hard drive.

- File Sizes: Have an eye on the file-sizes. The files on your device are compressed.

As the data-import is optimized mainly towards speed, the imported files are uncompressed and can be significantly larger than the original data. Additionally, there are the downloaded, converted, and merged files saved on your hard drives during the import process, so make sure you have enough free space to support it.

#### **Common Issues**

- Data logging import issues launching due to WinDarab crashing or license issues: Launch standalone DataLoggerImport.exe.
- Cannot get connection to device: Check wiring, physical connection, device power, and firewall settings. Create a firewall exception for Data Logger Import tool and Win-Darab.
- Download not completing: Check firewall settings. Do not plug another USB device in while the download is ongoing.

# 6.8 Program Settings

| • •                                                                                                    | Graph Display                                                            |
|----------------------------------------------------------------------------------------------------|--------------------------------------------------------------------------|
| Start Tools Windows                                                                                                    | Channel                                                                  |
| Functions anditions Alias Setupsheet channels Mathematics                                                                                                    | Channels Channe<br>Colors<br>Settings                                    |
| File Explorer                                                                                                    |                                                                          |
| Options - Colors                                                                                                    | ×                                                                        |
| Special channels       Physical I         Colors       Measurement window         Color of:       Color of:         3D: Axes/Grid       3D: Background         3D: Background       3D: Foreground (Text)         3D: Height lines       3D: Node points         3D: Selected node       3D: Sulface grid         Common: Background       Common: Cursor | Units Comments Import defaults Files and Folders Miscellaneous Telemetry |
|                                                                                                    | <u>Q</u> k <u>Apply</u> <u>C</u> ancel <u>H</u> elp                      |

## Colors

| Options - Colors                                                                                                    | Х    |
|----------------------------------------------------------------------------------------------------|------|
| Special channels         Physical Units         Comments         Import defaults           Colors         Measurement window         Files and Folders         Miscellaneous         Telemetry                                             | <br> |
| Color of:         3D: Axes/Grid         3D: Background         3D: Foreground (Text)         3D: Height lines         3D: Node points         3D: Selected node         3D: Surface grid         Common: Background         Common: Cursor |      |
| <u>Ok</u> <u>Apply</u> <u>Cancel Help</u>                                                                                                    |      |

Modify these settings to change the default colors of the WinDarab user interface.

## **Color Theme**

To change to other pre-defined color themes, use the Style Menu in the Top Right.

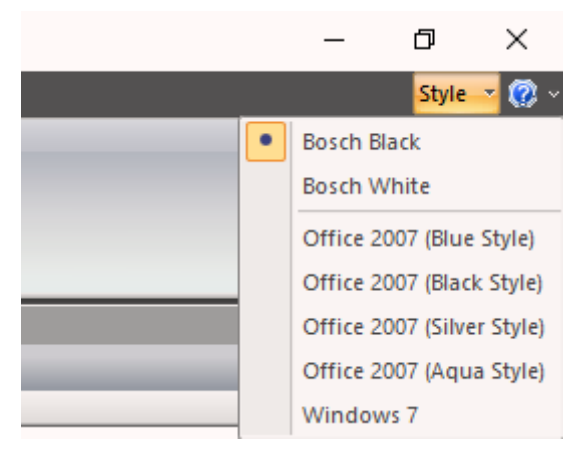

We generally recommend Bosch Black for analysis.

If you are in direct sunlight, Bosch White will give better visibility.

### Measurement Window

| Special channels                                                                                                    | Physical Units                                                                                                    | Comments                                                                                       | Import defaults                                              |
|----------------------------------------------------------------------------------------------------|----------------------------------------------------------------------------------------------------|------------------------------------------------------------------------------------------------|--------------------------------------------------------------|
| Colors Measureme                                                                                                    | nt window Files and F                                                                                                    | olders Miscella                                                                                | neous Telemetry                                              |
| Global Settings                                                                                                    |                                                                                                    |                                                                                                |                                                              |
| <ul> <li>Draw channels only with a channels only with a channels only with a channels only with a channels only with a change of the change of the chang</li></ul> | th a single value per x-axis-po<br>ween x- or y-Axis-Zoom deper<br>I scroll direction<br>file, WinDarab automatically<br>darab v6:<br>on bottom v<br>current lap with mouse/curso | int (no min/max-lines)<br>nding on the movemen<br>zooms/compares the f<br>keys in zoom mode''L | t of the mouse cursor.<br>astest laps.<br>ap'' (Outing too). |
|                                                                                                    | cursor position                                                                                                    |                                                                                                |                                                              |

#### Single Value Per X Axis Point

When viewing very large data sets and you are zoomed out there are not enough pixels on the screen to represent each X axis point (time/distance). WinDarab can filter down the data and generate one value to represent a range of x axis points so that a single value can be plotted per pixel.

Setting Active:

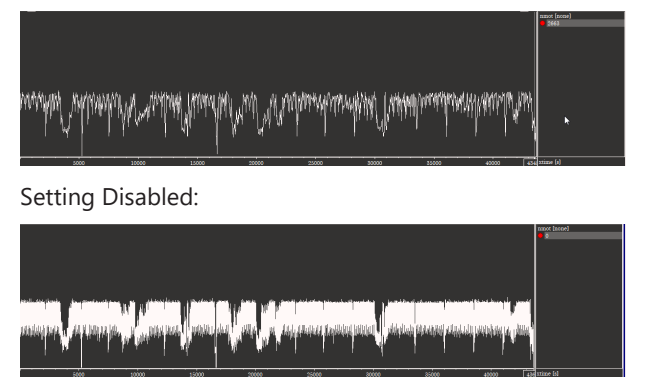

This setting only affects how the data is shown, underlying calculations (outing report/ math channels/etc) are un-affected.

## Automatic Switch between x- or y- Axis Zoom

In many analysis windows Right Click and Hold + Mouse left/right or up/down will allow the user to adjust the zoom level.

If this setting is **disabled**:

- The initial movement of the mouse defines the zoom axis.

If this setting is **enabled**:

- The final movement direct of the mouse defines the zoom axis.

## **Files and Folders**

| Options - Files and Fold                | ers                                                  |                  |           |                |              | × |
|-----------------------------------------|------------------------------------------------------|------------------|-----------|----------------|--------------|---|
| Special channels                        | Physical Units                                       | Comme            | ents      | Impor          | t defaults   |   |
| Colors Measuremer                       | t window Files and                                   | Folders          | Miscellar | neous          | Telemetry    |   |
|                                         |                                                      |                  |           |                |              |   |
| Monitor folder for inco                 | ning measurement files                               |                  |           |                |              |   |
| <ul> <li>Monitor all folders</li> </ul> | measurement files are ope                            | ned from.        |           |                |              |   |
| > This folder:                          |                                                      |                  |           |                |              |   |
| Normalize the distance                  | of a lap to the selected rad                         | cetrack          |           |                |              |   |
| Never                                   | Always 🔄 if the m                                    | naximum drift is | ; +/-     | 5 %            |              |   |
| More settings                           |                                                      |                  |           |                |              |   |
| Use data compre<br>(read support sin    | ssion if new measurement f<br>ce WinDarab v7.07.036) | files are create | d         |                |              |   |
| Decimal comma for A                     | SCII-Export: . (Dot)                                 |                  |           |                |              |   |
| 1                                       |                                                      |                  |           |                |              |   |
|                                         |                                                      |                  |           |                |              |   |
|                                         | Qk                                                   | Apply            |           | <u>C</u> ancel | <u>H</u> elp |   |

## **Folder Monitoring**

WinDarab will monitor the file system for new data files. See File System Monitoring

The default option is to monitor all folders where you open data from. If you have special sync folders on your machine, you can change to the 'This folder' setting and define it. (This is generally not needed)

#### Lap Distance Normalization

WinDarab will, by default, try to normalize the distance of each lap to the currently selected racetrack.

- If you don't want the normalization to occur select Never.
- If you want each and every lap (in/out included) to be normalized: select Always.
- If you want a definable deviation: enter it (5 % is default)

#### **Normalization Calculation**

The normalization calculation is a scalar value multiplied by the logged/calculated value of unnormalized lapdistance.

Pseudo code to demonstrate normalization.

scalar = selected\_racetrack\_length / current\_lap\_length

lapdist = current\_lap\_lapdist \* scalar

#### More advanced algorithms can be employed using the COM-API.

DIST Flag

| Fil | e Ex | plore | r      |           |       |        |          |                    |
|-----|------|-------|--------|-----------|-------|--------|----------|--------------------|
| C   | 7 >  | (     | 🏹 🛛    | Q 💁 ·     |       |        |          |                    |
| ٠   | ٠    | Out   | Lap    | Laptime   |       |        |          |                    |
| ⊿   | Ve   | hicle | - 202  | 00212 - 1 | 5-26- | 02 - o | uting 02 | 8-00 <u>3-</u> 1 - |
|     | 4    | Outin | ng #28 | 3         |       | _      |          |                    |
| ٠   |      | 28    | 3      | 00:51.31  | IN    | DIST   |          |                    |

This flag will appear in the File Explorer if:

- The lap length does not match the loaded trackmap

### **Data Compression**

If you want WinDarab to create compressed files when Exporting or Downloading from a logger, enable this setting.

- Opening compressed files is supported in 7.7.36 and higher versions.

## Miscellaneous

| Options - Miscellaneous                                                                                                    | × |
|----------------------------------------------------------------------------------------------------|---|
| Special channels         Physical Units         Comments         Import defaults           Colors         Measurement window         Files and Folders         Miscellaneous         Telemetry                                                                                                    |   |
| More settings         At program exit ask for a confirmation.         Remove IP-Address from ARP-cache after a PING failed.         (Windows Vista and later: Activate, if you experience long delays between attaching the data logger to the network and WinDarab begins to read data.) <ul> <li>Enable logging of USB stick and flashcard access (data import)</li> </ul> |   |
| Font       Font:       Century       Size:       8       Example:       1234,56                                                                                                    |   |
| <u>Ok</u> <u>Apply</u> <u>Cancel Help</u>                                                                                                    |   |

## Telemetry

| - Speci | al channels Physical onits Comments Import defau   |       |
|---------|----------------------------------------------------|-------|
| olors   | Measurement window Files and Folders Miscellaneous | netry |
| Setti   | ngs                                                |       |
|         | Activate WinDarab, if alarm events occur           |       |
| Netw    | work adapters used to search for WDServers         |       |
|         | Use all network adapters                           |       |
|         | Use only these network adapters:                   |       |
|         | Bluetooth Network Connection ()                    | 7     |
|         | ✓ Ethemet (192.168.1.0/24)                         |       |
|         | ✓ Ethemet 2 (10.252.192.0/18)                      |       |
|         | 🗹 Ethemet 3 ()                                     |       |
|         | ✓ Ethemet 4 ()                                     |       |
|         | ✓ Ethemet 7 ()                                     |       |
|         | 🖌 Local Area Connection* 1 ()                      | 1     |
|         | 🖌 Local Area Connection* 2 ()                      |       |
|         | ✓ Loopback Pseudo-Interface 1 (127.0.0.0/8)        | -     |
|         |                                                    |       |

## Activate WinDarab if Alarm Occurs

This setting will cause WinDarab to take the Focus if an alarm occurs.

## **Network Adapters for Telemetry**

You can define specific network adapters on your machine to look for WDServer.

Most customers will not change this setting.

82 / 224

## Special Channels

| Options - Special channels                                                                                                    | × |
|----------------------------------------------------------------------------------------------------|---|
| Colors         Measurement window         Files and Folders         Miscellaneous         Telemetry           Special channels         Physical Units         Comments         Import defaults                                                                                                    |   |
| Special channels for:       Distance         Advanced Math Functic       Channels and order:         Advanced Math Functic       Speed_dist_dls         Advanced Math Functic       Speed_dist_dls         Advanced Math Functic       Image: Speed >         Advanced Math Functic       Image: Speed >         Advanced Math Functic       Image: Speed >         Advanced Math Functic       Image: Speed >         Advanced Math Functic       Image: Speed >         Advanced Math Functic       Image: Speed >         Advanced Math Functic       Image: Speed >         Advanced Math Functic       Image: Speed >         Advanced Math Functic       Image: Speed >         Advanced Math Functic       Image: Speed >         Advanced Math Functic       Image: Speed >         Advanced Math Functic       Image: Speed >         Advance       Image: Speed >         Advance       Image: Speed >         Advance       Image: Speed >         Advance       Image: Speed >         Advance       Image: Speed >         Advance       Image: Speed >         Advance       Image: Speed >         Advance       Image: Speed >         Advance       Image: Speed > |   |
| <u>Q</u> k <u>Apply</u> <u>Cancel <u>H</u>elp</u>                                                                                                    |   |

See the section Special Channels [> 189]

## Physical Units

| Constal above de          | Dhusiaal Llaite                               |                    | Wiscellan       | ieous     | Telemetry  |
|---------------------------|-----------------------------------------------|--------------------|-----------------|-----------|------------|
| Special channels          | Physical Units                                | Com                | ments           | Import    | t defaults |
|                           |                                               |                    |                 |           |            |
|                           |                                               |                    |                 |           | _          |
| Create a ne<br>conversion | w conversion set, remove<br>set to work with. | e or modify an old | l set and/or cl | hose your |            |
|                           |                                               |                    |                 |           |            |
|                           |                                               |                    |                 |           |            |
| <none> (</none>           | active)                                       | New Set            |                 |           |            |
|                           |                                               | Rename             |                 |           |            |
|                           |                                               | Remove             | 7               |           |            |
|                           |                                               | Modify             | -               |           |            |
|                           |                                               | Modily             | 4               |           |            |
|                           |                                               | Set as Activ       | /e              |           |            |
| 1                         |                                               |                    |                 |           |            |
|                           |                                               |                    |                 |           |            |

Users can define unit conversions if they prefer to work in non-standard units.

## Comments

| Options - Comments  |                                                    |                                                                 |                                                                       |                |              | × |
|---------------------|----------------------------------------------------|-----------------------------------------------------------------|-----------------------------------------------------------------------|----------------|--------------|---|
| Colors Measuremer   | nt window Files an                                 | d Folders                                                       | Miscellan                                                             | eous           | Telemetry    |   |
| Epocial citalinicia | elds / Order:<br>ack name<br>iver name<br>ack name | Field: track<br>Field typ<br>Wid<br>Decima<br>Ur<br><u>A</u> dd | name<br>be: Text<br>th: 30<br>als: 0<br>nit:<br>Berno<br>fault Values |                |              |   |
|                     | <u></u> k                                          | Appl                                                            | ly (                                                                  | <u>C</u> ancel | <u>H</u> elp |   |

Comments can be added to each datafile. Use this dialog to define what file comments you would like to be able to write to each file.

Comments can be defined in the Data Logger Import tool [ $\triangleright$  69] or by highlighting an Outing Report then on the ribbon *Start*  $\rightarrow$  *Comments*.

#### File Open

Comments can be viewed for each file when in the File Open Dialog

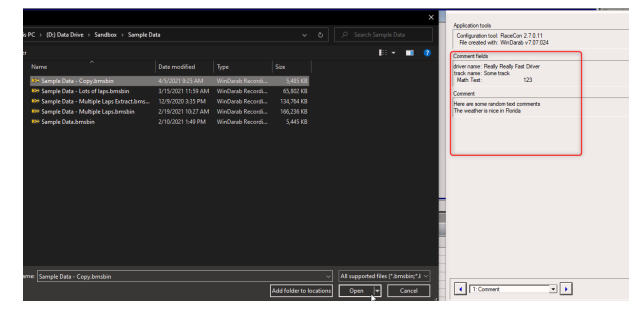

#### **Outing Constants**

Comments can be used for **File Constants** for use in Math Functions. However, they are a bit clumsy for this task.

- We recommend using Setupsheets [▶ 178] instead.

## Import Defaults

| Colors Measu     | rement window                     | Files and Folders                                | Miscellaneous             | Telemetry      |
|------------------|-----------------------------------|--------------------------------------------------|---------------------------|----------------|
| Special channels | Physical                          | Units Co                                         | omments li                | mport defaults |
| Import set       | tings of: CardMemo                | ory C40/C5                                       | •                         |                |
| Basefolder       | : C:\Bosch\WinDar                 | rab 7.8\DATA\DataFi                              | les                       |                |
| Subfolder        | :<br>[year]-[mon]-[day]           | [hour].[min] Car [car] F                         | ile #[n]                  | -              |
|                  | ✓ Force password<br>▲ Auto save ▲ | rd, if not set by record<br>Auto replace split 1 | ing configuration         | 2              |
| Folder/name of   | of DCP-file:                      |                                                  |                           |                |
| WinDarab use     | es this dcp-file to inita         | alize a flashcard for th                         | e next session of data re | ecording.      |
|                  |                                   |                                                  |                           | Search         |
| Show set         | ection of DCP-file be             | fore each initialization                         |                           |                |
|                  | Initialize                        | e flash card now                                 |                           |                |
|                  |                                   |                                                  |                           |                |

This dialog is for the much older import tool and will be deprecated/removed in a later version of WinDarab.

# 7 Analysis Windows

# 7.1 Oscilloscope

## X Axis

Settings for the X Axis can be found by **Right Clicking** anywhere on the X Axis scale. From here you can control:

Start/End/Range of the X axis.

- Time in seconds or Distance in meters
- Lap based x-axis (X Axis in lap distance or laptime)

| 1.7 501.79 ) 501.8                    |          |                                  | - mtimo |
|---------------------------------------|----------|----------------------------------|---------|
|                                       | Visit    | ole range                        |         |
|                                       |          | Start [s]: 500.666               |         |
|                                       |          | End [s]: 502.136                 |         |
|                                       |          | Range [s]: 1.470                 |         |
| • • • • • • • • • • • • • • • • •     | х-Ах     | tis settings                     |         |
| · · · · · · · · · · · · · · · · · · · | <u>Ø</u> | Time axis                        |         |
|                                       |          | Distance axis                    |         |
|                                       |          | Lap based x-axis                 | Ctrl+L  |
| • • • • • • • • • •                   | х-Ах     | tis overlay                      |         |
| · · · · · · · · · · · · · · · · · · · | ۲        | Sample Data - Multiple Laps Extr | act     |

## Middle Click Window

Settings controlling the oscilloscope are available by **Middle Clicking** or **Left + Right Clicking**.

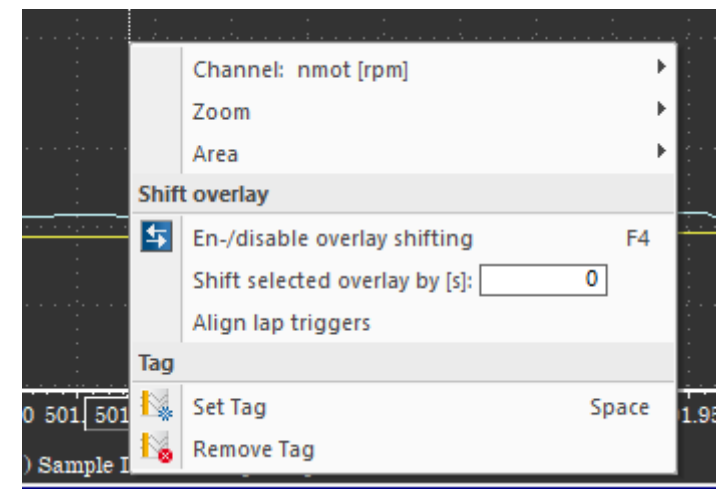

From here, you can control:

- Settings related to the selected Channel
- Settings related to the Zoom level
- Add/Remove Chart Areas

- Enable/Disable File Shifting (Click + drag an overlay)
- Define a File Shift in X-Axis units (seconds/meters)
- Align lap triggers of different overlays
- Set or Remove a Tag

### Automatic Y Axis

- After the user added a y-axis for a channel in the oscilloscope, the y-axis context menu can be used to turn the y-axis into an "automatic y-axis" (click "Selected channel" in the context menu)
- An automatic y-axis always shows the corresponding y-scale for the selected channel in this area.
- A second click on "Selected channel" REMOVES the automatic y-axis.
- If a channel is dropped onto an automatic y-axis, the y-axis is a normal axis for the channel.
- Note: A automatic axis always fills the complete height of the y-axis area and cannot be changed (height or vertical position).

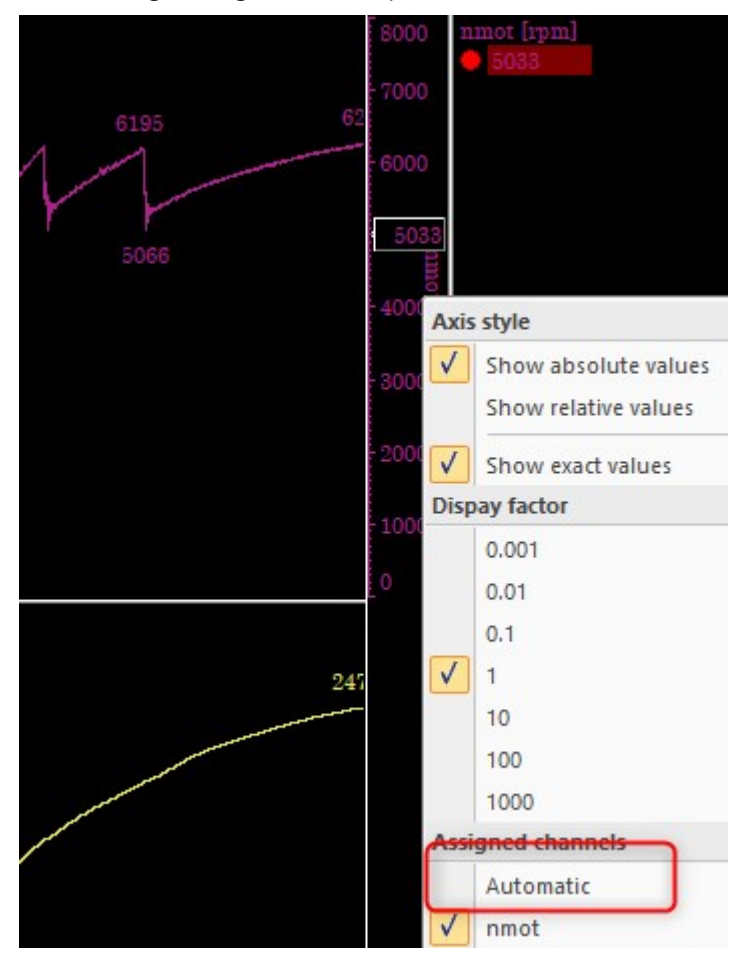

## Auto-align Telemetry and Logged Data

- If the option "Auto-Align running laps" is enabled all running laps of telemetry streams are automatically aligned and the oscilloscope is scrolled so that the aligned lap trigger is located at the left edge of the oscilloscope.
- As soon as the next lap trigger is received, the new lap is automatically aligned to the other laps.

 Note: While replaying the cursor is always moved to/for the overlay, which is the closest to the right side of the oscilloscope. This ensures that all values (channels pane, analysis windows) are evaluated for the current values.

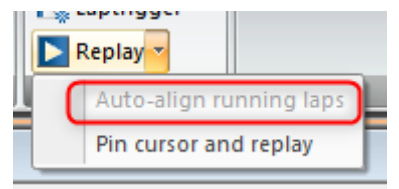

## Show Extremas

## How to find it

1. Highlight Channel in Oscilloscope

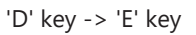

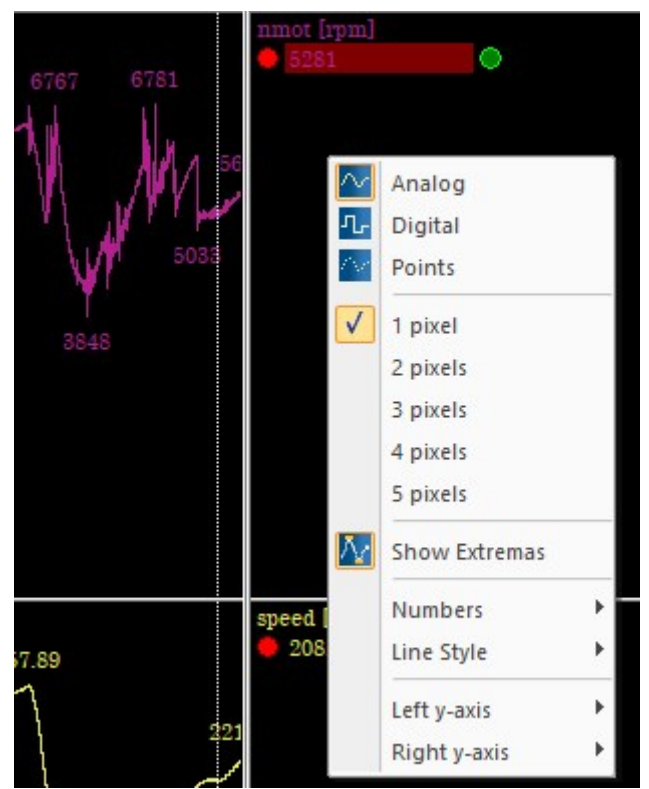

#### Channel Menu/Tab

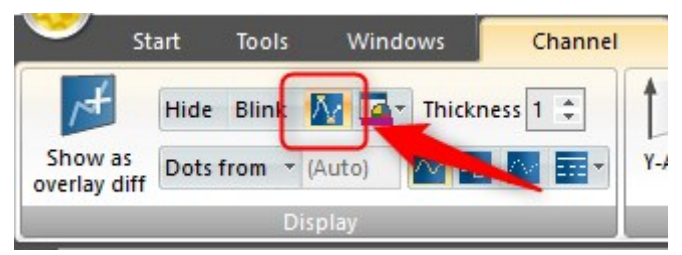

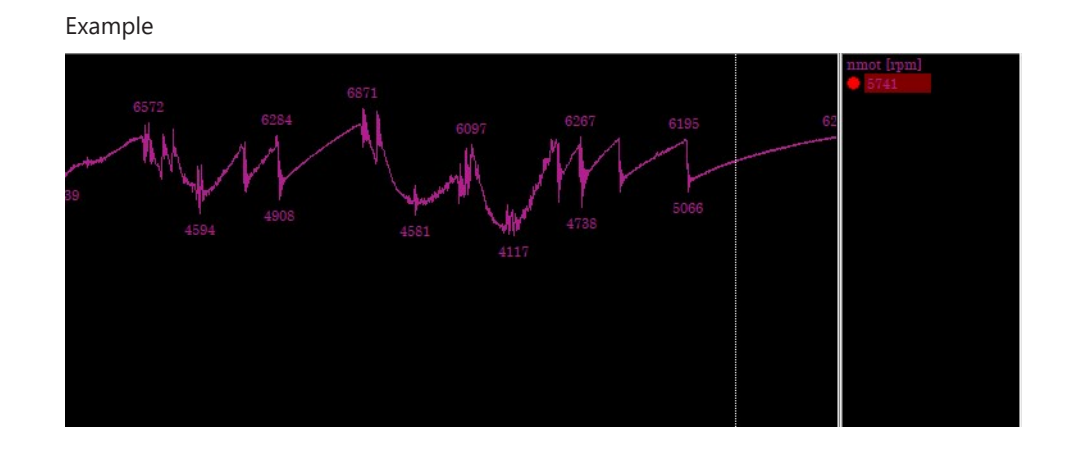

# 7.2 Instrument Panel

The Instrument Panel is a window used to visualize data at the current cursor position.

## Settings

Instrument Panel settings can be edited/loaded/saved using the **F5/F6/F7** function keys (like many other windows).

## **Element Selection/Placement**

- Instrument panel allow to select multiple gauges by pressing the Ctrl + Left Click or using a rubber band.
- The location and size of all selected gauges can be adjusted in a single step.
- Copy and paste of the selected gauges is supported
- The layout grid is removed. Now the borders of the gauges act as magnetic lines making it easy to align/adjust gauges.
- If multiple gauges are selected, the arrow keys can be used to move the gauges by pixel (without snapping to the magnetic lines). Additionally, the arrow keys can be used with Shift to align all gauges to the top, left, bottom or right border, together with Ctrl the size can be adjusted (Ctrl+Right Arrow, Ctrl+Down Arrow) or aligned and sized (Ctrl+Left Arrow, Ctrl+Up Arrow)

## Elements

The elements that can be used on an *Instrument Panel* are:

- Value Display
- Bar Display
- Round Scale
- Bit Panel

## Value Display

| nmot           |  |
|----------------|--|
| <b>2328</b> [] |  |

### Value Display Common Settings

The Value Display can be configured with the following settings:

| 🚰 Properties of Value display - Common                                                                                                    | × |
|----------------------------------------------------------------------------------------------------|---|
| Common     Alerts       Channel     Gauge/Caption       Inmot     Text       Caption:     Text                                                                                                    |   |
| Image: Color: Text rest         Number format         Length: 5 Decimals: 0         Scale factor 1.0         Image: Color: Text rest         Image: Color: Text rest         Image: Color: Text rest         Image: Color: Text rest         Image: Color: Text rest         Image: Color: Text rest         Image: Color: Text rest         Image: Color: Text rest         Image: Color: Text rest         Image: Color: Text rest         Image: Color: Text rest         Image: Color: Text rest |   |
| <u>O</u> k <u>A</u> pply <u>C</u> ancel <u>H</u> elp                                                                                                    |   |

- Channel: Defines the channel data that the element will present
- Caption: Allows an alternate 'channel name' to be displayed
  - This is useful in the event the measured channel name is not descriptive / long.
- Number Format: Defines the number of digits, number decimals, and scaling that will be used
- Gauge/Caption: Control the base colors of the display element
- Upper/Mid/Lower Range: Control the color of the display element based on the current cursor position value of the channel.

#### **Value Display Alert Settings**

The Value Display can be configured to visually alert the user based on the channel value.

| 🚰 Properties of Value display - Alerts                                                                                                    | × |
|----------------------------------------------------------------------------------------------------|---|
| Common Alerts                                                                                                    | 1 |
| Activate alert for                                                                                                    |   |
| Upper range: Hysteresis: 1<br>Unacknowledged alert: ////// V Blink on alert                                                                                                |   |
| Mid range:       Hysteresis:       1         Unacknowledged alert:       ✓       ✓         Blink on alert                                                                  |   |
| Lower range: Hysteresis: 1<br>Unacknowledged alert:                                                                                                    |   |
| Time control of alert notification                                                                                                    |   |
| Delay of alert notification:       0       ms         Time lap until new alert notification:       0       ms         Time to expire alert automatically:       0       ms |   |
| <u>Q</u> k <u>Apply</u> <u>Cancel H</u> elp                                                                                                    |   |

- Hysteresis: the value the channel must change in order to clear a triggered alert

- Example Engine Water Temperature: Hysteresis value = 2 and Upper range = 100
   The Alert will trigger when the channel value goes above 100
   The Alert will clear when the channel value goes below (100 2) = 98
- Upper/Mid/Lower Range: Toggle alerts based on the values on the *Common Settings* screen.
- Time Controls: Define time based automatic clearing of alerts or retriggers.

#### Advanced Value Display Usage - PBX Output

Value Displays can be configured to show an enumeration of the channel. This can be very useful for error channels where a text value is more descriptive than an error code.

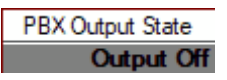

Tutorial:

- 1. Enter the Tools → Channels Settings Window
- 2. Select the channels of interest (in our case PBX Output State)

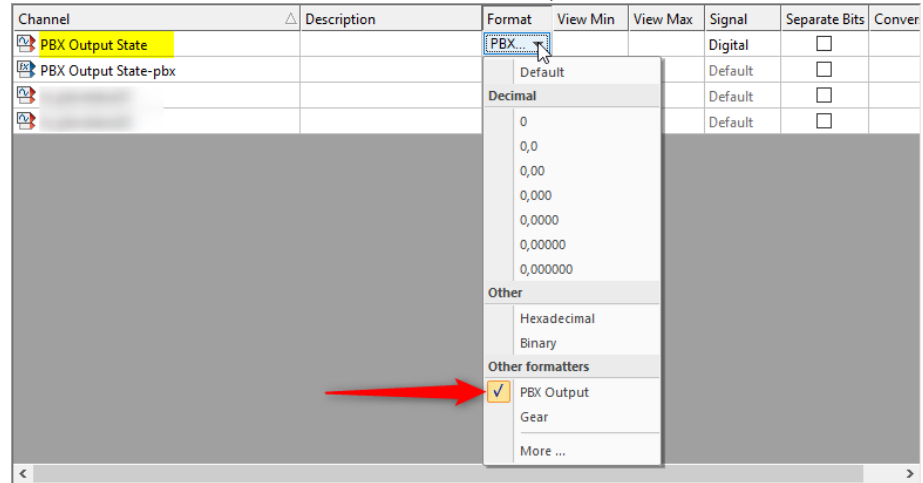

3. Change the 'Format' cells to 'Other Formatters -> More'

#### 4. Create a channel formatter for PBX Output States

| Edi | Edit value to text formatter                                                                 |                        |          |         |         |  |
|-----|----------------------------------------------------------------------------------------------|------------------------|----------|---------|---------|--|
| Va  | lue / Tex                                                                                    | kt mapping             |          |         |         |  |
|     | Value                                                                                        | Text                   |          | ^       | Save    |  |
|     | -4                                                                                           | Output Temp            | $\times$ |         | Save as |  |
|     | -3                                                                                           | User OverCurrent       | $\times$ |         | Cancel  |  |
|     | -2                                                                                           | Continuous OverCurrent | $\times$ |         | Cancel  |  |
| L   | -1                                                                                           | Short To Ground        | $\times$ |         |         |  |
|     | 0                                                                                            | Output Off             | $\times$ |         |         |  |
|     | 1                                                                                            | Output On              | $\times$ |         |         |  |
| 1   |                                                                                              |                        | 16-X     | ¥       |         |  |
| F   | How to handle unknown values                                                                 |                        | Nun      | nber fo | ormat   |  |
| (   | <ul> <li>Show text of closest value in map.</li> <li>Use number format for output</li> </ul> |                        | 0        |         | ~       |  |

5. Add the channel as a Value Display to your instrument panel

Pitfall: The formatter is a global setting, so if you go to an Oscilloscope and change the *Channel Format* back to display a number, your instrument panel will also change back to a number.

| Properties of Value display - Cor                                                              | mmon X                                                                                   |
|------------------------------------------------------------------------------------------------|------------------------------------------------------------------------------------------|
| Common Alerts<br>Channel<br>PBX Output State                                                   | Gauge/Caption<br>Frame: Text<br>Caption: Text                                            |
|                                                                                                | ✓     Upper range       Value >=     1       Color:     Text                             |
| Number format         Length:       2         Decimals:       0         Scale factor       1.0 | ✓       Mid range         Color:       Text         ✓       Lower range         Value <= |
| <u>O</u> k <u>A</u> pply                                                                       | Color: <b>Text</b> ▼<br><u>C</u> ancel <u>H</u> elp                                      |

## Bar Display

| n    | not   |
|------|-------|
| 8000 |       |
|      |       |
|      |       |
| 0    | - V - |
| rpm  | 2328  |

#### **Bar Display Common Settings**

The Bar Display can be configured with the following settings:

| 🎇 Properties of Bar display - Common |                            |  |
|--------------------------------------|----------------------------|--|
| Common Bar Alerts                    |                            |  |
| Channel                              | Gauge/Caption              |  |
| nmot 💌                               | Frame: Text 💌              |  |
| Caption:                             | Caption: Text              |  |
| Value range                          | Upper range                |  |
| From: 0 rpm                          | Value >= 0 rpm             |  |
| To: 8000 mm                          | Color: Text 💌              |  |
| Number format                        | ✓ Mid range                |  |
| Length: 5 Decimals: 0                | Color: Text                |  |
| Scale factor 1.0                     | Lower range                |  |
|                                      | Value <= 0 rpm             |  |
|                                      | Color: Text 💌              |  |
|                                      |                            |  |
| <u>O</u> k <u>A</u> pply             | <u>Cancel</u> <u>H</u> elp |  |

- Channel: Defines the channel data that the element will present
- Caption: Allows an alternate 'channel name' to be displayed

- This is useful in the event the measured channel name is not descriptive / long

- Number Format: Defines the number of digits, number decimals, and scaling that will be used
- Gauge/Caption: Control the base colors of the display element
- Upper/Mid/Lower Range: Control the color of the display element based on the current cursor position value of the channel.

## **Bar Display Settings**

| Properties of Bar display - Bar                                       | × |
|-----------------------------------------------------------------------|---|
| Common Bar Alerts                                                     | 1 |
| Stil                                                                  |   |
| 0 1000 0 0                                                            |   |
| Shape of color                                                        |   |
| <ul> <li>Draw solid bar with the color of the current zone</li> </ul> |   |
| > Draw stacked bar with the colors of the zones                       |   |
| $\langle  angle$ Bar always begins at the bottom/at the minimum       |   |
| <ul> <li>Bar begins at the physical value 0.0</li> </ul>              |   |
| Peaks                                                                 |   |
| ✓ Show maximum peak Hold for: 2000 ms                                 |   |
| ✓ Show minimum peak Hold for: 2000 ms                                 |   |
| 1                                                                     |   |
|                                                                       | 1 |
| <u>O</u> k <u>Apply</u> <u>Cancel H</u> elp                           |   |

- Orientation: Select between Horizontal and Vertical layout
- Shape of Color: Drawing controls for the Bar Display
- Peaks: Controls for visual indication of min/max values

### **Bar Display Alert Settings**

The Bar Display can be configured to visually alert the user based on the channel value.

| 🚰 Properties of Bar display - Alerts                                                                                                    | Х |
|----------------------------------------------------------------------------------------------------|---|
| Common Bar Alerts                                                                                                    | 1 |
| Activate alert for                                                                                                    |   |
| Upper range: Hysteresis: 1<br>Unacknowledged alert:                                                                                                    |   |
| Mid range:       Hysteresis:       1         Unacknowledged alert:       ∠       Blink on alert                                                                            |   |
| Lower range:       Hysteresis:       1         Unacknowledged alert:       ✓       Blink on alert                                                                          |   |
| Time control of alert notification                                                                                                    |   |
| Delay of alert notification:       0       ms         Time lap until new alert notification:       0       ms         Time to expire alert automatically:       0       ms |   |
| Qk <u>Apply</u> <u>Cancel Help</u>                                                                                                    |   |

- Hysteresis: the value the channel must change in order to clear a triggered alert
  - Example Engine Water Temperature: Hysteresis value = 2 and Upper range = 100
     The Alert will trigger when the channel value goes above 100
     The Alert will clear when the channel value goes below (100 2) = 98
- Upper/Mid/Lower Range: Toggle alerts based on the values on the Common Settings screen.
- Time Controls: Define time based automatic clearing of alerts or retriggers

## Round Scale

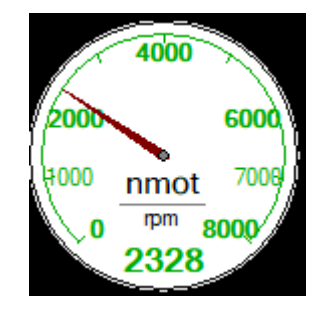

#### **Round Scale Common Settings**

The *Round Scale* can be configured with the following settings:

| Properties of Round scale - Con                            | nmon X                                                                             |
|------------------------------------------------------------|------------------------------------------------------------------------------------|
| Common Style Alerts                                        |                                                                                    |
| Channel                                                    | Gauge/Caption<br>Frame: Text                                                       |
| Caption:<br>Value range<br>From: 0 rpm<br>To: 8000 rpm     | Caption: Text  Upper range Value >= 0 rpm Color: Text                              |
| Number format<br>Length: 5 Decimals: 0<br>Scale factor 1.0 | ✓ Mid range         Color:       Text         ✓       Lower range         Value <= |
| <u>O</u> k <u>A</u> pply                                   | <u>Cancel</u> <u>H</u> elp                                                         |

- Channel: Defines the channel data that the element will present
- Caption: Allows an alternate 'channel name' to be displayed
  - This is useful in the event the measured channel name is not descriptive / long
- Number Format: Defines the number of digits, number decimals, and scaling that will be used
- Gauge/Caption: Control the base colors of the display element
- Upper/Mid/Lower Range: Control the color of the display element based on the current cursor position value of the channel.

## Round Scale Style Settings

| Properties of Round scale - Style                                                                                                    | ×            |
|----------------------------------------------------------------------------------------------------|--------------|
| Common     Style     Alerts       Round scale layout     Color of       Image: Style     Image: Style       Image: Style     Image: Style       Image: Style     Image: Style       Image: Style     Image: Style       Image: Style     Image: Style | needle       |
| <u>Q</u> k <u>Apply</u> <u>Cancel</u>                                                                                                    | <u>H</u> elp |

- These are self explanatory

#### **Round Scale Alert Settings**

The *Round Scale* can be configured to visually alert the user based on the channel value.

| Properties of Round scale - Alerts                                                                                                    | × |
|----------------------------------------------------------------------------------------------------|---|
| Common Style Alerts                                                                                                    | 1 |
| Activate alert for                                                                                                    |   |
| Upper range: Hysteresis: 1<br>Unacknowledged alert: Blink on alert                                                                                                    |   |
| Mid range:       Hysteresis:      1        Unacknowledged alert:                                                                                                    |   |
| Lower range:       Hysteresis:       1         Unacknowledged alert:       ✓       Blink on alert                                                                          |   |
| Time control of alert notification                                                                                                    |   |
| Delay of alert notification:       0       ms         Time lap until new alert notification:       0       ms         Time to expire alert automatically:       0       ms |   |
| <u>O</u> k <u>Apply</u> <u>Cancel <u>H</u>elp</u>                                                                                                    |   |

- Hysteresis: the value the channel must change in order to clear a triggered alert

- Example Engine Water Temperature: Hysteresis value = 2 and Upper range = 100
   The Alert will trigger when the channel value goes above 100
   The Alert will clear when the channel value goes below (100 2) = 98
- Upper/Mid/Lower Range: Toggle alerts based on the values on the *Common Settings* screen.
- Time Controls: Define time based automatic clearing of alerts or retriggers

## Bit Panel

|     | nr           | not          |     |
|-----|--------------|--------------|-----|
| 7 6 | 5 4<br>13 12 | 3 2<br>11 10 | 1 0 |

#### Bit Panel Common Settings

The Bit Panel can be configured with the following settings:

| Common  | Bit Settings   Alerts                         |  |
|---------|-----------------------------------------------|--|
| Channe  | 1 ~ I I                                       |  |
| nmot    |                                               |  |
| Captio  | n:                                            |  |
| Bit pan | el layout                                     |  |
| Bit     | Count: 16 Bitnumber-Format: > Hex 🔶 Dec       |  |
| Bits p  | er row: 8 Bit counting: 🔶 0-based > 1-based   |  |
| Colors  |                                               |  |
|         | Frame: Text  Active alert: Text               |  |
|         | Caption: Text Blink on alert:                 |  |
|         | Bit is 0: Text - Unacknowledged alert: Text - |  |
|         | Bit is 1: Text 💌                              |  |
|         |                                               |  |
|         |                                               |  |

- Channel: Defines the channel data that the element will present
- Caption: Allows an alternate 'channel name' to be displayed
  - This is useful in the event the measured channel name is not descriptive / long
- Bit Panel Layout: Control the shape/layout of the bit panel
- Colors: control the Bit Panel level color settings (can be override on the *Bit Set-tings* tab)

| D:+ | Danal  | Chulo | Cottings  |
|-----|--------|-------|-----------|
| DΙ  | rallel | Style | Securitys |

| 🕌 Prope    | erties of Bit Panel - E | Bit Setting | ļs              |       |        |              | ×        |
|------------|-------------------------|-------------|-----------------|-------|--------|--------------|----------|
| Com        | non Bit Settings        | Alerts      |                 |       |        |              | 1        |
| Bit        | Name                    | Off         | On              | Alert | Active | Unack.       |          |
| ▶ 0        |                         | 0 🔽         | <b>1</b>        |       |        |              | <b>_</b> |
| <u>v</u> 1 |                         | 0           | 1               |       |        |              |          |
| 2          |                         | 0           | 1               |       |        |              |          |
| <b>1</b> 3 |                         | 0           | 1               |       |        |              |          |
| <b>v</b> 4 |                         | 0           | 1               |       |        |              |          |
| <u>v</u> 5 |                         | 0           | 1               |       |        |              |          |
| <u>r</u> 6 |                         | 0           | 1               |       |        |              |          |
| 2 7        |                         | 0           | 1               |       |        |              |          |
| <u>r</u> 8 |                         | 0           | 1               |       |        |              |          |
| <u>r</u> 9 |                         | 0           | 1               |       |        |              |          |
| 10         |                         | 0           | 1               |       |        |              |          |
| 11         |                         | 0           | 1               |       |        |              |          |
| 12         |                         | 0           | 1               |       |        |              | -        |
|            |                         |             |                 |       |        | -            |          |
|            | <u>O</u> k <u></u>      | pply        | <u><u> </u></u> | ancel |        | <u>H</u> elp |          |

- Overrides for individual bits

- Provide the displayed name / color settings for each bit.

## **Bit Panel Alert Settings**

The *Bit Panel* can be configured to visually alert the user based on the channel value.

| Properties of Bit Panel - Alerts                                                                                                    | Х |
|----------------------------------------------------------------------------------------------------|---|
| Common Bit Settings Alerts                                                                                                    | 1 |
| Alert         15       14       13       12       11       10       9       8       7       6       5       4       3       2       1       0         Alert is reported on given value (0 or 1).       To change the value click on the field.       10       10       10       10       10       10       10       10       10       10       10       10       10       10       10       10       10       10       10       10       10       10       10       10       10       10       10       10       10       10       10       10       10       10       10       10       10       10       10       10       10       10       10       10       10       10       10       10       10       10       10       10       10       10       10       10       10       10       10       10       10       10       10       10       10       10       10       10       10       10       10       10       10       10       10       10       10       10       10       10       10       10       10       10       10       10       10 <td< td=""><td></td></td<> |   |
| Time control of alert notification                                                                                                    |   |
| Delay of alert notification:       0       ms         Time lap until new alert notification:       0       ms         Time to expire alert automatically:       0       ms                                                                                                    |   |
| <u>O</u> k <u>Apply</u> <u>Cancel Help</u>                                                                                                    |   |

- Alert: Define which bits provide alerts

- Time Controls: Define time based automatic clearing of alerts or retriggers.

## Advanced Bit Panel Usage - PBX Output State

Using PBX Output State as an example, you can define the Bit Panel to present the Output State of a PBX output in a user friendly way:

| PBX Output State-pbx   |
|------------------------|
| OUTPUT TEMP            |
| USER OVERCURRENT       |
| CONTINUOUS OVERCURRENT |
| SHORT TO GND           |
| OUTPUT OFF             |
| OUTPUT ON              |

| PBX Output State-pbx   |
|------------------------|
| OUTPUT TEMP            |
| USER OVERCURRENT       |
| CONTINUOUS OVERCURRENT |
| SHORT TO GND           |
| OUTPUT OFF             |
| OUTPUT ON              |

Tutorial:

Step 1:

- Create a filter/default Math Function: 2 ^ ({Default} + 4)

Name it "pbx"

Step 2:

– Add a Bit Panel to your Instrument Panel

Step 3:

- Define the name of your channel

| Properties of Bit Panel - Common                                  | × |
|-------------------------------------------------------------------|---|
| Common Bit Settings Alerts                                        | 1 |
| Channel                                                           |   |
| PBX Output State                                                  |   |
| Caption:                                                          |   |
| Bit panel layout                                                  |   |
| Bit Count: 4 Bitnumber-Format: > Hex 🔶 Dec                        |   |
| Bits per row: Bit counting:                                       |   |
| Colors                                                            |   |
| Frame:     Text        Caption:     Text    Blink on alert:       |   |
| Bit is 0: Text ▼ Unacknowledged alert: Text ▼<br>Bit is 1: Text ▼ |   |
| <u>O</u> k <u>Apply</u> <u>Cancel <u>H</u>elp</u>                 |   |

- Add the text "-pbx" to the name (this applies the Default channel)

| Properties of Bit Panel - Common                                          | × |
|---------------------------------------------------------------------------|---|
| Common Bit Settings Alerts<br>Channel<br>PBX Output State-pbx<br>Caption: |   |
| Bit panel layout                                                          |   |

#### Step 4:

- Configure the panel layout and Bit Settings

|                  | , ,                                                                                                    |        | 5   |       |        |        |  |
|------------------|----------------------------------------------------------------------------------------------------|--------|-----|-------|--------|--------|--|
| Bit pane         | layout                                                                                                    |        |     |       |        |        |  |
| Bit C<br>Bits pe | Bit Count:       6       Bitnumber-Format:       > Hex       < Dec         Bits per row:       1       Bit counting:       < 0-based       > 1-based |        |     |       |        |        |  |
| Comn             | non Bit Settings                                                                                                    | Alerts |     |       |        |        |  |
| Bit              | Name                                                                                                    | Off    | On  | Alert | Active | Unack. |  |
| ∠ 0              | OUTPUT TEMP                                                                                                    | 0      | 1   |       |        |        |  |
| <u>r</u> 1       | USER OVERCURRI                                                                                                    | 0      | 1   |       |        |        |  |
| <u>v</u> 2       | CONTINUOUS OVE                                                                                                    | 0      | 1   |       |        |        |  |
| <b>1</b> 3       | SHORT TO GND                                                                                                    | 0      | 1   |       |        |        |  |
| ✓ 4              | OUTPUT OFF                                                                                                    | 0      | 1   |       |        |        |  |
| ✓ 5              | OUTPUT ON                                                                                                    | 0 -    | 1 - |       |        |        |  |

# 7.3 Flow Charts

A Flow Chart is a powerful tool with which you can filter and analyse data. For a rudimentary example, you can make left curves as red segments and right curves as blue segments on a racetrack like below.

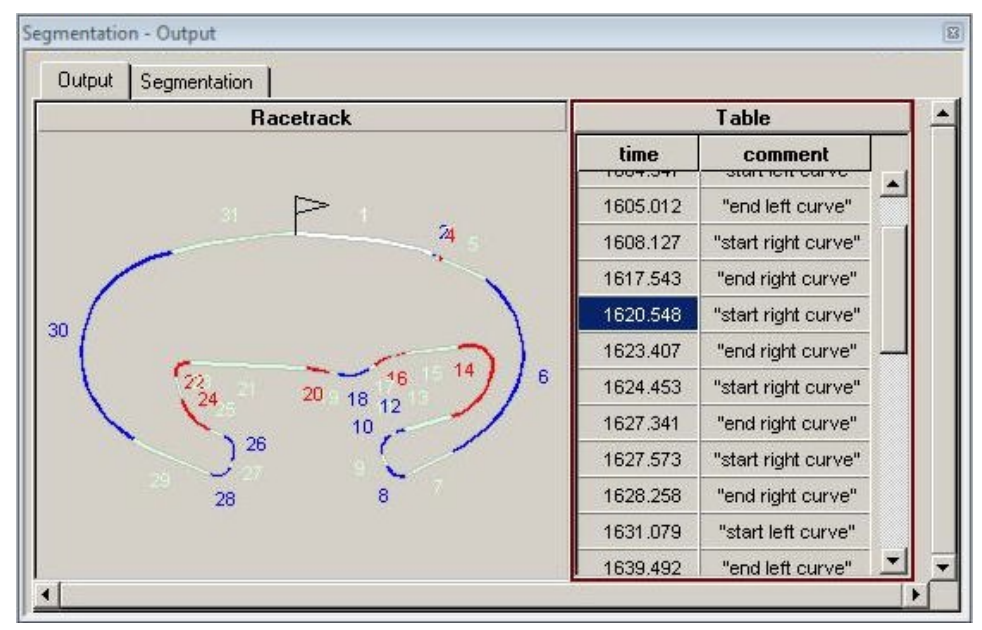

In flow charts, you have flow-objects like compare, formula, range, print value in table or value, insert/delete segment in a racetrack and others. The flow-objects have parameters: constants, user defined variables or channels.

The way that WinDarab should analyse the recorded data is described systematically in a flow chart – comparable to a state machine.

In the picture below, you can see a part of the flow chart used to create the above example:

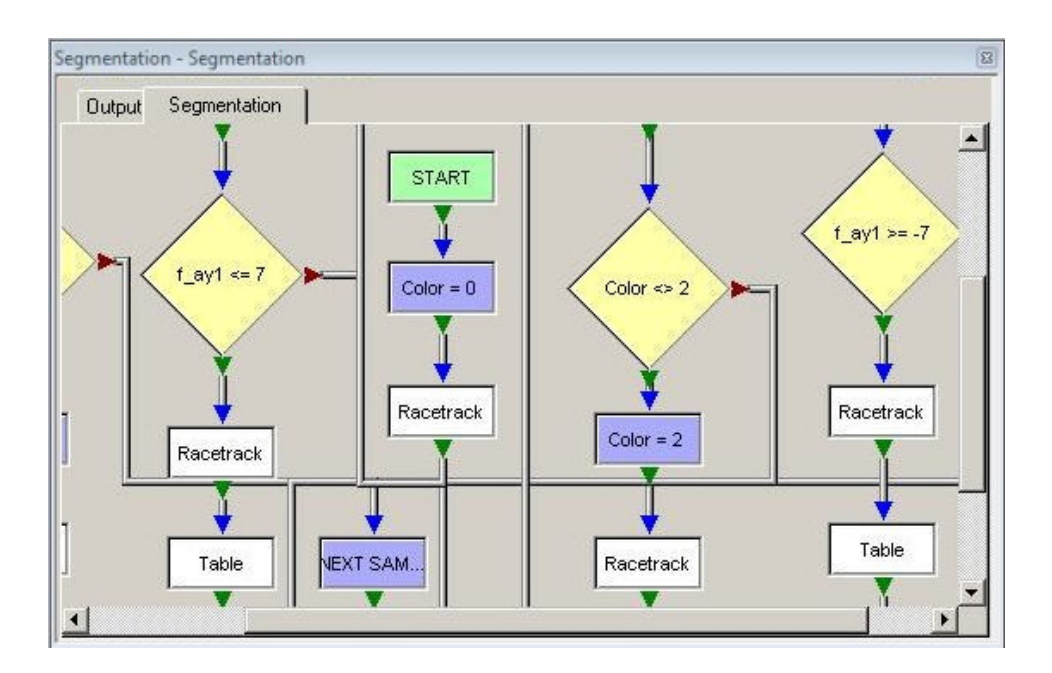

# 7.3.1 Open the Flow Chart Window

To open a Flow Chart Window:

- Select Windows→Worksheet controls→ Flow Chart and drag it into your Workspace.
- Right click on an empty region of the Desktop Analysis Area and select *Flow* Chart from the context menu

## 7.3.2 How Flow Charts Work

In this section, you will get a brief idea how flow charts work – and the way you have to think to analyze data with flow charts successfully.

To illustrate this, we will start with a simple example.

We want to colorize the racetrack with those sections, where the engine revolution is greater than 7000 rpm until it drops below 6500 rpm. The input data should be the current lap (the lap where the cursor is located in).

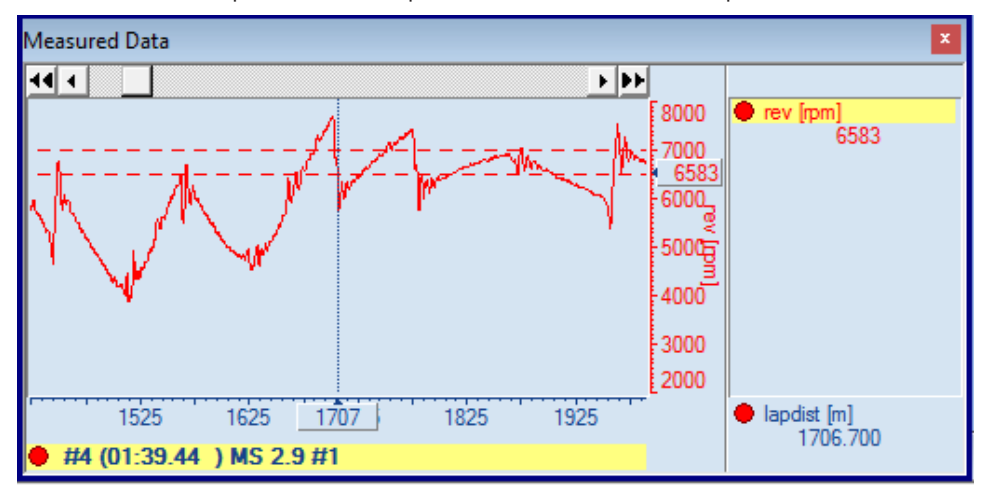

Here is an oscilloscope view of the input data (It is not the whole lap):

## The "human" way

Here is what you would do, if you want to colorize the racetrack with the sections of revolution above 7000 rpm:

- 1. Start at the first sample of the current lap.
- 2. Get a blank paper sheet (with the template of the racetrack).
- 3. Look for the first/next sample with "rev" above 7000 rpm. If the end of lap is reached, the analysis is done!
- 4. Get the current lap distance "lapdist" and start with colorizing the racetrack.
- 5. Search for the following sample with "rev" below 6500 rpm.
- 6. Colorize the racetrack between the start positon (found in 3) and end position (found in 5)
- 7. Continue to search for all occurrences by repeating step 3-7. Quite simple, isn't it?

## The "flow chart" way

Now let us see, how this example is realized as a flow chart analysis.

First, after opening a new flow chart window, you should setup your data source (Settings / F5).

In our example, we want to evaluate the current lap of some file:

| Current page  | •           |          |      |   |
|---------------|-------------|----------|------|---|
| Name:         | low chart   |          | <br> |   |
| E             |             |          |      |   |
| )verlay for e | valuation   |          |      |   |
| Overlay: 🚺    | MS 2.9 #1   |          |      | - |
| _             | Current lap | <b>–</b> |      |   |
| Range:        |             |          |      |   |

The next step is to insert a racetrack view object on the output page:

| [Edit] - Rennstrecke segmentieren - Output 🛛 🛛 💌                                        | Segmentation in racetrack                                                                                                    | ×            |
|-----------------------------------------------------------------------------------------|----------------------------------------------------------------------------------------------------|--------------|
| [Edit] - Rennstrecke segmentieren - Output       Dutput     Row chart         Racetrack |                                                                                                    | Qk<br>Qancel |
|                                                                                         | Always this color:     Always this color:     Same color like the last segment of the lap     Same color like the last segment of the previous lap |              |

And the last step is to create the flow chart, which looks like this – actually exactly the same as described in the "human" way.

| [Edit] - Rennstrecke segmentieren - Flow chart                                                                                                    | ×                                                                                                    |
|----------------------------------------------------------------------------------------------------|----------------------------------------------------------------------------------------------------|
| Output Flow chart                                                                                                    |                                                                                                    |
| 1) START<br>2) Racetrack<br>1) START<br>3) 4) 5) rev >= 7000<br>1 Racetrack                                                                                                    | 6)<br>Racetrack                                                                                                    |
|                                                                                                    |                                                                                                    |
| 1 START                                                                                                    | START is the entry point of<br>the flow chart analysis.<br>This "racetrack" object                                              |
| Output to     Ok       Racetrack:     Racetrack       Action     Cancel                                                                                                    | clears the current racetrack<br>segmentation (which is loc-<br>ated on the output tab)                                          |
| 3 Select the parameters and the operator for comparision.                                                                                                    | The condition node "rev >=<br>7000" instructs the flow<br>chart to look for the next<br>sample where the condition<br>get true. |
| 4 Segmentation in racetrack ×<br>Output to<br>Racetrack: Racetrack ▼<br>Action<br>> Clear segmentation<br>♦ Insert segment<br>Insert segment at<br>♦ Current position (xdist)<br>> Use xdist position saved in: ▼ | The racetrack object inserts<br>a segment change (start of<br>segment "Red" – "high<br>rev").                                   |
| 5 | Compare Select the parameters and the operator for comparision. First parameter: rev Compare operator: < Second parameter: 6500 Parameter can be channel, variable or a constant. | X<br>Qk<br>Cancel | The condition node "rev <<br>6500" instructs the flow<br>chart to look for the follow-<br>ing sample, where the re-<br>volution drops below 6500<br>rpm. |
|---|----------------------------------------------------------------------------------------------------|-------------------|----------------------------------------------------------------------------------------------------|
| 6 | Segmentation in racetrack          Output to         Racetrack:         Racetrack:         Action         > Clear segmentation                                                    | X<br>QK<br>Cancel | Now the next racetrack objects inserts the next seg-<br>ment change (start of seg-<br>ment "Green" – "rev nor-<br>mal") and go back to step<br>3.        |

You do not have to mention in a flow chart when to stop the analysis **(but you can in special cases!)**. A flow chart will always stop at the end of the selected data range (or never, if using with telemetry data). After running the flow chart (by disabling the "design" mode), you can see the analysis result in the output window:

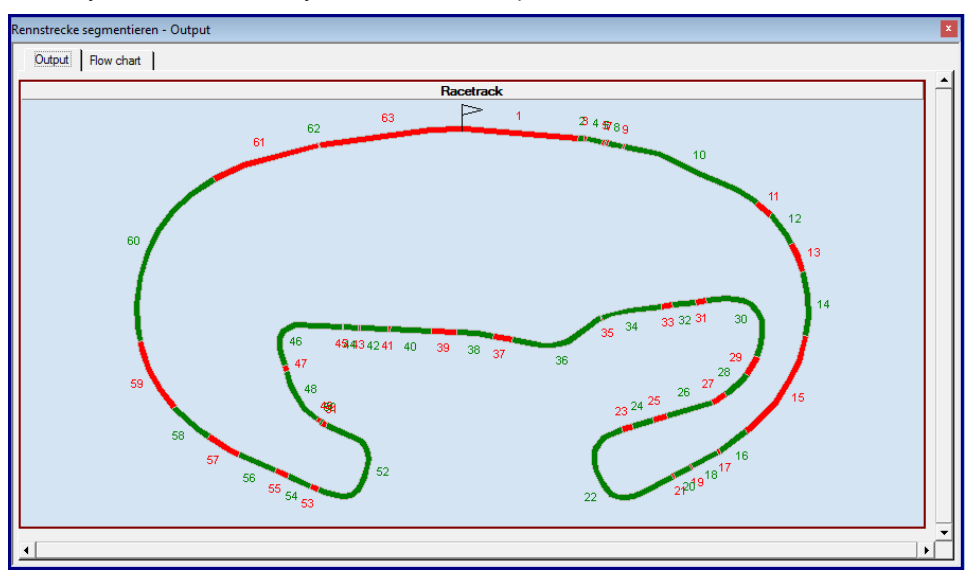

# 7.3.3 Things you should know about Flow Charts

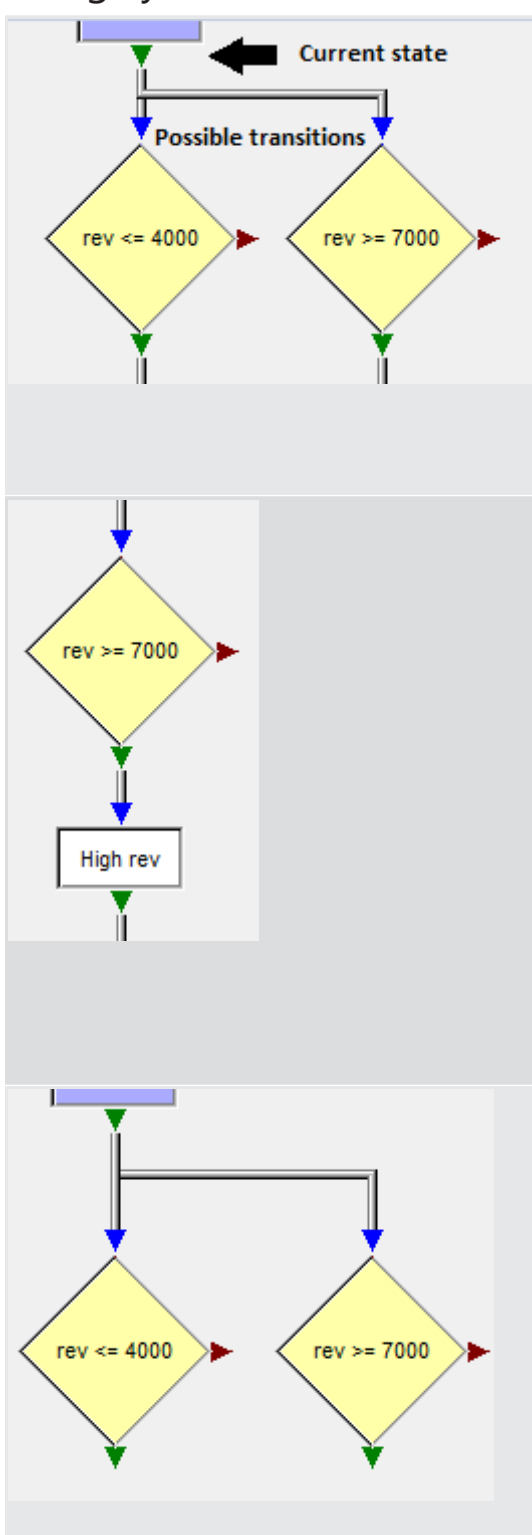

A flow chart is a combination of state machine and its evaluation rules.

In a state machine "nodes" represent the states and the "links" or "lines" describe the possible transitions between the states. In flow chart the "exit" of a node (which was passed last) represents the current state and the nodes linked to the exit are the possible transitions for continuation.

The flow chart will move forward in the data until: - a node connected to the current state (exit) evaluates to one of its exits or - the end of the data evaluation range is reached. Normally you don't have to care about proceeding the walk through the data. In the left example you can see, that it's not required to connect the false exit of the condition with its entry. In real this would be worse: See next example!

#### Correct Usage:

In case you want to test for alternatives create multiple links between the exit of a node and the entries of multiple nodes: Flow Chart will check both "rev <= 4000" and "rev >= 7000". As long as both are "false", Flow Chart will move forward in the data. If one evaluates to "true", Flow Chart will transit the current state to the corresponding "true" exit.

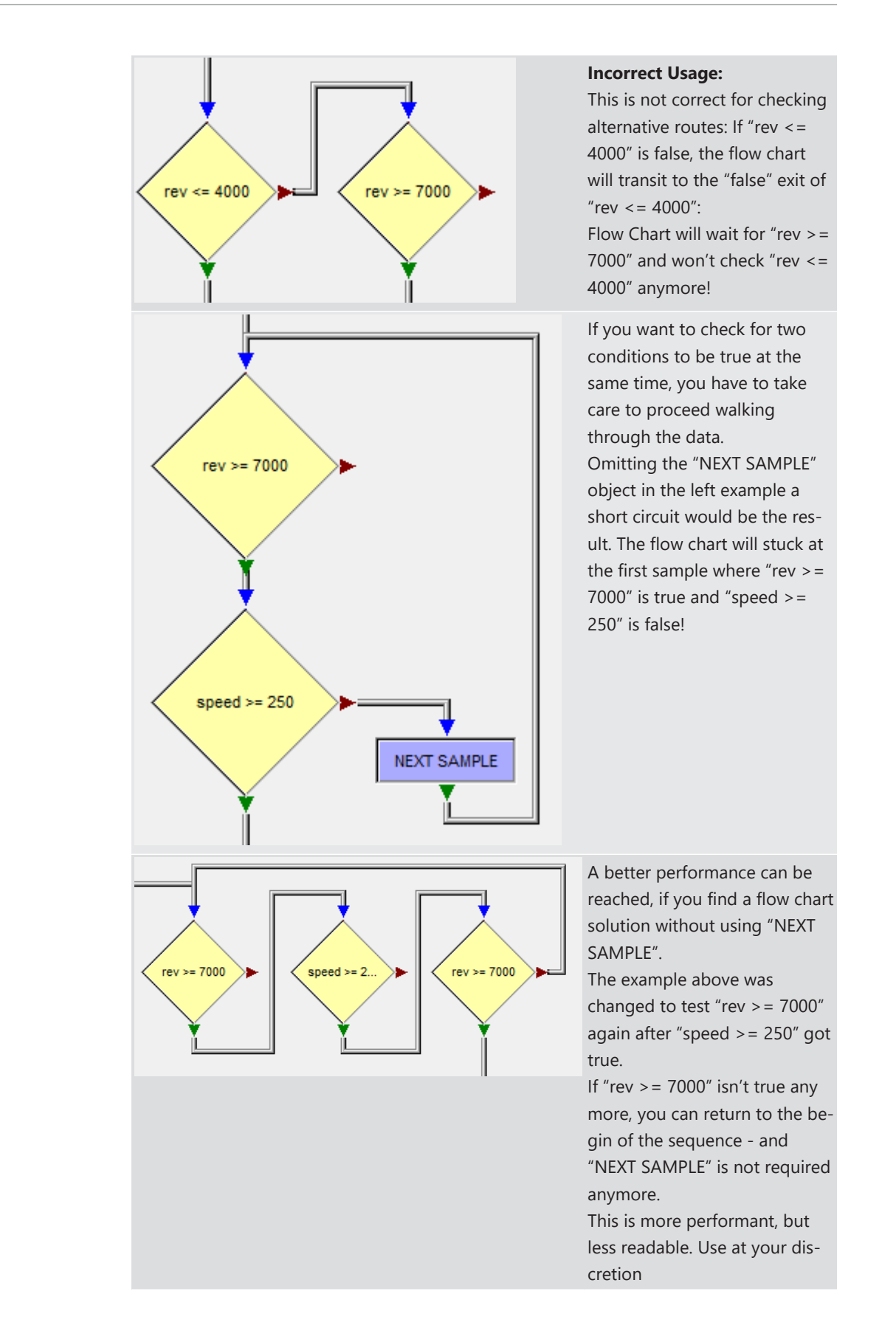

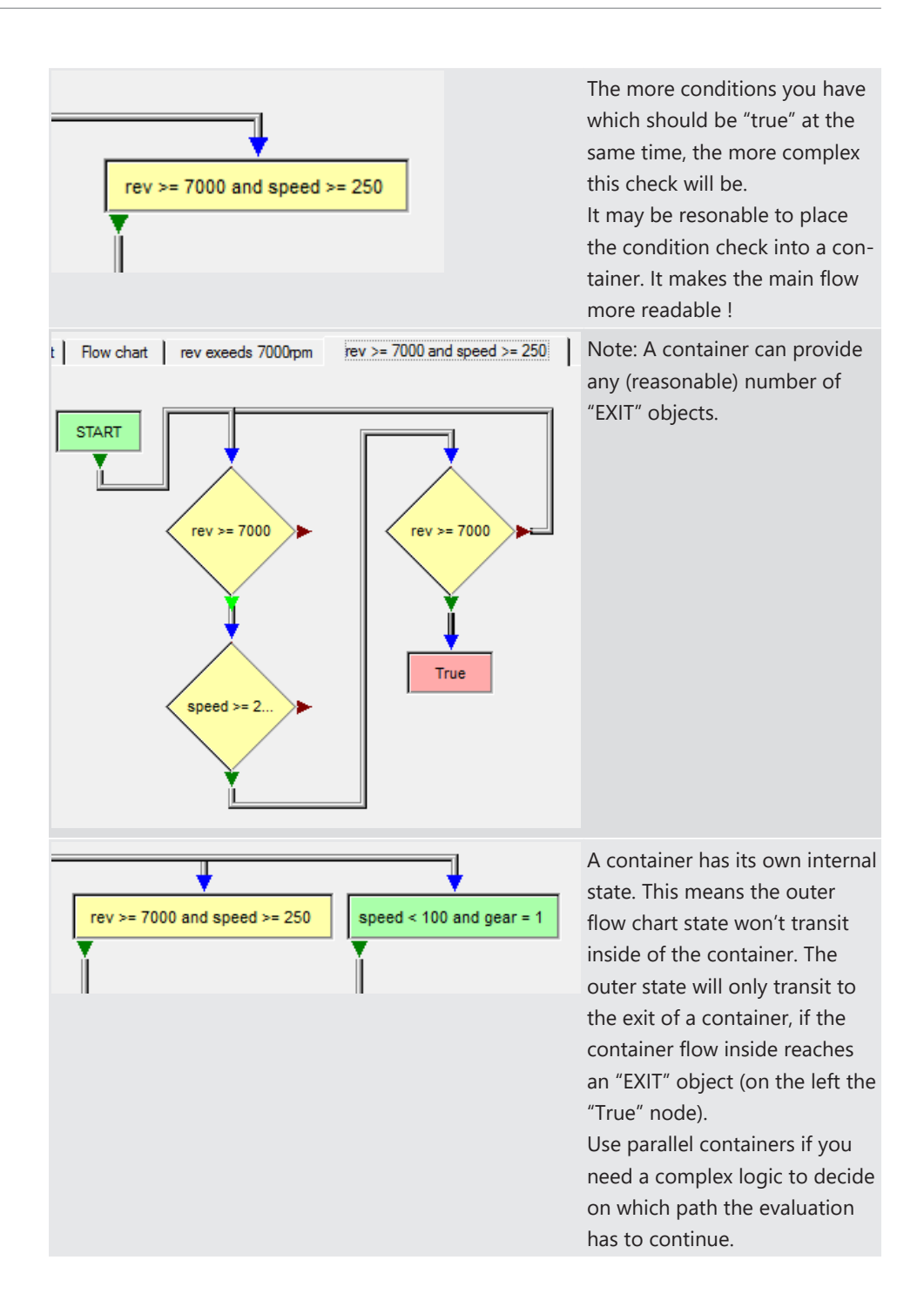

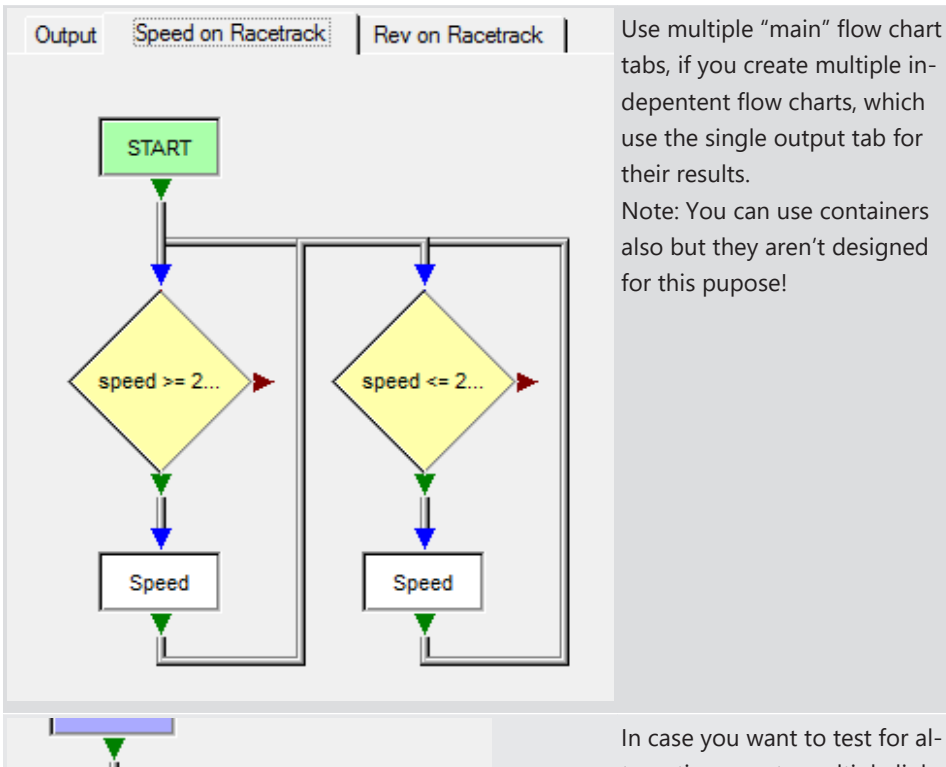

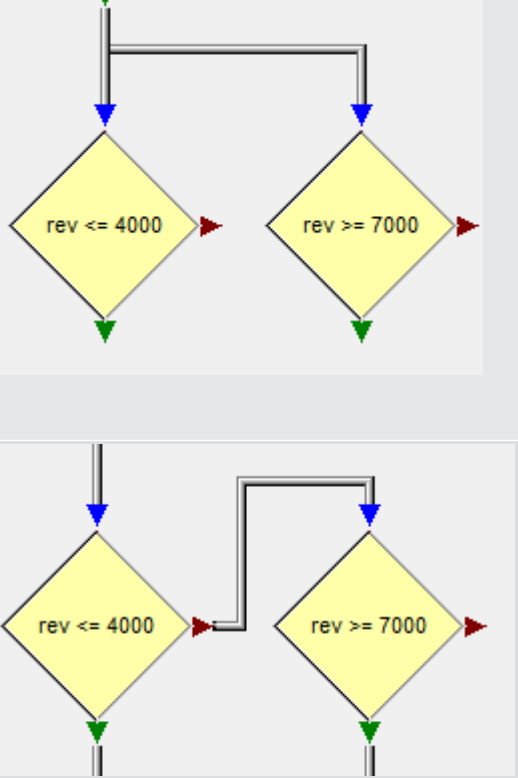

In case you want to test for alternatives create multiple links between the exit of a node and the entries of multiple nodes: - Flow Chart will check both "rev <= 4000" and "rev >= 7000". As long as both are "false", the Flow Chart will move forward in the data. - If one evaluates to "true", Flow Chart will transit the current state to the corresponding "true" exit.

This is not correct for checking alternative routes: If "rev <= 4000" is false, the flow chart will transit to the "false" exit of "rev <= 4000":

The Flow Chart will wait for "rev > = 7000" and won't check "rev < = 4000" anymore!

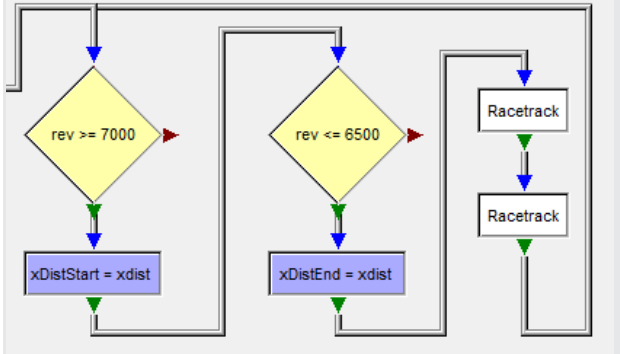

It's a good practise to use variables to store information and to separate (a little bit) between output objects and analysis logic. This can be helpful to organize the flow chart but also to be able to add additional logic (e.g. logic to supress events because of their duration).

# 7.3.4 Flow Chart Settings

A dialog box with settings appears automatically when you open the Flowchart Window for the first time. Closing the window will save the settings. The next time the window is opened the dialog will not appear instead the saved settings will be loaded.

If you want to modify settings or carry out a new calculation, you can re-open the dialog box:

- Using the menu item "Start→ Settings→ Edit"
- Using the context menu by pressing the middle mouse button
- Using the context menu by pressing the left + right mouse buttons.
- Using the hotkey, F5

Flow Chart has flow-objects and most of them have parameters and **Setup Dialogs**. If there is an active flow-object [red frame], then using any of the above to open Settings will open its Setup dialog.

You can Load and Save settings with the F6 and F7 Hotkeys, respectively.

## 7.3.4.1 Setup Dialog Box

This dialog box is similar to Common Overlays Settings, but because only one overlay is used instead of a table with overlays, there is a list box to choose only one overlay. There is also an additional edit box to change the name of current page of the flow register.

| Flow ch            | art                      |          |          |   |                | ×        |
|--------------------|--------------------------|----------|----------|---|----------------|----------|
| Current pa         | ge<br>Flow chart         |          |          |   |                |          |
| Overlay for        | revaluation              |          |          |   |                |          |
| Overlay:<br>Range: | MS 2.9 #1<br>Current lap | <b>•</b> |          |   |                | <u>-</u> |
|                    |                          |          | <u>0</u> | ¢ | <u>C</u> ancel |          |

## 7.3.4.2 Flow Chart Pages

There is one output page where the calculation results are shown and at least one design page(s). A Design page can represent a flowchart or a container. During editing, you can:

| Start→ Flow Pages→<br>New flow        | add a new Design Page                                                                                                    |
|---------------------------------------|----------------------------------------------------------------------------------------------------|
| Start→ Flow Pages→<br>Delete flow     | delete current Design Page.                                                                                                    |
| Start→ Flow Pages→<br>Close container | If the Design Page represent a container then you cannot delete it,<br>but you can close it. Closing means the objects from Design Page<br>become invisible. |

## 7.3.4.3 Output Page

This page contains analyzed or filtered results, calculated during flows run. The result can be a simple value, multiple values organized as a table, virtual channels from table columns, or segments in a racetrack.

## Output Table

Insert/ During calculations, you can print different values in cells of the Output table. Table

Context If the object is active (with red frame), you can open and modify its settings. Menu/ You can open the "Output Table" dialog box using the context menu by press-Settings ing right mouse button.

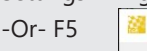

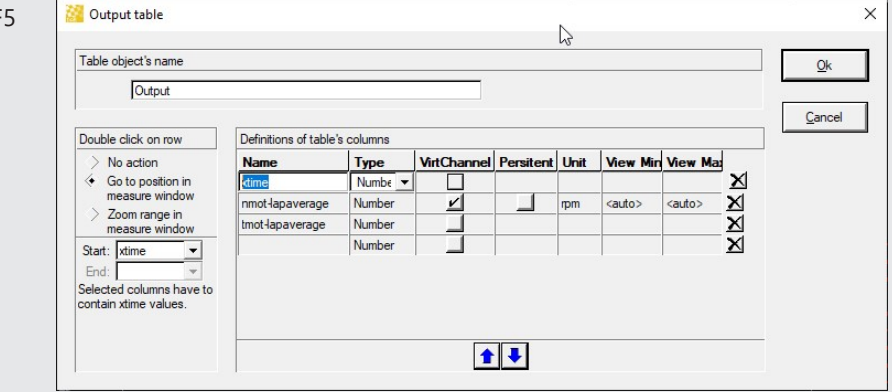

A row in the Column Definition Table contains the Name and the Type of the column. If the column is a number then you also can choose the length and the decimals of the number. You can change the order of columns with Up / Down arrows.

ColumnsVirtual channels can be created from columns in the output table, check the<br/>as Virtualas Virtual'VirtChannel' box. These virtual channels can be made persistant (meaning<br/>they save to the file), check the 'Persist' box. You can then set the unit, min-<br/>imum view range, and maximum view range.AddA new row is added if you enter a name into the last empty row.<br/>ColumnColumnIf you want to delete a row, then make the row current and then press the de-<br/>lete button.

| Zoom<br>range in<br>measure<br>window       | If you want to be able to double click on the output table and zoom an oscil-<br>loscope, define two columns ( <b>Start</b> and <b>End</b> )                                                                                                    |
|---------------------------------------------|----------------------------------------------------------------------------------------------------|
| Go to po-<br>sition in<br>measure<br>window | If you only define a <b>Start</b> , set the radio button to 'Go to position in measure window' and when you double-click the row in the output table only the cursor will move.                                                                                                    |
| Sorting                                     | You can sort the results of the table by a clicking on the column heading of<br>the table. By default after calculations the results are sorted by the column<br>chosen in the field Start (In our example it is Time column). If you click on<br>other column results will be resorted and the new sort column will be re-<br>membered and after next calculations will be used to sort the results. If there<br>are several results with the same value for current sort column then they will<br>be sorted by the values of column in Start field. |
| Maximum<br>Rows                             | The table cannot contain more than 10000 rows. If there are already 10000 rows, the new rows will be ignored.                                                                                                    |

## Output Value

| Insert/Value                                    | During calculations you can print a value in Output Value, and after the calculation you can analyze it.                                                                                      |
|-------------------------------------------------|----------------------------------------------------------------------------------------------------|
| Context Menu→<br>Settings<br>F5<br>Double Click | If the active object has a red frame, you can open and modify its set-<br>tings.                                                                                                    |
|                                                 | If you select the check box "Value is a time value", this means that the printed value is a time and with double clicking on it, the bounded Os-<br>cilloscope will go on this time position. |

## Output Racetrack

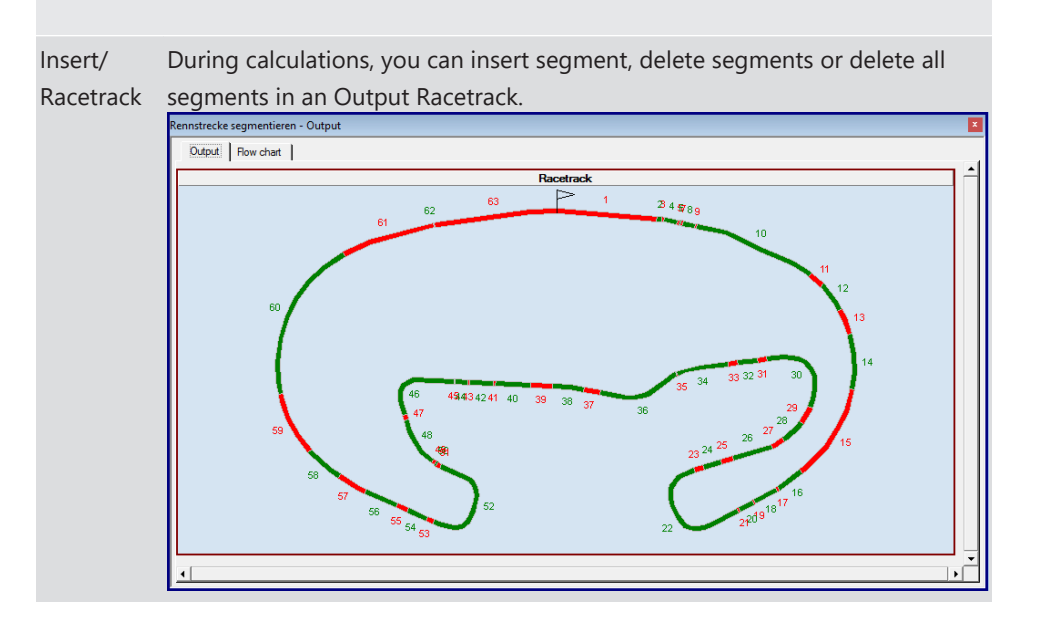

LocalIf, the object is active (with red frame), you can open and modify its settings.Menu→You can open the dialog box using the context menu with pressing rightSettingsmouse button.F5F5

### Flow Chart: output can be virtual channels

- Columns in any output table can be enabled to create/populate a virtual channel. The virtual channel can be used in any other view of WinDarab for futher analysis.
- Peristent channels are also supported for single files (not linked files and not telemetry), but only if the evaluation "Whole file" is selected for the flow chart. Note: Be aware that persistent channels are replaced each time the flow is executed!
- The name of the column is used as the name of the virtual channel and the name of the table is used as the data source. Nevertheless to prevent name conflicts we encourage the use of "unique names". WinDarab will resolve channel name conflicts\*\* nevertheless depending on the execution order of Flow Charts the name conflicts aren't always resolved the same way!

Setup of the Output Table:

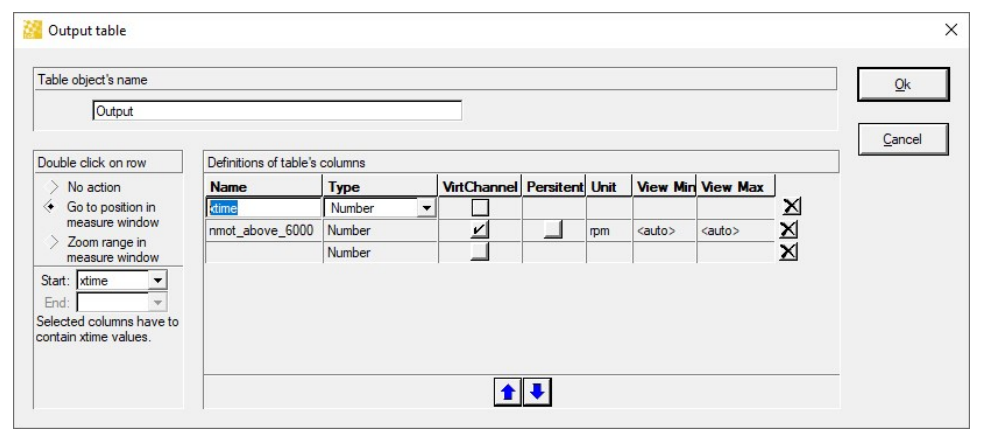

Example Flow chart (calculate the average engine rpm (nmot) above 6000 rpm):

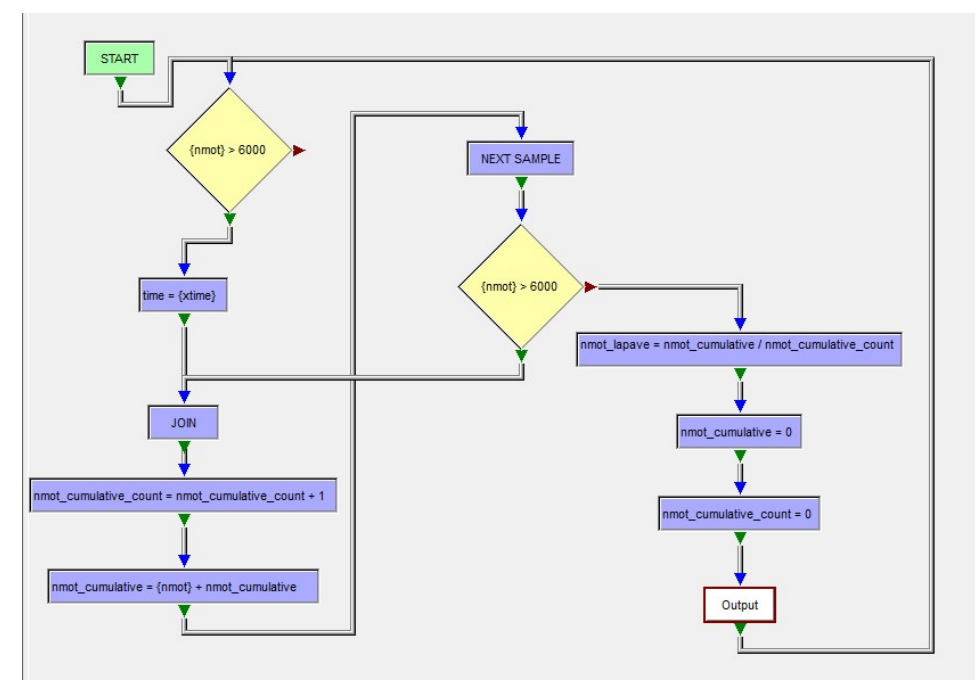

Example Output (oscilloscope and XY Plot):

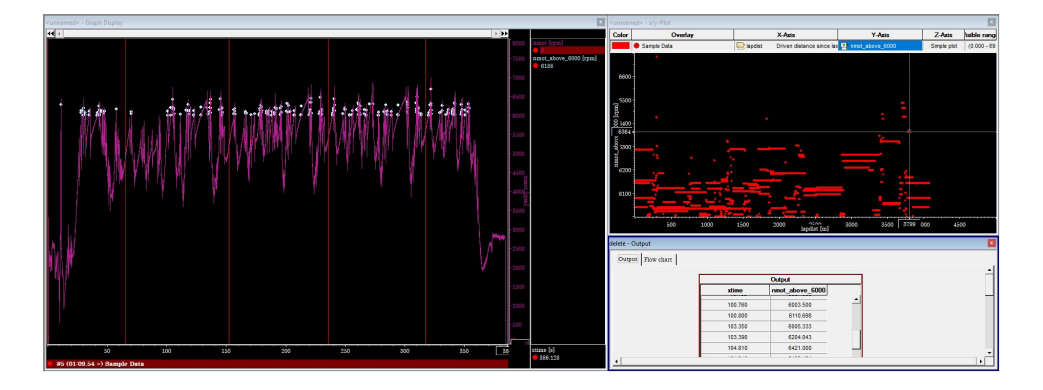

## 7.3.4.4 Design Page

## Flow objects

There are compare, condition, container, exit, formula, join, next sample, range select case, print in table, print in value and segmentation in racetrack.

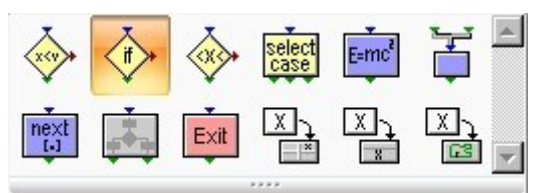

## Variables

You need variables to store values, for example the flow-object formula needs variable to store the calculated result.

| Variables | From most setup    | s of flow object i | t is p | ossi  | ble to open  | the ta   | ble with all user  |                                                                                                    |
|-----------|--------------------|--------------------|--------|-------|--------------|----------|--------------------|----------------------------------------------------------------------------------------------------|
| YZ        | defined variables. |                    |        |       |              |          | X                  | ٦                                                                                                    |
| Variables | Variables          |                    |        |       |              |          |                    | (CONSIGNATION OF CONSIGNATION OF CONSIGNATIANO OF CONSIGNATIANO OF CONSIGNATIANO OF CONSIGNATI |
| variables | Variables          |                    |        |       |              |          |                    |                                                                                                    |
|           | Variable           | Default            | Len    | Dec   | Value        |          | Ūĸ                 |                                                                                                    |
|           | E                  | 0.000              | 9      | 3     | 0.000        | X        |                    |                                                                                                    |
|           |                    | 0.000              | 9      | 3     | 0.000        | X        | Cancel             |                                                                                                    |
|           |                    |                    |        |       |              |          |                    |                                                                                                    |
|           |                    |                    |        |       |              |          |                    |                                                                                                    |
|           |                    |                    |        |       |              |          |                    |                                                                                                    |
|           |                    |                    |        |       |              |          |                    |                                                                                                    |
|           |                    |                    |        |       |              |          |                    |                                                                                                    |
|           |                    |                    |        |       |              |          |                    |                                                                                                    |
|           |                    |                    |        |       |              |          |                    |                                                                                                    |
|           |                    |                    |        |       |              |          |                    |                                                                                                    |
|           |                    |                    |        |       |              |          |                    |                                                                                                    |
|           |                    |                    |        | _     |              |          |                    |                                                                                                    |
|           | A table row conta  | ains a variable an | d its  | valu  | ie.          |          |                    |                                                                                                    |
|           | A new row is add   | ed if you make t   | he la  | st er | npty row cu  | irrent a | and write variable | e                                                                                                    |
|           | name. A new emp    | oty row will be ad | dded   | afte  | r insertion. |          |                    |                                                                                                    |
| Delete    | lf you want to del | lete a row then n  | nake   | the   | row current  | and th   | hen press the de   | -                                                                                                    |
| N         | lete button.       |                    |        |       |              |          |                    |                                                                                                    |
|           | Parameters         |                    |        |       |              |          |                    |                                                                                                    |
|           |                    |                    |        |       |              |          |                    |                                                                                                    |

WinDarab V7 Wiki Manual

While working with flow-object you can use constant-numbers (1, 2, 5.6 ...), constant-strings ("This is a string"), channels and variables. We will call parameter any of these objects.

#### Start

It is used as a start object of a flow. It has no settings. You cannot insert or delete it.

START

## Compare

| Insert/Compare | It is used to compare 2 parameters.<br>The red arrow means the comparison is false; the green one means it is<br>true.<br>Tip: If you move the mouse cursor over them a small window appears<br>with their meaning.                                                                                                    |  |  |
|----------------|----------------------------------------------------------------------------------------------------|--|--|
| Settings - F5  | If the object is active (with red frame), you can open and modify its set-<br>tings. You can open the dialog box using the context menu with press-<br>ing right mouse button.<br>Compare Compare Compareater: vfzg_w view Cancel Compare operator: view Second parameter: view Parameter can be channel, variable or a constant. |  |  |
|                |                                                                                                    |  |  |

## Condition

| Insert→Condition | You can use any earlier created condition.<br>The red arrow means the condition is false<br>The green arrow one means the condition is true.                               |
|------------------|----------------------------------------------------------------------------------------------------|
| Tip:             | If you move the mouse cursor over them a small window appears with their meaning.                                                                                          |
| Settings - F5    | If the object is active (with red frame), you can open and modify its<br>settings. You can open the dialog box using the context menu with<br>pressing right mouse button. |

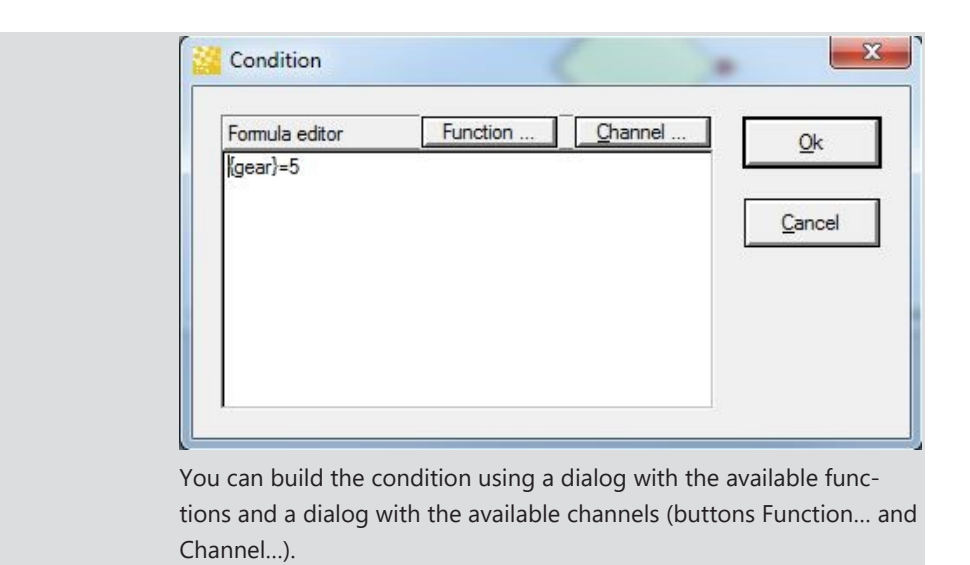

## Container

|               | a container and then use it as a single object.                                                                                                    |
|---------------|----------------------------------------------------------------------------------------------------|
| Settings - F5 | If the object is active (with red frame), you can open and modify<br>its settings. You can open the dialog box using the context menu<br>with pressing right mouse button.<br>Container<br>Container<br>Name:<br>Name:<br>Name:<br>Name:<br>Container's box and page:<br>Speed bigger 200?<br>Color:<br>Color: |
| Tip:          | Double clicking on the container will open a new page with the content of the container. To open setup of the container press F5 or use the context menu                                                                                                    |

An example of a container:

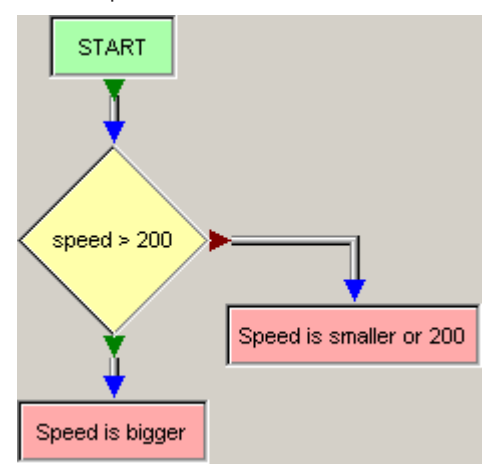

Where Speed is bigger and Speed is smaller are exits of the container. See also: Exit.

Tip:

The green arrows of the container are the exits, if you move the mouse cursor over them a small window appears with the name of the exit.

### Exit

| Insert→Exit<br>Exit | It is used to exit the current container and return to its parent.<br>See also: Container.                                                                                   |
|---------------------|----------------------------------------------------------------------------------------------------|
| Settings - F5       | If the object is active (with red frame), you can open and modify its set-<br>tings. You can open the dialog box using the context menu with pressing<br>right mouse button. |
| Тір                 | Double clicking on the container will open a new page with the content of the container. To open setup of the container press F5 or use the menu                             |
|                     |                                                                                                    |

## Formula

| Insert/Formula | You can calculate a formula for the current sample like mathematical |
|----------------|----------------------------------------------------------------------|
|                | functions; the result is remembered into a variable.                 |
|                | See also: Math Functions and Container                               |
|                |                                                                      |

| Settings - F5 | If the object is active (with red frame), you can open and modify its set-<br>tings. You can open the dialog box using the context menu with press-<br>ing right mouse button.                               |
|---------------|----------------------------------------------------------------------------------------------------|
|               |                                                                                                    |
| Тір           | You can calculate the Ave, Min, Max, Sum of a formula for every sample<br>in a range by selecting Ave, Min, Max or Sum from "Calculate formula<br>for:". The range is between two parameters ("from", "to"). |
|               | You can build the formula using a dialog with the available functions<br>and a dialog with the available channels (buttons <b>Function</b> and <b>Chan-<br/>nel</b> ). See also: Defining a Function.        |
|               |                                                                                                    |

## Join

| Insert → Join | Join has no settings. It is used to collect several links and from it can start several links too. |
|---------------|----------------------------------------------------------------------------------------------------|
| Next sample   |                                                                                                    |
|               |                                                                                                    |

| Insert→Next sample | Next sample has no settings. It will increase the current sample |
|--------------------|------------------------------------------------------------------|
| next<br>[-]        |                                                                  |

| Range         |                                                                                                    |
|---------------|----------------------------------------------------------------------------------------------------|
|               |                                                                                                    |
| Insert→Range  | Range is used to check if a parameter is between two limits. A limit can be constant or a variable.                                                                |
|               | The red arrow means out of range, the green one means it is inside.                                                                                                |
| Тір           | If you move the mouse cursor over the arrows, a small info window appears.                                                                                         |
| Settings - F5 | If the object is active (with red frame), you can open and modify its settings. You can open the dialog box using the context menu by pressing right mouse button. |

## Select case

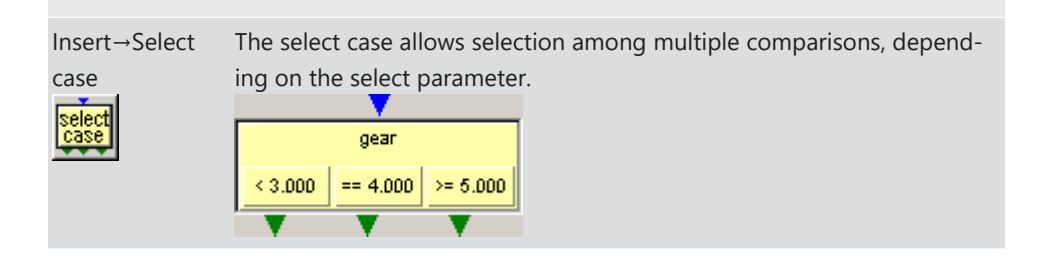

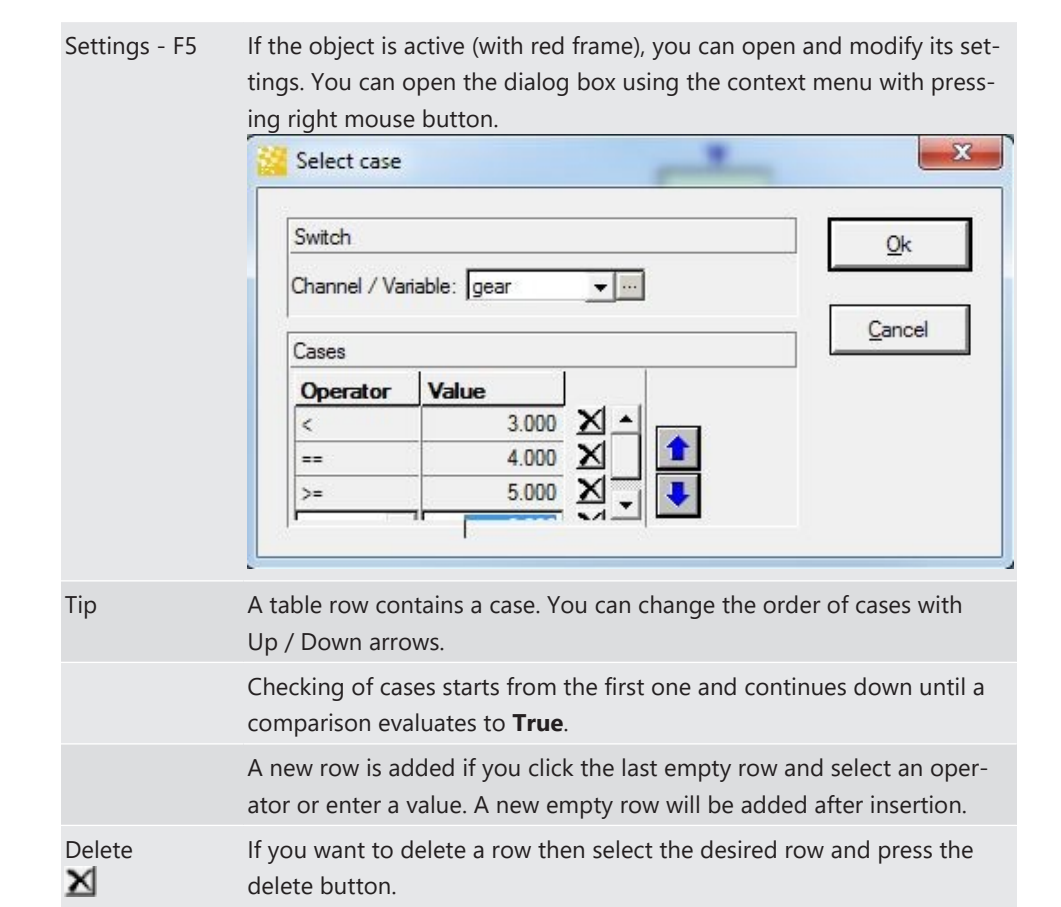

## Output to table

Insert→OutputUse Print in table to define in which Output Table and which cell of the<br/>table you want to print. The Print in table has the name of its Output<br/>Table.Settings - F5If the object is active (with red frame), you can open and modify its set-

tings. You can open the dialog box using the context menu with pressing right mouse button. X Output to table Output to <u>O</u>k Table: MaxSpeed -Cancel Output row Output parameter to column of the table Current row Column Parameter Lengh Decim > New row Max maxValue 9 3 X Time 6 X xtime Existing row 3 - ... 9 × -1 1

A setup-table row contains a column from Output table and the value

|            | you want to print there. You can change the order of rows with Up / Down arrows.                                                                                                    |
|------------|----------------------------------------------------------------------------------------------------|
|            | A new row is added if you select the last empty row and then select a column name and parameter. A new empty row will be added after insertion.                                                                                                    |
| Output Row | "Output row" is used to find the row in which to print. If "New row" is<br>checked then a new row is inserted into the Output Table. If you want<br>you can save the row in some variable for later use.<br>If you check "Existing row" the row is the value from a variable specified<br>below. See also: Output Table. |

## Output to value

| Insert→Output<br>value | Use Output value to define in which Output tab value you want to print. The Output value has the name of its Output page value.                                                |  |  |  |  |
|------------------------|----------------------------------------------------------------------------------------------------|--|--|--|--|
| Settings - F5          | If the object is active (with red frame), you can open and modify its set-<br>tings. You can open the dialog box using the context menu with press-<br>ing right mouse button. |  |  |  |  |

## Segmentation in Racetrack

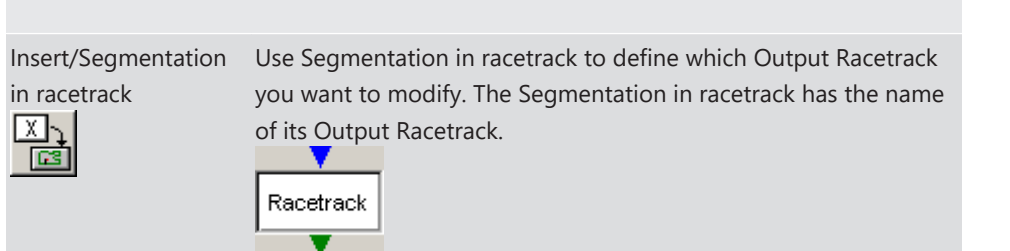

| Settings - F5 | If the object is active (with red frame), you can open and modify<br>its settings. You can open the dialog box using the context menu<br>with pressing right mouse button. |
|---------------|----------------------------------------------------------------------------------------------------|
|               | Output to Qk Racetrack: Racetrack                                                                                                    |
|               | Action<br>> Clear segmentation<br>Insert segment                                                                                                    |
|               | Insert segment at <ul> <li>Current position (xdist)</li> <li>Use xdist position saved in:</li> </ul>                                                                       |

You can select action:

- Clear all segments (Insert segment will not be available)
- Insert a new segment with a specified color. The inserted segment can be at
  - current lap position (current sample).
  - any value saved in a variable.

See also: Output Racetrack.

### Links

The objects in design pages are connected with links.

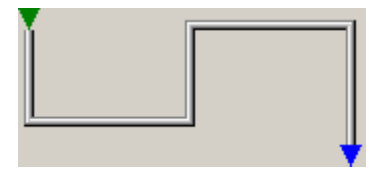

See also: Connecting objects with links in design pages.

## 7.3.4.5 Working with the Flow Chart Window

#### Modes

There are two modes: Edit and Auto Run, for the flow window.

#### Edit mode

Start→Settings→Design In edit mode you can insert, delete, copy, paste objects or links. Design

| Run mode           |                                               |
|--------------------|-----------------------------------------------|
| Start→Tools→Replay | Run mode will switch edit mode off. All flows |
| Neplay             | will then be executed; one after another us-  |
|                    | ing the order of pages                        |

In this mode there are several cases in which calculation will start again automatically:

- The sample range has changed (moving in bounded measure window, online files).
- Settings have changed (after OK of setup dialog or after loading).

In *Run mode* you can move, rearrange objects and change links, but it is not allowed to make changes in the logic of the flow.

"Edit mode" will stop current execution (see also Executing the flows) and "Run mode" will be switched off. This means that you will not have any updated results in output objects until you switch on "Run mode" mode again.

#### Active object

Clicking on an object will make it active. The active object has a red frame.

You can open and modify the active object settings. Open the dialog box using the context menu by pressing the right mouse button or using the hotkey **F5**.

- Only one object can be active at one time but you can mark several objects.

#### Selected objects

Hold **Ctrl** and click on objects you want to mark. The last clicked object will be also active object. You can mark objects also by dragging a rectangle on the page with left mouse button. All objects that are inside the rectangle will be selected.

The selected objects have a blue frame.

If two objects from a design page are selected then the links between them are also highlighted.

#### Inserting and deleting objects

Flow objects - Design page

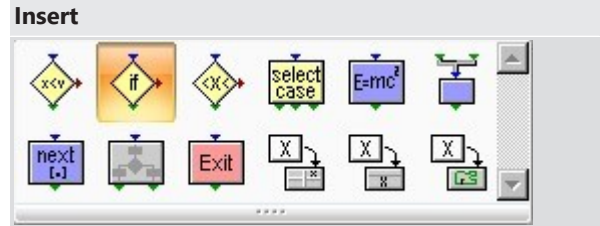

You can insert an object in Output or Design page using the menu Start→Flow objects. Drag an Item into your Flow chart to use it.

|          | Start flow chart  |        |           |                           | The context menu is opened with |
|----------|-------------------|--------|-----------|---------------------------|---------------------------------|
| 7        | Edit flow chart   |        |           |                           | the right mouse click. From the |
|          | Insert            | •      | ÷         | Compare                   | menu select the Insert and then |
| $\times$ | Delete            | Delete | ÷         | Condition                 | select all object.              |
| 6        | Сору              | Ctrl+C | ٢         | Range                     |                                 |
| 8        | Paste             |        | <b>88</b> | Select case               |                                 |
|          | Variables         | V      | -         | Formula                   |                                 |
|          | Add flow chart    |        | Ŧ         | Join                      |                                 |
|          | Delete flow chart |        |           | Next sample               |                                 |
|          | Close container   |        | _• •      | Container                 |                                 |
|          |                   |        | м         | Exit                      |                                 |
|          | Load settings     | F6     | 땉         | Output to table           |                                 |
|          | Save settings     |        | 멑         | Output value              |                                 |
| 1        | Save settings as  | F7     | ⊡.<br>⊒   | Segmentation in racetrack |                                 |
| 5        | Settings          | F5     |           | ·,                        |                                 |

- Insert is only available in edit mode.

| Del      | ete               |        |                                                               |
|----------|-------------------|--------|---------------------------------------------------------------|
|          | Start flow chart  |        | Delete marked objects                                         |
| 77       | Edit flow chart   |        | The marked objects (all with blue frame) will be deleted. The |
|          | Insert            | ÷      | links between marked objects will be deleted too.             |
| $\times$ | Delete            | Delete |                                                               |
| 6        | Сору              | Ctrl+C |                                                               |
| 8        | Paste             |        |                                                               |
|          | Variables         | V      |                                                               |
| ٠        | Add flow chart    |        |                                                               |
| 2        | Delete flow chart |        |                                                               |
|          | Close container   |        |                                                               |
|          | Load settings     | F6     |                                                               |
|          | Save settings     |        |                                                               |
|          | Save settings as  | F7     |                                                               |
| 5        | Settings          | F5     |                                                               |

If you press a button with a flow object on the toolbar you enter the *insert mode* for the object. In *insert mode* every click on the page will be inserting an object only if the click is not associated with other actions with bigger priority (move, resize, connect-click on connectors of an object).

| Switch off insert object mode |                                                               |
|-------------------------------|---------------------------------------------------------------|
| Design                        | Press the arrow on the toolbar to switch off the insert mode. |

|                     | Start flow chart                                       |                       | If there are marked objects you can move them. Moving one<br>of the marked objects will move all others too. The relative ar-<br>rangement between them will stay. Only the links which con-<br>nect marked object with not marked one will be changed dur-<br>ing the movement. You can use the keys Up, Down, Right,<br>Left to move the selected objects also. |
|---------------------|--------------------------------------------------------|-----------------------|----------------------------------------------------------------------------------------------------|
| 77                  | Edit flow chart                                        |                       |                                                                                                    |
| ×<br>®              | Insert<br>Delete<br>Copy<br>Paste<br>Variables         | Delete<br>Ctrl+C<br>V |                                                                                                    |
| <ul> <li></li></ul> | Add flow chart<br>Delete flow chart<br>Close container |                       |                                                                                                    |
| <b>₽</b>            | Load settings<br>Save settings                         | F6                    |                                                                                                    |
|                     | Save settings as                                       | F7                    |                                                                                                    |
| 5                   | Settings                                               | F5                    |                                                                                                    |
| Cop                 | у                                                      |                       | Will copy all marked objects (and their links if any) to clip-<br>board.                                                                                                    |
| Pas                 | te                                                     |                       | If clipboard is not empty you can paste the objects (and their<br>links if any) from the clipboard.<br>You cannot paste output objects to design page and vice<br>versa, but you can copy objects from one design page and<br>then paste them in another design page.                                                                                             |

## Move, Copy, Paste Object(s)

## Resize Object

If only a part of the name of an object is visible, you can resize the object for the best fit. First make the object active and then if the mouse is near the frame of the object, you will see the resize mouse cursor and then you can resize it.

## **Object Connectors**

| 200 <= speed <= 300                  | Every object in design pages has one input and/or one or sev-<br>eral outputs. They are used to define the direction of execu-<br>tion. The object "Start" has no input connector.                                     |
|--------------------------------------|----------------------------------------------------------------------------------------------------|
| Input Connector                      | If the link which enters the connector is active then the object will start working.                                                                                                    |
| Output Connector (True<br>Condition) | If this output is found as the results of the calculation of an<br>object then the link that starts from with will be activated. In<br>compare, condition and range this connector is chosen if the<br>result is true. |
| Out-Connector (False<br>Condition)   | In compare, condition and range this connector is chosen if the result is false.                                                                                                    |

## Connecting objects with links in design pages

You can connect objects with links. A link is created if you drag from output connector to input connector (or vice versa) with left mouse button down. The line will follow the mouse cursor.

If the mouse cursor is over a connector, it gets lighter. You can start a link when it is in edit mode and the connector is lighter color. You can finish the link if the end connector is lighter.

**Tip:** If the mouse cursor is over an output connector and you press right mouse button (content menu will appear) and select an object from "Insert" item of the content menu then the input connector of inserted object will be connected with the output connector.

## Editing links

Clicking on a link will make it active. Then you can change the link with moving some parts (sub lines) of it left, right, top or bottom.

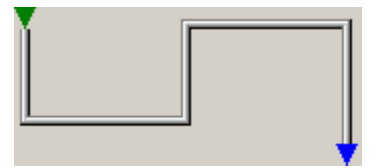

## 7.3.4.6 Executing the Flow

## State of a flow

The state of the flow is defined by current sample and working object or active link.

## Working

In any time of execution, there is only one working object or active link. The working object can use the current sample with some channel and/or information saved in variables and can save result in a variable or print it in output object. Depending on the result, the working object will select an active link. The task of active link is to select next working object and so on.

**Important:** If the working object cannot select a new active link then the current sample will be increased automatically and the last active link will be activated.

For example, you have a compare object with an input link, output link if comparison is true and no link if the comparison is false.

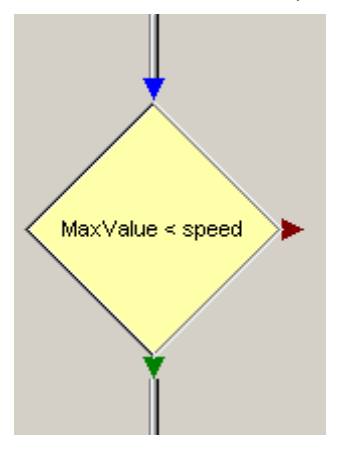

Then the input link will make the object work and suppose that for the current sample the **MaxValue** >= **speed** (i.e. False). Then, since there is no link to the False connector, the current sample will be incremented and the input link will be evaluated again. The result of this is: the output link will be reached when a sample for which the speed is bigger as the MaxValue appears.

The equivalent scheme is

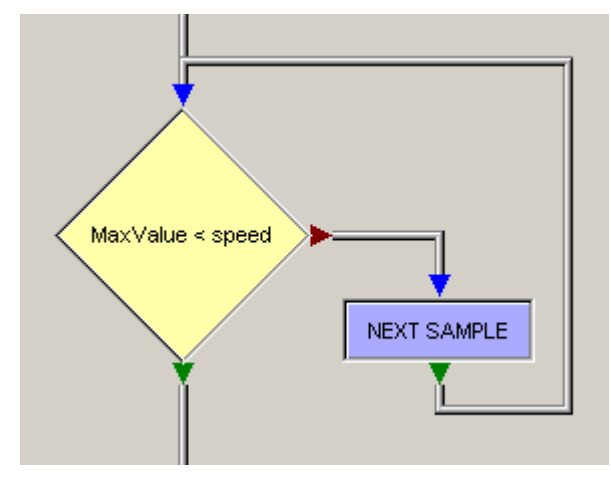

**Important:** You should be careful when using no link feature. If it is used wrong then unexpected results are possible.

#### Iteration

The execution of a flow for a single sample is an iteration. You can go to the next iteration by using a "NEXT" object. See also: Next Sample.

**Important:** Because the calculations can take much time especially if the range is about the whole file, they are made inside of a working thread. Pause and Stop button are enabled. Instead of waiting for them you are free to work with some other analysis windows.

\*\*Important:\*\*For online[Telmetry] files, calculations are started automatically after a new samples have been received.

#### Errors

#### Invalid entry

Before running a flow the application prepares some elements of the flow. For example locking used channels. If there is an element which cannot be prepared from the application (for example channel name which is not in current file) then a message appears and the setup of the element will be opened and the wrong parameter will have a light red background. The calculation will not start.

#### **Endless loop**

During execution of a flow the application checks if there is a progress of execution. Usually if the flow stays more than some time executing one sample then it is supposed that there is an endless loop and the calculation will stop. The supposed endless loop will be shown to the user.

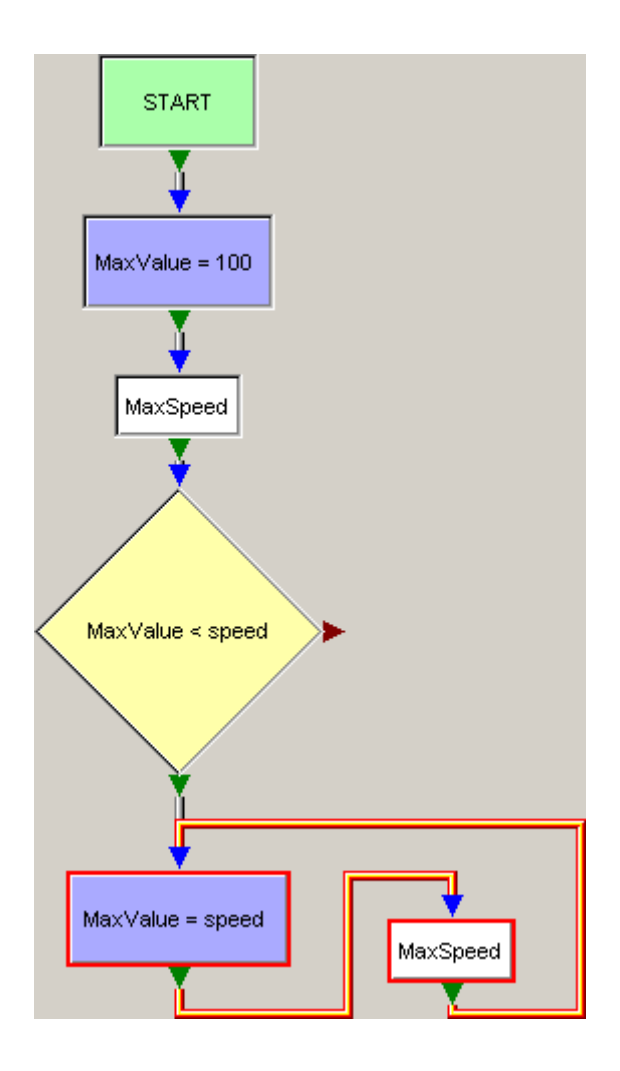

## 7.3.4.7 More Examples

## **Channel Limit Violation**

The following flowchart can be used to check a channel for limit violations. Every limit violation is reported to a data table on the output tab containing the channel name, timestamps, duration and the min/max value.

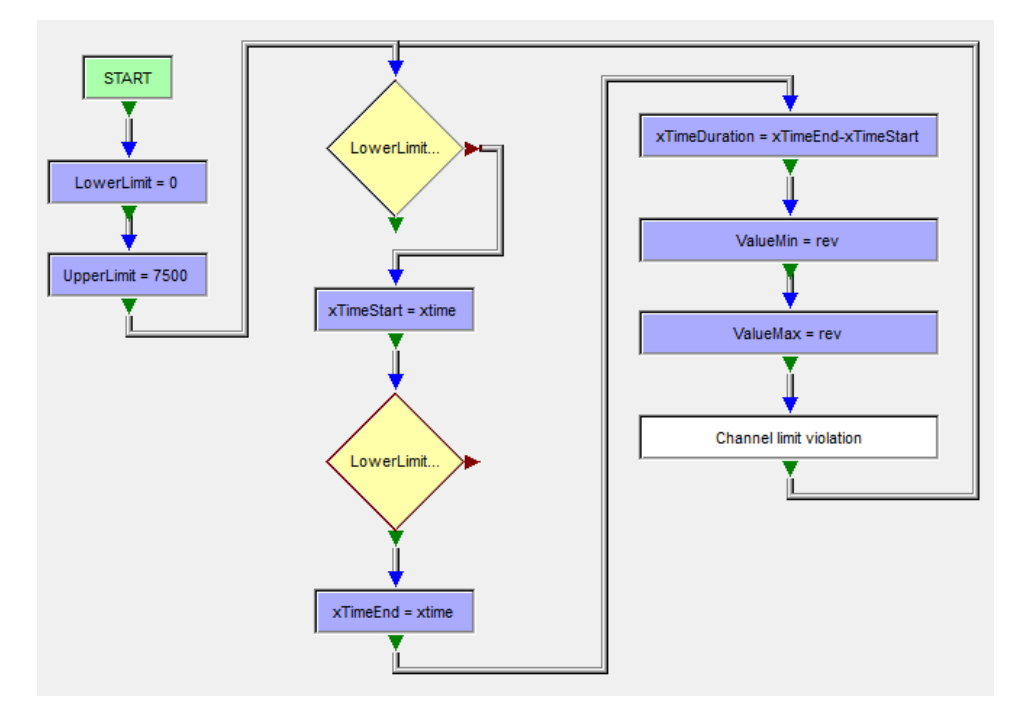

The upper and lower limit for the limit violation check is initialized at the beginning of the flowchart and can be easily modified. The output table is designed to show violations of multiple channels. You can copy and modify the flowchart for each channel you want to observe - but you have to replace the channel in several objects.

**Note:** *ValueMin* is calculated as the minimum value of "rev" in the time range *xTime*-*Start* to *xTimeEnd* 

|         |                    | Chann    | el limit violat | tion     |          |          |
|---------|--------------------|----------|-----------------|----------|----------|----------|
| Channel | <b>x</b> TimeStart | xTimeEnd | xDuration       | ValueMin | ValueMax |          |
| "rev"   | 641.764            | 641.764  | 0.000           | 7620     | 7620     | <b>_</b> |
| "accy"  | 652.898            | 653.033  | 0.135           | -17.4    | -17.3    |          |
| "accy"  | 654.043            | 654.333  | 0.290           | -18.9    | -17.7    |          |
| "accy"  | 655.008            | 655.013  | 0.005           | -17.2    | -17.2    |          |
| "accy"  | 655.308            | 655.623  | 0.315           | -18.0    | -17.0    |          |
| "accy"  | 655.833            | 656.173  | 0.340           | -18.9    | -17.3    |          |
| "accy"  | 656.553            | 657.393  | 0.840           | -19.5    | -17.3    |          |
| "accy"  | 657.888            | 658.026  | 0.138           | -17.8    | -17.2    |          |
| "accy"  | 658.198            | 658.203  | 0.005           | -17.0    | -17.0    |          |
| "rev"   | 674.830            | 674.854  | 0.024           | 7604     | 7660     |          |
| "accy"  | 679.728            | 679.733  | 0.005           | 17.2     | 17.2     |          |
| "rev"   | 687.079            | 687.190  | 0.111           | 7604     | 7704     |          |
| "accy"  | 709.514            | 709.529  | 0.015           | 17.1     | 17.1     |          |
| "accy"  | 726.614            | 726.910  | 0.296           | -18.3    | -17.2    |          |
| "accy"  | 730 829            | 731.009  | 0 180           | -18.1    | -17.7    | -        |

Here is the result table of two flowchart evaluationg "rev" and "accy".

### Colorize a Racetrack by Channel Value

This flowchart uses a "Select Case" object to categorize the current speed into zones and creates appropriate segments for a racetrack element on the output tab.

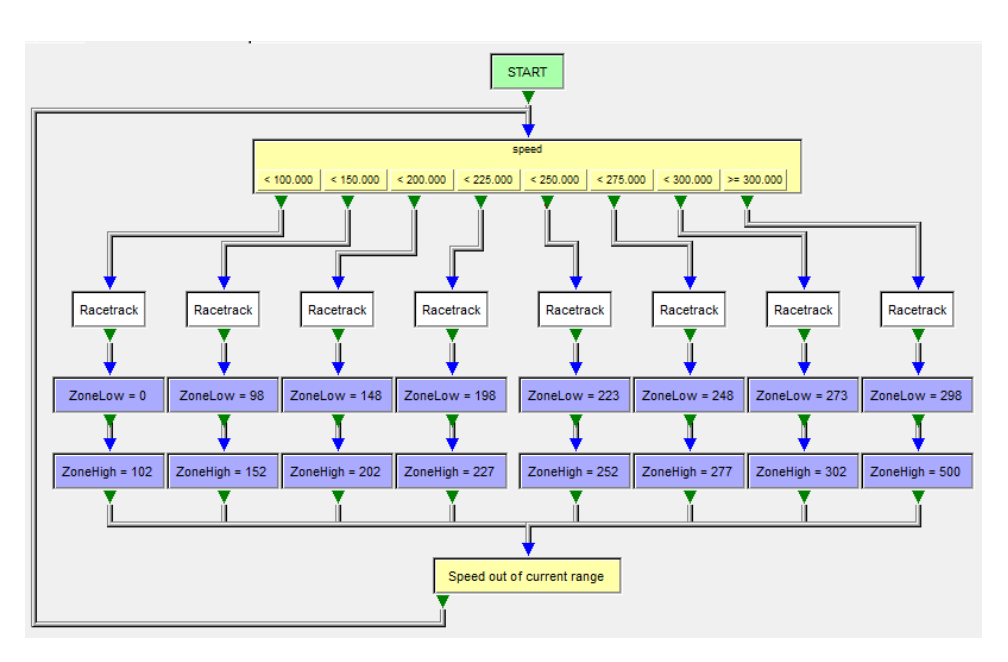

If a zone is entered, the racetrack segment is created and two variables are set with the limits of the zone (2 km/h are added to avoid jitter). As soon as the current speed goes outside of the limits, the loop begins for new. Here is the result of the flow calculated for the current lap:

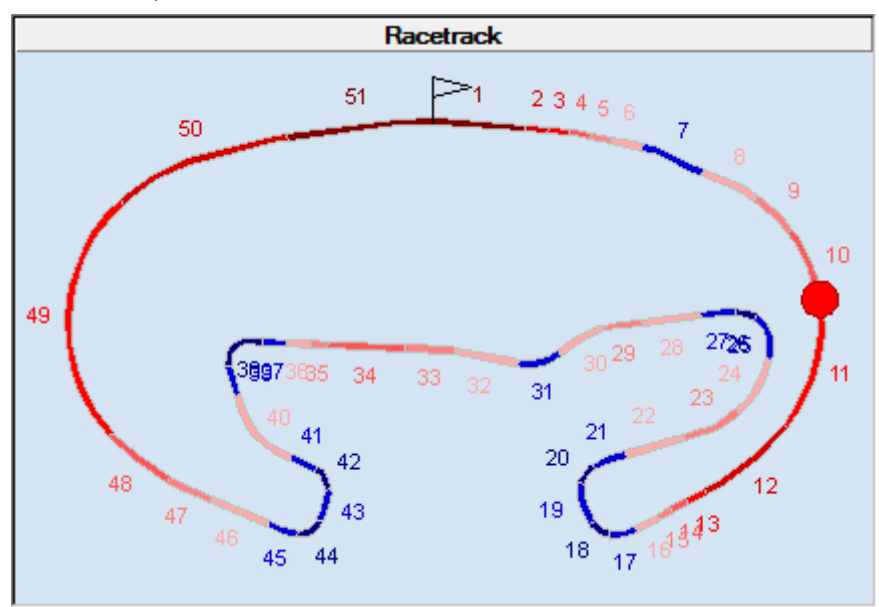

# 7.4 Video Window

The video window allows you to synchronize a video with the data. The video position will then be always aligned with the data position and lets you compare the data to the video.

**WinDarab does not provide video codecs!** In order to use the videos, the corresponding codecs have to be installed on the PC by the user. For example, the free LAV Filters codec pack provides video codecs for the most used formats.

Open the Video Window by **right clicking** in an empty worksheet space and **selecting** "Video" in the appearing Darab context menu.

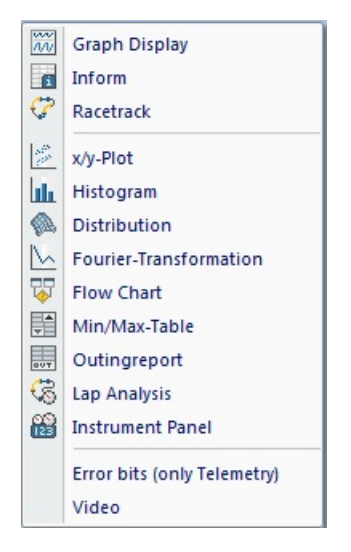

The Video Window allows you to synchronize a video with the displayed data.

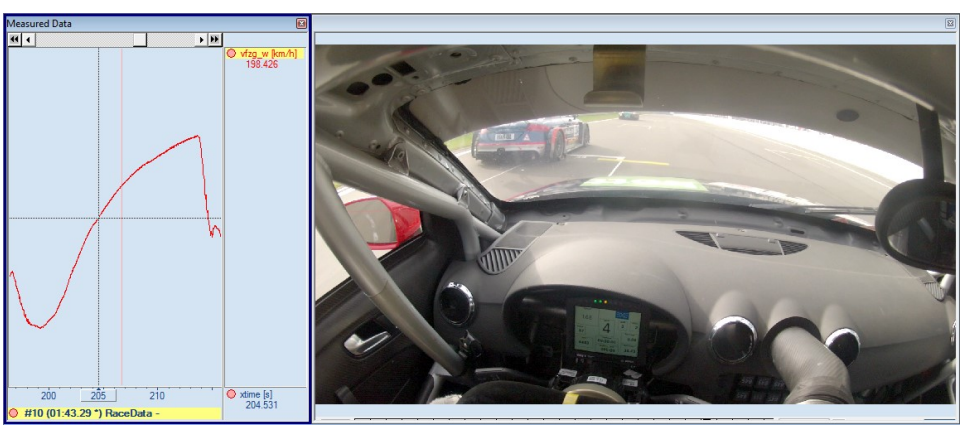

## Settings Dialog

Open a video by pressing F5 or by selecting "Settings ..." in the video windows context menu.

| video settings      |               | -            |         | ×        |
|---------------------|---------------|--------------|---------|----------|
| File                | VideoPosition | DataPosition | Start   | End      |
| E:\Race Video 1.mp4 | 0:00.00       | 0:00.00      | 0:00.00 | 5:30.374 |
|                     |               |              |         |          |
|                     |               |              |         |          |
|                     |               |              |         |          |
|                     |               |              |         |          |
|                     |               |              |         |          |
| Insert Remove       | -             |              | Down    | Up       |

The Settings Window shows the used videos and their synchronization parameters.

| File                 | The file name of the selected video                                                                   |
|----------------------|----------------------------------------------------------------------------------------------------|
| [Video/Data]Position | The synchronization points in<br>the video and the data. These<br>are the connected time val-<br>ues. |
| Start/End            | The start and End-Time of the video.                                                                  |
|                      |                                                                                                    |

You can use more than one video, by using the **Insert** button again. The used videos can be rearranged by the **Up** and **Down** buttons or deleted from the configuration by selecting a video and clicking the **Remove** button.

Apply the settings with the **OK** button.

#### Navigation

The Navigation in the video player is done in the **navigation bar** below the video.

The bar changes according to the locked state. This state can be changed by clicking the **Lock/Unlock** button on the right side.

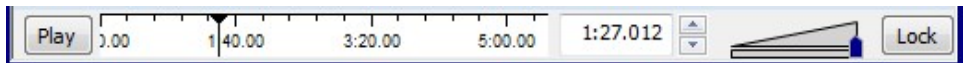

In the **locked state**, the navigation bar can't be used. Instead the video is **controlled by the cursor position in the oscilloscope.** The play button and the time field are disabled and the navigation bar is hidden by default. It can be **temporarily revealed** by moving the mouse to the bottom of the video window.

In the unlocked state, the video is controlled by the navigation bar. You can change the position of the video by either clicking into the time bar, dragging the cursor, changing the time in the time field or clicking on the up/down arrow. These arrows jump **one frame forward** or **backward**.

The Play button allows you to play or stop the video. The sound volume can be changed by the audio slider.

When the video and the data are aligned, press Lock to save the synchronization point. You can now control the position by the oscilloscope.

You can zoom into the navigation bar by **right clicking** on the **navigation bar** and **selecting** the **new navigation range.** 

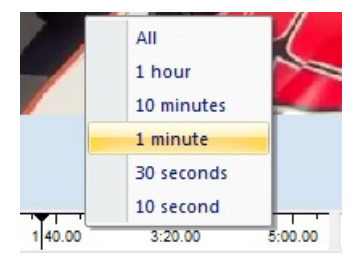

# 7.5 Racetracks

Racetracks are managed by **Darab Explorer – Racetrack**.

Following processing items are provided by the **Darab Explorer** – **Racetrack** and described in detail in the next sections:

- Creating a Racetrack
- Deleting a Racetrack
- Renaming a Racetrack
- Editing a Racetrack
- Selecting Racetrack's Segmentations

To open the **Darab Explorer** – **Racetrack** there are the following methods:

From Racetrack Window:

Open Racetrack Window if not opened. ("Windows  $\rightarrow$  Dockable windows  $\rightarrow$  Racetrack")

| 💫 🙀 🕫                                                                                                    | WinDarab v7.08.006 Developer - Startup                                             |             | – 🗆 ×                       |
|----------------------------------------------------------------------------------------------------|------------------------------------------------------------------------------------|-------------|-----------------------------|
| Start Tools Windows                                                                                                    |                                                                                    |             | Style 🗸 🧑 🗸                 |
| Files     Import       Import     Import       Import     Import | nt Delete R Copy Controls<br>Color ~ Delete R Paste Controls<br>Worksheet Controls | Current col | Copy<br>image +<br>Iayout + |
| File Explorer 🛛 📮 🗙                                                                                                    | Channels                                                                           |             | <b>д X</b>                  |
| 🐸 X   🐼 •   🔍 💁 • 🖬                                                                                                    |                                                                                    | _           |                             |
| Out Lap Laptime                                                                                                    | <unused></unused>                                                                  |             |                             |
|                                                                                                    | Name                                                                               | Source      | Description                 |
|                                                                                                    |                                                                                    |             |                             |
|                                                                                                    |                                                                                    |             |                             |
|                                                                                                    |                                                                                    |             |                             |
|                                                                                                    |                                                                                    |             |                             |
|                                                                                                    | 5                                                                                  |             |                             |
|                                                                                                    |                                                                                    |             |                             |
|                                                                                                    |                                                                                    |             |                             |
|                                                                                                    |                                                                                    | *           |                             |
|                                                                                                    |                                                                                    |             |                             |
|                                                                                                    |                                                                                    |             |                             |
|                                                                                                    |                                                                                    |             |                             |
|                                                                                                    |                                                                                    |             | 14.6 GB free                |

From Orb Window:

Open Racetrack Window if not opened. ("Windows  $\rightarrow$  Dockable windows  $\rightarrow$  Racetrack")

|                                                                                                    | WinDarab v7.08.006 Developer - Startup                                                                                                    |          | -             | □ ×                 |
|----------------------------------------------------------------------------------------------------|----------------------------------------------------------------------------------------------------|----------|---------------|---------------------|
| Start Tools Windows                                                                                                    |                                                                                                    |          |               | Style 👻 🧭 🗸         |
| Files     Imp       Imp     Imp       Imp     I | ort<br>→ Delete<br>→ Color → →<br>Worksheet Controls<br>→ Cut<br>→ Controls<br>→ Cut<br>→ Controls<br>→ Cut<br>→ Controls<br>→ Cut<br>→ Controls<br>→ Cut<br>→ Cut<br>→ C | Dentrols | Copy<br>image | Desktop<br>layout * |
| File Explorer 🛛 🕂 🗙                                                                                                    | Channels                                                                                                    |          |               | <b>д X</b>          |
| 📂 🗙   🐼 -   🔍 🛥 - 🔙                                                                                                    |                                                                                                    |          | _             |                     |
| Out Lap Laptime                                                                                                    | ♦ <unused></unused>                                                                                                    |          |               |                     |
|                                                                                                    | Name                                                                                                    | Source   | Description   |                     |
| Gingerman - Empty Segmentation # ×                                                                                                    |                                                                                                    | ~        |               |                     |
|                                                                                                    |                                                                                                    |          |               | 142004              |

## **Creating A Racetrack**

- Right Click on a Racetrack Window 1.
- 2. Select New Racetrack from the menu.
- 3. The Racetrack dialog box will appear. You are now able to create a new racetrack by accessing the desired functions for racetrack layout (see chapter Racetracks edit modes).
- 4. When you are satisfied with the results click on **Save As**.
- 5. In the dialog box **Save Racetrack** select the folder in which you want to save the racetrack. Then enter a name for the racetrack.
- 6. Click on Save.

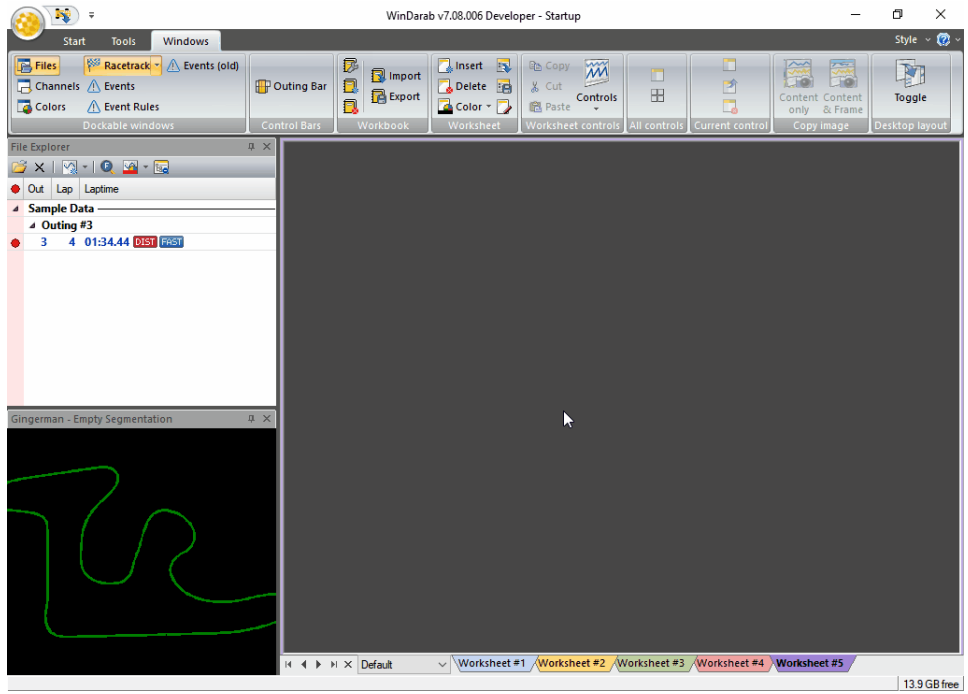

### Creating Racetrack Segmentation

- 1. Right Click on a **Racetrack Window**
- 2. Select Edit Racetrack from the menu.
- 3. Select Determine segmentation based on recorded data
- 4. In the "File/Lap" field choose the file and lap for the course calculation.
- 5. Activate the calculation method "Transversal Acceleration".
- 6. Enter a minimum segment length.
- 7. A segment will be created only if the transversal acceleration value over this distance exceeds the set limit (threshold value).
- 8. Select the channel in which the transversal acceleration was recorded in the "Transversal Acceleration Channel"
- 9. Enter the value that must be exceeded at the beginning of a curve.
- 10. Next
- 11. Manually edit the segment lengths if applicable
- 12. Next
- 13. Enter a descriptive name for this Racetrack Segmentation

Note: The curve ends if the g-force is 30% below the set threshold value.

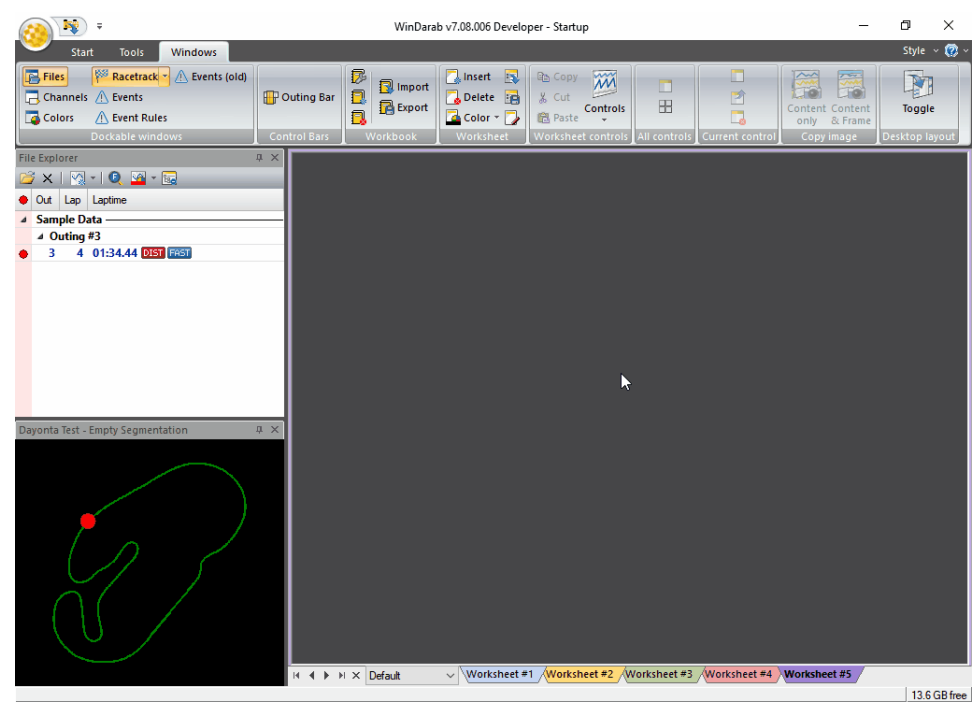

# 7.6 Math Channels and Filters

In WinDarab it is possible to define filters or new channels with the help of math functions. WinDarab provides functions and filters that will help you to solve a great number of math and analytical problems.

- In a math function it is possible to use 'comment fields' in addition to recorded channels — to include conditions that are specific to a particular file. Comment fields are included in the channel selection list and marked with "C".
- Another approach is to use the 'Setupsheet' functionality to define outing dependant constants

# 7.6.1 Math Channels

A math channel calculates values based on other channels in a file. Which channels will be used is determined by the user entered expression.

If a math channel has been defined, it will be listed in the channel window. Much like internal channels, math channels can be used (in nearly all instances) as if they were logged data.

 If new a math channel is added, but another math channel with the same name already exists, the existing math channel is replaced by the new one. In case of a manual creation of the new math channel (Extras/Functions/New) a message box appears, informing the user about the duplicated math channel name.

# 7.6.2 'Default' Channels

WinDarab supports special functions that can be applied to any channel.

## Defining Default Channels

Default channels are defined just like any other *Math Function*, just substitute **{default}** in your expression for a channel name:

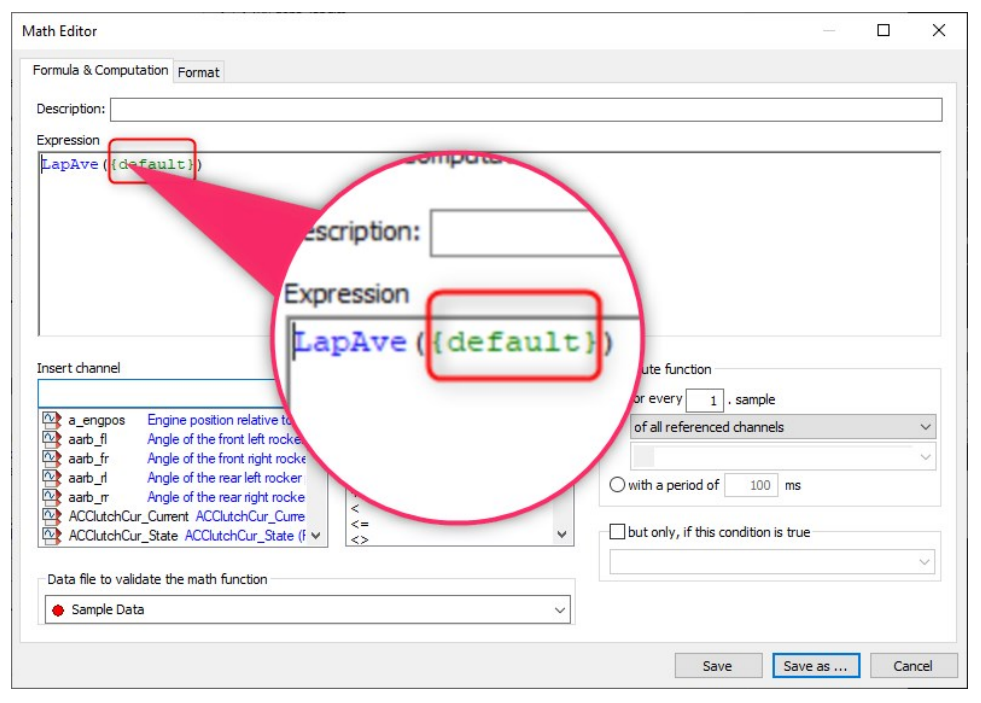

## Applying Default Channels

| Analysis Win-<br>dow | Instructions                                                                                                    |
|----------------------|----------------------------------------------------------------------------------------------------|
| Oscilloscope         | Right click on the channel name<br>The bottom section of the context menu contains available default<br>channels                                                        |
| Oscilloscope         | Use the ribbon: Channel $\rightarrow$ Filter $\rightarrow$ Filter channel with: see below                                                                               |
| X vs Y Plot          | In the channel selection box, append the name of the default function<br>with a hyphen.<br>The channel name is in <b>green</b> the default function is in <b>yellow</b> |

Oscilloscope, define default function

| ₹ Graph Dis<br>Start Tools Windows Chann                                                                        | play                                   |                                                               |                           |                                                                   | WinDarab v7.0                             |
|----------------------------------------------------------------------------------------------------|----------------------------------------|---------------------------------------------------------------|---------------------------|-------------------------------------------------------------------|-------------------------------------------|
| Hide Blink M Car Thickness 1 :<br>how as<br>rilay diff Dots from ~ (Auto) M I I I I I I I I I I I I I I I I I I | Max. 1.0<br>Y-Axis Min. 0.0<br>y-Scale | Line 1 (None)<br>Show Line 2 (None)<br>Zero<br>Constant Lines | ormat<br>A.0 •<br>Numbers | Q <sub>a</sub> Make zero →<br>Q <sub>a</sub> Clear<br>Offset/Gain | Filter channel with<br>W (None)<br>Filter |
| it Plot                                                                                                    |                                        |                                                               |                           |                                                                   |                                           |
| Overlay                                                                                                    |                                        |                                                               |                           |                                                                   |                                           |
| 🔶 Sample Data                                                                                                   |                                        |                                                               |                           |                                                                   |                                           |
|                                                                                                    | 00200                                  |                                                               |                           |                                                                   |                                           |
| Channel: Moger                                                                                                  | Channel: M wheel                       | speed fill an Ave                                             | Condition                 |                                                                   |                                           |
| Min: 1 none                                                                                                    | Min: C                                 | ) km/h                                                        |                           | ton:                                                              | ~                                         |
| Max: 7 none                                                                                                    | Max: 0.5                               | 5 km/h                                                        |                           |                                                                   |                                           |
| Location:                                                                                                    | Location:                              |                                                               |                           | ine                                                               | omial fitting                             |
| 3 2 1 1 2 3                                                                                                    | 15 14 13 12 11                         | 1 1 2 3 whe                                                   | elspeed_fi-La             | pAve                                                              |                                           |
|                                                                                                    |                                        |                                                               | 0 km/h                    |                                                                   | All                                       |
| Plot                                                                                                    | Appearance                             | 0                                                             | .5 km/h                   |                                                                   |                                           |
| ◯ Simple plot                                                                                                   | · 11+0                                 | $ \cdot \cdot \cdot  $                                        |                           | and the second second                                             |                                           |
| Frequency of occurance                                                                                          | Color/Gradient:                        |                                                               | Show                      | Jser lines                                                        | ne -                                      |
| O Channel value gear                                                                                            | ~ ~                                    | 9/6<br>Ø3                                                     |                           |                                                                   |                                           |
| Min; none                                                                                                    |                                        |                                                               | 1                         |                                                                   |                                           |
|                                                                                                    |                                        |                                                               |                           |                                                                   |                                           |

## 7.6.3 Working with Functions

Math functions can be saved in a folder in the File Explorer. In addition to the selected folder and its contents, the lower area of this window shows a summary of the most important information pertaining to a math function.

| Functions                  | and a part                 |                       |                        |
|----------------------------|----------------------------|-----------------------|------------------------|
| Folder                     | Functions                  | Open Windows-Explorer |                        |
| Formulas                   | Cos 10Hz                   |                       | <u>N</u> ew            |
|                            | dt of<br>f Bit 7 0         |                       | Modify                 |
|                            | funktion1                  |                       | <u>R</u> ename         |
| <u></u>                    | l dear+1                   | -                     | Delete                 |
| as <u>D</u> efault Folder: |                            | ⊻ <u>S</u> ubfolder   | <u>M</u> ake available |
| Function Funktion1'        |                            |                       | S <u>h</u> ow          |
| Expression (->fgh)         |                            |                       | Report                 |
| {acc_x}                    |                            |                       | Close                  |
| Value Pange:               | 0.000 1.00                 |                       | [                      |
|                            | o.ooo - 1 1.oo             |                       |                        |
| Computing: for every       | sample of the slowest chai | ine                   | Help                   |
|                            |                            |                       |                        |

## "As Default Folder" Button

If you start the program WinDarab makes all functions saved to a specified folder available. To specify this folder select it from the directory and click on the "As Default Folder" button.

## "Sub-Folder" Option

Activating this button makes all formulae contained in the default folder as well as those contained in the sub-folders available.

#### "Make Available" Button

If you would like to make a math function available you will have to do this explicitly. This button is not active when the math function has already been made available.

#### Report

This button enables you to create a report that contains all the settings for a math function. If you press this button, a dialog box for choosing a report template appears.

#### Note

- WinDarab provides one template for each language it supports.
- If two functions with the same name exist WinDarab will only use the first one.

## 7.6.4 Defining a Function

To define a new math function or to modify an existing one, follow these steps:

- 1. Use **Tools**  $\rightarrow$  **Mathematics**  $\rightarrow$  **Functions** to open the "Functions" dialog box.
- 2. Select the math function you want to edit and click on "Modify"
  - Or "New Function" if you want to create a new function.
- 3. The dialog box "Edit Function" appears. It contains three tabs in which you can make all entries pertaining to the math formula.
- 4. Once you have finished making your entries or modifications, click on "Save" or "Save as".

#### Notes

- When a math function is modified, WinDarab immediately function if it is displayed or in use in a window.
- You can also create a new function by right-clicking into the Channels window and select Math function → New. If you right-click on a function in the Channels window, you can chose to edit this function.
- Math formulas and channels with identical name are not allowed.
   If a user tries to save a math formula but at least one opened file contains a data channel with the same name, WinDarab asks the user to select a different name for the math formula.
- WinDarab shows a message, if a file contains data channels with the same name as already defined math formulas. The data channels are not available until the user changes the name of the math formula and reopens the file.

## 7.6.5 Formula & Computation Tab

- Description
  - Enter a brief description that will be displayed in channel selection lists.
- Expression
  - Enter the math expression you want to calculate in this section.
- Data file to validate the math function

- Select a file containing a list of channel names. This enables you to access the choice of available channels in the **Insert channel** area.
- WinDarab will use this to test the syntax of the expression.
- Insert Math Function
  - This is a list of all available operators, filters, and functions

| lath Editor                                                                                                    |               |                       |                 |      |
|----------------------------------------------------------------------------------------------------|---------------|-----------------------|-----------------|------|
| Formula & Computation Format                                                                                                    |               |                       |                 |      |
| Description:                                                                                                    |               |                       |                 | <br> |
| Expression                                                                                                    |               |                       |                 |      |
| ({vwheel rl} - {vwheel rr                                                                                                    | r})           |                       |                 | <br> |
|                                                                                                    |               |                       |                 |      |
|                                                                                                    |               |                       |                 |      |
|                                                                                                    |               |                       |                 |      |
|                                                                                                    |               |                       |                 |      |
|                                                                                                    |               |                       |                 |      |
|                                                                                                    |               |                       |                 |      |
|                                                                                                    |               |                       |                 |      |
| Insert channel                                                                                                    | Insert math   | Compute function      |                 |      |
| vwheel fl                                                                                                    | all operators |                       | ampla           |      |
| wheel fl wheel speed front left                                                                                                    | -             |                       | sampie          | 1.1  |
| wheel_fl_r wheel speed front left                                                                                                    | * /           | of all referenced (   | channels        |      |
| vwheel_fr wheel speed front rigi                                                                                                    | :=            |                       |                 | ~    |
| vwheel_fr_r_wheel speed front rigi                                                                                                    | ^<br>_        | with a period of      | 12 ms           |      |
| wheel_ri wheel speed rear left                                                                                                    | <             |                       |                 |      |
| wheel r wheel speed rear left                                                                                                    | <=            | but only, if this cor | dition is true- |      |
| wheel speed real right                                                                                                    | $\diamond$    |                       |                 |      |
| Data file to validate the math function                                                                                                    |               |                       |                 | ~    |
|                                                                                                    |               |                       |                 |      |
| 🔶 Sample Data                                                                                                    |               | ~                     |                 |      |
| 1 Marca 1 Marca 1 Marc |               |                       |                 |      |
|                                                                                                    |               |                       |                 |      |

#### Selecting a Channel

- **Channel names should always be enclosed in braces.** Alternatively, you can insert a channel in an expression by using the *Insert Channel area* 
  - {default} is a wild-card that can be used. See Default Channels
- A formula is not limited to a single line. If a formula is too long or complex for one line, you can split it by using multiple lines.

#### Selecting a Function

A user can select a math function from the Insert Math Function section

Information about each function can be found via intellisense or in Mathematical Expressions

#### **Compute Function**

This area is used to determine the sampling rate for calculating a math function.

Depending on the configuration for recording data, data is sampled at varying intervals. As a result, the number of samples per unit of time may vary.

Depending on the meaning of the variables in a math calculation, it may be necessary to vary the sampling rate. This setting determines the quality and speed of processing.

#### for every <x> sample:

This setting calculates the function independent of the samples that were recorded, and which belong to channels included in the formula. Calculations are instead carried out for each <x>th sample of

- of all referenced channels: calculates every <x> sample point of all referenced channels
- of the fastest channel: calculates every <x> sample point of the fastest channel
- of the selected channel: calculates every <x> sample point of the selected channel
- of the slowest channel: calculates every <x> sample point of the slowest channel

Note: If WinDarab searches for the fastest channel it ignores standard channels such as **xtime** or **xdist** because they are included in every block and thus would always be the fastest channels. If you would indeed like to make a calculation for these samples, you must select the **'of the selected channel'**.

#### Compute function with a period of <x> ms:

WinDarab calculates the function at a specified minimum time interval.

WinDarab is able to perform a calculation only if sample positions are valid. As a result, WinDarab always searches for the sample separated from the previous sample by at least the specified value. It is therefore possible that the intervals vary – but they are always at least as big as the specified value.

#### **Include Relevant Timestamps**

Some math channels work better if relevant timestamps are included to the math function. E.g., functions like "LapSigma" reset their result if a laptrigger is passed. However, values can be incorrect at the laptrigger boundary if this timestamp (exactly at laptrigger) isn't included in the selected timeline. This new option ensures that the timestamps of the laptriggers are included in the math channels timeline and the math channel has a value at these positions.

Note: The used math functions in a math formula control if relevant timestamps exist and which they are (an example is LapSigma which adds the timestamps of the laptriggers to the math channel).

## **Computing Example**

Assume there are two channels (v\_wheel\_rb and v\_wheel\_rf) with different sampling rates (100 ms and 130 ms) and you want to create a math-channel to calculate the average of these channels.

You can create a math-channel with the expression "({v\_wheel\_rb} + {v\_wheel\_rf})/2".

The Image below shows the two channels in the upper area and the math-channel with the computing-configurations "every sample from the fastest channel", "every sample from the slowest channel", "every 150 ms" (from top to bottom in the bottom area).

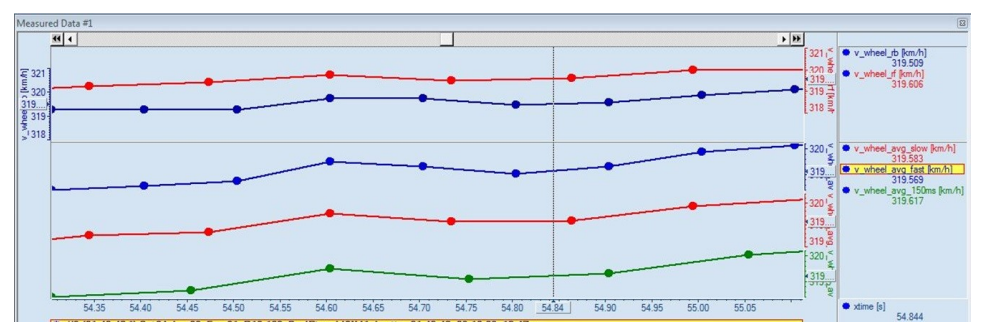
As you can see, the blue math-channel has the same sample-points as the blue channel (fastest).

The red math-channel has the same sample-points as the red channel (slowest). The green math-channel has its own sample-points that are not in any way linked to the included channels sample-points.

The sample-points that are not on the channels-points are interpolated by the surrounding sample-points of the channel. As an example, the blue math-channel uses the exact values from the blue channel and interpolates (where the sample-points are not at the same point by a coincident) the red channel.

#### Format Tab

All the settings pertaining to the display of a math channel are made in the "Format" tab.

#### Math Editor

| ormula & Computation Format |             |          |
|-----------------------------|-------------|----------|
| Number format               | Value range | Output   |
| Field width: 8              | From: 0.000 | Analog   |
| Decimal: 3 digits           | To: 1.000   |          |
| () Hexadecimal              | Unit:       | ○ Points |
| OBinary                     |             | OBinary  |

#### **Numerical Format**

Make the settings for the numeric display of the channel values. You can choose either a "decimal", "hexadecimal" or "binary" format. If you choose the decimal format, you can specify the width of the entry field as well as the number of decimal places.

#### **Range of Values**

Use this area to set the range of values (from - to) and the unit of measure to be used in the default channel display.

# 7.6.6 Filter Functions

For this section, math foundations of filters are required. WinDarab provides a lot of math filters, such as:

- bandpass
- bandpassFIR
- filter
- lowpass
- lowpassFIR
- highpass
- highpassFIR
- stopband

They can all be found in the function window in the category "filter functions"

| ormula & Computation Format                                                                                                    |                                                                                                    |                                                                                                    |
|----------------------------------------------------------------------------------------------------|----------------------------------------------------------------------------------------------------|----------------------------------------------------------------------------------------------------|
| Description:                                                                                                    |                                                                                                    |                                                                                                    |
|                                                                                                    |                                                                                                    |                                                                                                    |
| ({vwheel_rl} - {vwheel_rr_:                                                                                                    | r})                                                                                                    |                                                                                                    |
|                                                                                                    |                                                                                                    |                                                                                                    |
|                                                                                                    |                                                                                                    |                                                                                                    |
| nsert channel                                                                                                    | Insert math                                                                                                    | Compute function                                                                                                    |
| nsert channel                                                                                                    | Insert math<br>filter functions                                                                                                    | Compute function                                                                                                    |
| sert channel   vwheel_fi  vwheel_fi_ wheel speed front leff vwheel_fi_r wheel speed front leff vwheel_fr wheel speed front rigl                                                                                                    | Insert math<br>filter functions<br>bandpass<br>bandpassFIR<br>filter<br>highpass                                                     | Compute function for every of all referenced channels                                                                                                    |
| sert channel<br>wwheel_fi<br>wwheel_fiwheel speed front leff<br>wwheel_frwheel speed front leff<br>wwheel_frwheel speed front rigl<br>wwheel_frwheel speed rear left<br>wwheel_fiwheel speed rear left<br>wwheel_fiwheel speed rear left                                                                                                    | Insert math<br>filter functions<br>bandpass<br>bandpassFIR<br>filter<br>highpass<br>highpassFIR<br>lowpassFIR                        | Compute function<br>for every 1. sample<br>of all referenced channels<br>with a period of 12 ms                                                                                                    |
| nsert channel vwheel_fi vwheel_fr_ wheel speed front leff vwheel_fr_ wheel speed front igi wheel_fr_ wheel speed front igi wheel_fr_ wheel speed rear left vwheel_fr_ wheel speed rear left vwheel_fr_ wheel speed rear left wheel speed rear igi vwheel_fr                                                                                                    | Insert math<br>filter functions<br>bandpass<br>bandpassFIR<br>filter<br>highpass<br>highpassFIR<br>lowpass<br>lowpassFIR<br>stopband | <ul> <li>Compute function</li> <li>for every 1. sample</li> <li>of all referenced channels</li> <li>with a period of 12 ms</li> <li>but only, if this condition is true</li> </ul>                                                                                                    |
| nsert channel vwheel_fl vwheel_fr_ wheel speed front leff vwheel_fr_ wheel speed front leff vwheel_fr_ wheel speed front rigl vwheel_rf_ wheel speed rear left vwheel_rf_ wheel speed rear left vwheel_rf_ wheel speed rear left vwheel_rf_ wheel speed rear left vwheel_rf_ wheel speed rear left vwheel_rf_ wheel speed rear left vwheel_rf_ wheel speed rear left vwheel_rf_ wheel speed rear left vwheel_rf_ becomes the speed rear left vwheel_rf_ vwheel_rf_ wheel speed rear left vwheel_rf_ vwheel_rf_ vwheel speed rear left vwheel_rf_ vwheel speed rear left vwheel_rf_ vwheel_rf_ vwheel speed rear left vwheel_rf_ vwheel_rf_ vwheel speed rear left vwheel_rf_ vwheel speed rear left vwheel_rf_ vwheel_rf_ vwheel speed rear left vwheel_rf_ vwheel_rf_ vwheel speed rear left vwheel_rf_ vwheel speed rear left vwheel speed rear left vwhe | Insert math<br>filter functions<br>bandpass<br>bandpassFIR<br>filter<br>highpass<br>highpassFIR<br>lowpass<br>lowpassFIR<br>stopband | <ul> <li>Compute function         <ul> <li>for every 1. sample</li> <li>of all referenced channels</li> <li>with a period of 12 ms</li> <li>but only, if this condition is true</li> <li>v</li> </ul> </li> </ul>                                                                                                    |
| nsert channel vwheel_fi vwheel_fi_ wheel speed front leff vwheel_fi_r wheel speed front leff vwheel_fr_r wheel speed front rigl vwheel_ri_r wheel speed front rigl wheel_ri_r wheel speed rear left wheel_ri_r wheel speed rear left vwheel_ri_r wheel speed rear righ vwheel_ri_r wheel speed rear righ wheel speed rear righ wheel speed | Insert math<br>filter functions<br>bandpass<br>bandpassFIR<br>filter<br>highpass<br>highpassFIR<br>lowpass<br>lowpassFIR<br>stopband | Compute function for every for every for ever |

### Bandpass, Lowpass, Highpass, and Stopband Functions

These Functions all have an editor, where you can insert the parameters for the function.

In the filtertype-list are up to six different filtertypes, that you can chose for your filter. Each of the filters have individual strengths and weaknesses regarding roll-off or phase response

The other lists supply the parameters for the order, the frequency, and the sample frequency.

- Keep in mind, that the sample frequency must be at least twice the filter frequency.

When all parameters are configured, you can go to the expression editor by clicking on Next.

| ıte filter:                                                                                                    |   |                      |   | × |
|----------------------------------------------------------------------------------------------------|---|----------------------|---|---|
| Filter settings<br>Filter type: Order: Cutoff-Frequency Sample frequency:                                                                     |   |                      |   |   |
| Chebyshev-I v 4 v 5 v 83 Hz                                                                                                    |   |                      |   |   |
| xpression                                                                                                    |   |                      |   |   |
|                                                                                                    |   |                      |   |   |
|                                                                                                    |   |                      |   |   |
|                                                                                                    |   |                      |   |   |
|                                                                                                    |   |                      |   |   |
|                                                                                                    |   |                      |   |   |
|                                                                                                    |   |                      |   |   |
| isert channel                                                                                                    |   | Insert math function | n |   |
| 22 wheel fl                                                                                                    |   | all operators        |   | ~ |
| vwheel fl wheel speed front left (MS7-FCLI)                                                                                                   |   | -                    |   | ^ |
| vwheel fl r wheel speed front left raw signal (MS7-ECU)                                                                                       |   | *                    |   |   |
| vwheel fr wheel speed front right (MS7-ECU)                                                                                                   |   | /                    |   |   |
| www.sel.fr.r. wheel encod front right, row signal (MS7 ECII)                                                                                  |   |                      |   |   |
| A MANUFER II. I. WITCHEN MERCHANNEL TOTAL LONG MUTUAL INCOMENCE.                                                                              |   | 1.1.1                |   |   |
| vwheel rwheel speed rear left (MS7-ECU)                                                                                                    | ~ | +                    |   |   |
| vwheel_ri wheel speed rolls right, taw signal (W37-ECU)     vwheel_ri wheel speed rear left (MS7-ECU)                                         | ~ | <                    |   | ~ |
| www.eee_inwineerspeed routing inglicitian signal (M37-ECU) www.eeel_inwheel speed rear left (MS7-ECU) Data file to validate the math function | * | + <                  |   | ¥ |
| vwheel_riwheel speed roar left (MS7-ECU) vwheel_riwheel speed rear left (MS7-ECU) Data file to validate the math function Sample Data         | ~ | + <                  |   | • |
| Sample Data Sample Data                                                                                                    | ~ | <u>+</u>             |   | ~ |
| vwheel_rt wheel speed roar left (MS7-ECU)  vwheel_rt wheel speed rear left (MS7-ECU)  Data file to validate the math function  Sample Data    | ~ | + <                  |   | ~ |

In this dialog, you must enter the expression you want to filter. The expression can be as complex as you require.

 It is also possible to define another filter within this expression by calling up the Assistant again.

## 'Filter' Function

Choosing 'Filter' from the filter functions allows you to define your own coefficients.

|                                                | 2:                                           | 3:                                                                 | 4:                                                                       | 5:                                                               | 6:      |       |                                                             |      |   |
|------------------------------------------------|----------------------------------------------|--------------------------------------------------------------------|--------------------------------------------------------------------------|------------------------------------------------------------------|---------|-------|-------------------------------------------------------------|------|---|
|                                                | 2:                                           | 3:                                                                 | 4:                                                                       | 5:                                                               | 6:      |       |                                                             |      |   |
| 1:                                             |                                              |                                                                    |                                                                          |                                                                  |         |       |                                                             |      |   |
| 7:                                             | 8:                                           | 9:                                                                 | 10:                                                                      | 11:                                                              | 12:     |       |                                                             |      |   |
|                                                |                                              |                                                                    |                                                                          |                                                                  |         |       |                                                             |      |   |
| pression                                       |                                              |                                                                    |                                                                          |                                                                  |         |       |                                                             |      |   |
| pression                                       |                                              |                                                                    |                                                                          |                                                                  |         |       |                                                             |      | _ |
|                                                |                                              |                                                                    |                                                                          |                                                                  |         |       |                                                             |      |   |
|                                                |                                              |                                                                    |                                                                          |                                                                  |         |       |                                                             |      |   |
|                                                |                                              |                                                                    |                                                                          |                                                                  |         |       |                                                             |      |   |
|                                                |                                              |                                                                    |                                                                          |                                                                  |         |       |                                                             |      |   |
|                                                |                                              |                                                                    |                                                                          |                                                                  |         |       |                                                             |      |   |
|                                                |                                              |                                                                    |                                                                          |                                                                  |         |       |                                                             |      |   |
|                                                |                                              |                                                                    |                                                                          |                                                                  |         |       |                                                             |      |   |
|                                                |                                              |                                                                    |                                                                          |                                                                  |         |       |                                                             |      |   |
|                                                |                                              |                                                                    |                                                                          |                                                                  |         |       |                                                             |      |   |
|                                                |                                              |                                                                    |                                                                          |                                                                  |         |       |                                                             |      |   |
| sert channel                                   |                                              |                                                                    |                                                                          |                                                                  |         |       | Insert math func                                            | tion |   |
| sert channel                                   |                                              |                                                                    |                                                                          |                                                                  |         |       | Insert math func                                            | tion |   |
| sert channel                                   |                                              |                                                                    |                                                                          |                                                                  |         |       | Insert math func                                            | tion |   |
| sert channel                                   | - Engine p                                   | position rela                                                      | lative to refer                                                          | anna mark (M9                                                    | (7-ECI) |       | Insert math func                                            | tion |   |
| sert channel                                   | s Engine p                                   | position rela                                                      | lative to refere                                                         | ence mark (MS                                                    | ;7-ECU) | ^     | Insert math func                                            | tion |   |
| sert channel<br>a_engpos<br>aarb_fi            | Engine p<br>Angle of                         | position rela                                                      | lative to refere                                                         | ence mark (MS<br>SI-60 Front)                                    | 37-ECU) | ^     | Insert math func                                            | tion |   |
| sert channel<br>a_engpos<br>aarb_fi<br>aarb fr | s Engine p<br>Angle of<br>Angle of           | position rela<br>f the front le                                    | lative to refere<br>left rocker (M                                       | ence mark (MS<br>SI-60 Front)<br>MSI-60 Front)                   | :7-ECU) | <br>^ | Insert math func<br>all operators<br>*<br>/                 | tion |   |
| sert channel<br>a_engpos<br>aarb_fi<br>aarb_fr | Engine p<br>Angle of<br>Angle of             | position rela<br>f the front le<br>f the front re                  | lative to refer<br>left rocker (M<br>right rocker cot                    | ence mark (MS<br>SI-60 Front)<br>MSI-60 Front)                   | i7-ECU) | ^     | Insert math func<br>all operators<br>-<br>*<br>/<br>:=<br>^ | tion |   |
| a_engpos<br>aarb_fi<br>aarb_fr<br>aarb_ri      | Engine p<br>Angle of<br>Angle of<br>Angle of | position rela<br>f the front la<br>f the front ri<br>f the rear le | lative to refere<br>left rocker (M<br>right rocker (N<br>eft rocker pote | ence mark (MS<br>SI-60 Front)<br>MSI-60 Front)<br>entiometer (MS | 7-ECU)  | <br>^ | Insert math func<br>all operators<br>-<br>*<br>/<br>:=<br>^ | tion |   |

 The Assistant supports up to 12 sampling points. If your filter requires more sampling points, you have to add these manually to the expression created by the assistant.

#### BandpassFIR, LowpassFIR and HighpassFIR Functions

These functions don't require an assistant. They all require as parameters the order of the filter, the channel to filter and at least one cut-off frequency (bandpass requires two).

All other parameters like the frequency are calculated.

# 7.6.7 Mathematical Expressions

The following sections list all operators and functions supported in WinDarab. WinDarab follows conventional mathematical rules for evaluating expressions.

### Constants

| e (Eulers's<br>number) | e = (1/0!) + (1/1!) + (1/2!) + (1/3!) + = 2.7182                                                                                                    |
|------------------------|----------------------------------------------------------------------------------------------------|
| NoValue                | Allows you to 'filter out' data, no Value is returned and creates a discon-<br>tinuity in the signal                                                                                                    |
| HOLD                   | Returns the value of the latest calculation result.<br>HOLD can be used to eliminate/replace invalid measurement values.<br>the use of HOLD can slow down math function calculation because the<br>function must be recalculated from the beginning of a file. |
| pi                     | pi = 3.1415                                                                                                    |

# Arithmetic Operators

| *                          | Multiplication                                                                                    |
|----------------------------|---------------------------------------------------------------------------------------------------|
| +                          | Addition                                                                                          |
| -                          | Subtraction                                                                                       |
| /                          | Division                                                                                          |
| ٨                          | $x^y$ , Calculates the result of <x> raised to the power of <y></y></x>                           |
| <x> BitAnd<br/><y></y></x> | Calculate the result of the bitwise AND-combination of <x> and <y></y></x>                        |
| <x> BitOr <y></y></x>      | Calculate the result of the bitwise OR-combination of $\langle x \rangle$ and $\langle y \rangle$ |
| <x> BitXor<br/><y></y></x> | Calculate the result of the bitwise XOR-combination of <x> and <y></y></x>                        |

# Comparisons

| <   | Less Than                |
|-----|--------------------------|
| <=  | Less Than or Equal to    |
| =   | Equal to                 |
| <>  | Not equal to             |
| >   | Greater than             |
| > = | Greater than or Equal to |

# Logical operators

| AND | Logical AND Operator        |
|-----|-----------------------------|
| NOT | Logical <b>NOT</b> Operator |
| OR  | Logical <b>OR</b> Operator  |

## General functions

| aver-<br>age( <chan-<br>nel&gt;;<samples<br>&gt;)</samples<br></chan-<br>               | Calculates the average value of a channel for x(n) within the range n-<br><samples> to n+<samples></samples></samples>                        |
|-----------------------------------------------------------------------------------------|----------------------------------------------------------------------------------------------------|
| lf ( <condi-<br>tion&gt; ;<br/><lftrue> ;<br/><lffalse>)</lffalse></lftrue></condi-<br> | If the first expression is true, the result of the second expression is re-<br>turned. Otherwise, the result of third expression is returned. |
| IsSegment                                                                               | Returns 1, if the car is in one of the given racetrack segments, otherwise<br>0.<br>The segments can be selected by their number or by name   |
| Seg-<br>ment( <seg-<br>mentation<br/>Name&gt;</seg-<br>                                 | Returns the number of the racetrack segment                                                                                                   |
| Segmentln-<br>dex( <seg-<br>mentName&gt;</seg-<br>                                      | Returns the index of the segment in the selected Segmentation                                                                                 |

TakeAve(<cha Returns the average value of all input channels at the current sample nnel1>;...;<channeln>) TakeMax(<cha Returns the max value of all input channels at the current sample nnel1>;...;<channeln>) TakeMin(<cha Returns the min value of all input channels at the current sample nnel1>;...;<channel1>;...;<channel1>;...;<chan-

## Math Functions

| Abs( <x>)</x>                        | Returns the positive absolute value of $\langle x \rangle$ .                                |
|--------------------------------------|---------------------------------------------------------------------------------------------|
| arccos( <x>)</x>                     | Calculates the radiant angle, the cosine of which equals the parameter $$ .                 |
| ArcCosH( <x>)</x>                    | Calculates the radiant angle, the hyperbolic cosine of which equals the parameter <x>.</x>  |
| ArcSin( <x>)</x>                     | Calculates the radiant angle, the sine of which equals the parameter <x>.</x>               |
| ArcTan( <x>)</x>                     | Calculates the radiant angle, the tangent of which equals the parameter $$ .                |
| ArcSinH( <x>)</x>                    | Calculates the radiant angle, the hyperbolic sine of which equals the parameter <x>.</x>    |
| ArcTanH( <x>)</x>                    | Calculates the radiant angle, the hyperbolic tangent of which equals the parameter <x>.</x> |
| ceil( <x>)</x>                       | Calculates the smallest integer greater than or equal to to $\langle x \rangle$ .           |
| Cos( <x>)</x>                        | Calculates the cosine of the radiant <x>.</x>                                               |
| CosH( <x>)</x>                       | Calculates the hyperbolic cosine of the radiant <x>.</x>                                    |
| Exp( <x>)</x>                        | Calculates the exponential value $e^{}$                                                     |
| floor( <x>)</x>                      | Calculates the biggest integer smaller-equal to $\langle x \rangle$ .                       |
| frac( <x>)</x>                       | Returns only the decimals from <x>.</x>                                                     |
| Has-<br>Value( <value><br/>)</value> | True if the value is valid and False if the value is 'NoValue'                              |
| int( <x>)</x>                        | Cuts all decimals from <x>.</x>                                                             |
| lb( <x>)</x>                         | Calculates the base-2 log of <x>. <math>log_2 x</math></x>                                  |
| lg( <x>)</x>                         | Calculates the base-10 log of <x>. <math>log_{10} x</math></x>                              |
| ln( <x>)</x>                         | Calculates the natural log of <x>. <math>lnx</math></x>                                     |
| round( <x>)</x>                      | Rounds <x> to the nearest integer value.</x>                                                |
| sign( <x>)</x>                       | Returns the sign of <x> (-1 or 1).</x>                                                      |
| Sin( <x>)</x>                        | Calculates the sinus of the radiant <x>.</x>                                                |

| SinH( <x>)</x>      | Calculates the hyperbolic sine of the radiant <x>.</x>                                                                                                    |
|---------------------|----------------------------------------------------------------------------------------------------|
| sqr( <x>)</x>       | Calculates $x^2$ .                                                                                                    |
| sqrt( <x>)</x>      | Calculates $\sqrt{x}$ .                                                                                                    |
| Tan( <x>)</x>       | Calculates the tangent of the radiant.                                                                                                    |
| TanH( <x>)</x>      | Calculates the hyperbolic tangent of the radiant <x>.</x>                                                                                                    |
| BitInvert( <x>)</x> | Calculates the bitwise Inversion of <x>.</x>                                                                                                    |
| Important           | Due to limitations in precision of math results (because WinDarab is us-<br>ing 32-Bit IEEE-float values) there are problems, if the resulting value is<br>too big. E.g. the result of BitInvert(128) is wrong, while the result of BitIn-<br>vert(255) is correct.<br>The precision problem occurs only, when saving the math result in<br>memory. While evaluation the expression, there won't be any precision<br>issues.<br>This means that the expression can evaluate a maximum of 32-Bit values,<br>but the final result should be smaller. |

# Scripting

| :=    | Assignment operator for Local or Var variables                                                                                            |
|-------|----------------------------------------------------------------------------------------------------|
| begin | Keyword to define the start of a <i>script</i> inside a math function                                                                     |
| end   | Keyword to define the end of a <i>script</i> inside a math function                                                                       |
| Local | Keyword to define a <i>Local</i> variable, which is a variable that resets to 0 at each new timestamp (doesn't retain its previous value) |
| Var   | Keyword to define a script variable that remembers its previous value                                                                     |

# Trace functions

| Ave( <channel>)</channel>                                                                                                    | Calculates the average value of a channel over the file                                                                                                    |
|----------------------------------------------------------------------------------------------------|----------------------------------------------------------------------------------------------------|
| DetectEvent([Rising Active Fall-<br>ing Inactive]; <beingcondi-<br>tion&gt;;<mintrueduration>;<be-<br>ginDelay&gt;;<endcondi-<br>tion&gt;;<minfalsedura-<br>tion&gt;;<enddelay>)</enddelay></minfalsedura-<br></endcondi-<br></be-<br></mintrueduration></beingcondi-<br> | Returns a code from the event detected, if after the be-<br>gin-condition for the given time (in milliseconds) the<br>end-condition isn't found.<br>Without phase: 1: Begin Event (Rising Edge); 2: Inside<br>Event; -1: End of Event(Falling Edge); 0:Outside Event<br>With phase: True(1) or False(0) |
| delta( <channel>)</channel>                                                                                                    | Calculates the difference between $Channel(x(n))$ and $Channel(x(n-1))$                                                                                                    |
| dn                                                                                                    | Calculates the difference Samples(x(n)) and Samples(x(n-1)).                                                                                                    |
| ds                                                                                                    | Calculates the difference between xDist(x(n)) and xDist(x(n-1)).                                                                                                    |
| dt                                                                                                    | Calculates the difference between $xTime(x(n))$ and $xTime(x(n-1))$ .                                                                                                    |
| lsLap([OutLap RunningLap InLap <br>FastestLap NormalizedLap];)                                                                                                    | Returns true, if the current lap has one of the listed at-<br>tributes. You can check for multiple attributes in a<br>single call<br>e.g.:<br>IsLap(InLap;OutLap) returns true, if the lap is<br>an In or Out lap.                                                                                      |

| LapAve( <channel>)</channel>                                                    | Calculates the average value for a channel within the current lap                                                                                                    |
|---------------------------------------------------------------------------------|----------------------------------------------------------------------------------------------------|
| LapIndex                                                                        | Returns the index of a lap, its a continuous counter starting at 1                                                                                                    |
| LapMax( <channel>)</channel>                                                    | Calculates the maximum value of a channel within the current lap                                                                                                    |
| LapMin( <channel>)</channel>                                                    | Calculates the minimum value of a channel within the current lap.                                                                                                    |
| LapNo                                                                           | Returns the lap number as shown in the File Ex-<br>plorer pane                                                                                                    |
| LapSigma( <channel>)</channel>                                                  | Same as Sigma but with a lap change set as the reset condition.                                                                                                    |
| LapStdDev( <channel>)</channel>                                                 | Calculates the standard deviation for the channel within the current lap.                                                                                                    |
| Lookup( <tablename>;<para-<br>m1&gt;;<param2>;)</param2></para-<br></tablename> | The lookup table is called with the given parameters which specify the dimensional values.                                                                                                  |
| Max( <channel>)</channel>                                                       | Calculates the maximum value of a channel.                                                                                                    |
| Min( <channel>)</channel>                                                       | Calculates the minimum value of a channel.                                                                                                    |
| OutingNo                                                                        | Returns the outing number shown in the File Explorer Pane                                                                                                    |
| SampleRate( <channel>)</channel>                                                | Returns the average sample rate in milliseconds of the channel                                                                                                    |
| SegmentAve( <channel>)</channel>                                                | Calculates the average value for a channel within the current lap                                                                                                    |
| SegmentIndex( <segmentname></segmentname>                                       | Returns the index of the segment in the selected Seg-<br>mentation                                                                                                    |
| SegmentMax( <channel>)</channel>                                                | Calculates the maximum value of a channel within the current lap                                                                                                    |
| SegmentMin( <channel>)</channel>                                                | Calculates the minimum value of a channel within the current lap.                                                                                                    |
| SegmentStdDev( <channel>)</channel>                                             | Calculates the standard deviation of a channel within the current lap.                                                                                                    |
| sigma( <channel>; <reset>)</reset></channel>                                    | Calculates the sum of Channel(x(0)) to Channel(x(n)).<br>The optional second parameter defines a reset condi-<br>tion that - when occurring - resets the sum and starts<br>from zero again. |
| ValueAtDist( <channel>; <dist> [;<br/><lapindex>])</lapindex></dist></channel>  | Returns the value of the channel at the given distance.<br>See New Math Functions                                                                                                    |
| ValueAtTime( <channel>; <time><br/>[; <lapindex>])</lapindex></time></channel>  | Returns the value of the channel at the given time.<br>See New Math Functions                                                                                                    |

# **IIR Filter Functions**

WinDarab provides seven filter functions:

- bandpass
- bandpassFIR
- lowpass

- lowpassFIR
- highpass
- highpassFIR
- stopband

WinDarab supports a number of different approximation techniques and frequencies for each of these filters.

 Tip: Using the WinDarab Filter Assistant simplifies the assembly of filter functions considerably

#### bandpass

Syntax:

bandpass (<Technique>;<Order>;<Frequency Range>;<Expression>)

Parameters:

| Technique   | Order                   | Frequency Range>                     |
|-------------|-------------------------|--------------------------------------|
| Butterworth | 1/2/3/4/5/6/7/8/9/10/11 | / 50:100 / 50:200 /100:200 / 150:200 |
|             | 12                      |                                      |

#### bandpassFIR

Syntax:

– bandpassFIR(<Order>, <lowerCutoff>, <upperCutoff>, <Channel>)

The channel is filtered using a FIR-bandpass-filter of the given order (>=4th order) and a cutoff frequency [Hz].

#### lowpass

Syntax

– lowpass (<Technique>;<Order>;<Frequency>;<Expression>)

Parameters:

| Technique    | Order                                               | Frequency                             |
|--------------|-----------------------------------------------------|---------------------------------------|
| Chebyshev-I  | 4 / 8 / 10 / 12                                     | 5 / 10 / 20 / 50 / 100 / 150 /<br>200 |
| Chebyshev-II | 4 / 8 / 10 / 12                                     | 5 / 10 / 20 / 50 / 100 / 150 /<br>200 |
| Elliptic     | 4 / 8 / 10 / 12                                     | 5 / 10 / 20 / 50 / 100 / 150 /<br>200 |
| Butterworth  | 1 / 2 / 3 / 4 / 5 / 6 / 7 / 8 / 9 / 10 / 11 /<br>12 | 5 / 10 / 20 / 50 / 100 / 150 /<br>200 |
| FIR-Hamming  | 40 / 50 / 60                                        | 5 / 10 / 20 / 50 / 100                |
| FIR-Remez    | 60                                                  | 5 / 10 / 20 / 50 / 100                |

### lowpassFIR

Syntax:

lowpassFIR(Order, CutoffFreq, Channel)

The channel is filtered using a FIR-lowpass-filter of the given order (>=4th order) and cutoff frequency [Hz].

#### highpass

Syntax:

– highpass (<Technique>;<Order>;<Frequency>;<Expression>)

Parameters:

| Technique    | Order                                               | Frequency                             |
|--------------|-----------------------------------------------------|---------------------------------------|
| Chebyshev-   | 4 / 8 / 10 / 12                                     | 5 / 10 / 20 / 50 / 100 / 150 /<br>200 |
| Chebyshev-II | 4 / 8 / 10 / 12                                     | 5 / 10 / 20 / 50 / 100 / 150 /<br>200 |
| Elliptic     | 4 / 8 / 10 / 12                                     | 5 / 10 / 20 / 50 / 100 / 150 /<br>200 |
| Butterworth  | 1 / 2 / 3 / 4 / 5 / 6 / 7 / 8 / 9 / 10 / 11 /<br>12 | 5 / 10 / 20 / 50 / 100 / 150 /<br>200 |
| FIR-Hamming  | 40 / 50 / 60                                        | 5 / 10 / 20 / 50 / 100                |

### highpassFIR

Syntax:

– highpassFIR (<Order>, <CutoffFreq>, <Channel>)

The channel is filtered using a FIR-highpass-filter of the given order (>=4th order) and cutoff frequency [Hz].

## stopband

Syntax:

- stopband (<Technique>;<Order>;<Frequency Range>;<Expression>)

#### Parameters:

| Technique    | Order                          | Frequency Range                                           |
|--------------|--------------------------------|-----------------------------------------------------------|
| Chebyshev-I  | 4 / 8 / 10 / 12                | 50 <del>100 / 50</del> 200 / 1002 <del>00 / 150</del> 200 |
| Chebyshev-II | 4 / 8 / 10 / 12                | 50 <del>100 / 50</del> 200 / 1002 <del>00 / 150</del> 200 |
| Elliptic     | 4 / 8 / 10 / 12                | 50 <del>100 / 50</del> 200 / 1002 <del>00 / 150</del> 200 |
| Butterworth  | 1/2/3/4/5/6/7/8/9/10/<br>11/12 | 50 <del>100 / 50</del> 200 / 1002 <del>00 / 150</del> 200 |

The use of the diacritic mark "~" (tilde) between the upper and the lower frequency is mandatory.

### Lookup Function

Syntax:

– Lookup(<LookupTable>;<param1>[;<param2>...])

Parameters:

- LookupTable: The base table for the lookup-value.
  - For more information on lookup tables see LookupTables.
- param1-x: The input parameters for the first (x) dimension of the lookup table
- param2-y: The input parameters for the second (y) dimension of the lookup table

Note: The number of the dimensional-parameters has to match the dimension of the lookup table.

# 7.6.8 Examples

The following examples use a few channels and functions that are:

- speed: The speed of the car in km/h
- lapctr: The current lapnumber
- HOLD: The last value calculated by this math-channel
- dt: Time passed since the last calculated sample of this math-channel
- sigma: Sums up the expression inside for the whole file up to the current sample

#### Example with sigma and dt - Integration over time

There is no function for integrating a channel over time. No matter, integration over time is simply the sum of a channel multiplied with the delta-time:

In this example, the speed is integrated over the file. The result is the distance driven (assuming the unit of speed is km/h, we have to divide by 3.6 to receive the distance in meters)

sigma(speed\*dt) / 3.6

#### Example with delta and dt - Derivation of a channel

To derivate a channel by time, you have to divide the change of the channel by the change of time:

delta(channel)/dt

#### Example with HOLD - Filtering measurement errors

Assuming the speed of a car is between 0 and 400 km/h. If we want to clean the speedchannel from all measurement errors (values outside the valid speed-range) we have to find the error values.

If (speed <0 OR speed >400;0;speed)

Now every wrong value is set to 0. Instead of using this static value, you may want to keep the latest reasonable value. This can be accomplished by inserting the HOLD-function: HOLD returns the previous result of the math channel.

If(speed < 0 OR speed > 400; HOLD; speed)

# Examples with sigma, lapsigma, dt, and delta - Calculating "highspeed"-duration for each lap

In this example, you are shown how to use these functions to generate a math channel that calculates the duration driven with more than 200 km/h for each lap. First thing to do is to sum up the time; the car is faster than 200 km/h.

sigma(if(speed > 200; dt; 0))

The if-function returns the time since the last sample when speed is greater 200 and 0 if not. Sigma sums up the results of the if-function to get the time past driving faster than 200 km/h.

Note:

- This current function sums up the time for the whole file.

If you want the time being calculated for each lap individual, you have to reset the sum at the each laptrigger.

Unfortunately the sigma-function works on the whole file by default, so you need to reset the function after each lap. For that matter, the sigma-function has an optional reset condition.

Sigma(if(speed > 200; dt; 0); delta(lapctr) <> 0)

The new part in this function does exactly that. If the lap number changed (delta(lapctr) <> 0) sigma resets the sum back to zero and starts again.

Note:

- Instead of delta (lapctr) you can also use {laptrig} <> 0.

Whatever your choice is, take care of the calculation period of your math channel. Especially {laptrig} is a single peak at the lap trigger and can be easily missed, if the calculation period is set to "Slowest channel". Therefore using the lap counter is better, but again: If the period is "slowest channel" and your speed is measured faster, you have to select "fastest channel"!

For more information, see also "Computing Tab".

There is a faster way to get the same results as well. Use LapSigma for resetting the sum at the beginning of a new lap.

LapSigma(if(speed > 200; dt; 0))

#### Example with DetectEvent - Brake Pressure

A Simple math function:

DetectEvent({pbrake\_fl} > 10)

This generates an output with a non-zero value while the condition is true, in this case, the front brake pressure is greater than 10 bar. For one braking event, this looks like:

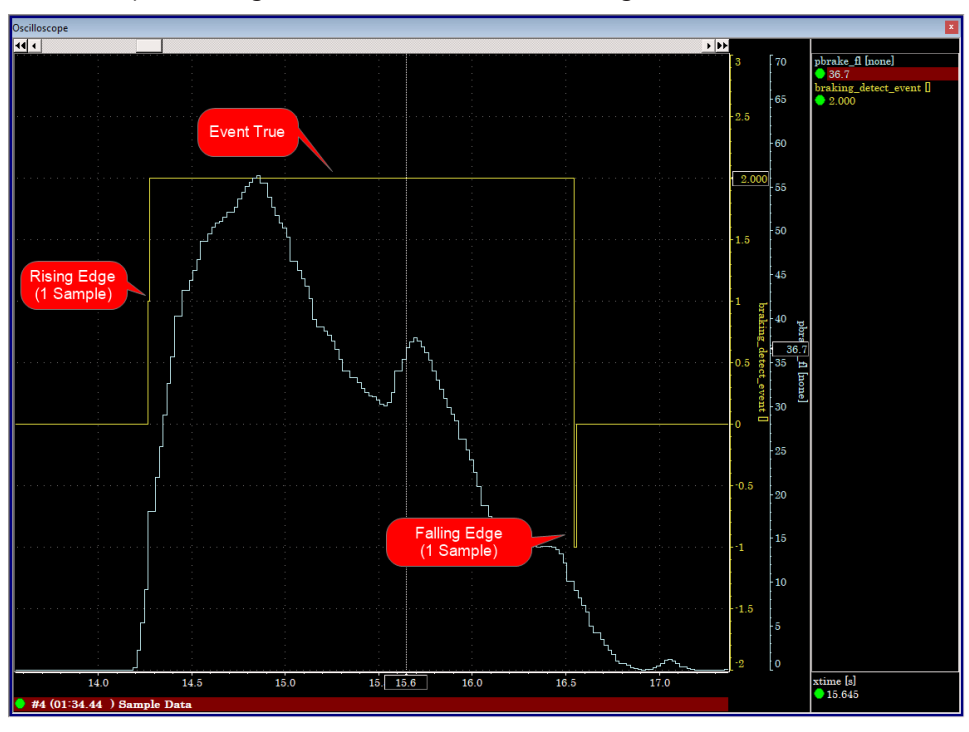

- 1. Rising Edge: The output is equal to a value of '1' for exactly one sample.
- 2. Event True: The output is equal to a value of '2' while the event is true (between the rising and falling edge)

3. Falling Edge: The output is equal to a value of '-1' for exactly one sample.

#### **Detect Event Supports Multiple Overloads**

- Two additional arguments "BeginDelay" and "EndDelay" were added to DetectEvent.
   With these arguments DetectEvent delays state changes by the given amount of time.
- The two arguments are optional and don't change the signature of the "old" DetectEvent:

```
DetectEvent(Inactive|Rising|Active|Falling; <BeginCondition>; <Be-
ginDuration>; <BeginDelay>; <EndCondition>; <EndDuration>; <End-
Delay>)
```

 The kind of the arguments are actually controlled by the given number of arguments. Hereby the first keyword argument (Inactive/Rising|Active|Falling) is always optional and is NOT counted as an argument!

#### DetectEvent with 6 Arguments

```
DetectEvent(
Inactive|Rising|Active|Falling;
<BeginCondition>; <BeginDuration>; <BeginDelay>;
<EndCondition>; <EndDuration>; <EndDelay>
)
```

#### DetectEvent with 5 Arguments

```
DetectEvent(
Inactive|Rising|Active|Falling;
<BeginCondition>; <BeginDuration>; <BeginDelay>;
; <EndDuration>; <EndDelay>
)
```

#### DetectEvent with 4 Arguments

```
DetectEvent(
Inactive|Rising|Active|Falling;
<BeginCondition>; <BeginDuration>; ;
<EndCondition>; <EndDuration>;
```

#### DetectEvent with 3 Arguments

```
DetectEvent(
Inactive|Rising|Active|Falling;
<BeginCondition>; <BeginDuration>; ;
; <EndDuration>;
)
```

#### DetectEvent with 2 Arguments

```
DetectEvent(
Inactive|Rising|Active|Falling;
<BeginCondition>; <BeginDuration>;
```

#### )

)

#### DetectEvent with 1 Arguments

```
DetectEvent(
Inactive|Rising|Active|Falling;
<BeginCondition>;
```

)

### Variables in Math Functions

Math functions support var & local variables

- var declared variables keep their values between the calculation of one sample to the next. They are initialized once when evaluation the value of the first sample and can be used to "transfer" intermediate results to the next calculation cycle.
- *local* declared variables are always initialized when calculating a sample. They can be used to calculate intermediate values – e.g. if an intermediate result is required multiple times in the same expression.

#### Example #1

Calculate the average wheel speed over a file

```
var wheelSpeedSum
var wheelSpeedCount
Local wheelSpeedAve := (vwheel_fl + vwheel_fr) / 2
wheelSpeedSum := wheelSpeedSum + wheelSpeedAve
wheelSpeedCount := wheelSpeedCount + 1
wheelSpeedSum / WheelSpeedCount
```

#### Example #2

You can even use script blocks within any other function argument. Simple put your expressions within "begin" and "end"

```
var wheelSpeedSum
var wheelSpeedCount
If (nmot >= 5000;
begin
Local wheelSpeedAve := (vwheel_fl + vwheel_fr) / 2
wheelSpeedSum := wheelSpeedSum + wheelSpeedAve
wheelSpeedCount := wheelSpeedCount + 1
end; 0)
wheelSpeedSum / WheelSpeedCount
```

#### Math Functions Support 'NoValue'

- In math channels you can use "NoValue" to supress any output in WinDarab (e.g. the oscilloscope signal is interrupted).
- A math function "IsValue" was added to checka input value for "NoValue".
- Also all analysis windows (should) work correctly, if they meet a "NoValue".
- Note: All comparisions with NoValue will returns false (NoValue is internally a NaN double value)
- Here's a sample math function:
- if (nmot > 6000; nmot; NoValue)

This channel will show only a signal, if nmot is larger than 6000 – anywhere else there's nothing!

#### ValueAtDist

ValueAtDist(<channel>; <dist> [; <LapIndex>])

- If <LapIndex> is omitted, <dist> is the absolute distance value within the file.

ValueAtDist(<channel>; <xdist>-10)
returns the value 10m before the current position.

- If <LapIndex> is given, the <dist> argument is a lap distance value.

ValueAtDist(<channel>; 100; LapIndex)
returns the value at position 100m of the current lap.

ValueAtDist(<channel>; lapdist; LapIndex-1)
returns the value at the lap position but in the previous lap

### ValueAtTime

ValueAtTime(<channel>; <time> [; <LapIndex>])

- If <LapIndex> is omitted, <time> is the absolute time value within the file.

ValueAtTime(<channel>; <xtime>-10)
returns the value 10sec before the current position.

- If <LapIndex> is given, the <time> argument is a lap time value.

ValueAtDist(<channel>; 10; LapIndex)
returns the value at position 10sec of the current lap.

ValueAtDist(<channel>; laptime; LapIndex-1)
returns the value at the same laptime position but in the previous
lap

#### Conditions

Conditions are a smaller size datatype that is meant to represent a boolean value. To access the dialog, from the ribbon: **Tools**  $\rightarrow$  **Mathematics**  $\rightarrow$  **Conditions** 

Conditions are stored on disk in the *Settings.Ini* file. This is located at %WinDarab Install%/ Config/Settings.ini.

#### **Alternative to Conditions**

 We recommend **not** using Conditions, as this functionality is nearing end of life and will be removed in a later version.

Throughout WinDarab, any dialog box where a 'Condition' is specified, you can instead select a Math function where and value not equal to 0 is true.

- Alternatively, you can enter a condition manually in any of these dialogs

| it Plot                                                                                                |      |                                                                                                    |                                                                                            |  |
|----------------------------------------------------------------------------------------------------|------|----------------------------------------------------------------------------------------------------|--------------------------------------------------------------------------------------------|--|
| Overlay                                                                                                | Laps |                                                                                                    |                                                                                            |  |
| X-Axis<br>Channel: LapIndex<br>Min: <auto><br/>Max: <auto><br/>Location:<br/>3 2 1 1 2 3</auto></auto> | ~    | Y-Axis<br>Channel: Min: <auto><br/>Max: <auto><br/>Location:<br/>15 14 13 12 11 21 31 41 51</auto></auto> | Condition Use condition Cloud detection and polynomial fitting Sensitivity: Max Count: All |  |
| Plot  Simple plot  Frequency of occurance  Channel value  Min:  rpm                                    |      | Appearance<br>·: / / / / + ⊙   ● ● ●<br>Color/Gradient:<br>Automatic ♥                                    | Fit polynomial curve Order of polynom:  Show component outline Show User lines             |  |
| Max:                                                                                                   | rpm  |                                                                                                    | OK Cancel                                                                                  |  |

# 7.7 XY-Plot

In a (x, y) graph coordinates are calculated for a pair of values (x, y) in two channels (x-and y-axis).

This type of function allows you to determine very quickly which (x, y) pairs occur frequently as these tend to show up as a dense, cloud-like accumulation of dots.

A (x, y)-Plot window can display multiple (x, y)-Plots that are bound to different axes. This way it is very easy to compare the results of different (x, y) graphs.

In addition each (x, y)-Plot can be used to separate the clouds in components and then to find the regression line for every component. Also for every component the correlation of dots inside is found. You can also add your own (user) lines for comparison. In the next figure you can see 4 components and 4 regression lines which correspond to the gears of the car. There is also one user line indicated by the two movable handles (displayed as dots on the line).

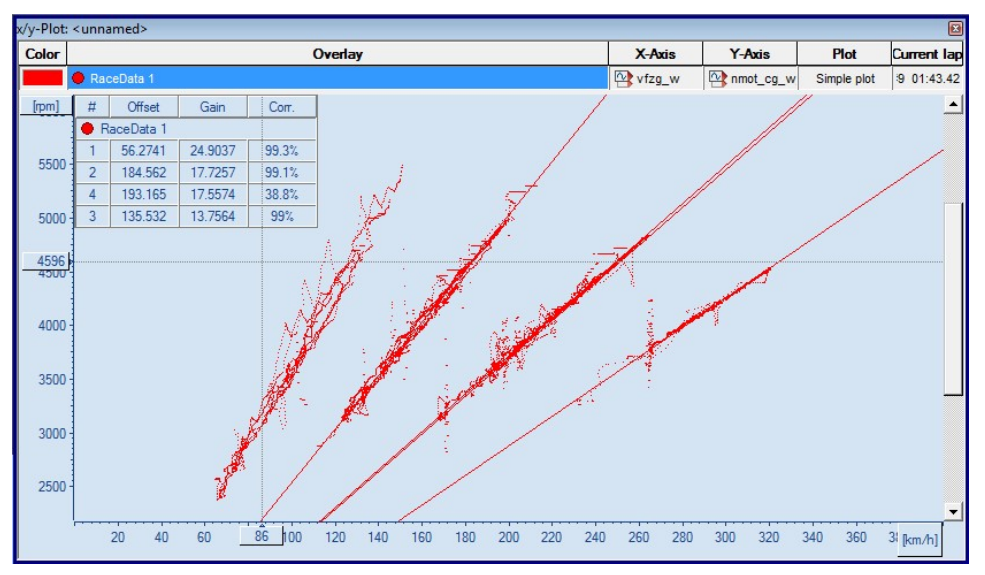

#### Open x/y plot

Drag **"Start/Worksheet controls/x-y-plot"** into your workspace to open the (x, y)-Plot Window.

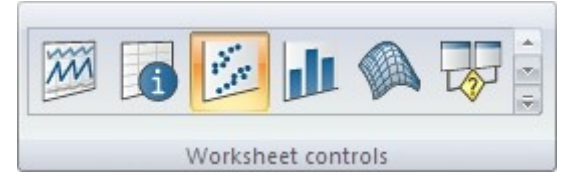

#### Middle Mouse Click (Left Button + Right Button)

Clicking your middle mouse button (or left + right mouse buttons) displays a local menu (context menu) with options.

#### Calculations

Calculations are started after changes in the settings are made, or after "Update View" from the menu was clicked.

Because calculations can take much time especially if the range is above the whole file, they are made inside of another thread and you will see a progress bar in this case. Instead of waiting for them you can work in some other windows.

For online files calculations are started automatically after changing the range (new samples have been received) and the view will be updated too. The cross will be moved to the last drawn dot.

# 7.7.1 XY-Plot Settings

A dialog box with settings appears automatically when you open the (x, y)-Plot Window for the first time. Closing the window will save the settings. The next time the window is opened this dialog will not appear again. Instead the saved settings will be loaded.

If you want to modify these settings or carry out a new calculation you can re-open the dialog box using the menu item **"Start/View Settings/ Edit"** or by clicking **"Set-tings..."** in the context menu.

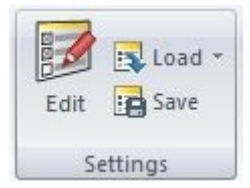

You can also press the **F5** key to open the "Settings" dialog box.

# Global Options Tab

| XY-Plot Settings                                                                                    |                                                           |                                    |                                            |                                 | ×    |
|----------------------------------------------------------------------------------------------------|-----------------------------------------------------------|------------------------------------|--------------------------------------------|---------------------------------|------|
| Display Global Options                                                                              | 5                                                         |                                    |                                            |                                 |      |
| Display options                                                                                     | kground image [                                           |                                    |                                            |                                 |      |
| Restrict cursor<br>The x-y-plot automa<br>cursor would go out<br>percentage of the vi<br>Left/Right | atically scrolls, if<br>side of the confi<br>sible range. | the cursor in tl<br>gured border a | ne oscilloscope is i<br>rea. The border is | moved and the<br>s defined as a | plot |
| Top/Bottom border:                                                                                  |                                                           |                                    |                                            |                                 |      |
|                                                                                                    |                                                           |                                    |                                            |                                 |      |

In the global options tab are the options that are regarding all (x, y)-Plots or the window itself.

| Use jpg as Back-<br>ground Image | If desired, you can activate this option and select a jpg-file that<br>you want to have displayed in the Background. Zooming in on<br>the (x, y)-Plot also zooms in on the Picture. |
|----------------------------------|----------------------------------------------------------------------------------------------------|
| Show Grid                        | This option shows a grid in the background.                                                                                                    |
| Show Info                        | Shows the Offset and Gain of all the lines (regression lines and user lines) and the correlation of the regression lines.                                                           |

## Display Tab

This tab is used to show all the existing plots, to manage them as well as setting the data source and the condition, that is applies to the data from the data source.

| Display Global                                                            | Options                                 |                |                                         |
|---------------------------------------------------------------------------|-----------------------------------------|----------------|-----------------------------------------|
| Data<br>Data S                                                            | ource: CurrentL                         | ap 🔻           |                                         |
| Overlays & C                                                              | hannels to evalu                        | ate            |                                         |
| RaceDa<br>x: f_vfz<br>0 - 400<br>y: accy                                  | ita -<br>g<br>_w                        | z: Frequency   | +++++++++++++++++++++++++++++++++++++++ |
| -30 - 30 m/<br>RaceDa<br>x: nmot<br>2000 - 6000<br>y: accy<br>-30 - 30 m/ | s^<br>ita -<br>:_w_1<br>tim<br>_W<br>s^ | z: Simple      |                                         |
| Add                                                                       | Remove                                  | Duplicate Edit | Up Down                                 |
| 241<br>                                                                   |                                         |                |                                         |

| Data Source                        | Choose the data that is analyzed by the (x, y)-Plot. The combo<br>box offers a wide range of selectable options.                                                                                                    |
|------------------------------------|----------------------------------------------------------------------------------------------------|
| Overlays & Channels<br>to Evaluate | In this list, you see all the (x, y)-Plots that are currently defined.<br>Every item shows the essential parameters selected for this par-<br>ticular plot.<br>It shows the selected overlay, the channels for the x- and y-axis,<br>the plot mode, the color/color scale for this plot, the marker<br>style and the selected axes.<br>You can manage these configurations with the buttons under<br>this list.<br>They allow you to rearrange the plots as well as removing,<br>adding, editing and duplicating them. |
|                                    |                                                                                                    |

Note: If two or more plots have the same x- or y-axis the topmost plot defines the shown range for this axis.

# Plot Edit Dialog

This dialog is shown when you mark an existing (x, y)-Plot and press Modify or by

| Jveriay                                       |                                                |                                        |
|-----------------------------------------------|------------------------------------------------|----------------------------------------|
| 🔴 RaceData                                    |                                                |                                        |
| (-Axis                                        | Y-Axis                                         | Condition                              |
| Channel: gps_lat ~<br>Min: <auto> none</auto> | Channel: gps_long ~<br>Min: <auto> none</auto> | Use condition:                         |
| Max: <auto> none</auto>                       | Max: <auto> none</auto>                        | Cloud detection and polynomial fitting |
|                                               | Location:                                      | Sensitivity: 5<br>Max Count: All       |
| lot                                           | Appearance                                     | Fit polynomial curve                   |
| ◯ Simple plot                                 |                                                |                                        |
| Frequency of occurance                        | Color/Gradient:                                | Show component outline                 |
| ◯ Channel value                               | ale ale                                        |                                        |
| Min: rpm                                      | 0°% 50° 500                                    |                                        |

The difference between adding a new plot or duplicating an existing plot is that the fields are filled with default values when adding or with the values from the source plot when duplicating a plot. The plot itself is only created after pressing OK.

| Overlay    | Choose the overlay from which the data is analyzed.                                                                                                    |
|------------|----------------------------------------------------------------------------------------------------|
| x-Axis     | In this section, select the channel, the range and the axis-posi-<br>tion for the x-axis.                                                                                                    |
| y-Axis     | In this section, select the channel, the range and the axis-posi-<br>tion for the y-axis.                                                                                                    |
| Plot       | You can choose between 3 color modes.<br>Simple Plot: The simple plot is the basic mode. Every plot-<br>sample has the color specified for this plot<br>Frequency: This mode colors the plot-samples according to the<br>number of other plot-samples around them. This enables you to<br>highlight the more frequented areas of the plot.<br>Channel: With this option, you have to choose a channel and its<br>range. The plot-sample are then colored according to the value<br>of the selected channel they correlate with. |
| Appearance | Choose the appearance of the plot-samples within the plot-win-<br>dow. First select the form of each sample. You can choose<br>between a various size of dots, a cross or circle.<br>In addition to that, you need to select a color for the samples.<br>Using the simple plot, just select a color that is used for all the<br>samples.<br>In frequency- or channel-mode, you have to select multiple col-<br>ors for various values.                                                                                          |
|            | You can move the sliders by dragging them to another position.<br>Remove sliders by pulling them away from the scale, and create<br>new sliders by clicking inside the gradient. You can also use pre-<br>defined color scale settings by using the button on the right side<br>of the color scale.                                                                                                    |

| Condition                                 | You can select a predefined condition or write a new one dir-<br>ectly into the field. The data is filtered by the condition before it<br>is being analyzed by the (x, y)-Plot.                                                                                                    |
|-------------------------------------------|----------------------------------------------------------------------------------------------------|
| Cloud detection and<br>polynomial fitting | In this section you can configure the regression lines, compon-<br>ents and user lines.<br>Select the sensitivity and the maximal component-count to reg-<br>ulate the outcome. The sensitivity controls how far two samples<br>can be away without losing the connection. The higher the sens-<br>itivity, the more separate components are found, but also the jit-<br>ter is reduced.<br>The maximal component-count limits the components and<br>therefor the regression lines. The x best components are calcu-<br>lated.<br>The components can be optional displayed to see with which<br>samples the regression lines are calculated.<br>The last option is to make the user lines visible or hide them.<br>For more information see: Components and regression lines |

## Components and Regression Lines

Components are calculated based on the (x, y)-Plot data to find and visualize connected data samples. To analyze the data, the (x, y)-Plot is divided into a grid. First, the field containing the most samples is set as a starting field of a component. Starting from this field, the surrounding fields are analyzed. If a surrounding field contains more samples than a given threshold, the field is added to the component. Now the surrounding fields of the enlarged component are analyzed and maybe added. This step is repeated until there is no surrounding field with a high enough sample count to add to the component. Now the next field with the highest sample count outside a previously found component is chosen to start a new component. A new component is being built from this. These steps are repeated until the last component is found.

The higher the sensitivity is set, the finer the grid will be. Also the sample count threshold rises with the sensitivity.

The count sets the maximum number of components. So if the maximum number of components is reached, no new component will be started.

After the components have been found, the regression lines are calculated for each component.

### Working with the XY-Plot Window

#### Basic

In the (x, y)-Plot window, the chosen (x, y)-Plots are shown as overlapping layers. Clicking on the window will show you a cross and the values of the selected dot can be seen in the surrounding axes.

You can zoom in an area of the window and see more details.

Zoom functions:

Press right mouse button and *drag down or up*. The **marked area** will be all x-values and only the y-values between the y-start drag and y-end drag values.

Press right mouse button and *drag left or right*. The **marked area** will be all y-values and only the x-values between the x-start drag and x-end drag values.

Press **Shift-key** and then *drag a box* with pressed right mouse button. The **marked area** will be x-values and y-values inside of the dragged box.

| Zoom in  | The picture will be <b>zoomed in</b> by a factor of 2 so the cross dot<br>will stay unmoved.<br>To zoom in:<br>- Double Click Left |
|----------|----------------------------------------------------------------------------------------------------|
|          | - Context Manu/Zoom in                                                                                                    |
|          |                                                                                                    |
|          | - Go to Start/Display/Zoom in                                                                                                    |
| Zoom out | The picture will be <b>zoomed out</b> by a factor of 2 so the cross dot will stay unmoved.<br>To zoom out:                         |
|          | - Double Click Right                                                                                                    |
|          | Context Manu/Zoom out                                                                                                    |
|          | - Context Menu/200m out                                                                                                    |
|          | <ul> <li>Go to Start/Display/Zoom out</li> </ul>                                                                                   |
|          | Q                                                                                                    |
| Show All | To show all dots:                                                                                                    |
|          | – Press A                                                                                                    |
|          | <ul> <li>Context Menu/Show All</li> </ul>                                                                                          |
|          | <ul> <li>Go to Start/Display/Show All</li> </ul>                                                                                   |
|          | 0.                                                                                                    |

### **Additional Elements**

There are components, regression lines, user lines and an InfoBox with the information about the files and lines. They are additional to the base picture. Additional elements can be hidden and shown from the menu or the toolbar.

| Show Info        | The InfoBox contains information about files and user lines. In-<br>formation for every file consists from files ranges, correlation of<br>the range and file regression lines. Information about file lines<br>can be shown or hidden by using +/- in front of the file name.<br>Every line has offset, gain and correlation.<br>To show info: |
|------------------|----------------------------------------------------------------------------------------------------|
|                  | – Press i                                                                                                    |
|                  | <ul> <li>Context Menu/ShowInfo</li> </ul>                                                                                                    |
|                  | <ul> <li>Go to Start/Display/Show polynomial coefficients</li> </ul>                                                                                                    |
| Show Color Scale | Displays or hides the color scale for the selected (x,y) plot in the (x,y) window. This is only available in frequency or channel mode.<br>To show scale:                                                                                                    |
|                  | <ul> <li>Press the s</li> </ul>                                                                                                    |
|                  | <ul> <li>Go to Start/Display/ShowScale</li> </ul>                                                                                                    |
|                  |                                                                                                    |

| Background Image | Select and use an image for the background of your (x,y) plot.<br>To use a background image:                                                                                                    |
|------------------|----------------------------------------------------------------------------------------------------|
|                  | - Go to Start/Background/Use Image                                                                                                    |
|                  | Use<br>Image -                                                                                                    |
| Transparency     | Shows/Hides the selected (x,y) plot ( <b>press h</b> ). You can adjust the transparency of the (x,y) plot by clicking on the drop down button and change the slider position or by using hotkeys ( <b>0-9</b> ) to set the transparency ( <b>0% - 90%</b> ). To access the transparency slider:<br>- Go to <b>Start/Visibility/Transparency</b><br><b>Image: Constant Provide ProvideProvide Provide </b> |
| Components       | Components are continuous regions with approximately the                                                                                                    |
|                  | same density of dots.                                                                                                    |
|                  | - Press Ctrl+Space                                                                                                    |
|                  | <ul> <li>Context Menu/Components</li> </ul>                                                                                                    |
| Regression Lines | Regression lines are calculated and they depend on calculated                                                                                                    |
| -                | components. For every regression line there is a correlation.<br>To show the regression lines:                                                                                                    |
|                  | Press Space                                                                                                    |
|                  | Context Menu/Regression Line                                                                                                    |
|                  | Go to start/Clouds and polynomial fitting/Fit polynom                                                                                                    |
|                  | Fit<br>polynom                                                                                                    |
| Show/Enable User | User lines are free placeable lines that are inserted into a (x,y)                                                                                                    |
| Lines            | plot by the user.                                                                                                    |
|                  | <ul> <li>Press u</li> </ul>                                                                                                    |
|                  | - Context Menu/User Lines                                                                                                    |
|                  | - Go to Start_User Lines/Show                                                                                                    |
|                  |                                                                                                    |
|                  | Show                                                                                                    |

| Add User Lines | Adding a new user line is done by pressing Insert-key or "Insert<br>line" from the menu. To add a user line, user lines must be<br>showing. The inserted line is going through the (0, 0) and the<br>cross point. A user line can be dragged using two small rect-<br>angles on the line.<br>To add a user line: |
|----------------|----------------------------------------------------------------------------------------------------|
|                | – Press insert                                                                                                    |
|                | <ul> <li>Context Menu/Insert Line</li> </ul>                                                                                                    |
|                | <ul> <li>Go to Start/User Lines/Insert</li> </ul>                                                                                                    |
|                | Insert                                                                                                    |

#### Lines

If the mouse cursor is near a line then the equation of the line will be shown in a small window. The information about the lines can be seen also in the InfoBox. You can select a line by clicking near to the line or by clicking in the InfoBox on some row with line information. If the line belongs to the component the component will be selected too.

| Delete User Lines | You can delete the selected line and component.<br>To delete a selected user line: |
|-------------------|------------------------------------------------------------------------------------|
|                   | – Press delete                                                                     |
|                   | <ul> <li>Context Menu/Remove Line</li> </ul>                                       |
|                   | <ul> <li>Go to Start/User Lines/Remove</li> </ul>                                  |
|                   | Remove                                                                             |

# 7.7.2 Components and Regression Lines

Components are calculated based on the (x, y)-Plot data to find and visualize connected data samples. To analyze the data, the (x, y)-Plot is divided into a grid. First, the field containing the most samples is set as a starting field of a component. Starting from this field, the surrounding fields are analyzed. If a surrounding field contains more samples than a given threshold, the field is added to the component. Now the surrounding fields of the enlarged component are analyzed and maybe added. This step is repeated until there is no surrounding field with a high enough sample count to add to the component.

Now the next field with the highest sample count outside a previously found component is chosen to start a new component. A new component is being built from this. These steps are repeated until the last component is found.

The higher the sensitivity is set, the finer the grid will be. Also the sample count threshold rises with the sensitivity.

The count sets the maximum number of components. So if the maximum number of components is reached, no new component will be started.

After the components have been found, the regression lines are calculated for each component.

# 7.7.3 Working with XY-Plot Window

Basic

In the (x, y)-Plot window, the chosen (x, y)-Plots are shown as overlapping layers. Clicking on the window will show you a cross and the values of the selected dot can be seen in the surrounding axes.

You can zoom in an area of the window and see more details. Zoom functions:

Press right mouse button and *drag down or up*. The **marked area** will be all x-values and only the y-values between the y-start drag and y-end drag values.

Press right mouse button and *drag left or right*. The **marked area** will be all y-values and only the x-values between the x-start drag and x-end drag values.

Press **Shift-key** and then *drag a box* with pressed right mouse button. The **marked area** will be x-values and y-values inside of the dragged box.

| Zoom in  | <ul> <li>The picture will be zoomed in by a factor of 2 so the cross dot will stay unmoved.</li> <li>To zoom in:</li> <li>Double Click Left</li> <li>Context Menu/Zoom in</li> </ul>                 |
|----------|----------------------------------------------------------------------------------------------------|
|          | <ul> <li>Go to Start/Display/Zoom in</li> </ul>                                                                                                    |
| Zoom out | <ul> <li>The picture will be zoomed out by a factor of 2 so the cross dot will stay unmoved.</li> <li>To zoom out: <ul> <li>Double Click Right</li> <li>Context Menu/Zoom out</li> </ul> </li> </ul> |
|          | <ul> <li>Go to Start/Display/Zoom out</li> </ul>                                                                                                    |
| Show All | To show all dots:<br>- Press A<br>- Context Menu/Show All<br>- Go to Start/Display/Show All                                                                                                    |
|          |                                                                                                    |

### **Additional Elements**

There are components, regression lines, user lines and an InfoBox with the information about the files and lines. They are additional to the base picture. Additional elements can be hidden and shown from the menu or the toolbar.

| Show Info | The InfoBox contains information about files and user lines. In-    |
|-----------|---------------------------------------------------------------------|
|           | formation for every file consists from files ranges, correlation of |
|           | the range and file regression lines. Information about file lines   |
|           | can be shown or hidden by using +/- in front of the file name.      |
|           | Every line has offset, gain and correlation.                        |
|           | To show info:                                                       |
|           | – Press i                                                           |
|           | <ul> <li>Context Menu/ShowInfo</li> </ul>                           |

|                  | <ul> <li>Go to Start/Display/Show polynomial coefficients</li> </ul>                                                                                                    |
|------------------|----------------------------------------------------------------------------------------------------|
| Show Color Scale | <ul> <li>Displays or hides the color scale for the selected (x,y) plot in the (x,y) window. This is only available in frequency or channel mode.</li> <li>To show scale: <ul> <li>Press the s</li> <li>Go to Start/Display/ShowScale</li> </ul> </li> </ul>                                                                                    |
| Background Image | Select and use an image for the background of your (x,y) plot.<br>To use a background image:<br>- Go to <b>Start/Background/Use Image</b>                                                                                                    |
| Transparency     | <ul> <li>Shows/Hides the selected (x,y) plot (press h). You can adjust the transparency of the (x,y) plot by clicking on the drop down button and change the slider position or by using hotkeys (0-9) to set the transparency (0% - 90%).</li> <li>To access the transparency slider:</li> <li>Go to Start/Visibility/Transparency</li> </ul> |
| Components       | Components are continuous regions with approximately the<br>same density of dots.<br>To show components:<br>– Press <b>Ctrl+Space</b><br>– <b>Context Manu/Components</b>                                                                                                    |
| Regression Lines | Regression lines are calculated and they depend on calculated<br>components. For every regression line there is a correlation.<br>To show the regression lines:<br>Press Space<br>Context Menu/Regression Line<br>Go to start/Clouds and polynomial fitting/Fit polynom                                                                        |
|                  | polynom                                                                                                    |

| Show/Enable User<br>Lines | User lines are free placeable lines that are inserted into a (x,y)<br>plot by the user.<br>To show/enable user lines:<br>- Press u<br>- Context Menu/User Lines<br>- Go to Start_User Lines/Show                                                                                                    |
|---------------------------|----------------------------------------------------------------------------------------------------|
| Add User Lines            | Adding a new user line is done by pressing Insert-key or "Insert<br>line" from the menu. To add a user line, user lines must be<br>showing. The inserted line is going through the (0, 0) and the<br>cross point. A user line can be dragged using two small rect-<br>angles on the line.<br>To add a user line: |
|                           |                                                                                                    |
|                           | - Context Menu/Insert Line                                                                                                    |
|                           | <ul> <li>Go to Start/User Lines/Insert</li> </ul>                                                                                                    |
|                           | Insert                                                                                                    |

#### Lines

If the mouse cursor is near a line then the equation of the line will be shown in a small window. The information about the lines can be seen also in the InfoBox. You can select a line by clicking near to the line or by clicking in the InfoBox on some row with line information. If the line belongs to the component the component will be selected too.

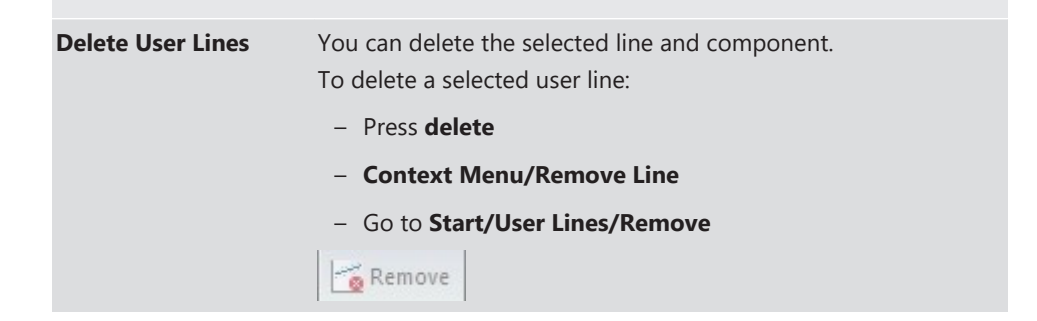

# 7.7.4 Plotting GPS with a Maps Background

GPS data can be plotted, with a maps background, using an XY plot. Follow these steps to plot GPS data with a maps background:

- 1. Open a new XY Plot
- 2. Plot the GPS data
  - Select the data file with the gps data for the Overlay
  - Select the longitude GPS data channel for the X-Axis
  - Select the Latitude GPS data channel for the Y-Axis

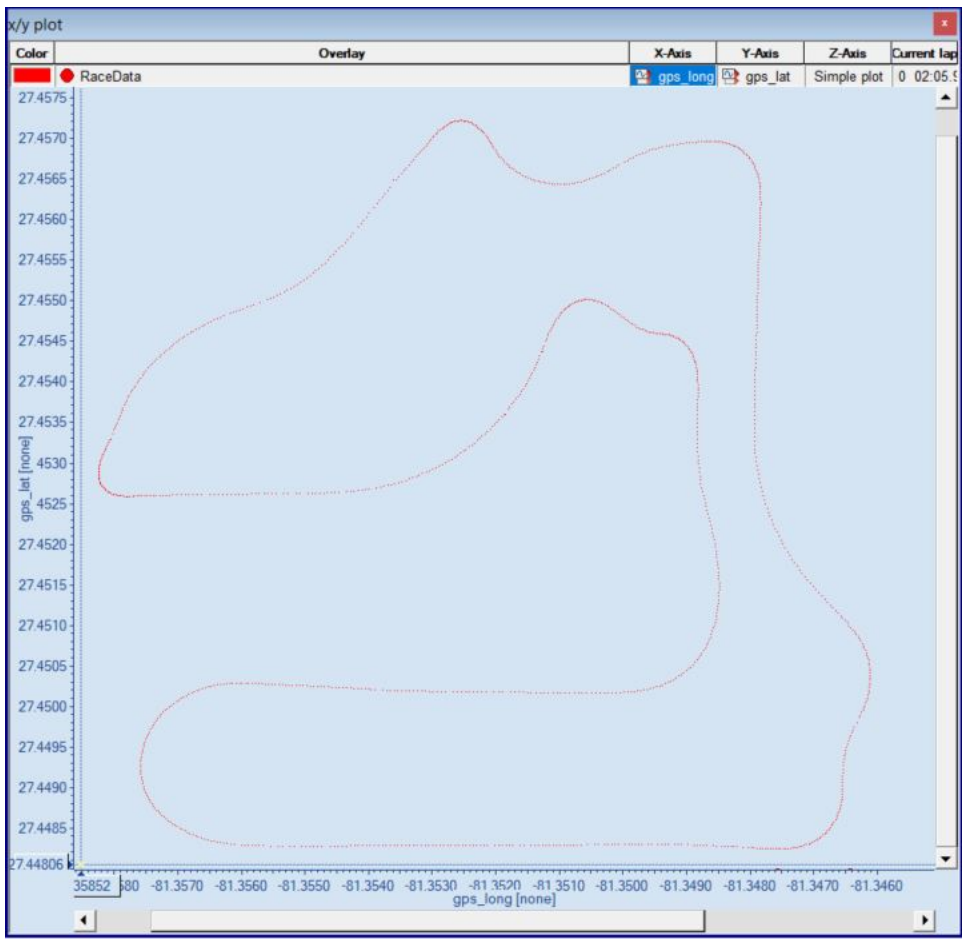

- Screen capture a map of the track Here is a possible method for obtaining the screen capture:
- Zoom all of the way out on the plot of the GPS data in WinDarab
- Note the range of the both axes (more specifically, note the coordinates of the bottom leftmost point and the coordinates of the upper rightmost point)
- Open Google Earth on a Web Browser
- Open the search box (press the magnifying glass on the left side of the screen)

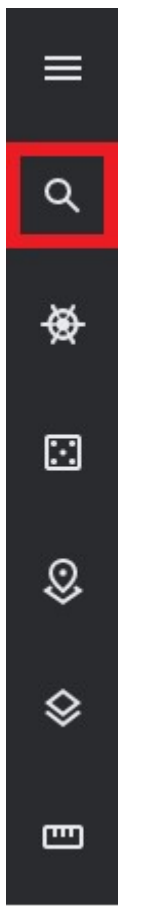

- Enter the coordinates of the bottom leftmost point in the search bar

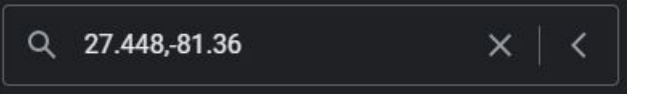

- Click Add to project in the pop-up to save the mark

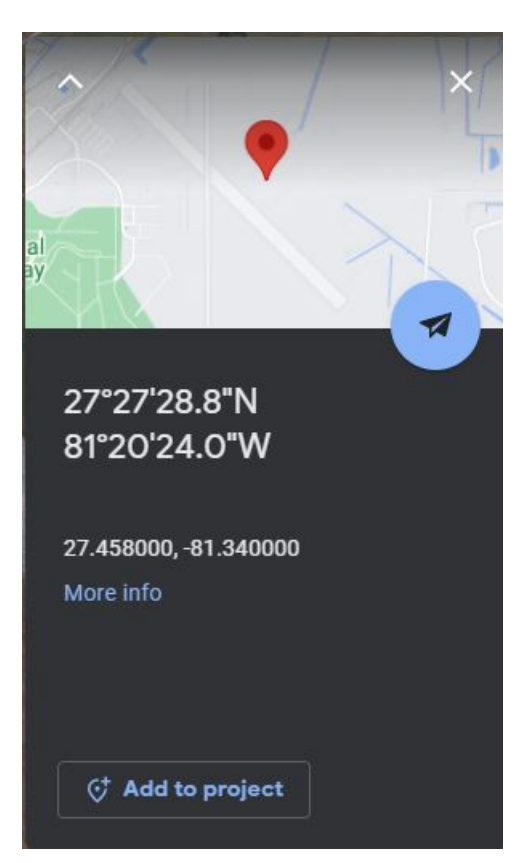

- Choose the name and project that you want to save the marker as, and click Save

| Place title    |  |
|----------------|--|
| 1              |  |
| Add to project |  |
| Track          |  |

 Repeat the last four steps for the coordinates of the top rightmost point. Once completed, there should be two marks on the map, marking the location of the corners of the GPS data plot.

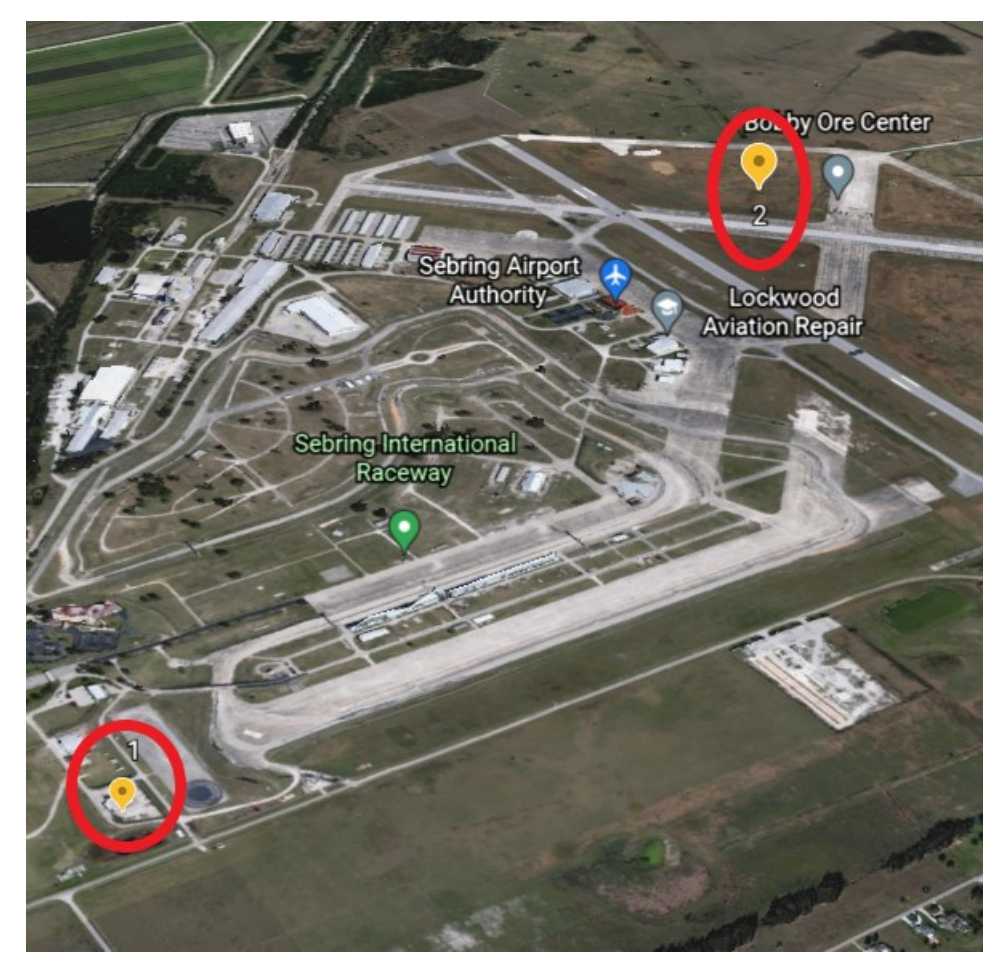

 If needed, press the 2D icon, as well as the compass icon in the bottom right of the screen to make a straight, top-down view.

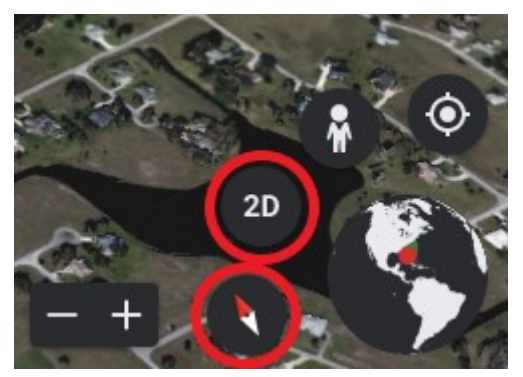

 If there are other locations/businesses marked in the view, click on the map style icon on the left side of the screen

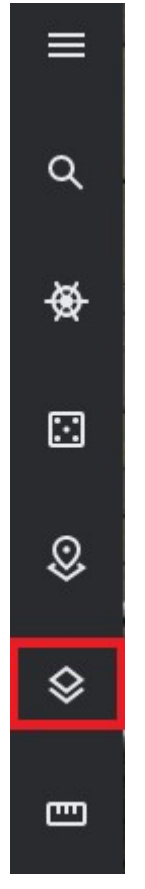

- and then choose Clean for the map style

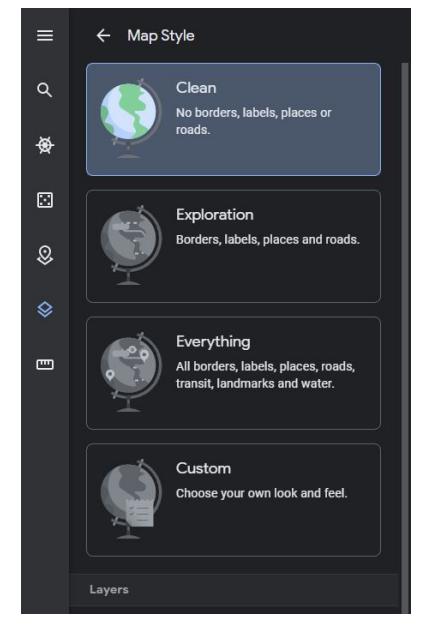

- Use the Windows *Snipping Tool* to take a screen capture from one marker to the other, and save the capture as a jpeg

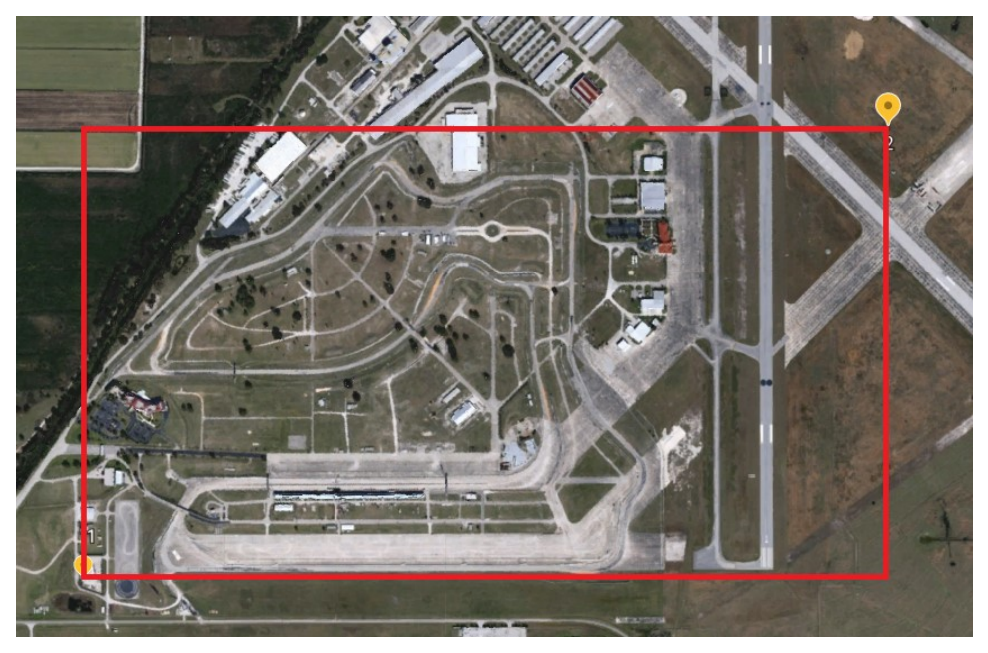

1. In the WinDarab GPS data plot, set the capture of the map as the background

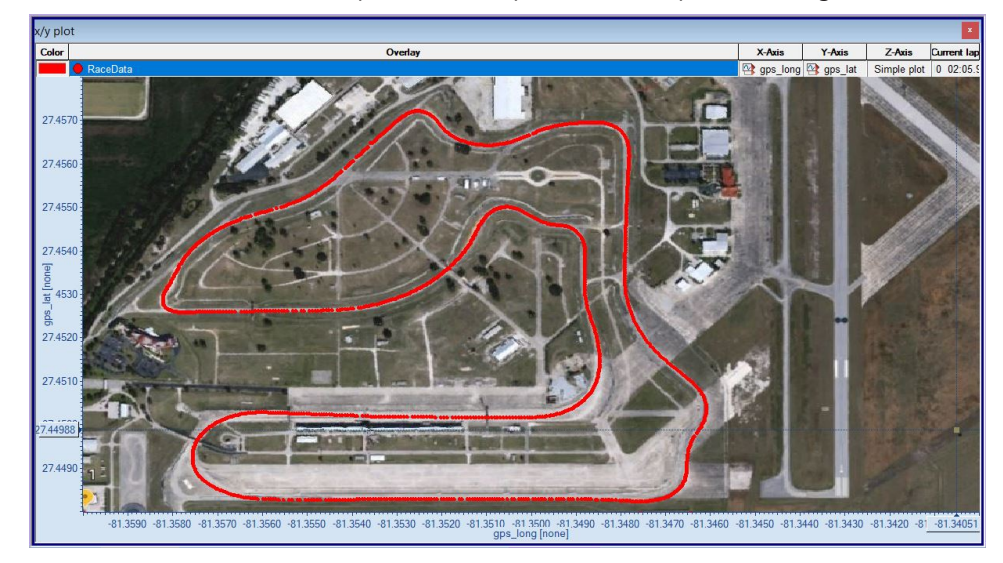

Note: If the GPS data does not show up well on map, the size and color of the points can be adjusted.

# 8 Advanced Use-Cases

# 8.1 Alias Channels

WinDarab has the concept of 'Alias Channels' These are channels that can be 'place holders' for other channels. Common usecases include:

- Renaming channels e.g., nmot -> Engine Speed
- Placeholding missing channels
  - If a channel is missing (removed from logger or not on telemetry) but is used in a Math Function

### Configuration

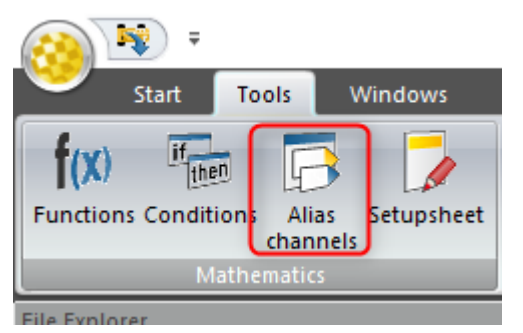

| Alias channels     |                           | >      |
|--------------------|---------------------------|--------|
| Alias channel:     | Potential channels:       |        |
| wheelspeed_[fl,fr] | vwheel_[fl,fr]            |        |
|                    | <pre>vspeed_[fl,fr]</pre> |        |
|                    | 2 vspeed_[0, 1]           |        |
|                    |                           |        |
|                    |                           |        |
|                    |                           |        |
|                    |                           |        |
|                    |                           |        |
|                    |                           |        |
|                    | <u> ()</u>                |        |
|                    | Ok                        | Cancel |

Potential [source] channels are checked in order from top to bottom. If a potential channel is found and is valid, it is used as the source for the Alias Channel.

### Alias Channels Can Contain Variable Parts

- An alias channel name and the names of its possible member channels can contain indexers. WinDarab automatically expands the alias channel definition (internally) to discrete alias channels:
- The indexer can be given as a list of name parts "[part1,part2]" or a range [1..4] or [a-d] or any combination [a,b-d]
- The number of indexers in the alias channel name and its member channel names have to match!

#### Example

You want alias channels wheelspeed\_fl, wheelspeed\_fr, ...

Now you can create an alias channel definition named "wheelspeed\_[fl,fr]"

And give the following member channels:

- vspeed\_[fl,fr]
- vwheel\_[fl,fr]
- vspeed\_[0..1]

# 8.2 Setupsheets

In WinDarab vehicle setupsheets can be created and maintained to correlate data with car changes. Setupsheet values can be used in data analysis for viewing and calculations.

#### What are setupsheets?

If a file is opened, WinDarab looks for the file "Setupsheet.xml" starting in the folder of the file and all folders up to the root. If a setupsheet is found, the setupsheet is applied to the file.

A setupsheet contains sections with CAR elements. A CAR element contains a file name pattern attribute which is used by WinDarab to determine which CAR element is used for a certain file.

A CAR element contains CHANNEL elements which are used to define virtual channels.

Each CHANNEL element contains one or more OUTING elements, which define the channels value for the given outing.

WinDarab is now creating/updating a virtual channel and puts the found outing value into this channel (at least at each beginning of a lap or file).

### Folder Layout Options

Example Folder Layout:

```
C:

Data

20190325 - Sebring

Chassis 1

Chassis 1 Outing 1.bmsbin

Chassis 1 Outing 2.bmsbin

Chassis 2

Setupsheet.xml

Chassis 2 Outing 1.bmsbin

Chassis 2 Outing 1.bmsbin

Chassis 2 Outing 2.bmsbin
```

#### Alternate Folder Layout:

C: Data 20190325 - Sebring Setupsheet.xml Chassis 1 Outing 1.bmsbin Chassis 2 Outing 1.bmsbin Chassis 2 Outing 1.bmsbin Chassis 2 Outing 2.bmsbin

### Setupsheet Creation

There are two main ways to create setupsheets.

- 1. Manually via the WinDarab Gui
- 2. Programmatically from an existing Excel sheet or other source (XML File).

#### **Manual Creation**

To create a setupsheet:

- Click on the Setupsheet icon in the ribbon under Tools  $\rightarrow$  Mathematics
- **Right Click** on the <filename> in the *File Explorer*

|      | Start            | Tools | Windows |
|------|------------------|-------|---------|
| f(x) | if <sub>ut</sub> |       | 1       |
| 1(^/ | 110              | 90 4  |         |
|      |                  |       |         |

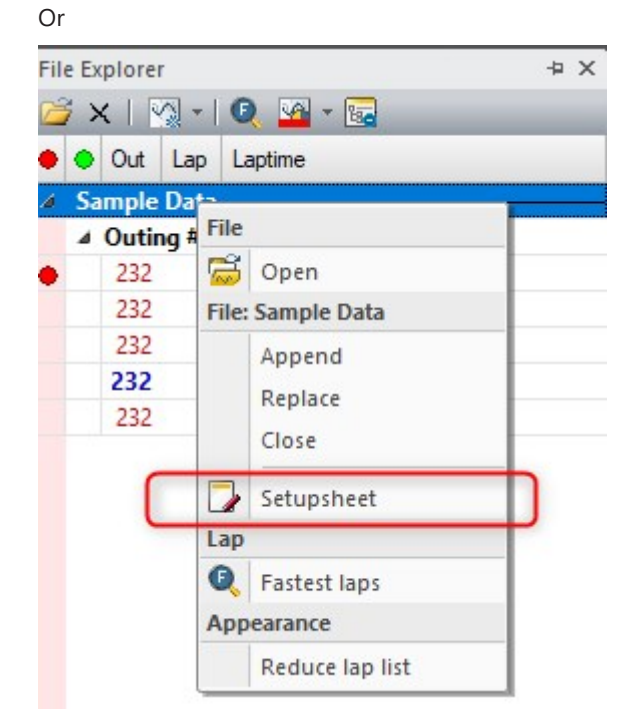

This will open the setupsheet creation and editing interface. Rename your setupsheet as desired; then click to add channels.

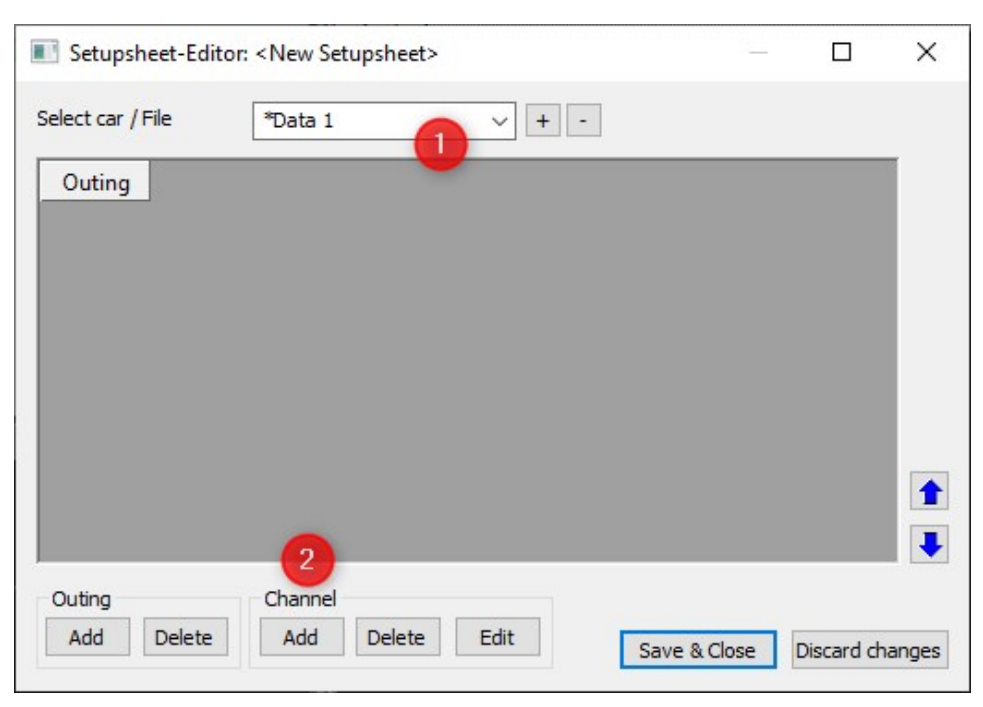

Add and configure properties for all channels to be used. Channels can be added or edited later from the same window.

| Name: ptireFL_cold |            | 3                      |  |
|--------------------|------------|------------------------|--|
| Number format      | View       | ange                   |  |
| Length: 3          | Min:       | 0                      |  |
| Decimals: 2        | Max:       | 3                      |  |
| Is persistent chan | nel (saved | in <mark>f</mark> ile) |  |

To finish inserting initial values add an outing, add setupsheet values, and Save & Close.
| Setupsheet-Edi    | tor: C:\Users | :/ <b>I</b> |       | \Setupsheet.xml | × |
|-------------------|---------------|-------------|-------|-----------------|---|
| Select car / File | *Data 1       | 8           | ~ + - |                 |   |
| Outing            | 0             | 1           | 2     |                 | 1 |
| ptireFL_cold      | 1.35          | 1.35        |       |                 |   |
| ptireFR_cold      | 1.30          | 1.30        |       |                 |   |
| ptireRL_cold      | 1.20          | 1.20        |       |                 |   |
| ptireRR_cold      | 1.15          | 1.15        |       |                 |   |
|                   | 2             |             |       |                 |   |
|                   |               |             |       | v()             |   |
|                   |               |             |       |                 |   |
|                   |               |             |       |                 |   |
| 1                 |               |             |       | •               |   |
| Outing            | Channe        |             |       | 3               |   |
| Add Delete        | Add           | Delete      | Edit  |                 | _ |

#### **Programmatic Creation**

#### Notes

- The hierarchical order of CHANNEL and OUTING elements can be switched.
- Currently there's no UI to edit the "Setupsheet.xml" this will come.
- If a persistent virtual channel is defined by the setup sheet, WinDarab checks and (if necessary) updates the saved channel data.
- Changes to the setupsheet.xml are automatically detected and used to update the virtual channels immediately!

The following attributes are supported:

| Attribute | Property   | Description                                                                 |
|-----------|------------|-----------------------------------------------------------------------------|
| CAR       | Filename   | Filename pattern (with wildcards "*" or "?") to select the node for a file. |
| CHANNEL   | Name       | Name of the (virtual) channel                                               |
|           | Unit       | Unit of the (virtual) channel)                                              |
|           | Format     | Number format (Len.Dec), The numbers are 10-based.                          |
|           | Min        | Default y-axis view minimum                                                 |
|           | Max        | Default y-axis view maximum                                                 |
|           | Persistent | If True, the virtual channel is saved to the file.                          |

#### Note:

- To match all files, use the Filename pattern: '\*'

#### **Example XML Format**

```
<!-- One way -->
<SETUPSHEET>
<CAR Filename="Chassis 3*">
<CHANNEL Name="packer_fl" Unit="mm" Format="5.2" Min="18" Max="20"
Persistent="True">
<OUTING Value="108">18.5</OUTING>
<OUTING Value="108">19.3</OUTING>
<OUTING Value="106">19.3</OUTING>
</CHANNEL>
```

```
<CHANNEL Name="packer fr" Unit="mm" Format="5.2" Persist-
ent="True">
<OUTING Value="107">18.5</OUTING>
<OUTING Value="108">19.5</OUTING>
</CHANNEL>
<CHANNEL Name="packer rl" Unit="mm" Format="5.1" Persist-
ent="True">
<OUTING Value="108">19.5</OUTING>
<OUTING Value="109">19.2</OUTING>
</CHANNEL>
<CHANNEL Name="packer rr" Unit="mm" Format="6.3" Persist-
ent="True">
<OUTING Value="107">18.5</OUTING>
<OUTING Value="108">19.5</OUTING>
<OUTING Value="109">19.2</OUTING>
</CHANNEL>
</CAR>
</SETUPSHEET>
<!-- Other way -->
<SETUPSHEET>
<CAR Filename="Chassis 3*">
<OUTING Value="107" >
<CHANNEL Name="packer fl2" Unit="mm" Persistent="True">18.5</CHAN-</pre>
NEL>
<CHANNEL Name="packer fr2" Unit="mm" Persistent="True">18.5</CHAN-</pre>
NEL>
<CHANNEL Name="packer rl2" Unit="mm" Persistent="True">18.5</CHAN-</pre>
NEL>
<CHANNEL Name="packer rr2" Unit="mm" Persistent="True">18.5</CHAN-
NEL>
</OUTING>
<OUTING Value="108" Persistent="True">
<CHANNEL Name="packer fl2">18.0</CHANNEL>
<CHANNEL Name="packer fr2">18.0</CHANNEL>
</OUTING>
<CAR>
```

#### </SETUPSHEET>

#### Using Setupsheet Channels for Data Analysis

For the Setupsheet values to be used in data analysis two conditions must be met:

- The setupsheet CAR attribute *Filename* must match the BMSBIN file name. Wildcards can be inserted with asterisks (\*). Screenshots in the Manual Creation section show the *Filename* as "\*Data 1", this allows files whose name ends with "Data 1" to match with the setupsheet
- The setupsheet file must contain the outing number to match the dataset outing number. Outing numbers can be manually edited in the Setupsheet GUI by clicking on an outing number. An outing number value of '0' can be used as a 'global' or 'default' value for the setupsheet

#### **Using Values in Plots and Math**

Setupsheet channels shown as "**Virtual Channels**", persistence can be set with the channel properties. These Virtual Channels can be used the same as all other virtual channels in functions, conditions, and plots.

#### **Changing existing Setupsheets**

Setupsheets can be updated by opening the Setupsheet GUI and clicking on values to be changed. Channels and outings can be edited, added, or deleted at any time.

#### **Example: Setupsheet & Telemetry**

As of WinDarab 7.7.003, Setupsheets can be used with Telemetry.

Prerequisites:

- Setupsheet file must exist in the %WinDarab Install Directory% / Config / WD-Server directory.
  - The easiest way to do this is to use *File Explorer*  $\rightarrow$  *Setupsheet*

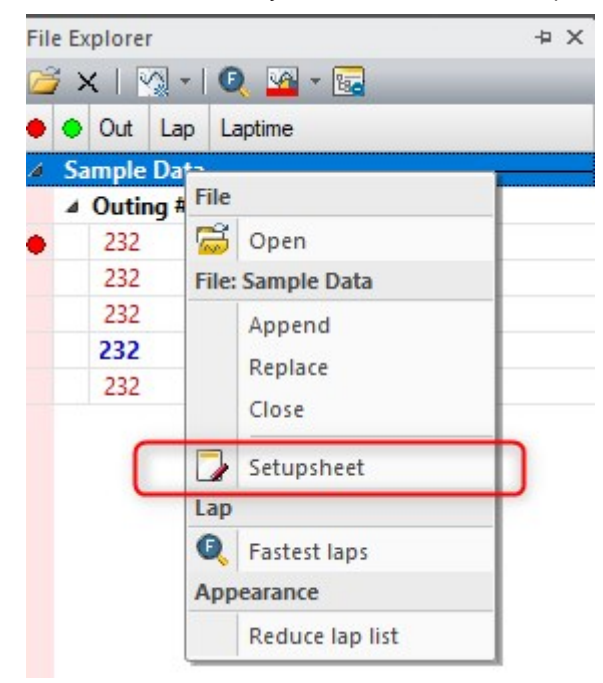

- 2. WinDarab needs to know what Outing and Lap **Special Channels** your telemetry stream is using.
  - These are *probably* laptrigger\_outcnt\_dls and laptrigger\_lapcurr\_dls

| Dptions - Special channels                                                                                                    | Х |
|----------------------------------------------------------------------------------------------------|---|
| Colors Measurement window Files and Folders Miscellaneous Telemetry<br>Special channels Physical Units Comments Import defaults<br>Special channels for: Outing-No/-Counter |   |
| Select the channels, which contain the current outing number.                                                                                                    |   |
| <u>Qk</u> <u>Apply</u> <u>Cancel Help</u>                                                                                                    |   |

| Options - Special channels                                                                                                    | × |
|----------------------------------------------------------------------------------------------------|---|
| Colors         Measurement window         Files and Folders         Miscellaneous         Telemetry           Special channels         Physical Units         Comments         Import defaults                                                                                                    |   |
| Special channels for: Lap-No/-Counter                                                                                                    |   |
| Advanced Math Functic       Image: Channels and order:         Image: Advanced Math Functic       Image: Channels and order:         Image: Advanced Math Funct |   |
| Select the channels, which contain the current lap number.                                                                                                    |   |
| <u>Ok</u> <u>Apply</u> <u>Cancel Help</u>                                                                                                    |   |

Verify your special channels settings are correct **with your telemetry stream connected** if your File Explorer looks similar to this:

| 😂 🗙   📉 -   🔍 💁 - 🔂                                      |
|----------------------------------------------------------|
| Out Lap Laptime                                          |
| Car #1 (FH1C1C75B)                                       |
| Outing #50                                               |
| A Outing #51                                             |
| 51 1 01:46.24 DIST                                       |
| 51 2 01:44.16 DIST                                       |
| 51 3 01:44.28 DIST                                       |
| 51 4 01:43.92 DIST                                       |
| 51 5 01:44.00 DIST                                       |
| 51 6 01:43.08 DIST FAST                                  |
| 51 7 01:07.68 DIST                                       |
|                                                          |
| Outing and Lap<br>Columns are<br>correctly filled<br>out |
| →                                                        |

# 8.3 Comparing Overlays

In WinDarab it is possible to compare multiple overlays in multiple ways.

### Overlays Setup

#### Add Overlays

Overlays can be created in the File Explorer Window with one or more files open. To create multiple overlays:

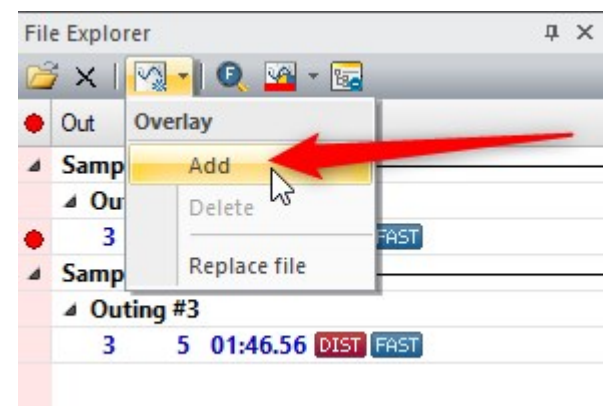

#### Select Overlay/Add

or

- Right click an overlay Orb/New Overlay/Add

| Fi | Explorer                    | μ× |
|----|-----------------------------|----|
| -  | ew Overlay<br>Add           |    |
|    | elected Overlay             |    |
|    | Show overlay 2              |    |
|    | Replace file                |    |
|    | Detach file                 |    |
|    | Change color                | •  |
|    | Overlay Coloring            | •  |
|    | Delete                      |    |
|    | Pin lap                     |    |
|    | verlay                      |    |
|    | Use as x-axis overlay       |    |
|    | Use as base for differences |    |

Now with multiple Overlays added:

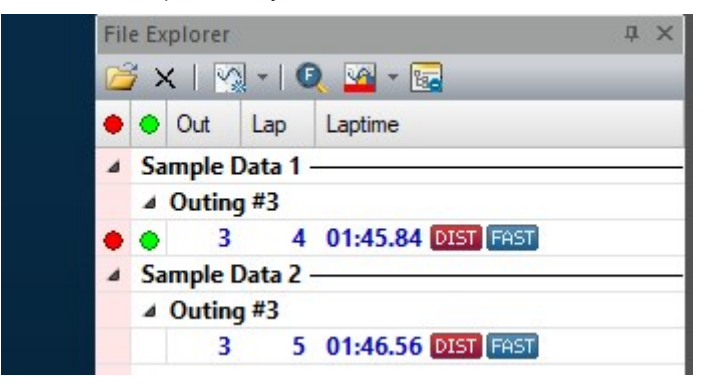

#### **Delete Overlays**

Overlays may be deleted by two methods:

- Select Overlay/Delete

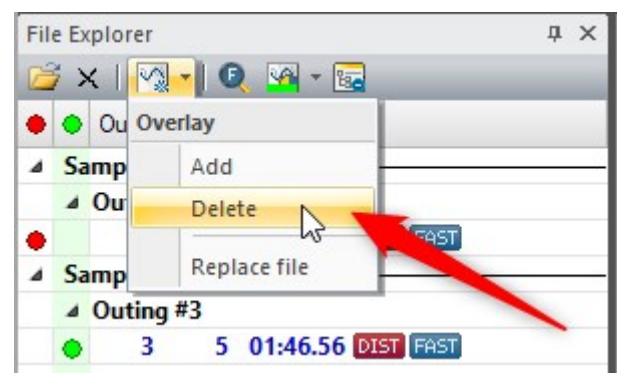

or

- Right click an overlay **Orb/New Overlay/Delete** 

| File E       | xplorer                     | μ× |
|--------------|-----------------------------|----|
| 2            | x   🐼 -   🔍 💁 - 🔂           |    |
| • •          | Out Lap Laptime             |    |
| ⊿ S:         | ample Data 1                |    |
| 4            | Outing #3                   |    |
| Ne           | reriav                      |    |
| 1            | Add                         |    |
| Sele         | ected Overlay               |    |
| $\checkmark$ | Show overlay                |    |
|              | Replace file                |    |
|              | Detach file                 |    |
|              | Change color                |    |
|              | Overlay Coloring            |    |
|              | Delete                      | 2  |
|              | Pin lap                     |    |
| Ove          | rlay                        |    |
| $\checkmark$ | Use as x-axis overlay       |    |
| V            | Use as base for differences |    |

#### **Change Overlay Selection**

Files selected for overlays can be changed in the File Explorer Window by clicking in the grid where no overlay is currently set:

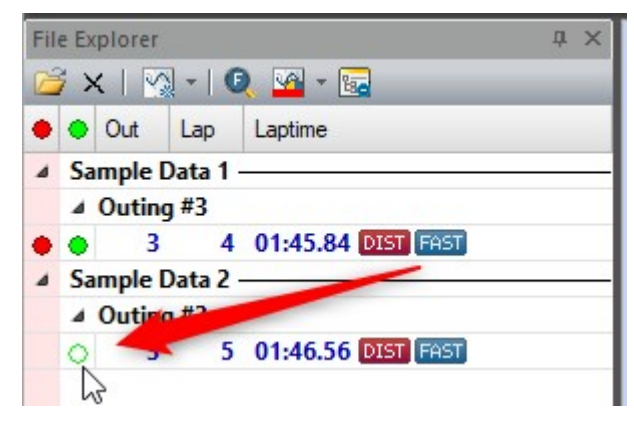

Show/Hide Overlays

Overlays can be shown or hidden without adding and deleting the overlay recreating settings. To do so right click on the overlay and toggle Show Overlay:

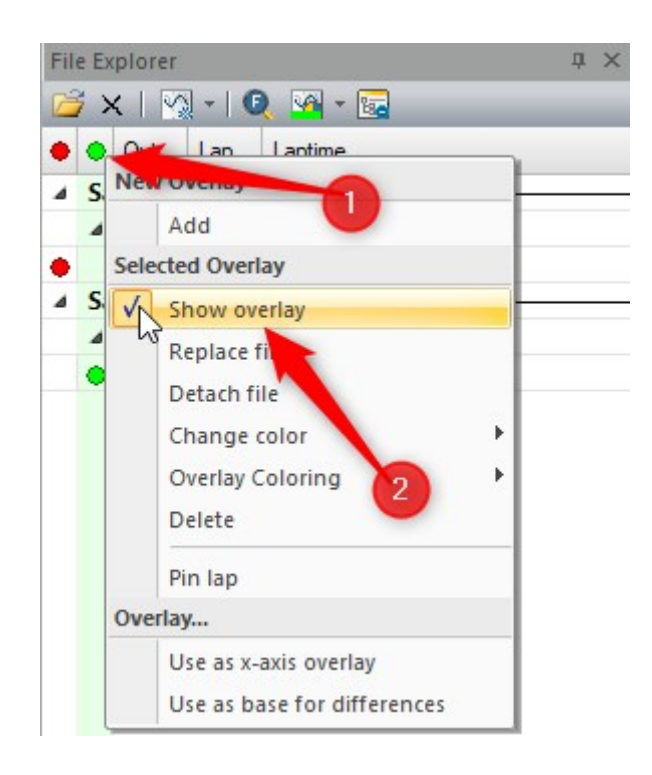

### Oscilloscope

Both overlays will show in the Oscilloscope Window by default.

#### **Compare two overlay differences**

Overlays can be compared with the difference in values shown. This is especially useful when doing a comparison of two drivers.

 Set the base Overlay by right clicking on the overlay orb then selecting Use as base for differences.

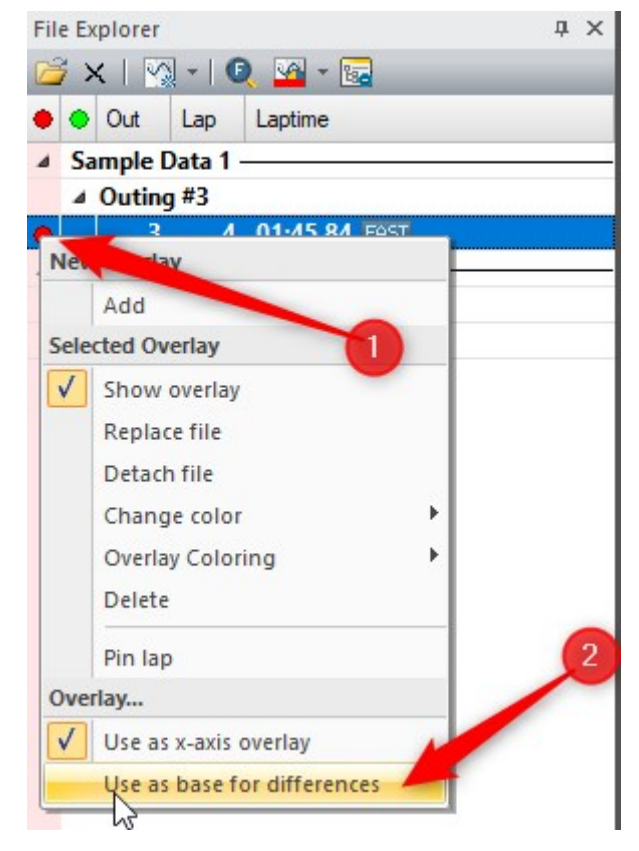

 Show the channel as a difference by right clicking on the channel value then selecting Use as diff-channel.

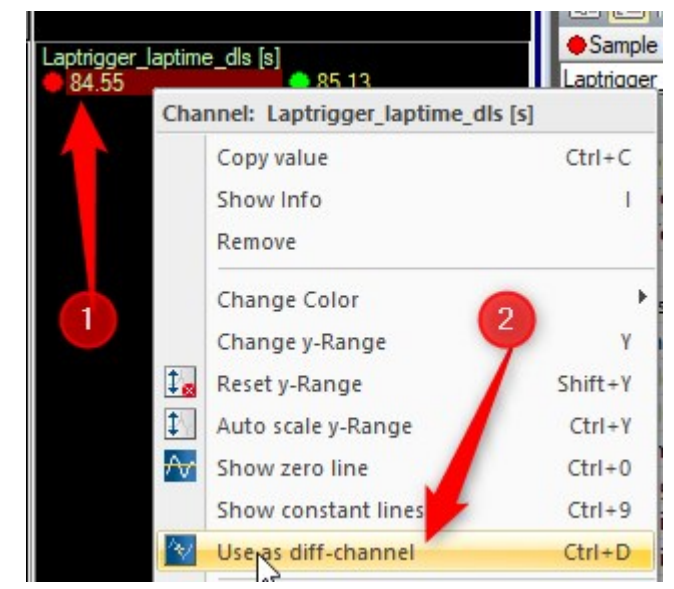

An example outcome for looking at laptime gain/loss:

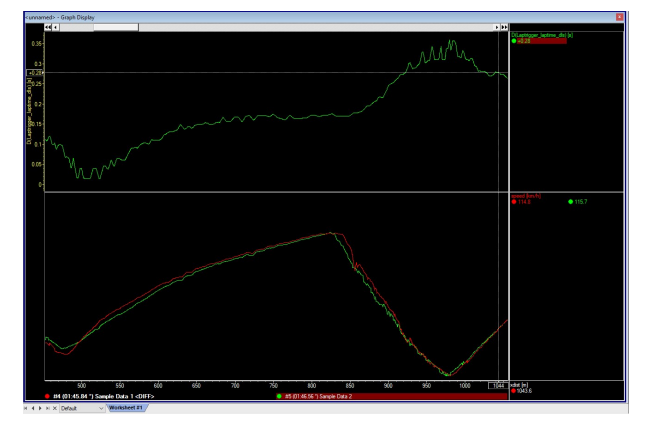

**Remove Overlay from Oscilloscope** 

To remove an overlay value from an oscilloscope:

 Click the value of the overlay you wish to remove from this area then press delete on the keyboard.

or

 Right click the value of the overlay you wish to remove from this area and click **Re**move

# 8.4 Special Channels

### Internal Channels

In addition to defining recorded channels, WinDarab also defines its own, internal channels. Apart from some exceptions, internal channels are treated like recorded channels. The following table lists all internal channels and their descriptions:

| Channel | Description                                      |
|---------|--------------------------------------------------|
| laptrig | when vehicle is passing lap trigger, otherwise 0 |
| Mux     | Row values identifier (Reader/CanCard)           |

| Block number | (CardMemory)                                                                                                    |
|--------------|----------------------------------------------------------------------------------------------------|
| samples      | Record Number/ Samples<br>Channel has a special plotting routine, plotting every record as<br>a single dot.                                                                                                    |
| xdist        | Distance axis<br>Logged distance travelled will be standardised to accord with<br>the course length if the difference between the logged lap<br>length and specified lap length is less than 5 %.<br>If the channel has not been recorded directly, it will be calcu-<br>lated using values from rawdist and laptrig. |
| xtime        | Time axis                                                                                                    |
| lapdist      | Distance travelled on the course since last lap trigger.                                                                                                    |
| laptime      | Time logged since last lap trigger.                                                                                                    |
| rawdist      | Logged distance                                                                                                    |

**Card Memory Only** 

| Channel  | Description                                                        |
|----------|--------------------------------------------------------------------|
| dbg_time | Block time stamp<br>(CardMemory with active debug switch only)     |
| dbg_dist | Block distance stamp<br>(CardMemory with active debug switch only) |

#### Note

 Some channels may not be available depending on the hardware you use and its configuration.

### Special channels settings

WinDarab provides the user the possibility to define a list of special channels for the following categories:

| Category               | Description                                                                                                    |
|------------------------|----------------------------------------------------------------------------------------------------|
| Distance               | Contains channels or calculation methods WinDarab should use<br>to generate distance information. Predefined calculation meth-<br>ods are "Calculate using GPS", "Calculate using speed" and "De-<br>fault distance".                                          |
| Speed                  | List of channels, which contain speed information. If a file con-<br>tains one of the channels in the list, it will be used in other cal-<br>culation (e.g., calculation of the distance information).<br>Predefined channels are "vfz_w", "vfzg" and "speed". |
| GPS Horizontal (meter) | List of channels, which contain horizontal GPS-coordinates con-<br>taining data, which is transformed into relative meters.                                                                                                    |
| GPS Vertical (meter)   | List of channels, which contain vertical GPS-coordinates con-<br>taining data, which is transformed into relative meters.                                                                                                    |
| GPS Height(meter)      | List of channels containing GPS-height in meters.                                                                                                    |
| GPS Longitude (Earth)  | List of channels, which contain the longitude of the                                                                                                    |
| GPS Latitude (Earth)   | List of channels, which contain the latitude of the                                                                                                    |
| GPS Height (Earth)     | List of channels, which contain the height of the GPS-coordin-<br>ates. The channel "gps_alt" is predefined.                                                                                                    |

The user can select special channels for each category. WinDarab uses these lists to find channels containing needed information. If a file contains one of the channels listed, it will be used for further calculations. If a file contains more than one of the channels in the list, the user selects must select one.

### Defining a special channels list

To define special channels for the categories listed above or to modify a special channels list, follow these steps:

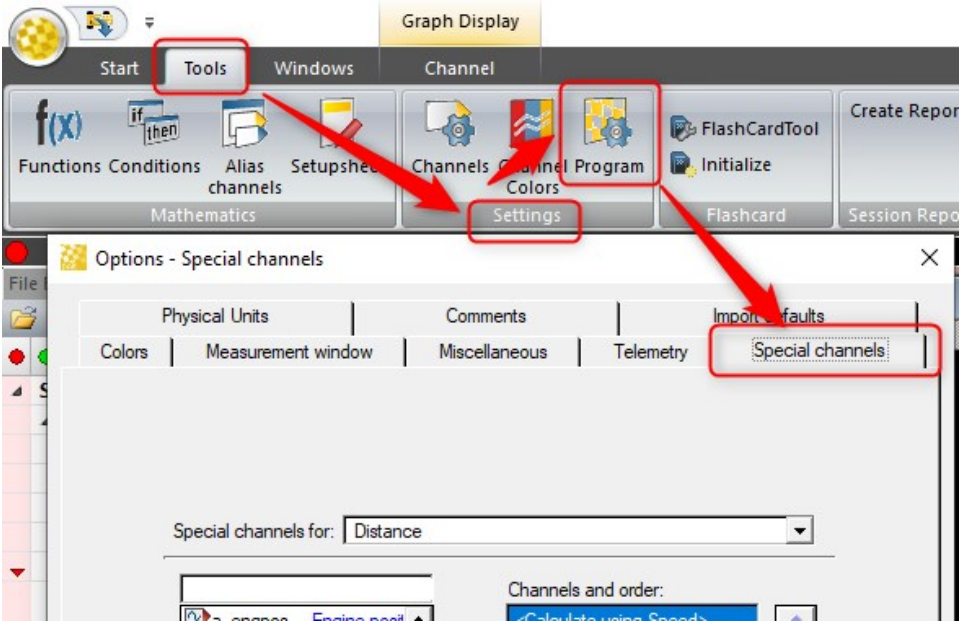

- 1. Use "Tools  $\rightarrow$  Settings  $\rightarrow$  Program" to open the "Options" dialog box.
- 2. Select the "Special channels" tab.
- 3. Select the category from the "Special channels for" list.
- The "Special channels" tab contains two channel lists list of all channels in the measurement file and list of special cannels for the selected category.
  - To add a channel to special channels list:
    - Select the channel from the list of all channels and click on the Forward -button.
  - To delete a channel from the special channel list:
    - Select the channel from the special channel list and click on the Back -button.

The channels and the calculation methods in the special channel list have a priority. The position of a channel in the list determines its priority. The higher the position of a channel in the list, the higher the priority. The user can change the priority of a channel or calculation method as follow:

- 1. Select the desired channel in the list.
- 2. Place the channel to the desired position by using the **up** and **down** arrow buttons.

#### Note:

- The reserved entries in a special channel list cannot be removed.
- For distance generation information is valid the calculation methods always have a higher priority than the channels selected by the user.

- If the channel provided for distance information was not sampled with each sample block, the interpolation of the channel for each sample position was not "good" enough, if the channels quantization did not offer enough precision for the interpolated values.
- The channels provided for distance generation shall be monotonically strictly increased (derivative > 0). Except the first two samples of the channel. In this very special case, the first sample will be extrapolated based on the values of the second and third sample. WinDarab carries out additional checks to ensure this and shows a message if a distance channel cannot be used.
- If the distance channel is not strictly increasing, WinDarab interpolates the duplicate values and saves the results to the file. This is done once when the channel is accepted as distance channel.
- If distance information is calculated by GPS (the calculation method "Calculate using GPS" is selected) and WinDarab runs with a unit converter for the distance channel, the lap normalization is not working in the case the user changes the current racetrack. Only in this case the data is not normalized (but as measured!).

# 8.5 WinDarab Pre-Configuration

### Math Functions

A folder of \*.*BMSMTH* files can be added to the default location for math functions. The math functions can be organized and nested into sub-folders.

Users can specify an alternative default location for math functions which can be a shared repository, a network drive (functions will be unavailable if the drive is disconnected), etc.

### Alias Channels

An alias channel settings file can be in the default location for Math Functions. This file is in standard XML format, so it can easily be checked into revision control software (git, svn, etc)

### **Channel Settings**

A channel settings file *Config/ChannelSettings.xml* can provided to users. Anything in the Channel Settings dialog can be defined. This file is in standard XML format, so it can easily be checked into revision control software (git, svn, etc)

### **Channel Colors**

Similarly, to Channel Settings above, a channel colors file *Config/ChannelColors.xml* can be provided to users. This will allow consistent colors of channels for all users. This file is in standard XML format, so it can easily be checked into revision control software (git, svn, etc)

#### Advanced Usecase

Users could use git to maintain common settings across multiple users. Changes to the above-mentioned files/configurations could be easily tracked/shared.

Setup your base project:

1. Clone Repository from WinDarab Base Configuration into your WinDarab Install Directory

- This is a base repository with only a .gitignore file.
- 2. Make your project specific settings.
- 3. Commit your changes.
- 4. Change the git remote to your repository.
  - For more information on this topic, please contact Bosch Motorsport
- 5. Push changes

Provide your project to users in your organization:

- 1. Install WinDarab
- 2. Git Clone your repository into the install directory.

#### Multi-Project Advanced Usecase

The above could be expanded when looking at data from multiple projects for example:

- If a user is looking at data for a GT3 car and a drag car

Recommended Steps:

- 1. Create Branch A and copy files related to your project.
- 2. Commit this branch.
- 3. Create a new branch Branch B with files related to project B
- 4. Commit this branch.

Now you can easily switch between branches (This should be done with WinDarab shutdown)

#### Pitfalls

- Don't forget to commit any changes as you work!
- Pulling updates will overwrite any un-committed changes.

# 9 WDServer v3

# 9.1 About WDServer v3

WDServer v3 is a data decoding and forwarding software for different types of telemetry data streams. It is used with Bosch Motorsport telemetry products, such as hardware and cloud services.

### Example use cases include:

- Receive a live data stream from a Bosch data logger in the Bosch telemetry data format. Data can be transmitted using a Bosch telemetry modem, a DirectLink connection (Internet-based), or a third-party device telemetry modem.
- Receive a live data stream in a third-party data format, using a source such as a Bosch telemetry modem or a DirectLink connection (Internet-based). Then, forward the data stream to a third-party application for data analysis.

### Key Changes in WDServer v3:

- Support for DirectLink services.
  - DirectLink provides the ability to receive telemetry using a secure connection with the Bosch RaceConnect cloud.
  - Data is received through the local PC internet connection.
- End of support for serial / RS232 data interfaces on the local PC.
  - WDServer v3 no longer decodes data from serial devices on the local PC, such as a USB to RS232 adapter connected to an LTE65 receiver.
     This means data must be received on the WDServer side using a local Ethernet device, such as an LTE65 Receiver, or via DirectLink
  - Data from the source, i.e., the vehicle logging system, can still be serial / RS232
- Web-browser based GUI.
- Auto-forwarding of the .ini configuration file for DirectLink users.
  - Requires Ethernet connection between the data logger and telemetry gateway.
  - Requires latest logger and LTE65 firmware

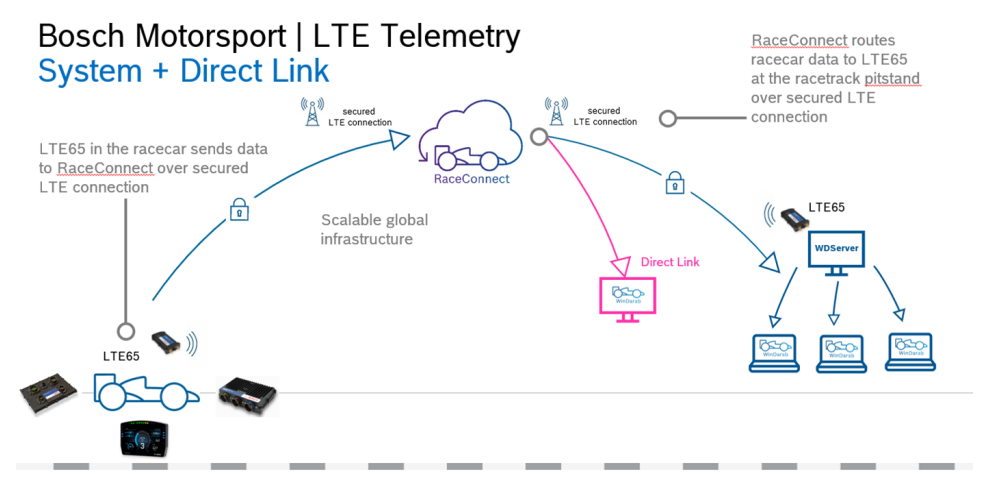

#### Software Installation Notes

- Launch the Windows installer executable delivered in the WDServer zip-file.
   Note: Microsoft .NET Core 6.0.32 or higher is required. An internet connection may be required, if Microsoft .NET Core 6.0.32 Windows Server Hosting is not already installed on the PC.
- 2. Follow the setup instructions to install WDServer v3.

The option is available to choose the installation folder.

There are two options to install WDServer v3, either as a new version in a separate folder on the computer, or to replace the existing version.

**Note:** For users with WDServer v2 already installed, it is recommended to install WDServer v3 to a new folder.

# 9.2 Firewall Rules

To ensure proper communication with other data analysis tools on the PC, it is strongly recommended to set firewall rules which allow free inbound and outbound communication.

- Inbound and Outbound rules are needed for WDServer and WinDarab (if you are using WinDarab as your data analysis tool).

#### Inbound Rule

1. Open Windows Defender Firewall with Advanced Security, using Run as administrator.

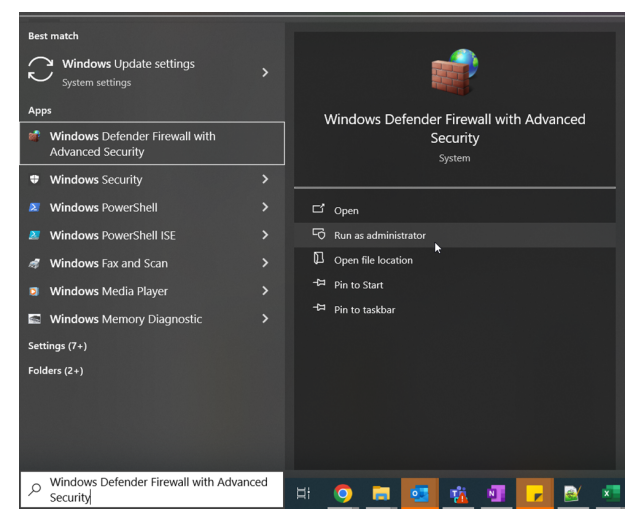

2. Create a new Inbound Rule for WDServer.

On the left side of the window, click on Inbound Rules.

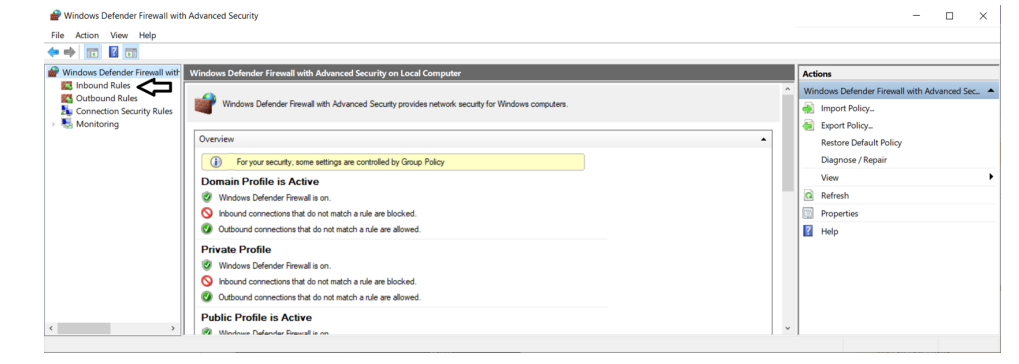

#### On the right side of the window, click on New Rule.

| ile Action View Help           |                                                                                                    |               |                                                                 |                                       |                                                    |                            |                                                                      |                                               |   |                                                                                                    |   |   |
|--------------------------------|----------------------------------------------------------------------------------------------------|---------------|-----------------------------------------------------------------|---------------------------------------|----------------------------------------------------|----------------------------|----------------------------------------------------------------------|-----------------------------------------------|---|----------------------------------------------------------------------------------------------------|---|---|
| • 🔿 🙍 🖬 🗟 🖬                    |                                                                                                    |               |                                                                 |                                       |                                                    |                            |                                                                      |                                               |   |                                                                                                    |   |   |
| Windows Defender Firewall with | Inbound Rules                                                                                                    |               |                                                                 |                                       |                                                    |                            |                                                                      |                                               |   | Actions                                                                                                    | _ | _ |
| Cutbound Rules                 | Name                                                                                                    | Group         | Profile                                                         | Enabled                               | Action                                             | Override                   | Program                                                              | Local Address                                 | ^ | Inbound Rules                                                                                                    |   |   |
| Connection Security Rules      | Al_incoming_allowed<br>Apple Push Service<br>Bonjour Service<br>Bonjour Service<br>Bonjour Service<br>CodeMeter Runtime Server      |               | Domain<br>All<br>Public<br>Public<br>Public<br>Public<br>Public | No<br>Yes<br>Yes<br>Yes<br>Yes<br>Yes | Allow<br>Allow<br>Allow<br>Allow<br>Allow<br>Allow | No<br>No<br>No<br>No<br>No | Any<br>C:\Progra<br>C:\Progra<br>C:\Progra<br>C:\Progra<br>C:\Progra | Any<br>Any<br>Any<br>Any<br>Any<br>Any<br>Any |   | <ul> <li>New Rule_</li> <li>Filter by Profile</li> <li>Filter by State</li> <li>Filter by Group</li> <li>View</li> <li>Referate</li> </ul> |   |   |
|                                | CodeMeter Runtime Server CodeMeter Runtime Server CodeMeter Runtime Server CodeMeter Runtime Server CodeMeterFWExP22350UDP          |               | Domain<br>Domain<br>Public<br>All                               | Yes<br>Yes<br>Yes<br>Yes              | Allow<br>Allow<br>Allow<br>Allow                   | No<br>No<br>No             | C:\Progra<br>C:\Progra<br>C:\Progra<br>C:\Progra                     | Any<br>Any<br>Any<br>Any                      |   | Export List                                                                                                    |   |   |
|                                | Endpoint     Endpoint     Firefox (C\Program Files (x86))/     Firefox (C\Program Files (x86))/     Firefox (C\Program Files) Motil | Mozilla Firef | All<br>All<br>Private                                           | Yes<br>Yes<br>Yes                     | Allow<br>Allow<br>Allow                            | No<br>No<br>No             | C:\Progra<br>C:\Progra<br>C:\Progra                                  | Any<br>Any<br>Any                             |   |                                                                                                    |   |   |
| >                              | Firefox (C:\Program Files\Mozill     Firefox (C:\Program Files\Mozill                                                               | la Firefox)   | Private                                                         | Yes                                   | Allow                                              | No                         | C:\Progra                                                            | Any                                           | ~ |                                                                                                    |   |   |

1. Next, choose to add a rule for *Program*.

Choose to add *This program path* and navigate to your WDServer installation folder. By default, this will be C:/Bosch/WDServer. Select WDServer.exe as the program to allow, then click on *Open*.

| Action   | 🔗 New Inbound Rule Wizard                                         |                                                                                                    |                                |                                                                                             |                                                                                                    |                                                                                                    | >                       |
|----------|-------------------------------------------------------------------|----------------------------------------------------------------------------------------------------|--------------------------------|---------------------------------------------------------------------------------------------|----------------------------------------------------------------------------------------------------|----------------------------------------------------------------------------------------------------|-------------------------|
| e dowr   | Program                                                           |                                                                                                    |                                |                                                                                             |                                                                                                    |                                                                                                    |                         |
| Inbou    | Specify the full program path and ex                              | xecutable name of the program that this ru                                                                                                    | le matches.                    |                                                                                             |                                                                                                    |                                                                                                    |                         |
| Outbo    | Steps:                                                            |                                                                                                    |                                |                                                                                             |                                                                                                    |                                                                                                    |                         |
| Monit    | Rule Type                                                         |                                                                                                    |                                |                                                                                             |                                                                                                    |                                                                                                    |                         |
|          | Program                                                           |                                                                                                    |                                |                                                                                             |                                                                                                    |                                                                                                    |                         |
|          | Action                                                            | All programs                                                                                                    |                                |                                                                                             |                                                                                                    |                                                                                                    |                         |
|          | Profile                                                           | Rule applies to all connections                                                                                                    | on the computer that n         | match othe                                                                                  | r rule propertie                                                                                                    | s.                                                                                                    |                         |
|          | Name                                                              |                                                                                                    |                                |                                                                                             |                                                                                                    |                                                                                                    |                         |
|          |                                                                   | Inis program path:                                                                                                    |                                |                                                                                             |                                                                                                    | Browee                                                                                                    |                         |
|          |                                                                   | Example: c:\path\progra<br>%ProgramFiles                                                                                                    | m.exe<br>%\browser\browser.exe | e                                                                                           |                                                                                                    | biowse                                                                                                    |                         |
|          | Open                                                              |                                                                                                    |                                |                                                                                             |                                                                                                    |                                                                                                    |                         |
|          | Obell                                                             |                                                                                                    |                                |                                                                                             |                                                                                                    |                                                                                                    |                         |
|          |                                                                   |                                                                                                    |                                |                                                                                             |                                                                                                    |                                                                                                    |                         |
| ~        | → 👻 🛧 📙 « (C:) Windo                                              | ws > Bosch > WDServer v3.02.009                                                                                                    | ~                              | ۍ ر                                                                                         | Search WDSer                                                                                                    | rver v3.02.009                                                                                                    |                         |
| ←<br>01  | → ▼ ↑ <mark>-</mark> « (C:) Windo<br>rganize ▼ New folder         | ws → Bosch → WDServer v3.02.009                                                                                                    | ~                              | ġ                                                                                           | Search WDSer                                                                                                    | rver v3.02.009                                                                                                    |                         |
| ()<br>() | → ▼ ↑ 🦲 « (C) Windo<br>rganize ▼ New folder<br>WDServer v3.01.019 | ws > Bosch > WDServer v3.02.009                                                                                                    | ~                              | Date mo                                                                                     | Search WDSer                                                                                                    | rver v3.02.009                                                                                                    |                         |
| ()<br>() | →                                                                 | ws > Bosch > WDServer v3.02.009                                                                                                    | ~                              | Date mo                                                                                     | Search WDSer<br>odified<br>24 3:41 PM                                                                                     | rver v3.02.009                                                                                                    | l                       |
| (-<br>0) | →                                                                 | ws > Bosch > WDServer v3.02.009                                                                                                    | ~                              | Date mo<br>7/26/200<br>7/26/200                                                             | Search WDSer<br>odified<br>24 3:41 PM<br>24 3:41 PM                                                                       | rver v3.02.009                                                                                                    | r<br>r                  |
| (+<br>01 | →                                                                 | ws → Bosch → WDServer v3.02.009                                                                                                    | v                              | Date mo<br>7/26/200<br>7/26/200<br>7/26/200                                                 | Search WDSer<br>odified<br>24 3:41 PM<br>24 3:41 PM<br>24 3:41 PM                                                         | Type<br>File folde<br>File folde<br>File folde                                                                                                    | <br>r<br>r<br>r         |
| (+<br>0  | →                                                                 | ws → Bosch → WDServer v3.02.009                                                                                                    | v                              | Date mo<br>7/26/200<br>7/26/200<br>7/26/200<br>7/26/200                                     | Search WDSer<br>odified<br>24 3:41 PM<br>24 3:41 PM<br>24 3:41 PM<br>24 3:41 PM                                           | rver v3.02.009                                                                                                    | r<br>r<br>r<br>r        |
| <<br>01  | →                                                                 | Name<br>LogFiles<br>MiniDump<br>runtimes<br>wwwroot                                                                                                    | v                              | Date mo<br>7/26/200<br>7/26/200<br>7/26/200<br>7/26/200<br>5/21/200                         | Search WDSer<br>odified<br>24 3:41 PM<br>24 3:41 PM<br>24 3:41 PM<br>24 3:41 PM<br>24 3:41 PM<br>24 3:41 PM               | rver v3.02.009                                                                                                    | r<br>r<br>r<br>r<br>on  |
| <<br>01  | →                                                                 | Name<br>LogFiles<br>MiniDump<br>runtimes<br>wwwroot<br>Procdump.exe                                                                                                    | v                              | Date mo<br>7/26/200<br>7/26/200<br>7/26/200<br>7/26/200<br>7/26/200<br>5/21/200<br>5/21/200 | Search WDSer<br>odified<br>24 3:41 PM<br>24 3:41 PM<br>24 3:41 PM<br>24 3:41 PM<br>24 3:41 PM<br>24 5:44 PM<br>24 5:44 PM | rver v3.02.009                                                                                                    | r<br>r<br>r<br>r<br>on  |
| <        | →                                                                 | Name<br>LogFiles<br>MiniDump<br>runtimes<br>wwwroot<br>procdump.exe                                                                                                    | •                              | Date mo<br>7/26/200<br>7/26/200<br>7/26/200<br>7/26/200<br>5/21/200<br>5/21/200             | Search WDSer<br>odified<br>24 3:41 PM<br>24 3:41 PM<br>24 3:41 PM<br>24 3:41 PM<br>24 3:41 PM<br>24 5:44 PM<br>24 5:44 PM | rver v3.02.009                                                                                                    | r<br>r<br>r<br>r<br>on  |
| <<br>01  | →                                                                 | Name<br>LogFiles<br>MiniDump<br>runtimes<br>wwwroot<br>procdump.exe<br>WDServer.exe                                                                                                    | •                              | Date mo<br>7/26/200<br>7/26/200<br>7/26/200<br>7/26/200<br>5/21/200                         | Search WDSer<br>odified<br>24 3:41 PM<br>24 3:41 PM<br>24 3:41 PM<br>24 3:41 PM<br>24 3:41 PM<br>24 5:44 PM               | rver v3.02.009                                                                                                    | r<br>r<br>r<br>on       |
| (+<br>0) | →                                                                 | Name<br>LogFiles<br>MiniDump<br>runtimes<br>wwwroot<br>procdump.exe<br>WDServer.exe                                                                                                    | •                              | Date mo<br>7/26/200<br>7/26/200<br>7/26/200<br>7/26/200<br>5/21/200                         | Search WDSer<br>odified<br>24 3:41 PM<br>24 3:41 PM<br>24 3:41 PM<br>24 3:41 PM<br>24 3:41 PM<br>24 5:44 PM               | rver v3.02.009                                                                                                    | r<br>r<br>r<br>on<br>on |
| <-<br>01 | →                                                                 | Name<br>LogFiles<br>MiniDump<br>runtimes<br>wwwroot<br>procdump.exe<br>WDServer.exe                                                                                                    | ~                              | Date mo<br>7/26/20<br>7/26/20<br>7/26/20<br>5/21/20<br>5/21/20                              | Search WDSer<br>odified<br>24 3:41 PM<br>24 3:41 PM<br>24 3:41 PM<br>24 3:41 PM<br>24 3:41 PM<br>24 3:44 PM               | rver v3.02.009<br>File folde<br>File folde<br>Fi | r<br>r<br>r<br>on       |
| <<br>01  | →                                                                 | <ul> <li>Bosch          WDServer v3.02.009</li> <li>Name         LogFiles         MiniDump         runtimes         wwwroot         procdump.exe         WDServer.exe         WDServer.exe         VDServer.exe         VDServer.exe</li></ul> | ~                              | Date mo<br>7/26/20<br>7/26/20<br>7/26/20<br>7/26/20<br>5/21/20                              | Search WDSer<br>odified<br>24 3:41 PM<br>24 3:41 PM<br>24 3:41 PM<br>24 3:41 PM<br>24 3:41 PM<br>24 5:44 PM               | rver v3.02.009<br>IIIIIIIIIIIIIIIIIIIIIIIIIIIIIIIIIII                                                                                                    | r<br>r<br>r<br>on       |
| <<br>01  | →                                                                 | ws > Bosch > WDServer v3.02.009                                                                                                    |                                | Date mo<br>7/26/200<br>7/26/200<br>7/26/200<br>5/21/200<br>5/21/200                         | Search WDSer<br>odified<br>24 3:41 PM<br>24 3:41 PM<br>24 3:41 PM<br>24 3:41 PM<br>24 3:41 PM<br>24 3:44 PM<br>24 5:44 PM | rver v3.02.009<br>IIIIIIIIIIIIIIIIIIIIIIIIIIIIIIIIIII                                                                                                    | r<br>r<br>r<br>on<br>on |

- 2. Optionally, at this step look for the part of the file path that says %SystemDrive%\, and replace with the drive letter, for example, C:\
- 3. Then, click Next again to allow the connection.
- 4. Click Next again to apply the rule for all network types.
- 5. Create a name for the rule and click Finish.

#### **Outbound Rule**

Once the Inbound Rule is created, repeat the same steps in the Outbound Rules menu, to create a rule allowing outbound traffic for the WDServer.exe program.

**Note:** The difference in steps between Inbound Rule and Outbound Rule setup, is to change "Block the connection" to "Allow the connection" on the screen after selecting the WDServer.exe program.

# 9.3 Getting started with WDServer v3

Launch the application WDServer.exe.

- It is helpful to pin the application to the taskbar after starting for the first time.

Two things should automatically happen:

- A command window will open for WDServer console.
- A web browser should open with the following address and a login page: http:// 127.0.0.1:5000/Identity/Account/Login
   Default login details, which can be changed later in the settings:

Email address: admin

Pass: password

Note: In case a web browser does not automatically open, go to http://localhost:5000/

| C\\Bosch\\WDServer_v3.2.9_test_installation\\WDServer.exe                                                                                                    | - | × |
|----------------------------------------------------------------------------------------------------|---|---|
| <pre>14:51:15.584 Loading configuration file: C:\Bosch\MDServer_v3.2.9_test_installation\ServiceConfig.xml<br/>14:51:15.598 Loading configuration file succeeded<br/>14:51:15.756 MDServer v3.00.000 (ServerId = 8E8F3C0A)<br/>info: Microsoft.Hosting.Lifetime[14]<br/>Now listening on: http://0.0.0.0:5000<br/>info: Microsoft.Hosting.Lifetime[0]<br/>Application started. Press Ctrl+C to shut down.<br/>info: Microsoft.Hosting.Lifetime[0]<br/>Hosting environment: Production<br/>info: Microsoft.Hosting.Lifetime[0]<br/>Content root path: C:\Bosch\MDServer_v3.2.9_test_installation</pre> |   |   |
|                                                                                                    |   |   |
| wDServer.Net × +                                                                                                    |   | × |

| С | <u>ଜ</u> | 00 | 127.0.0.1:5000/ | Identity | //Account/Log | in                   | ជ | Q Search | • | <u>ا</u> ٤ | ՝ ≡ |  |
|---|----------|----|-----------------|----------|---------------|----------------------|---|----------|---|------------|-----|--|
|   |          |    |                 |          | Login to \    | WDServer.Net         |   |          |   |            |     |  |
|   |          |    |                 |          |               | Email address        |   |          |   |            |     |  |
|   |          |    |                 |          |               | Password             |   |          |   |            |     |  |
|   |          |    |                 |          |               | C Keep me logged-in. |   |          |   |            |     |  |

After first installation and successful login, this is how WDServer looks in the web browser:

| WDServer.Net    |                |             |              |             |       |       |        |  |
|-----------------|----------------|-------------|--------------|-------------|-------|-------|--------|--|
|                 | 127.0.0.1:5000 |             | <u>ନ</u> ପ ଜ | sarch       |       | ۲     |        |  |
| 间 возсн         |                | WDServer va | 8.02.009     |             |       | Lo    | og out |  |
| 💂 Monitor       | Car Monitor    |             | Client Sessi | ons         |       |       |        |  |
| Configure       |                |             | Client       | Application | IP-Ad | dress |        |  |
| Global Settings |                |             |              |             |       |       |        |  |
|                 | Open Logs      |             |              |             |       |       | *      |  |
|                 |                |             |              |             |       |       |        |  |

# 9.4 WDServer Configuration

Data streams may be added or changed in the Configure tab.

### 9.4.1 Configure a DirectLink Token

1. Click the Configure tab and select Add New

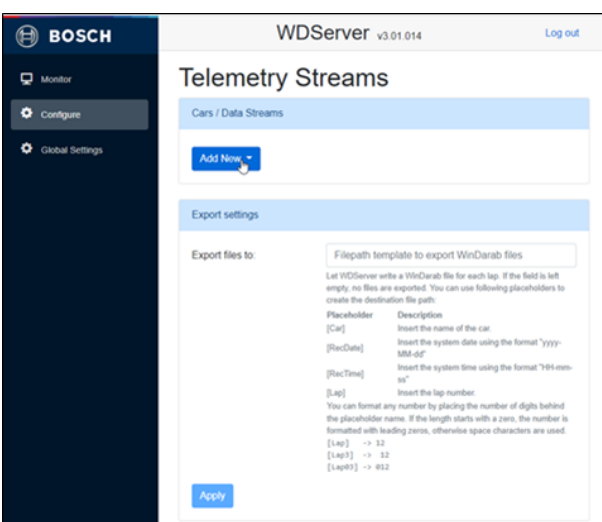

- 2. Select DirectLink
- 3. Select Region: such as US V2 Prod
- 4. Token: Enter the token: a specific value unique to each user, provided by Bosch

| Add Dire          | ct Link Connection | >         |
|-------------------|--------------------|-----------|
| Region:<br>Token: | USA -              |           |
|                   |                    | Ok Cancel |

**Note:** Once the token is added, the remaining settings will only become when data is received from the source.

# 9.4.2 DirectLink with Bosch Data Stream

1. Click on the settings gear next to the data stream statistics.

| 🗎 возсн         | WDServer v3.02.009                |          |       |            |  |
|-----------------|-----------------------------------|----------|-------|------------|--|
| Monitor         | Telemetry Strea                   | ams      |       |            |  |
| Configure       | Cars / Data Streams               |          |       |            |  |
| Global Settings | DirectLink: US V2 Prod / ****de7f |          |       | <b>Ф</b> 🖞 |  |
|                 | Test Car                          | 9265 B/s | 0 P/s | • •        |  |

2. Set the settings for the stream.

Select Stream Type: Bosch Data Stream

Project Key: Provide the Telemetry Project Key from RaceCon.

- Location in RaceCon project:
- Logger -> Telemetry -> Settings -> Project Key
- Ini File Folder: Provide the file path to the .ini file generated by RaceCon is saved.
   The INI file is written by RaceCon to the PC that most recently updated the vehicle configuration.

*"Auto-INI":* INI files can be automatically transferred via the RaceConnect cloud, if supported by the data logger. If Auto-INI is not available, the file path must be provided here.

Below, two examples are below, where Auto-INI is enabled and disabled, respectively.

| TE65 Receiver                                                                                   | ×                                                                                                    |                                                                         |
|-------------------------------------------------------------------------------------------------|----------------------------------------------------------------------------------------------------|-------------------------------------------------------------------------|
| Name Test Car                                                                                   |                                                                                                    |                                                                         |
| tream type Bosch Da                                                                             | a Stream -                                                                                                    |                                                                         |
| Project Key A023                                                                                |                                                                                                    |                                                                         |
| Find this value                                                                                 | in your Racecon project.                                                                                                    |                                                                         |
| 🕑 Use DCI                                                                                       | P INI-file                                                                                                    |                                                                         |
| Use DCP I                                                                                       | NI-file received via DirectLink.                                                                                                    |                                                                         |
| Password Enabled                                                                                |                                                                                                    |                                                                         |
| protection: Enable WI<br>first!                                                                 | Server protection in Global Settings                                                                                                    |                                                                         |
|                                                                                                 | Wi                                                                                                    |                                                                         |
|                                                                                                 |                                                                                                    |                                                                         |
|                                                                                                 | Ok Cancel Date                                                                                                    |                                                                         |
|                                                                                                 | Vau ann una fallaurian ala ashalidara ta ar                                                                                                    |                                                                         |
|                                                                                                 |                                                                                                    |                                                                         |
| Pescu                                                                                           |                                                                                                    | - <sup>L</sup> og ou                                                    |
| LTE65 Receiver                                                                                  | WDServer and                                                                                                    | × Log or                                                                |
| LTE65 Receiver                                                                                  |                                                                                                    | ×                                                                       |
| LTE65 Receiver                                                                                  | M/DServer and a                                                                                                    | ×                                                                       |
| LTE65 Receiver<br>Name<br>Cor                                                                   | Test Car<br>Bosch Data Stream -                                                                                                    | ×                                                                       |
| LTE65 Receiver<br>Name<br>Cor<br>Stream type<br>Glo<br>Project Key                              | Test Car<br>Bosch Data Stream •<br>A023                                                                                                    | ~ <sup>L</sup> og ol<br>×                                               |
| LTE65 Receiver<br>Name<br>Cor<br>Stream type<br>Glo<br>Project Key                              | Test Car<br>Bosch Data Stream -<br>A023<br>Find this value in your Racecon project.                                                                                                    | × + 09 01                                                               |
| LTE65 Receiver<br>Name<br>Cor<br>Stream type<br>Project Key                                     | Test Car Bosch Data Stream A023 Find this value in your Racecon project. Use DCP INI-file                                                                                                    | ×                                                                       |
| LTE65 Receiver<br>Name<br>Cor<br>Stream type<br>Glo<br>Project Key                              | Test Car         Bosch Data Stream •         A023         Find this value in your Racecon project.         Use DCP INI-file         Use DCP INI-file received via DirectLink.                                                                                                    | ×                                                                       |
| LTE65 Receiver<br>Name<br>Cor<br>Stream type<br>Project Key<br>Ini File Folder                  | Test Car Bosch Data Stream A023 Find this value in your Racecon project. Use DCP INI-file Use DCP INI-file Cs:\Users:\WER6FH\Desktop\temp_dsk_2                                                                                                    | × • • • • • • • • • • • • • • • • • • •                                 |
| LTE65 Receiver<br>Name<br>Cor<br>Glo<br>Project Key<br>Ini File Folder                          | Test Car         Bosch Data Stream •         A023         Find this value in your Racecon project.         Use DCP INI-file         Use DCP INI-file received via DirectLink.         C:\Users\WER6FH\Desktop\temp_dsk_2         Enter the folder path to your ini files for this car.         Copy this value from a file explorer.                                                                                                    | × ×                                                                     |
| LTE65 Receiver                                                                                  | Test Car         Bosch Data Stream •         A023         Find this value in your Racecon project.         Use DCP INI-file         Use DCP INI-file         Use DCP INI-file         Use DCP INI-file         C:\Users\WER6FH\Desktop\temp_dsk_2         Enter the folder path to your ini files for this car.         Copy this value from a file explorer.         Enabled                                                              | × ↓ 09 01                                                               |
| LTE65 Receiver<br>Name<br>Stream type<br>Project Key<br>Ini File Folder<br>Password protection: | Test Car         Bosch Data Stream •         A023         Find this value in your Racecon project.         Use DCP INI-file         Use DCP INI-file received via DirectLink.         C:\Users\WER6FH\Desktop\temp_dsk_2         Enter the folder path to your ini files for this car.         Copy this value from a file explorer.         Enabled         Enabled         Enabled                                                       |                                                                         |
| LTE65 Receiver<br>Name<br>Cor<br>Glo<br>Project Key<br>Ini File Folder<br>Password protection:  | Test Car         Bosch Data Stream •         A023         Find this value in your Racecon project.         Use DCP INI-file         Use DCP INI-file         Use DCP INI-file         C:\Users\WER6FH\Desktop\temp_dsk_2         Enter the folder path to your ini files for this car.         Copy this value from a file explorer.         Enabled         Enabled                                                                       |                                                                         |
| LTE65 Receiver<br>Name<br>Cor<br>Glo<br>Project Key<br>Ini File Folder<br>Password protection:  | Test Car         Bosch Data Stream •         A023         Find this value in your Racecon project.         Use DCP INI-file         Use DCP INI-file         Use DCP INI-file received via DirectLink.         C:\Users\WER6FH\Desktop\temp_dsk_2         Enter the folder path to your ini files for this car.         Coy this value from a file explorer.         Enabled         Enabled WDServer protection in Global Settings first! | ×<br>×<br>×<br>×<br>×<br>×<br>×<br>×<br>×<br>×<br>×<br>×<br>×<br>×<br>× |

Reference Information: Location of INI File Folder and Project Key from within RaceCon

|                                        |                         |                             | ((w))                                                                                                    |
|----------------------------------------|-------------------------|-----------------------------|----------------------------------------------------------------------------------------------------|
| Telemetry settings<br>General Settings |                         |                             | ТЩ (Internet internet interne |
| WD Server INI Fo                       | der: Use RaceCon pro    | oject folder                | •                                                                                                    |
| Project key:                           | 04d6                    |                             | hex                                                                                                    |
| Configure on Devi                      | ce: DDU10               |                             | ~                                                                                                    |
| Device Settings                        |                         |                             | Channel settings                                                                                                    |
| Type:                                  |                         |                             | Distance channel:                                                                                                    |
| LTE65                                  |                         | $\sim$                      | 🐺 🔮 disttrip                                                                                                    |
| Mode:                                  |                         |                             | Lap number channel:                                                                                                    |
| Ethernet                               |                         | $\sim$                      | E Laptrigger_lapctr_dls                                                                                                    |
| Destination IP:                        | 10.10.0.235             |                             | Lap fuel channel:                                                                                                    |
| Destination Port:                      | 10000                   |                             | ×                                                                                                    |
| Data Rate:                             |                         | 115 - k8it/s                | Previous lap time channel:                                                                                                    |
|                                        |                         |                             | Eaptrigger_laptimeold_dls                                                                                                    |
| Cloud stausues                         | senableu                | and device distance or CDC  | GPS Latitude channel:                                                                                                    |
| channel data                           | will be decoded and ava | lable to Bosch in the Bosch |                                                                                                    |
| To cookie the                          | People ITE david at las | at the Distance of both CDC | GPS Longitude channel:                                                                                                    |
| channels mus                           | t be configured.        | st the distance of both GPS |                                                                                                    |
|                                        |                         |                             |                                                                                                    |
|                                        |                         |                             |                                                                                                    |
|                                        |                         |                             |                                                                                                    |
|                                        |                         |                             |                                                                                                    |
|                                        |                         |                             |                                                                                                    |

Lastly, below is a summary of the user interface and functions in the DirectLink configuration view.

| 🗎 возсн         | WDServer v3.02.00                              | 4                                 | Log out    |                                   |
|-----------------|------------------------------------------------|-----------------------------------|------------|-----------------------------------|
| Denitor         | Telemetry Streams                              |                                   |            | Change DirectLink                 |
| Configure       | Cars / Data Streams Raw data<br>(shows data is | Decoded data<br>(INI file is work | i<br>ting) | token settings<br>Delete stream   |
| Global Settings | DirectLink: US V2 Prod / ****0961              |                                   | 0 24       | Start/stop                        |
|                 | Chassis 002                                    | 0 B/s 0 P/s                       |            | broadcasting to<br>WinDarab users |
|                 | DirectLink: US V2 Prod / ****323f              |                                   | 0 0        | Change project key                |
|                 | Chassis 003                                    | 0 B/s 0 P/s                       | • •        | and INI file settings             |
|                 | DirectLink: US V2 Prod / ****1c93              |                                   | 0 0        |                                   |
|                 | Chassis 004                                    | 0 B/s 0 P/s                       | • •        |                                   |

### 9.4.3 DirectLink as UDP Proxy / Port forwarding

The UDP Proxy function allows a data stream to be forwarded to an external application.

1. Click on the settings gear next to the data stream statistics.

| 🗎 возсн         | WDServer v3.02.009                | Log out    |
|-----------------|-----------------------------------|------------|
| Monitor         | Telemetry Streams                 |            |
| Configure       | Cars / Data Streams               |            |
| Global Settings | DirectLink: US V2 Prod / ****de7f | <b>Ф</b> Ш |
|                 | Test Car 9265 B/s 0 P/s           | • •        |
|                 | DirectLink •                      |            |
|                 |                                   |            |

- 2. Select Stream Type: UDP Proxy
- Forward to: Enter the IP address and port where the external application will listen for data. Use a colon ":" to separate the IP address and port. Examples:

localhost:15002 127.0.0.1:15002 192.168.1.25:15002 Where 150xx is an arbitrary port also set up in the other application.

|                                      |             | M/DServer and   |           | _   |            |   |
|--------------------------------------|-------------|-----------------|-----------|-----|------------|---|
| Tolomotry Otroo                      | LTE65 Rece  | iver            |           | ×   |            |   |
| relementy Strea                      |             |                 |           |     |            | 8 |
|                                      | Name        | 0015            |           |     |            |   |
| Cars / Data Streams                  |             |                 |           | - 8 |            |   |
|                                      | Stream type | UDP Proxy -     |           |     |            |   |
| DirectLink: USA / ****1364           |             |                 |           |     | 0 î        | 4 |
| 0015 forwarding to udp://localhost:* | Forward to  | localhost:15002 |           |     | - 0        |   |
|                                      |             |                 |           |     |            | 1 |
| DirectLink: US-Alpha / ****705d      |             |                 |           |     | • î        |   |
| 0007                                 |             |                 | Ok Cancel |     | <b>0</b> 🛈 |   |
| aws-test-vehicle                     |             |                 |           |     | Φŵ         |   |
| Add New 👻                            |             |                 |           |     |            |   |

After the setup, WDServer will report where data is being forwarded:

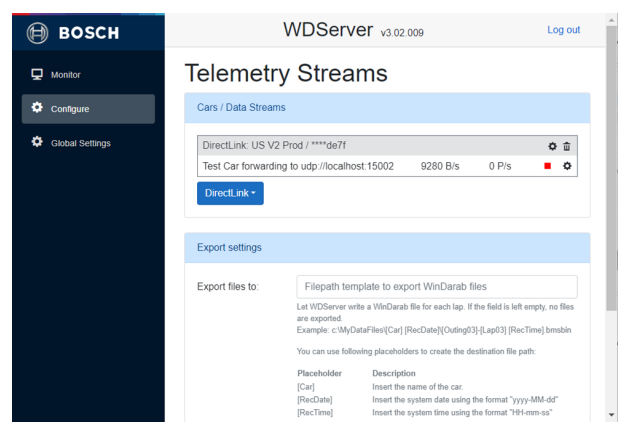

Example of matching Cosworth Pi Toolset configuration:

| Devices       | Data | ((*)) L | ive Data  | Actions                              | Setups                | Channels | Settings |  |  |  |  |
|---------------|------|---------|-----------|--------------------------------------|-----------------------|----------|----------|--|--|--|--|
| Global Settir | ngs  |         | Telemetry | Telemetry Source Configuration       |                       |          |          |  |  |  |  |
| Network       |      |         | Configure | your sources of<br>I telemetry sourc | telemetry data.<br>:e |          |          |  |  |  |  |
| Data Offload  |      |         | Name      | So                                   | urce 1                |          |          |  |  |  |  |
| Telemetry*    |      |         | Туре      | Et                                   | Ethernet (UDP) v      |          |          |  |  |  |  |
| Diagnostics   |      |         | Remot     | e Location loc                       | localhost             |          |          |  |  |  |  |
| About         |      |         | Local F   | Port                                 |                       | 1!       | 5002     |  |  |  |  |

| Example of matching | MoTeC T2 Serve | r configuration: |
|---------------------|----------------|------------------|
| 1 3                 |                | J                |

| 72 🧪                                                                                                |                                                                                                    |   |
|----------------------------------------------------------------------------------------------------|----------------------------------------------------------------------------------------------------|---|
| Telemetry Item                                                                                      |                                                                                                    | × |
| General Input Stream Output S<br>Data Source<br>Protocol: Mo TeC T2                                 | Stream(s)                                                                                                    |   |
| Type: Network                                                                                       | o allow future 'MoTeC T2 Image File' playback                                                                                                    |   |
| Settings<br>Protocol<br>O TCP<br>List<br>© UDP<br>UDP<br>UDP (multicast)<br>Re<br>Note: The Data St | ten interface: All Interfaces  sten address: 0.0.0.0 Port: 15002 eceive UDP data at given "Listen Address" and "Port". Source must be configured to send its data to this "Listen Address" and "Port". |   |
| Route                                                                                               | ffic via Gateway:                                                                                                    |   |
| Diagnostics                                                                                         | 'at Address:                                                                                                    |   |
|                                                                                                    | OK Cancel                                                                                                    |   |

# 9.5 Monitoring the Data Stream

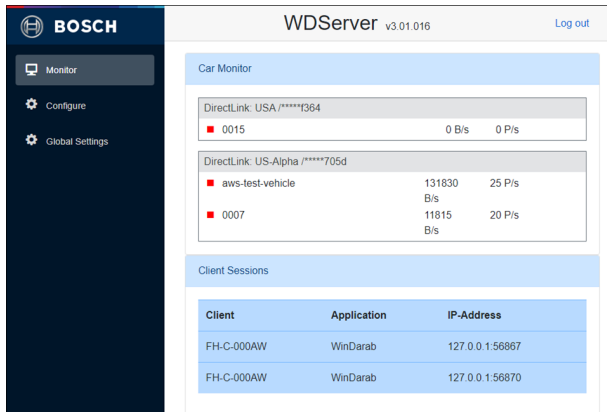

### Car Monitor

For each stream:

- B/s is the raw Bytes / second

- Indicates if any data is being received to the PC.
- P/s is the decoded Packets / sec
  - For Bosch Data Streams (non-UDP Proxy / Port Forwarding mode), indicates that data is being decoded properly using the .INI file, and can be viewed by Win-Darab users.

#### Basic troubleshooting for data streams:

- If B/s is 0 and P/s is 0:
  - No data is being received.
- If B/s is populated and P/s is 0:
  - Data is being received, but the .ini file is missing or does not match.
- If B/s is populated and P/s is populated:
  - WDServer is decoding data.

### **Client Sessions**

- For Bosch Data Streams (non-UDP Proxy / Port Forwarding mode):
  - A list of PCs viewing the decoded data stream in WinDarab
- The list will include the PC that is hosting WDServer, if this PC is also viewing the data stream in WinDarab.

# 9.6 Configure an LTE65 Receiver

- 1. Connect an LTE65 Receiver to an open Ethernet port on the WDServer PC.
- 2. Click on the Configure tab and click on Add New.

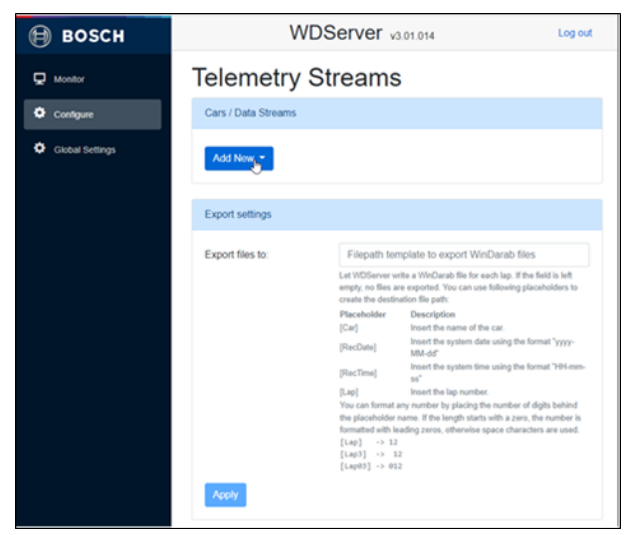

3. Select Car Via LTE65.

# 9.6.1 Configure an LTE65 Receiver with Bosch Data Stream

1. Provide a name for the data stream, the RaceCon telemetry project key, and the path to the local folder containing the INI file.

Refer to the section DirectLink with Bosch Data Stream for information regarding

where to find the RaceCon telemetry project key, and the INI file folder location. The INI file is written by RaceCon to the PC that most recently updated the vehicle configuration.

| 🗎 возсн         |             |                                                         | ×    | Log out                       |
|-----------------|-------------|---------------------------------------------------------|------|-------------------------------|
| Monitor         | LIE05 Re    | ceiver                                                  |      |                               |
| -               | Name        | My Car                                                  |      |                               |
| Configure       | Stream type | Bosch Data Stream -                                     |      |                               |
| Global Settings | Project Key | 0000                                                    |      |                               |
|                 |             | Find this value in your Racecon project.                |      |                               |
|                 | Ini File    | C:\Some Folder\ini Folder\Car 1                         |      |                               |
|                 | Folder      | Enter the folder path to your ini files for this car.   |      |                               |
|                 |             | oup) and raise norm a me opporter.                      |      |                               |
|                 | Password    | Enabled                                                 |      | for each lap. If the field is |
|                 | protection: | Enable WDServer protection in Global Settings<br>firstl |      | Date]\{Outing03]-{Lap03]      |
|                 |             |                                                         |      | o create the destination file |
|                 |             | Ok                                                      | ncel |                               |
|                 |             | [oul] more                                              |      | of the car.                   |

2. Click on Ok, then Add Datasource.

| 🗎 возсн         | WDServer v3.02.009 Log out                       |                                                                                                    |  |  |  |  |
|-----------------|--------------------------------------------------|----------------------------------------------------------------------------------------------------|--|--|--|--|
| Monitor         | Telemetry Streams                                |                                                                                                    |  |  |  |  |
| Configure       | Cars / Data Streams                              |                                                                                                    |  |  |  |  |
| Global Settings | Test Car (LTE65)  Add Datasource Car Via LTE65 • | • ¢ û                                                                                                    |  |  |  |  |
|                 | Export settings                                  |                                                                                                    |  |  |  |  |
|                 | Export files to:                                 | Filepath template to export WinDarab files<br>Let WDServer write a WinDarab file for each lap. If the field is<br>left empty, no files are exported.<br>Exemple: "WoyDarTiles(Court) (PacDate) (Outing03]-[Lap03]<br>[Re:Time] Immbin<br>You can use following placeholders to create the destination file<br>path: |  |  |  |  |

3. Provide the UDP Port (configured in RaceConnect) and the IP address of the LTE65 Receiver.

In most cases, the IP address is 10.10.0.235

If unsure about the UDP Port defined in RaceConnect, contact your Bosch representative or your dealer.

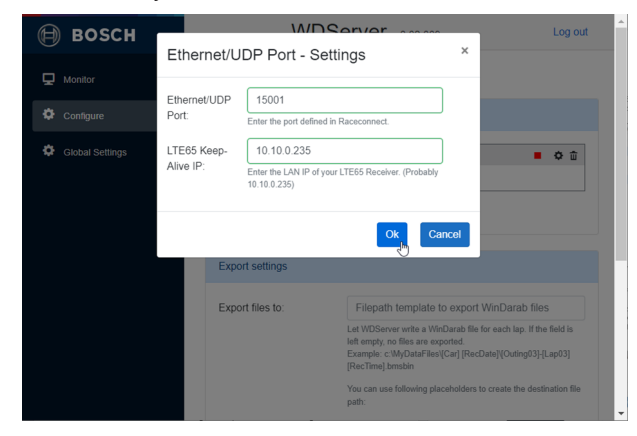

**Note:** Multiple data streams can be received via the same LTE65 Receiver. To set up multiple data streams, with different INI files and project keys, add a second LTE65 Receiver in the *Configure* page by clicking on *Add New -> Car Via LTE65*, and define another stream using the information of the same LTE65.

Lastly, below is a summary of the user interface and functions in the LTE65 configuration view.

 Refer to section *Monitoring the Data Stream* for information about the user interface and basic troubleshooting.

| 🗎 возсн         | WDServer v3.02.009                                                                    | Log out                               | Change Directl ink                               |
|-----------------|---------------------------------------------------------------------------------------|---------------------------------------|--------------------------------------------------|
| 🖵 Monitor       | Telemetry Streams                                                                     |                                       | token settings                                   |
| Configure       | Cars / Data Streams<br>(shows data is                                                 | Decoded data<br>(INI file is working) | and INI file settings                            |
| Global Settings | being received)           Test Car (LTE65)           UDP - Port. 15001           5975 | 5 B/s 50 P/s 0 0                      | Delete LTE65<br>Delete data stream               |
|                 | + Add Datasource<br>Car Via LTE65 -                                                   |                                       | from LTE65<br>configuration<br>Change LTE65 Port |
|                 | Export settings                                                                       |                                       | and IP Address<br>settings                       |

# 9.6.2 LTE65Receiver with UDP Proxy

1. After following the steps from section Configure an LTE65 Receiver, change the *Stream type* to UDP Proxy.

| LTE65 Receiver       |                                                                                                | ×      |
|----------------------|------------------------------------------------------------------------------------------------|--------|
| <b>x</b><br>Name     | My Car                                                                                         |        |
| Stream type          | Bosch Data Stream -                                                                            |        |
| Project Key          | Bosch Data Stream                                                                              |        |
| Ini File Folder      | C:\Some Folder\ini Folder\Car 1                                                                |        |
|                      | Enter the folder path to your ini files for this car.<br>Copy this value from a file explorer. |        |
| Password protection: | Enabled<br>Enable WDServer protection in Global Settings first                                 |        |
|                      |                                                                                                |        |
|                      | Ok                                                                                             | Cancel |

- 2. Provide a Name for the data stream.
- 3. Forward to: Enter the IP address and port where an external application will listen for data. Use a colon ":" to separate the IP address and port.

Examples: localhost:15002 127.0.0.1:15002 192.168.1.25:15002

Where 150xx is an arbitrary port also set up in the other application.

| losci                   |            |         |             |        |     | Log out |
|-------------------------|------------|---------|-------------|--------|-----|---------|
|                         | LTE65 Rece | iver    |             |        | ×   |         |
| ntor                    | ١          | Name    | 0025        |        |     |         |
| rligure<br>bal Settings | Stream     | ı type  | UDP Proxy - |        |     |         |
|                         | Forward to | localho | st:15002    |        |     |         |
|                         |            |         | C           | Ok Can | cel |         |
|                         |            |         |             |        |     |         |

#### Click Ok, then Add Datasource.

| 🗎 возсн         | WDServer v3.02.009 Log out                                                                                                    |
|-----------------|----------------------------------------------------------------------------------------------------|
| 🖵 Monitor       | Telemetry Streams                                                                                                    |
| Configure       | Cars / Data Streams                                                                                                    |
| Global Settings | 0025 (LTED5)    COLUMN TO D                                                                                                    |
|                 | Export files to:<br>Export files to:<br>Lat VIDSIoner write a VIADuach file for each tay if the field is left empty, no files are exported.<br>Example: c:WyLoadBa(CLA) [NetChan](Dual)[J], up(3) [NetChan]<br>Visc can use files/sing place/sing junch<br>Visc can use files/sing place/sing junch<br>Visc can use files/sing junch<br>Visc can use files/sing jun |

1. Provide the UDP Port (configured in RaceConnect) and the IP address of the LTE65 Receiver.

In most cases, the IP address is 10.10.0.235

If unsure about the UDP Port defined in RaceConnect, contact your Bosch representative or your dealer.

| BOSC Ethern                                                             | et/UDP Port -                                                                                                    | Settings                             | M/DServer                       |             | ×      | Log out |
|-------------------------------------------------------------------------|----------------------------------------------------------------------------------------------------|--------------------------------------|---------------------------------|-------------|--------|---------|
| Configure                                                               | Monitor      Ethernet/UDP Port: 15001      Configure     Fater the root defined                                                                                                    |                                      | d in Raceconnect.               |             |        |         |
| Global Setting: LTE65 Keep-Alive IP: 10.10.02<br>Enter the LAI          |                                                                                                    | 10.10.0.235<br>Inter the LAN IP of y | our LTE65 Receiver. (Probably 1 | 0.10.0.235) |        | • • ÷   |
|                                                                         |                                                                                                    |                                      |                                 | Ok<br>th    | Cancel |         |
|                                                                         | Fundad                                                                                                    |                                      |                                 |             |        |         |
|                                                                         |                                                                                                    |                                      |                                 |             |        |         |
| 🗎 возсн                                                                 |                                                                                                    |                                      | WDServer \                      | 3.02.009    |        | Log out |
| 🖵 Monitor                                                               | Telem                                                                                                    | etry S                               | treams                          |             |        |         |
| Configure                                                               | Cars / Data                                                                                                    | Streams                              |                                 |             |        |         |
| Global Settings                                                         | 0025 (LTE                                                                                                    | 65)                                  |                                 |             |        | • • ū   |
|                                                                         | UDP - Por<br>+ Add Da                                                                                                    | t: 15001<br>asource                  |                                 | 6445 B/s    | 0 P/s  | ¢ΰ      |
|                                                                         | Add New                                                                                                    | -                                    |                                 |             |        |         |
|                                                                         | Export setti                                                                                                    | ngs                                  |                                 |             |        |         |
|                                                                         | Export files to: Filepath template to export WinDarab files<br>Let WDSnew mits 3 WinDarab file for each by the file tak server, no files are exported.<br>Exerver: an WinDarab FilePathCall Edit And WinDarab and Viller Exervice and Windarab FilePathCall Edit And Server |                                      |                                 |             |        |         |
| You can use following placeholders to create the destination file putt: |                                                                                                    |                                      |                                 |             |        |         |

**Note:** Multiple data streams can be received via the same LTE65 Receiver. To set up multiple data streams, in order to forward multiple streams to another application, add a second LTE65 Receiver in the *Configure* page by clicking on *Add New -> Car Via LTE65*, and define another UDP Proxy. The information defining the LTE65, will have to be entered again for each desired additional stream.

# 9.7 Configure a Third Party Receiver

A third-party telemetry system which supports Ethernet may be used in place of the LTE65.

In this case, the instructions in the sections *LTE65 Receiver with Bosch Data Stream* or *LTE65 Receiver with UDP Proxy* should be followed, by declaring the local/LAN IP address of the third-party telemetry receiver, and the corresponding UDP port which data is being sent to the PC, during the data stream configuration steps.

However, Bosch makes no guarantee of the compatibility of WDServer with third-party telemetry systems.

# 9.8 WDServer Export Settings

For streams with data type Bosch Data Streams, a folder path may be specified for WD-Server to save telemetry files to disk, in WinDarab .bmsbin file format. Files are written upon laptrigger (end of each lap as configured in RaceCon), or when the red stop icon is clicked in the WDServer interface for a given data stream.

The configuration is set in the *Configure* tab of WDServer. Using placeholders, file names can be specified using a field from the telemetry data itself.

Note: If the configuration is left empty, no files are written by WDServer.

Be sure to click Apply for the settings to take effect.

Example:

C:\Users\TelemetryUser\Desktop\MyLoggedTelemetry\[Car] [RecDate]\[Car]-[RecDate]-Out[Outing03]-Lap[Lap03]\_[RecTime].bmsbin

| Placeholder | Description                                              |
|-------------|----------------------------------------------------------|
| [Car]       | Inserts the name of the car.                             |
| [RecDate]   | Inserts the system date using the format<br>"yyyy-MM-dd" |
| [RecTime]   | Inserts the system time using the format<br>"HH-mm-ss"   |
| [Outing]    | Inserts the outing number (formatting see below).        |
| [Lap]       | Inserts the lap number (formatting see be-<br>low).      |

Lap and outing numbers may be formatted by placing the number of digits behind the placeholder name. If the length starts with a zero, the number is formatted with leading zeros, otherwise space characters are used.

| Placeholder      | Example Result                                                                                                    |
|------------------|----------------------------------------------------------------------------------------------------|
| [Lap]            | 12                                                                                                    |
| [Lap3]           | 12                                                                                                    |
| [Lap03]          | 012                                                                                                    |
| Export settings  |                                                                                                    |
| Export files to: | C: Users/WER6FHDesktop/MyLoggedTelemetry/Carl [RecDate]/Carl[RecDate].Oxt[Outing03].Lap(Lap03]_[RecTime] bmsbin         Lex/VDServer whe a Wohcah Bit to reach lips If the field is the temps, no Bits are expended<br>Example:: 0/ModRMEC(B) [BacDate][RecEntre][ModRME         Yoz can use following placetolders to create the destination fle path:         Placetolater       Description         [Col1]       Inset the nound the crait         Placetolation       Inset the suplem data bits from "yyp-MM-dd"<br>[PlaceTime]         [Defailing]       Inset the suplem data bits from "yyp-MM-dd"<br>[PlaceTime]         [Defailing]       Inset the suplem data using the format" yyp-MM-dd"<br>[PlaceTime]         [Defailing]       Inset the suplem data using the format" yyp-MM-dd"<br>[PlaceTime]         [Defailing]       Inset the suplem data using the format" yyp-MM-dd"<br>[PlaceTime]         [Defailing]       Inset the suplem data using the format "yyp-MM-dd"<br>[PlaceTime]         [Defailing]       Inset the subard for the subge of the format "yyp-MM-dd"<br>[PlaceTime]         [Defailing]       Inset the subard for the subge of the format street was bits).         [Defailing]       Inset the submit for the subge of the placeholder name. If the length starts with a zers, the number is formative with leading zeros, otherwise space datacters are used<br>[Laps1] -> 12 |
| Apply            | 4                                                                                                    |

# 9.9 WDServer Global Settings

In the Global Settings window, additional options are available that modify the functionality of WDServer.

## 9.9.1 Login name and password

Specify the username and password required when connecting to the WDServer v3 browser window.

The WDServer browser page may be accessible to other users on your local network. This option is available to provide an additional level of authorization, preventing others on the local network from accessing data stream settings.

### 9.9.2 Network adapters

Set which specific network adapters on the PC will serve data for WinDarab users.

### 9.9.3 TCP/UDP Server Ports

Change the TCP/UDP port used by WDServer to communicate with WinDarab.

Primary/Default port is currently recommended.

### 9.9.4 Proxy Settings

Set the URL of a network proxy. Optionally, provide authentication to access the proxy. By default, the proxy of the PC / system is used, if one is active.

### 9.9.5 Other Settings

*Alias name:* Set the name of the WDServer instance, which is displayed in WinDarab when users connect to a data stream.

*Keep files*: Enter the timespan to keep telemetry data files in temporary files (days.hh:mm:ss). See section *.tmp Files* for more information.

### 9.9.6 WDServer Password Protection

Enables password protection for WinDarab. This requires WinDarab users to enter a password before being able to connect to a Bosch data stream.

- WinDarab v7.9.26 is the first client supporting the new WDServer v3.2 with enabled access protection and data encyption.
- After access protection is enabled in WDServer v3.2, WinDarab v7.9.026 or later is capable to detect, connect to WDServer v3.2 and show its telemetry streams:
- If a protected WDServer v3.2 is detected, WinDarab shows the WDServer in the "new files" section at the bottom of the "File Explorer" view. When double-clicking the entry, the user can enter the correct password to allow WinDarab to receive the WD-Server configuration.
- After unlocking the WDServer connection, all streams of the WDServer are shown in the "New files" section. Again, a double-click on an entry opens (if required) the password dialog to connect with the specific telemetry stream. See next slide for details.
- 1. Enable password protection 1st in global settings then individual streams can be protected!

Alias name for stream source can be used instead of computer name.

| 🖨 возсн         | Proxy URL:                                  | Proxy Url                                                                               |  |
|-----------------|---------------------------------------------|-----------------------------------------------------------------------------------------|--|
|                 |                                             | If you need to use a proxy other than the System Proxy                                  |  |
| P Monitor       | Authentication: You will probably leave the | s area blank                                                                            |  |
| Configure       | Username:                                   | Username                                                                                |  |
| Global Settings | Password:                                   | Password                                                                                |  |
|                 | Apply                                       |                                                                                         |  |
|                 | Other settings                              |                                                                                         |  |
|                 | Alias name:                                 | ABT1-C-001CA                                                                            |  |
|                 | Keep files:                                 | 2.00:00:00                                                                              |  |
|                 |                                             | Enter the timespan to keep telemetry data files in temporary files (days hh:mm:ss).     |  |
|                 | Apply                                       |                                                                                         |  |
| ſ               | WDServer Protection                         |                                                                                         |  |
|                 | Enable password protection                  |                                                                                         |  |
|                 | Password hint:                              | Test password for stream                                                                |  |
|                 | l≥                                          | Enter a password hint which is used in WinDarab to enter the<br>corresponding password. |  |
|                 | Password:                                   | ······                                                                                  |  |
|                 |                                             | Enter the password which has to be entered.                                             |  |
|                 | Apply                                       |                                                                                         |  |

2. Set the password for the individual stream.

| LTE65 Receiver       |                                                                                                    | ×      |
|----------------------|----------------------------------------------------------------------------------------------------|--------|
| Name                 | Test Car #1                                                                                                |        |
| Stream type          | Bosch Data Stream -                                                                                        |        |
| Project Key          | 04D2<br>Find this value in your Ransoon noniert                                                            |        |
| Ini File Folder      | C:\Bosch\WDServer_v3.2.1\INIs                                                                              |        |
|                      | Enter the folder path to your ini files for this car.<br>Copy this value from a file explorer.             | 2      |
| Password protection: | Enabled                                                                                                    |        |
| Password hint:       | TestCar#1 password<br>Enter a password hint which is used in WinDarab to enter the corresponding password. |        |
| Password:            | Enter the password which has to be entered.                                                                |        |
| Þ                    | Ok                                                                                                    | Cancel |

- 3. Opening password protected stream in WinDarab
- The password hint/password can be stored in the password safe of WinDarab. If a matching password is found in the password safe, the WDServer and/or telemetry stream is immediately unlocked/established.
- If a WDServer is unlocked and the same password hint/password is used to protect a telemetry stream, the password is not required to be entered again.
- As long as WinDarab is opened, a stream which was connected before won't ask for the password again when reconnecting.

| <u>88</u> •         |                                   |                   |
|---------------------|-----------------------------------|-------------------|
| Start Tools \       | Windows                           |                   |
| File Explorer       | Unlock measurement file           | × <               |
| 😂 ×   🐼 -   🔍 🖙 - 🐷 | Enter password to access file     |                   |
| Out Lap Laptime     | Password hint: TestCar#1 password |                   |
|                     | Password:                         |                   |
|                     | Save password                     |                   |
|                     |                                   | OK <u>C</u> ancel |
|                     |                                   |                   |
|                     |                                   |                   |
| 🕸 ABT1-C-001CA      | Ť                                 |                   |

# 9.10 Troubleshooting: WDServer Command Window does not start (.NET Version)

#### **Observed behavior:**

When launching WDServer, the application terminal window appears for only an instant. The window crashes and is immediately closed.

#### Cause:

.NET Desktop Runtime 6 is not installed, or the currently installed version is incompatible.

#### Solution:

Install the latest official version of .NET Desktop Runtime 6.

https://dotnet.microsoft.com/en-us/download/dotnet/6.0

# 9.11 Troubleshooting: Browser Loading Issues (Error 404, Port Conflicts)

#### **Observed behavior:**

WDServer reports a 404 error in your browser or does not load in the browser, and there are no errors in the running WDServer application terminal.

#### Cause:

Another application or process on the PC tries to use the same port as WDServer for the browser interface (TCP port 5000). A common conflict is Vector tools (CANalyzer, etc.)

#### Solution:

Find the the application or service which is also trying to use the same port, and close it.

Open Windows Command Prompt and run the command: netstat -noa | find "5000"

Look for multiple entries in the list marked as "LISTENING". This indicates a conflicting application.

Use the rightmost column, the PID, and then open Task Manager (Ctrl-Alt-Delete).

The PID of the offending process or application will be shown in the Details column in Task Manager.

# 9.12 General Troubleshooting

WDServer v3 supports minidumps like WinDarab and stores important events in log files which can help debugging issues.

For issues not resolved by the troubleshooting steps or through this manual, contact your Bosch representative. The following supporting information is useful to provide: .tmp files and log files.

### 9.12.1 .tmp files

WDServer saves important runtime files in the following location: C:\Users\YOUR\_USERNAME\AppData\Local\Temp\WDServer.Net

Locate the files which have the problem data stream in the file name. Provide the files to your Bosch representative.

### 9.12.2 WDServer log files

WDServer saves log files of the application terminal window in its installation directory, in the LogFiles folder.

Example directory: C:\Bosch\WDServer v3.02.011\LogFiles

Provide these files to your Bosch representative.

# 10 Hotkeys

The following sections lists Hotkeys supported in WinDarab.

### Global

| F1                | Show help                                                                  |
|-------------------|----------------------------------------------------------------------------|
| Ctrl+F1           | Minimize/maximize ribbon                                                   |
| F2                | Create new worksheet                                                       |
| F3                | Go to the channels pane                                                    |
| F5                | Show the settings dialog for the window                                    |
| F6                | Load a configuration for the window                                        |
| F7                | Save the configuration for the window                                      |
| F9                | Load desktop settings                                                      |
| F10               | Save the desktop settings                                                  |
| F11               | Enable/disable "Play" mode                                                 |
| F12               | Toggle desktop layout                                                      |
|                   |                                                                            |
| Ctrl+E            | Open measurement file                                                      |
| Ctrl+S            | Close a measurement file                                                   |
| Ctrl+I            | Open the initialize flashcard dialog                                       |
| Ctrl+R            | Open the import dialog                                                     |
| Ctrl+Shif<br>t+C  | Show/Hide all captions of the worksheets controls on the current worksheet |
| Ctrl+L            | Zoom current lap and align all overlays                                    |
|                   |                                                                            |
| Ctrl+F4           | Close active worksheet                                                     |
| Shift+F4          | Close active worksheet control                                             |
| Ctrl+F6           | Go to next worksheet                                                       |
| Ctrl+Tab          | Go to next worksheet                                                       |
| Ctrl+Shif<br>t+F6 | Go to previous worksheet                                                   |
|                   |                                                                            |
| Ctrl+C            | Сору                                                                       |
| Ctrl+In-<br>sert  | Сору                                                                       |
| Ctrl+X            | Cut                                                                        |
| Shift+De<br>I     | Cut                                                                        |
| Ctrl+V            | Paste                                                                      |
| Shift+In-<br>sert | Paste                                                                      |
|                   |                                                                            |

### File Explorer Pane

| R      | Replace the active overlay                        |
|--------|---------------------------------------------------|
| F      | Go to the fastest lap of the selected overlay     |
| Ctrl+F | Select and align the fastest laps of all overlays |

### Channels Pane

| / | Minimize tree (in tree mode only) |
|---|-----------------------------------|
| * | Expand tree (in tree mode only)   |

## Oscilloscope

| G                            | Show/Hide the grid                                     |
|------------------------------|--------------------------------------------------------|
| Р                            | Go to the previous lap                                 |
| N                            | Go to the next lap                                     |
| F                            | Go to the fastest lap                                  |
| Ctrl+F                       | Select and align the fastest laps of all overlays      |
| Ctrl+N                       | Go to the next event                                   |
| Ctrl+P                       | Go to the previous event                               |
| Double<br>Click              | Mark event range                                       |
| Shift+-<br>Double<br>Click   | Zoom event range                                       |
| Shift+Le<br>ft Click<br>Drag | Mark range                                             |
| +                            | Zoom in                                                |
| -                            | Zoom out                                               |
| М                            | Zoom the marked range                                  |
| L                            | Zoom the current lap                                   |
| S                            | Zoom the current segment                               |
| Т                            | Zoom between the current marker position and a set tag |
| А                            | Show all                                               |
| Ctrl+Shif<br>t+A             | Select all channels                                    |
| Ctrl+A                       | Select all channels of the current area                |
| Insert                       | Show the insert menu                                   |
| R                            | Show the replace menu                                  |
| Delete                       | Show the delete menu                                   |
| Ctrl+De-<br>lete             | Clear the oscilloscope                                 |

| Z                        | Set the zero-offset                                        |
|--------------------------|------------------------------------------------------------|
| Ctrl+-<br>Back-<br>space | Undo the last zoom                                         |
| Ctrl+Z                   | Undo the last zoom                                         |
| F4                       | Enable/Disable overlay shifting                            |
| Space                    | Set/Clear tag                                              |
| х                        | Toggle axis mode                                           |
| Ctrl+X                   | Switch axis mode to custom                                 |
| Ctrl+Shif<br>t+X         | Switch axis mode to overlapped                             |
| Shift+X                  | Switch axis mode to stacked                                |
| Ctrl+L                   | Switch x-axis between absolute and lap-based               |
| Ctrl+D                   | Use the selected channel(s) as diff-channel                |
| Н                        | Show/Hide channel                                          |
| В                        | Enable/Disable channel blinking                            |
| С                        | Show channel color selector                                |
| Y                        | Show channels y-range dialog                               |
| Shift+Y                  | Set the channels y-range to the default values             |
| Ctrl+Y                   | Set the channels y-range automatically                     |
| D                        | Shows the channels display options menu                    |
| D, E                     | Show/hide extremas                                         |
| D, N, #/<br>X            | Adjust channel format to N decimal places or change format |
| V                        | Shows the oscilloscope display menu                        |
| W                        | Shows the wide cursor menu                                 |
| I                        | Show/Hide quick info of a channel                          |
| Ctrl+C                   | Copy the current value of celected channel to clipboard    |
| Ctrl+0                   | Show the zero line                                         |
| Ctrl+9                   | Set the constant line                                      |
| Ctrl+Up/<br>Down         | Shift the visible y-axis-range of the channel              |

### Inform Window

| Left   | Select previous overlay |
|--------|-------------------------|
| Right  | Select next overlay     |
| PageUp | Select next page        |
| PageDo | Select previous page    |
| wn     |                         |

### Racetrack

| А                        | Show all                          |
|--------------------------|-----------------------------------|
| Ctrl+2                   | Switch to 2D-view                 |
| Ctrl+3                   | Switch to 3D-view                 |
| Ctrl+P                   | Toggle perspective view (3D only) |
| F6                       | Load racetrack                    |
| F7                       | Save racetrack                    |
|                          |                                   |
| Ctrl+Z                   | Undo the last zoom                |
| Ctrl+-<br>Back-<br>space | Undo the last zoom                |

### XY-Plot

| А                        | Show all                                 |
|--------------------------|------------------------------------------|
| Ctrl+3                   | Switch to 3D view                        |
| Ctrl+B                   | Switch to 2D bar view                    |
| Ctrl+L                   | Switch to 2D line view                   |
| Ctrl+P                   | Toggle perspective view (3D only)        |
| Y                        | Open the y-axis dialog                   |
| Ctrl+Y                   | Automatically adjust the y-axis settings |
| G                        | Show/hide grid                           |
| F                        | Show/hide header table                   |
| Q                        | Show/hide samples window                 |
|                          |                                          |
| Ctrl+Z                   | Undo the last zoom                       |
| Ctrl+-<br>Back-<br>space | Undo the last zoom                       |

### Distribution

| А      | Show all (3D only)                |
|--------|-----------------------------------|
| Ctrl+2 | Switch to 2D-view                 |
| Ctrl+3 | Switch to 3D-view                 |
| Ctrl+G | Toggle grid (3D only)             |
| Ctrl+L | Toggle height lines (3D only)     |
| Ctrl+P | Toggle perspective view (3D only) |
| Ctrl+S | Toggle solid slices (3D only)     |
| Ctrl+V | Toggle 3D vertices (3D only)      |
| F      | Show/hide header table            |
|        |                                   |

| Ctrl+Z | Undo the last zoom |
|--------|--------------------|
| Ctrl+- | Undo the last zoom |
| Back-  |                    |
| space  |                    |

### Histogram

| А      | Show all (3D only)                |
|--------|-----------------------------------|
| Ctrl+2 | Switch to 2D-view                 |
| Ctrl+3 | Switch to 3D-view                 |
| Ctrl+L | Switch to plot view               |
| Ctrl+P | Toggle perspective view (3D only) |
| F      | Show/hide header table            |
|        |                                   |
| Ctrl+Z | Undo the last zoom                |
| Ctrl+- | Undo the last zoom                |
| Back-  |                                   |
| space  |                                   |

### Fast Fourier Transform

| А                        | Show all (3D only)                |
|--------------------------|-----------------------------------|
| Ctrl+2                   | Switch to 2D line view            |
| Ctrl+3                   | Switch to 3D-view                 |
| Ctrl+B                   | Switch to 2D bar view             |
| Ctrl+G                   | Toggle grid (3D only)             |
| Ctrl+L                   | Toggle height lines (3D only)     |
| Ctrl+P                   | Toggle perspective view (3D only) |
| Ctrl+S                   | Toggle solid slices (3D only)     |
| Ctrl+V                   | Toggle 3D vertices (3D only)      |
| F                        | Show/hide header table            |
|                          |                                   |
| Ctrl+Z                   | Undo the last zoom                |
| Ctrl+-<br>Back-<br>space | Undo the last zoom                |

### Flow Chart

| V      | Show/Edit variables       |
|--------|---------------------------|
| Delete | Delete the selected items |

### Outing Report

| F3 | Show channel view |
|----|-------------------|
| F4 | Show segment view |
|    |                   |

### Lap Analysis

L

Show/hide information

### Instrument Panel

| Ctrl+D               | Duplicate an item                                                     |
|----------------------|-----------------------------------------------------------------------|
| Ctrl+F6              | Add settings                                                          |
| Shift+U<br>p/Down    | Align gauge(s) to top/bottom                                          |
| Shift+Le<br>ft/Right | Align gauge(s) to left/right                                          |
| Ctrl+Up/<br>Down     | Align gauge to top/bottom within another gauge when multi selected    |
| Ctrl+Left<br>/Right  | Align gauge(s) to left/right within another gauge when multi selected |
| Insert               | Show the insert item menu                                             |
| Delete               | Delete an element                                                     |
# 11 COM-API / BMS2API

# **API Documentation**

Full documentation for the API calls can be found from WinDarab.

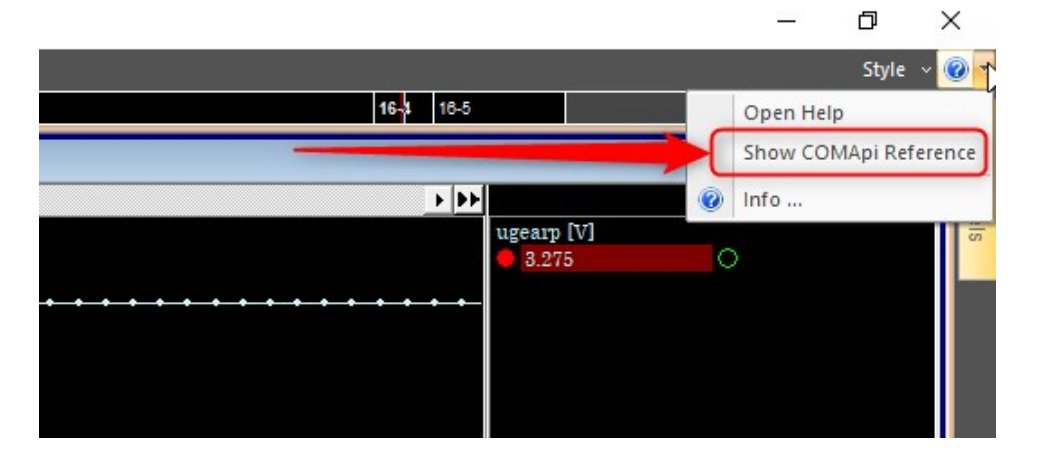

# Sample Files

Sample files are available in:

- C#
- VBA/Excel
- Matlab

These can be found on your computer at:<WinDarab Install>/Samples.

# Registering the API with Windows

WinDarab automatically registers the COM-API and BMS2API with Windows on installation. However, some users run multiple installs of WinDarab and COM-API/BMS2API can only be registered to a single install of WinDarab. If this is the case, we provide three batch scripts:

- 1. DarabRegClean.cmd
- 2. DarabRegister.cmd
- 3. DarabUnregister.cmd

These must be run with Administrator privileges.

#### DarabRegClean

This is scripts solves a problem from much older WinDarab versions < 7.4, it unregisters any (and all) versions of WinDarab from the Windows registry. Then it registers the version of WinDarab from the executing directory of the script.

#### DarabRegister

This script triggers WinDarab to register the version contained in the executing directory.

## DarabUnRegister

This script removes the registration of the Darab contained in the executing directory.

# COM-API vs BMS2API

#### COM-API

Using COM-API allows some control over WinDarab:

- Attaching to or creating new instances of WinDarab Application
- Data Domain (opened files and overlays)
- Cursor position
- View range
- Marked/Tagged range

A user can also compile their application as a *WinDarab Plugin* this allows custom buttons and menus on the WinDarab Ribbon

Apart from plugins, applications using COM-API are out of process communication.

## **BMS2API**

Using BMS2API allows the user to have in process communication.

When using BMS2API, there is no WinDarab Application that is spawned or interacted with. This is prefered if the user needs to access purely the data stored in a WinDarab datafile for external processing.

## Creating COM-API vs BMS2API

```
% COM-API in Matlab
WinDarabApp = actxGetRunningServer('WinDarab.Application');
```

```
// COM-API in C#
```

var comType = Type.GetTypeFromProgID("WinDarab.Application"); dynamic application = Activator.CreateInstance(comType);

```
% BMS2API in Matlab
WinDarabApp = actxserver('BMS2Api.Application');
```

```
// BMS2API in C#
```

var comType = Type.GetTypeFromProgID("BMS2Api.Application");
dynamic application = Activator.CreateInstance(comType);

## API in C / C++ / C#

#### C / C++

Header files are now included to aid in application/plugin development.

## C#

Adding a reference via COM to either the BMS2API or WinDarab (COM-API) is preferred. This provides static type checking and syntax completion in Visual Studio / Visual Studio Code

# **Opening Telemetry Data**

The best practice to open telemetry data is to pass the telemetry URI to the Application.OpenDataFile:

```
// C# example
string serverName = "Users Computer"; // the name of the PC host-
ing WDServer
string carName = "My Car"; // the name of the 'Car' in WDServer
string path = $"\\.\Telemetry\{serverName}\\{carName}";
```

```
var app = new WinDarab.Application();
var telemetryFile = app.OpenDataFile(path);
```

## Updating Virtual Channels

Important points:

- You cannot update the values of a virtual channel.
- You must remove the virtual channel and then re-add it.

The following sample shows a functional pattern.

```
void Main()
{
// Get a reference to the currently running WinDarab
// This is dangerous if you run multiple instances of WinDarab!
var app = Application.GetActiveObject();
//get the currently selected Datafile
var dataFile = app.CurrentDomain.CurrentOverlay.DataFile;
NewVirtualChannel(dataFile);
}
void NewVirtualChannel(WinDarabNet.DataFile df) {
var channelName = "my demo channel";
// We need to remove the channel if we already made it
RemoveChannelIfAlreadyMade(channelName,df);
// Nominate a 'base' channel, we only need the Timeline from this
channel
var baseChannel = df.Channels["speed"];
var channel = df.NewVirtualChannel();
channel.Description = "Hi I'm a demo";
channel.Source = "demo";
channel.Name = channelName;
channel.TimeLine = baseChannel.TimeLine;
channel.IsPersistent = true;
//create dummy data and fill the array
double[] values = new double[baseChannel.TimeLine.TimeStamp-
Count].Select(x => 4.0).ToArray();
channel.SetPhysicalValues(0,values);
channel.Publish();
}
void RemoveChannelIfAlreadyMade(string name, WinDarabNet.DataFile
df)
{
```

```
var channel = df.Channels[name];
if (channel != null)
{
    channel.DataFile.RemoveChannel(channel as WinDarabNet.Channel);
  }
}
```

# COM-API Can Create New Measurement Files

- A 3rd party application/plugin can use the UserDataFile class to create new measurement files with application generated channel data.
- Files created with the new API are written in WinDarab file format v2 which is supported since WinDarab v7.6.
- A brief example how to write a file can be found in the BMS2ApiSamples.Net project, see the source in CreateUserDataFile.cs

# 12 Printing

You can generate print previews for and print Logged Data as well as Analysis Windows.

#### Note:

It could be possible that very fine lines will **not be displayed in the print preview.** This may be a result of a discrepancy between your screen and printer resolution. The lines **will** be visible when printed.

If you choose your colors, please consider that background colors will not be printed. For example, light colors against a black background are easy to see on screen, but your printed output will be difficult to read.

# **Print Options**

Before a print job starts printing, or before the Print Preview appears on your screen, Win-Darab will display a dialog box with printing options.

## "Layout" Tab

| Layout Measu           | ired data             |                   |                                |
|------------------------|-----------------------|-------------------|--------------------------------|
| Current Worksheet      |                       |                   |                                |
| Measured data, cha     | annel info, racetrack | 3                 |                                |
| Only measured data/rac | euack (no frame)<br>B |                   |                                |
| Only measured data     | (Graphic only)        |                   | <b>K</b> Canc                  |
| only measured date     | (in indiric)          |                   | 182                            |
| Racetrack              |                       |                   |                                |
| Racetrack              |                       |                   | <table-cell> Help</table-cell> |
| Racetrack              |                       |                   |                                |
| Racetrack              |                       |                   | S Helt                         |
| Racetrack              |                       |                   |                                |
| Racetrack<br>Zoom      | Resolution            | Print preparation | S Helt                         |

If more than one print layout is available for the window you want to print, you can select the desired layout in this tab.

## "Logged Data" Tab

| Print - Measured data                                  | ×               |
|--------------------------------------------------------|-----------------|
| Layout Measured data                                   |                 |
| Print                                                  | 🛛 🖌 ок          |
| ✓ Cursor with positioning                              |                 |
| ✓ Grid                                                 | Venuel          |
| ✓ Lap trigger                                          | <b>K</b> Lancel |
| ✓ Segment borders                                      |                 |
| Channels                                               | Y Help          |
| Line width: 0 [0.1 mm]                                 |                 |
| Grid                                                   |                 |
| Line width: 0 [0.1 mm] Color:                          |                 |
| ✓ Print vertical grid lines also for fine subdivisions |                 |
| Print horizontal grid lines also for fine subdivisions |                 |

Use this tab to determine the details you want an Oscilloscope to contain for printing.

## **Print Preview**

Use these steps to print a window:

- 1. Arrange the window you want to print so that the data will be displayed in the desired form.
- 2. Select "WinDarab-Button -> Print -> Print Preview" from the menu.
- 3. A selection of available templates for printing windows now appears. Choose the template you want.
- 4. The "Print Preview" window will now be displayed.
- 5. Use this window to
  - set a zoom factor (10 to 400 %)
  - print a template.
  - close the window.

## Print

Follow these steps to print a window directly:

Arrange the window you want to print so that the data is displayed in the desired form.

## Select "WinDarab-Button $\rightarrow$ Print $\rightarrow$ Print" from the menu.

A selection of available templates may now appear. Choose the template you want.

The Windows "Print" dialog box appears next. Click on "OK".

The template you have chosen will now be printed.

#### Note:

The Windows "Print" dialog box will only permit you to select your printer. All other settings have no effect.

| Bosch | Motorsport |
|-------|------------|
|-------|------------|

| 223 | / | 224 |
|-----|---|-----|
|     |   |     |

**Bosch Engineering GmbH** Motorsport Robert-Bosch-Allee 1 74232 Abstatt

www.bosch-motorsport.com